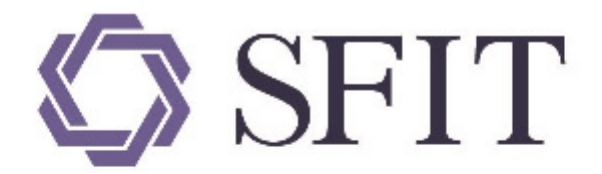

# 上海期货信息技术有限公司

SHANGHAI FUTURES INFORMATION TECHNOLOGY Co.,Ltd 上海期货交易所成员单位 AN SHFE COMPANY

# 上海国际能源交易中心标准仓单管理系统 \_用户操作手册

# (境外特殊非经纪参与者)

# 版权说明

版权所有,本手册中的任何信息未经上海期货信息技术有限公司的同意不得以任何方式(包括纸张、印刷品、电子出版物、电子文档等信息传播媒介)复制、传播、摘抄、再发表。就像我们一直保证我们的 产品的高质量一样,我们一直竭力保证本手册的精确性;虽然如此,我们仍无法绝对保证手册中没有偏 差信息存在。根据本操作手册进行操作前,请确定您要做的每一步都经过了确认。我们保有将来根据产 品的升级而修改本操作手册的权利。

# 注意信息

如果您的手册不是最新的,请与上海期货信息技术有限公司联系以获得最新的手册。

本手册的使用对象应该是有基本计算机基础知识的工作人员,虽然我们产品的易用性使得工作人员对本手册的需求不是很迫切,但是它会使有经验的工作人员更加得心应手地使用本产品。

由于时间仓促,难免保证全部文档都不存在任何一点小错误,因此如果您有疑问,请联系我们,将您的问题发给我们,我们将会在最短的时间内给您答复。

# 版本说明

手册当前版本号是V1.32,修改完成时间是2023年10月26日。

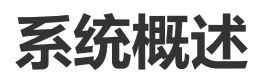

# 系统简介

能源中心标准仓单管理系统是上海国际能源交易中心为准备原油期货合约的上市对NGES标准仓单管理 系统(以下简称老仓单系统)进行新建重构而研发的一套适应新品种发展趋势的新的仓单系统。目前能 源中心标准仓单管理系统支持原油等品种的业务,老仓单系统仍然支持已经上市的其他原有品种。

能源中心标准仓单管理系统面向的用户为上海国际能源交易中心相关业务部门、技术部门系统管理员以 及其他系统参与者,包括会员、客户、仓库、海关、境外中介机构、境外特殊参与者等。

【注】

能源中心会员分为期货公司会员、非期货公司会员。能源中心可以根据交易、结算等业务的需要,设立 特别会员。

境外特殊参与者分为境外特殊经纪参与者和境外特殊非经纪参与者。

本手册为境外特殊非经纪参与者用户提供功能操作指导。

## 系统功能

本系统为境外特殊非经纪参与者用户提供了仓单业务功能和日常管理功能。业务功能如下:

下表是境外特殊非经纪参与者在中质含硫原油品种的业务功能表。

| 【境外特殊非经纪参与者】<br>中质含硫原油                | 待办任务    | 新任务   | 任务跟踪         |
|---------------------------------------|---------|-------|--------------|
| 入库                                    | 确认/验收仓单 | 发起    | 跟踪/打印审批入库通知单 |
| 仓单授权/退还授权                             |         | 发起    |              |
| 作为保证金使用交存/提取                          |         | 发起    | 跟踪           |
| (到期交割-买方 )<br>提交买入意向<br>确认买入仓单        | 确认      | 发起    |              |
| (到期交割-卖方 )<br>提交卖出仓单                  |         | 发起    |              |
| 期转现申报                                 | 确认      | 发起    | 跟踪           |
| (期转现交割 )<br>提交卖出仓单<br>确认买入仓单<br>期转现意向 |         | 发起/确认 |              |
| 所外质押登记                                | 确认      | 发起    | 跟踪           |
| 解除所外质押登记                              | 审核/确认   | 发起    | 跟踪           |
| 仓单转让                                  | 审核/确认   | 发起    | 跟踪           |
| 仓单出库                                  | 确认      | 发起    | 跟踪           |
| 仓单作废                                  |         | 发起    | 跟踪           |
| 预付仓储费                                 |         | 发起    | 跟踪           |
| 现货备案                                  |         | 发起    | 跟踪           |
| 仓单转让报价                                |         | 发起    |              |
| 仓单移库                                  | 确认      |       | 跟踪           |

下表是境外特殊非经纪参与者在20号胶品种的业务功能表。

| 【境外特殊非经纪参与者】<br>20号胶                  | 待办任务    | 新任务   | 任务跟踪 |
|---------------------------------------|---------|-------|------|
| 入库                                    | 确认/验收仓单 | 发起    | 跟踪   |
| 仓单授权/退还授权                             |         | 发起    |      |
| 作为保证金使用交存/提取                          |         | 发起    | 跟踪   |
| (到期交割-买方)<br>提交买入意向<br>确认买入仓单         | 确认      | 发起    |      |
| (到期交割-卖方 )<br>提交卖出仓单                  |         | 发起    |      |
| 期转现申报                                 | 确认      | 发起    | 跟踪   |
| (期转现交割 )<br>提交卖出仓单<br>确认买入仓单<br>期转现意向 |         | 发起/确认 |      |
| 所外质押登记                                | 确认      | 发起    | 跟踪   |
| 解除所外质押登记                              | 确认/审核   | 发起    | 跟踪   |
| 仓单转让                                  | 确认/审核   | 发起    | 跟踪   |
| 仓单出库                                  | 确认      | 发起    | 跟踪   |
| 仓单作废                                  |         | 发起    | 跟踪   |
| 预付仓储费                                 |         | 发起    | 跟踪   |
| 变更质检日期                                |         | 发起    | 跟踪   |
| 仓单重量变更                                |         | 发起    | 跟踪   |
| 仓单交易授权                                |         | 发起    |      |
| 仓单转让报价                                |         | 发起/撤销 |      |
| 场外线上质押                                | 确认      | 发起/撤销 | 跟踪   |
| 解除场外线上质押                              | 确认/审核   | 发起    | 跟踪   |
| 仓单移库                                  | 确认      |       | 跟踪   |

下表是境外特殊非经纪参与者在低硫燃料油品种的业务功能表。

| 【境外特殊非经纪参与者】<br>低硫燃料油                 | 待办任务    | 新任务   | 任务跟踪 |
|---------------------------------------|---------|-------|------|
| 入库                                    | 确认/验收仓单 | 发起    | 跟踪   |
| 仓单授权/退还授权                             |         | 发起    |      |
| 作为保证金使用交存/提取                          |         | 发起    | 跟踪   |
| (到期交割-买方)<br>提交买入意向<br>确认买入仓单         | 确认      | 发起    |      |
| (到期交割-卖方 )<br>提交卖出仓单                  |         | 发起    |      |
| 期转现申报                                 | 确认      | 发起    | 跟踪   |
| (期转现交割 )<br>提交卖出仓单<br>确认买入仓单<br>期转现意向 |         | 发起/确认 |      |
| 所外质押登记                                | 确认      | 发起    | 跟踪   |
| 解除所外质押登记                              | 确认/审核   | 发起    | 跟踪   |
| 仓单转让                                  | 审核/确认   | 发起    | 跟踪   |
| 仓单出库<br>仓单出库(厂库)                      | 确认      | 发起    | 跟踪   |
| 境外协议提货                                | 审核/确认   | 提交    | 跟踪   |
| 仓单作废                                  |         | 发起    | 跟踪   |
| 预付仓储费                                 |         | 发起    | 跟踪   |
| 仓单交易授权                                |         | 发起    |      |
| 仓单转让报价                                |         | 发起/撤销 |      |
| 场外线上质押                                | 确认      | 发起/撤销 | 跟踪   |
| 解除场外线上质押                              | 确认/审核   | 发起    | 跟踪   |
| 仓单移库                                  | 确认      |       | 跟踪   |

下表是境外特殊非经纪参与者在铜品种的业务功能表。

| 【境外特殊非经纪参与者】<br>铜                     | 待办任务    | 新任务   | 任务跟踪 |
|---------------------------------------|---------|-------|------|
| 入库                                    | 确认/验收仓单 | 发起    | 跟踪   |
| 仓单授权/退还授权                             |         | 发起    |      |
| 作为保证金使用交存/提取                          |         | 发起    | 跟踪   |
| (到期交割-买方 )<br>提交买入意向<br>确认买入仓单        | 确认      | 发起    |      |
| (到期交割-卖方)<br>提交卖出仓单                   |         | 发起    |      |
| 期转现申报                                 | 确认      | 发起    | 跟踪   |
| (期转现交割 )<br>提交卖出仓单<br>确认买入仓单<br>期转现意向 |         | 发起/确认 |      |
| 所外质押登记                                | 确认      | 发起    | 跟踪   |
| 解除所外质押登记                              | 确认/审核   | 发起    | 跟踪   |
| 仓单转让                                  | 确认/审核   | 发起    | 跟踪   |
| 仓单出库                                  | 确认      | 发起    | 跟踪   |
| 仓单作废                                  |         | 发起    | 跟踪   |
| 预付仓储费                                 |         | 发起    | 跟踪   |
| 仓单重量变更                                |         | 发起    | 跟踪   |
| 仓单交易授权                                |         | 发起    |      |
| 仓单转让报价                                |         | 发起/撤销 |      |
| 场外线上质押                                | 确认      | 发起/撤销 | 跟踪   |
| 解除场外线上质押                              | 确认/审核   | 发起    | 跟踪   |
| 仓单移库                                  | 确认      |       | 跟踪   |

查询、管理功能如下:

| 查询   | 系统管理 |
|------|------|
| 业务查询 | 用户角色 |
| 汇总查询 | 短信订阅 |
| 综合查询 | 公告   |

| 税务设置   | 销项发票   | 进项发票   | 红字发票   |
|--------|--------|--------|--------|
| 税务信息维护 | 销项发票提交 | 进项发票查询 | 提交红字发票 |
| 操作查询   | 销项发票查询 |        | 红字发票查询 |

## 使用须知

开始使用本系统之前,您应当确认以下几点:

- 请向系统管理员获取上海国际能源交易中心标准仓单管理系统的访问权限。
- 请使用Chrome或Edge浏览器访问上海国际能源交易中心标准仓单管理系统,并确保Chrome的版本为96及以上、Edge的版本为93及以上。

## 系统登录

用户开通使用权限后可使用Chrome浏览器或统信浏览器登录能源中心标准仓单管理系统 <u>http://ew.ine.cn</u>。

【注】请联系本系统的系统管理员开通使用权限。

#### 密码+证书方式

CA证书相当于网上的身份证,它以数字签名的方式通过第三方权威认证有效地进行网上身份认证,帮助 各个实体识别对方身份和表明自身的身份,具有真实性和防抵赖功能。它具有安全、保密、防篡改的特 性,可对企业网上传输的信息进行有效保护和安全的传递。

在这种方式下,用户只有插入USB-KEY并得到系统确认身份后,才能进入能源中心标准仓单管理系统的登录页面。

【注】请向有关部门索要登录使用的USB-KEY。

【1】

插入USB-KEY到自己的电脑上,打开浏览器,从地址栏输入能源中心标准仓单管理系统的访问地址,系统弹出登录页面,输入用户名、密码与验证码,点击"登录"按钮。

| SHANGHAJ INTERNATIONAL ENERGY EXCHANGE 认证                                                                                                    | 中心                                                                                                    |
|----------------------------------------------------------------------------------------------------|----------------------------------------------------------------------------------------------------|
| ●<br>能源中心标准仓单管理系统 English<br>请输入登录相关信息                                                                                                    | ▶ 下载                                                                                                    |
| 以证方式:       密码+证书         用户名:       □ 记住         密码:       □ 记住         验证码:       ●         登录       取消         ①       重新访问或者重启浏览器才能使用证书登录                                            | <ul> <li>         ・ 根证书下载     </li> <li>         ・ 盗焘数空证书驱动下载     </li> <li>         ・ 盗焘数空证书驱动下载     </li> <li>         ・ 適条数空证书驱动下载     </li> <li>         ・ 適条数空证书驱动下载     </li> <li>         ・ 適条数空证书驱动下载     </li> <li>         ・ 適条数空证书驱动下载     </li> <li>         ・ 適条数空证书驱动下载     </li> <li>         ・ 適条数空证书驱动下载         ・</li> <li>         ・ 適条数空证书驱动下载         ・</li> <li>         ・</li> <li>         ・</li></ul> |
| Copyright @ 2008 上海国际能源<br>[2]                                                                                                    | 交易中心股份有限公司版权所有<br><b>中心</b>                                                                                                    |
| ● 能源中心标准仓单管理系统 Enalish<br>法认任要求相关信息           法证方式:         密码+证书           法法指证书:         ▼           法法指证书:         ▼           各称:         8001217521 须成商: CA           聚定         取消 | <ul> <li>         ・</li></ul>                                                                                                    |
| Copyright @ 2008 上海国际能源                                                                                                    | 较易中心酸份有限公司成权所有                                                                                                    |

选择证书,点击"确定"。

【3】

| INE 上海国际能源交易中心     Windows International Exercit Download     Windows International Exercit Download | .证中心                                                                                                    |
|----------------------------------------------------------------------------------------------------|----------------------------------------------------------------------------------------------------|
| ●能源中心标准仓单管理系统 English<br>请输入登录相关信息                                                                   | ▶ 下載                                                                                                    |
| 以证方式: 密码+证书 ▼<br>请输入PIN吗: ▼<br>前定 取消                                                                 | <ul> <li>根证书下载</li> <li>建态数字证书级估计式载</li> <li>建态数字证书级估计、请先下载并关数模证书与数字证书短动》,系统将会自动交换比如驱动,然后在现示框中输入认证信息即可登录。</li> <li>如果实数模证书与驱动后仍无法登录系统,请关闭证窗口后或断插入数字证书。</li> </ul> |
| Capyright @ 2008 上海国际能源5                                                                             | 2易中心股份有限公司版权所有                                                                                                    |

输入PIN码,点击"确定"按钮登录系统。

#### 在未安装证书的情况下:

如果第一次使用USB-KEY,且尚未安装证书,那么选择数字证书列表中没有证书,则需要下载和安装根证书和数字证书,系统会自动进入下载证书页面。

【注意】首次登录的用户,必须下载并安装"根证书"和"海泰数字证书驱动"。

#### 【1】

| ▶ 下载                                              |           |
|---------------------------------------------------|-----------|
| <ul> <li>▶ 根证书下载</li> <li>▶ 海泰数字证书驱动下载</li> </ul> | —下载<br>证书 |
| 使用帮助:                                             |           |
| 插入数字证书(第一次使用本系统时,请先下载                             | 计安装根证     |
| 书与数字证书驱动),系统将会自动安装USB驱                            | 动: 然后在提   |
| 示框中输入认证信息即可登录。                                    |           |
| 如果安装根证书与驱动后仍无法登录系统,请关                             | E闭IE窗口后   |
| 重新插入数字证书。                                         |           |
|                                                   |           |

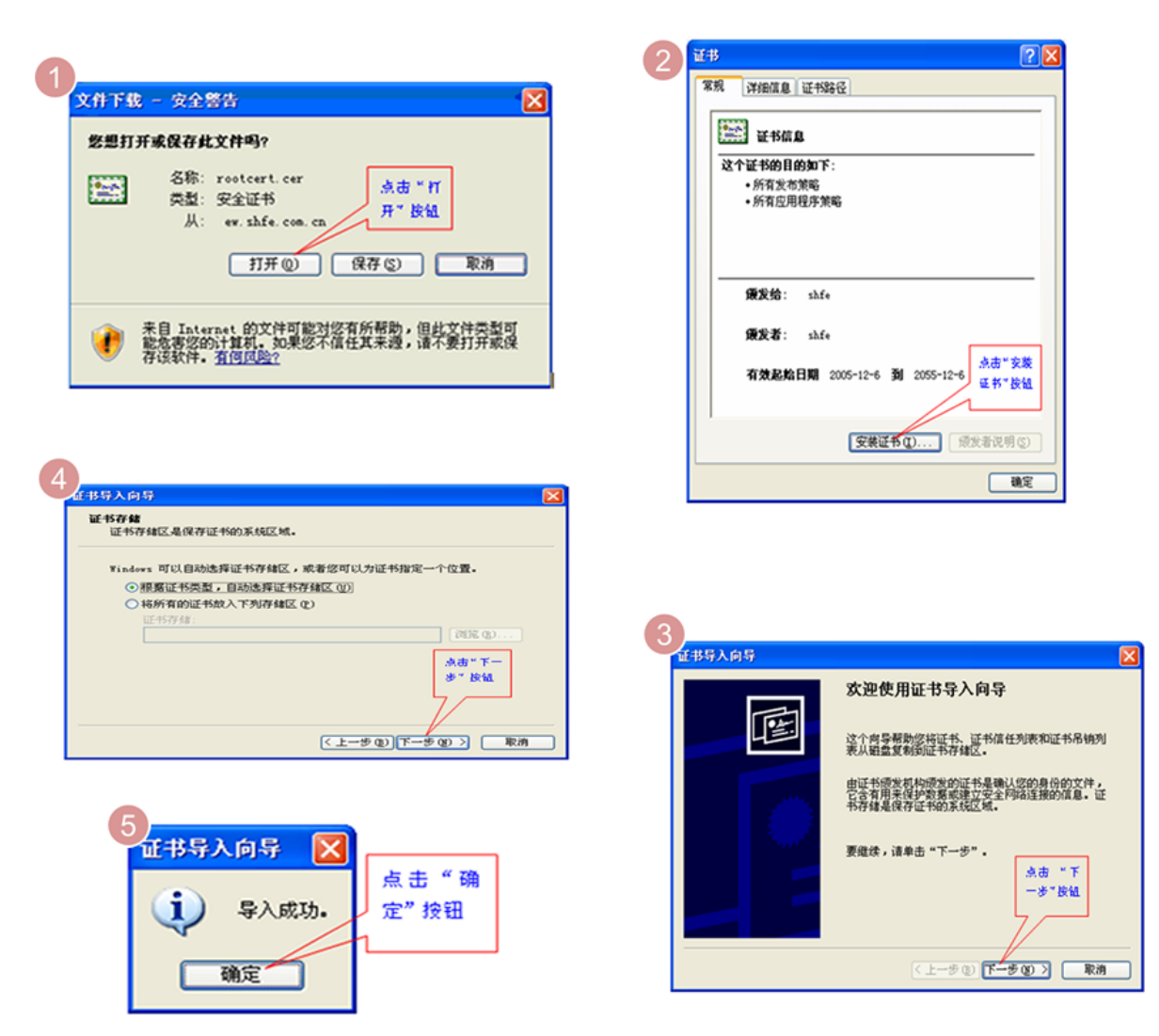

在下载证书区域,点击"根证书下载",根据证书安装的向导,完成根证书的安装。

【3】

根证书下载安装完毕后,在下载证书页面,点击"海泰数字证书驱动下载和安装"的链接,并根据数字证书安装的向导,完成数字证书的安装,方法与根证书类似。

【4】

完成所需证书的安装后,再次将USB-KEY插入电脑,打开IE浏览器,输入仓单系统的访问地址,系统将 会弹出一个窗口,供你选择对应仓单系统的数字证书,登录即可。

### 系统界面

【注意】本手册中给出的系统各界面的截图力求与系统保持基本的一致,但具体请仍以系统为准。由于 信息安全原因,本手册中并未采用真实数据进行操作截图,本手册仅提供操作方法指导,并不涉及数据 指引。

对于境外特殊非经纪参与者用户,本系统的界面通常如下图所示:

| 导航菜单                                    | 页面导航<br>                       | 用户名称                 | 消息提示                                                                                                    | 页面内容区             | 辅助导航                          |
|-----------------------------------------|--------------------------------|----------------------|----------------------------------------------------------------------------------------------------|-------------------|-------------------------------|
| SINE                                    | NE WARRANT SYSTEM<br>能源中心标准仓单管 | 管理系统   MINE 88007001 | 您好!您 <mark>有 (<u>0)</u>条</mark> 新消息,                                                                            | 有 <u>(0)</u> 条新公告 | English   修改宽码   版本   整助   退出 |
| 我的账户                                    | 新任务 ▶ 入库申报                     |                      |                                                                                                    |                   |                               |
| 法办任条 🕘                                  | 中按信忌                           | 山底会应原油               |                                                                                                    |                   |                               |
| 10731233                                | - 101年,<br>- 二 裕好太,            | 中心百钟》(A)<br>/ 原始     |                                                                                                    | • 货物本源 ·          | -                             |
| 任务跟踪                                    | •客户代码:                         | 88007001             |                                                                                                    | ·客户名称:            | xog0535                       |
|                                         | •会员:                           | n7001(7001)          |                                                                                                    | ,                 |                               |
| 新任务                                     | •油种:                           |                      | •                                                                                                    | •产地:              |                               |
| 业久去海                                    | • 国别:                          |                      |                                                                                                    | *期货申报数量(桶):       |                               |
| 亚芳草间                                    | *拟入库日期:                        |                      | <b></b>                                                                                                    | •拟检验机构:           | •                             |
| 汇总查询                                    | 运输方式及存储地                       |                      |                                                                                                    |                   |                               |
| 他会去海                                    | •仓库:                           |                      | •                                                                                                    | •存货地:             | ·                             |
| 「「「「」」「「」」「」「」」「」」「」」「」」「」」「」」「」」」「」」「」 | •始发港(国家):                      |                      | •                                                                                                    | ◆始发港(港口):         |                               |
| 系统管理                                    | *运制力式:                         |                      | <b>•</b>                                                                                                    | *甲拟牛船号:           |                               |
|                                         | 经办人                            |                      |                                                                                                    |                   |                               |
|                                         | *经办人姓名:                        |                      |                                                                                                    | ◆经办人联系电话:         |                               |
|                                         | *经办人手机:                        |                      |                                                                                                    | •经办人传真:           |                               |
|                                         | 备注                             |                      |                                                                                                    |                   |                               |
|                                         | 入库申报备注:                        |                      |                                                                                                    |                   | ^                             |
|                                         |                                |                      |                                                                                                    |                   | ~                             |
|                                         |                                |                      | The second second second second second second second second second second second second second second second se |                   |                               |
|                                         |                                |                      | <b>9</b> 194                                                                                                    |                   |                               |
|                                         |                                |                      |                                                                                                    |                   |                               |
|                                         |                                |                      |                                                                                                    |                   |                               |
|                                         |                                |                      |                                                                                                    |                   |                               |
|                                         |                                | @2008-2015 上海        | 期货信息技术有限公司 All                                                                                                  | Rights Reserved   |                               |

• 导航菜单:导航菜单位于整个页面的最左侧,通过点击导航菜单中的具体菜单,用户进入相应的页面;

在导航菜单中,"待办任务"的右上角若出现数字,表示该用户目前有多少条待办任务;

待办任务 된

• 页面导航:页面导航位于页面内容区左上方,表示进入当前页面的路径;在页面导航上,可以点击带有下划线的页面从而快捷进入该页面。

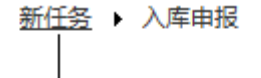

### 带下划线的页面可点击转入

- 用户名称:用户名称位于页面导航的上方,用户名带下划线显示,可点击查看用户的账户信息和用户信息;
- 消息提示:消息提示同用户名称都在欢迎词中显示,带有下划线,可点击查看当前消息列表;

| 消息       |                                                                            |
|----------|----------------------------------------------------------------------------|
| 日期       | 消息内容                                                                       |
| 20170531 | 客户提交现货备案申请:业务单号scbjc1710025,数量200000;操作者:JWFJJ8302 20170531 04:27:35。      |
| 20170531 | 客户提交预付仓储费申请:业务单号scbjc1700008,数量112898000;操作者:JWFJJ8302 20170531 04:21:05。  |
| 20170531 | 客户提交仓单作废申报:业务单号scbjc1700004,数量1000;操作者:JWFJJ8302 20170531 04:17:02。        |
| 20170531 | 客户提交仓单出库申报:业务单号scbjc1700011,数量400000;操作者:JWFJJ8302 20170531 04:11:46。      |
| 20170531 | 客户提交仓单转让申请:业务单号scbjc1700022,数量1000;操作者:JWFJJ8302 20170531 03:39:06。        |
| 20170531 | 结算会员确认通过期转现申请:业务单号sc170000008,数量1000;操作者:JWFJJ8302 20170531 03:02:07。      |
| 20170531 | 会员提交作为保证金使用提取申请:业务单号sc1700000008,数量1000;操作者:JWFJJ8302 20170531 02:04:0     |
| 20170531 | 会员提交作为保证金使用交存申请:业务单号sc1700000013 , 数量2000 ; 操作者:JWFJJ8302 20170531 01:53:2 |
| 20170531 | 客户提交仓单授权:业务单号sc1700000026,数量5000;操作者:JWFJJ8302 20170531 01:46:01。          |
| 20170531 | 客户提交仓单授权:业务单号sc1700000025,数量12000;操作者:JWFJJ8302 20170531 01:45:42。         |
| 20170531 | 客户提交仓单授权:业务单号sc1700000024,数量70000;操作者:JWFJJ8302 20170531 01:45:20。         |
| 20170531 | 客户提交仓单授权:业务单号sc1700000023,数量12000;操作者:JWFJJ8302 20170531 01:11:24。         |

消息列表中列出了在本系统中用户相关业务的流转或运行状况的消息。未读消息用粗体显示,点击消息可设置该消息为已读。也可点击下方的"设置所有信息已读"将全部未读信息设置为已读。

公告提示:用户登录系统后,可以看到公告页面,页面显示了用户未读的公告列表;单击公告标题,可弹出窗口显示公告详细内容。在页面上方的欢迎词后面,也提供公告提示信息,带有下划线的数字代表未读的公告数量;单击新公告数字,弹出公告窗口,可根据公告日期或公告标题查询系统中的公告。

| 公告栏                                          |           |    |
|----------------------------------------------|-----------|----|
| 公告标题:<br>公告日期: 20170501 篇-20170526 篇<br>Q 查询 |           |    |
| 公告标题                                         | 公告日期      | *  |
| 关于上海国际能源交易中心发布原油期货业务规则的通知                    | 20170525  |    |
|                                              |           |    |
| Hed 4 5 551                                  | 第1页/共1页 1 | 转到 |

点击"公告标题"链接,进入公告详细内容页面。

| 公告信 | 恴      |         |        |      |          |          |          |               | × |
|-----|--------|---------|--------|------|----------|----------|----------|---------------|---|
|     |        |         |        | 特法客  | 户超额      | 信息       |          |               | ^ |
|     |        |         |        |      |          |          |          | 发布日期:20220802 |   |
|     |        |         |        |      | 公告号:36   |          |          |               |   |
|     | 单一特法客户 | □超额明细   |        |      |          |          |          |               |   |
|     | 品种     | 客户代码    | 仓单重量   | 实际占比 | 限额       | 日期       | 时间       |               |   |
|     | bc     | 6001002 | 730000 | .73  | .6       | 20220802 | 15:00:00 |               |   |
|     | lu     | 6001002 | 750000 | .75  | .6       | 20220802 | 15:00:00 |               |   |
|     | nr     | 6001002 | 750000 | .75  | .6       | 20220802 | 15:00:00 |               |   |
|     | 所有特法客户 | □超额明细   |        |      |          |          |          |               |   |
|     | 品种     | 仓单重量    | 实际占比   | 限额   | 日期       | 时间       |          |               |   |
|     | bc     | 730000  | .73    | .6   | 20220802 | 15:00:00 |          |               |   |
|     | lu     | 750000  | .75    | .6   | 20220802 | 15:00:00 |          |               |   |
|     | 前一条:无  |         |        | 返    | 回公告列表    |          |          | 后一条:无         | ~ |

# 系统部分角色说明

交易会员:能够直接参与期货交易的机构,包括期货公司会员、非期货公司会员、境外特殊经纪参与者、境外特殊非经纪参与者。

结算会员:具有结算资格的业务的机构,包括期货公司会员、非期货公司会员、特别会员。

# 通用功能

本章介绍系统中常用的一些通用功能的操作方法,如查询、表格、打印等。

查询

系统在多处提供了查询筛选功能,查询出来的结果再进行相应操作或查看详情等。各处查询条件区的操 作类似,如下:

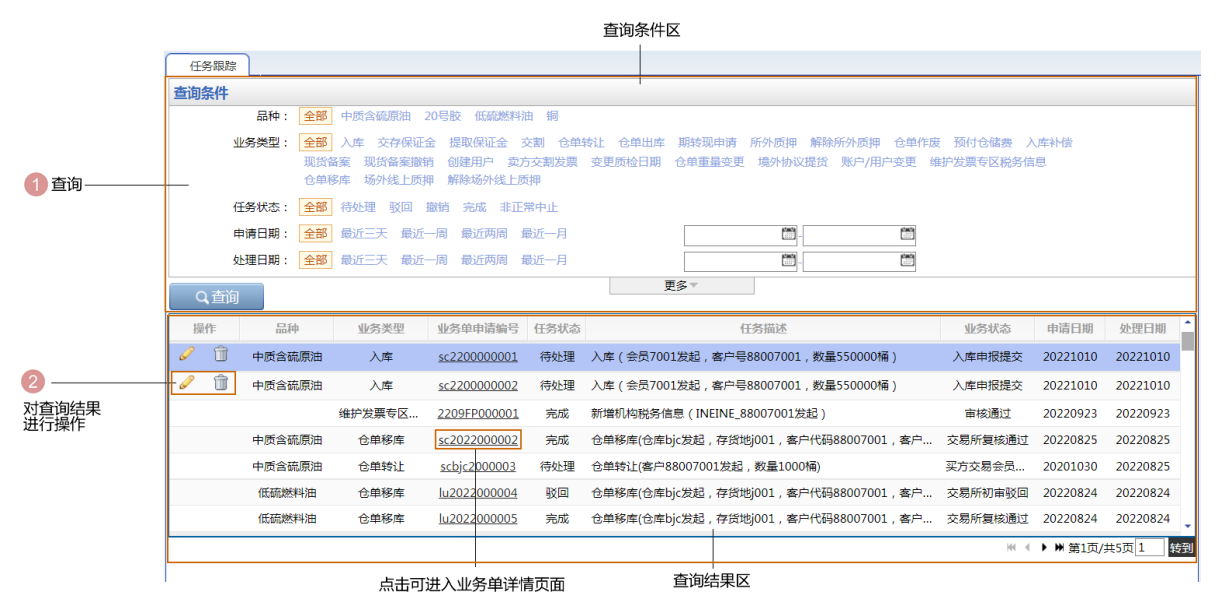

【1】

设置查询条件,查询出符合条件的记录:

第一步:在查询条件区设置查询条件,在各个查询条件处选择或设置符合的条件项。

• 平铺选项类查询条件:对于此类查询条件,只需点击想选的条件项,使其处于选中状态即可;

任务状态: 全部 待处理 驳回 撤销 完成 异常中止

- 日期输入框:此类查询条件一般用来设置日期区间或单个日期,设置时只需点击日期输入框,在弹出的浮动日历中通过上面"年"和"月"旁边的左右箭头定位到月份,在选中月份的日历表里点击某个日期即可;
- 带输入框查询条件:点击输入框,输入具体的内容;

| 业务单申请编号 | : |
|---------|---|
|         |   |

【注意】前面带"\*"的查询条件为必须设置的查询条件,例如下图中的交割日期。

【注】有些查询条件区的查询条件较多,系统自动隐藏了一些不常用的查询条件,可点击查询条件区下方的"更多"以展开全部的查询条件,展开全部查询条件后,可点击"隐藏"将不常用的查询条件隐藏起来。

| 本海女世     |                                                                        |
|----------|------------------------------------------------------------------------|
| 重阅家件     |                                                                        |
| 品种:      | 全部 中质含硫原油 20号版 低硫燃料油 铜                                                 |
| 业务类型:    | 全部》入库交存保证金提取保证金交割。仓单转让仓单出库期转现申请所外质押解除所外质押。仓单作度预付仓储费入库补偿                |
|          | 现货备案 现货备案撤销 创建用户 卖方交到发票 变更质检日期 仓单重量变更 境外协议提货 账户/用户变更 维护发票专区税务信息        |
|          | 这里修库 动外线上映冲 麻根动外线上映冲                                                   |
| 任务状态:    | 全部 待处理 驳回 撤销 完成 非正常中止                                                  |
| 申请日期:    | 全部 最近三天 最近一周 最近两周 最近一月                                                 |
| 处理日期:    | 全部         最近三天         最近一周         最近一月         箇                    |
| Q 查询     | 更多ッ                                                                    |
|          | 卢击展开全部查询条件                                                             |
|          |                                                                        |
| 查询条件     |                                                                        |
| 品种:      | 全部 中质含硫原油 20号胺 低硫燃料油 铜                                                 |
| 业务类型:    | 全部》入库交存保证金提取保证金交割。仓单转让仓单出库。期转现申请所外质押解除所外质押。仓单作废预付仓储费入库补偿               |
|          | 现货备案 现货备案撤销 创建用户 卖方交割发票 变更质检日期 仓单重量变更 境外协议提货 账户/用户变更 维护发票专区税务信息        |
|          | 合单移库 场外线上质押 解除场外线上质押                                                   |
| 任务状态:    | 全部 待处理 驳回 撤销 完成 非正常中止                                                  |
| 申请日期:    | 全部 最近三天 最近一周 最近两周 最近一月                                                 |
| 处理日期:    | 全部     報近三天     最近一周     最近一月     □□□□□□□□□□□□□□□□□□□□□□□□□□□□□□□□□□□□ |
| 业务单申请编号: |                                                                        |
| 0 杏狗     | 時間 ~                                                                   |

第二步:设置好查询条件后,点击查询条件区下方的"查询"按钮,按照设置好的查询条件查询出符合条件的记录。

[2]

对查询结果进行相应操作,查询结果通常用表格的形式展示,可对表格中的某个具体记录进行查看、删除、撤销等操作,具体请参考下一节的"表格"。

## 表格

本系统的表格在多处出现,有序地展示包含相同字段的数据。用户可查看表格的数据,有些表格可以针对表格中的某条记录进行操作,如修改、删除、撤销等。

本系统中典型的两种表格如下图所示:

第一种:包含操作列的表格

| 摂 | <b>≹/</b> [E | 品种     | 业务类型 | 业务单申请编号            | 任务状态 | 任务描述                                 | 业务状态     | 申请日期     | 处理日期     | *  |
|---|--------------|--------|------|--------------------|------|--------------------------------------|----------|----------|----------|----|
| ø | Û            | 中质含硫原油 | 入库   | <u>sc170000036</u> | 待处理  | 入库(会员8302发起,客户号83028302,数量90000000桶) | 入库申报提交   | 20170530 | 20170530 | ,  |
|   |              |        |      |                    |      |                                      |          |          |          |    |
|   |              |        |      |                    |      |                                      |          |          |          |    |
|   |              |        |      |                    |      |                                      |          |          |          |    |
|   |              |        |      |                    |      |                                      |          |          |          |    |
|   |              |        |      |                    |      |                                      |          |          |          |    |
|   |              |        |      |                    |      |                                      |          |          |          |    |
|   |              |        |      |                    |      |                                      |          |          |          |    |
|   |              |        |      |                    |      |                                      | HI I F H | 第1页/共1   | 页 1 1    | 专到 |
|   |              |        |      |                    |      |                                      |          |          |          |    |

#### 第二种:下方有操作按钮的表格

| 用户代码      | 用户名称       | 级别    | 状态        | 开户日期         |
|-----------|------------|-------|-----------|--------------|
| JWFJJ8302 | JWFJJ8302  | 普通操作者 | 启用        | 20150227     |
|           |            |       |           |              |
|           |            |       |           |              |
|           |            |       |           |              |
|           |            |       |           |              |
|           |            |       |           |              |
|           |            |       |           |              |
|           |            |       |           |              |
|           |            |       |           |              |
|           |            |       |           |              |
| ➡新増       | <b>會删除</b> |       | 199 9 PPI | 第1页/共1页 1 野到 |

系统提供的一些表格中包含了"操作列"字段,每条记录的操作栏中都对应了一组按钮,点击某条记录的操作栏中的某个按钮,即可针对该条记录进行对应的操作,如撤销或修改。

【注意】某些记录的操作列字段没有显示任何按钮,表示不能针对该记录进行其他记录的按钮所对应的操作。

操作列

| ſ | 操 | Me | 品种     | 业务类型    | 业务单申请编号             | 任务状态 | 任务描述                                  | 业务状态   | 申请日期     | 处理日期     | • |
|---|---|----|--------|---------|---------------------|------|---------------------------------------|--------|----------|----------|---|
|   | 0 | Û  | 中质含硫原油 | 入库      | <u>sc1700000026</u> | 待处理  | 入库(会员7001发起,客户号88007001,数量123450000桶) | 入库申报提交 | 20170515 | 20170515 |   |
| I |   |    |        | ⊢┶╼┶┷┶╸ |                     |      |                                       |        |          |          |   |
|   |   |    |        | 点击对应按钮  | 归操作                 |      |                                       |        |          |          |   |
|   |   |    |        |         |                     |      |                                       |        |          |          |   |
|   |   |    |        |         |                     |      |                                       |        |          |          |   |

#### 操作按钮

直接点击表格下方的操作按钮进行相应的操作,如点击"新增"按钮,在弹出的新增记录窗口中填写新增记录的信息,提交后完成新增。

| 用户代码 | 用户名称   | 仓库代码 | 仓库简称    | 级别      | 状态 | 开户日期      | 证书失效日期    |    |
|------|--------|------|---------|---------|----|-----------|-----------|----|
| W038 | W038   | 001  | test001 | 系统超级操作者 | 启用 | 20130918  |           |    |
|      |        |      |         |         |    |           |           |    |
|      |        |      |         |         |    |           |           | •  |
| + 新增 | 修改 會删除 |      |         |         |    | H4 4 > HH | 第1页/共1页 1 | 转到 |

直接点击开始新增

#### 链接

系统提供的一些表格中有些字段的内容带有下划线,如下图中的"业务单申请编号",表示可以点击进入 这条记录的详细页面,从而进行查看明细或处理事务等操作。

世 て お し お か っ た て よ ナ ンサ ン

|     |        |      | 市下划约                | 如子肉  | 可点击进入                                        |        |          |          |   |
|-----|--------|------|---------------------|------|----------------------------------------------|--------|----------|----------|---|
|     |        |      |                     |      |                                              |        |          |          |   |
| 操作  | 品种     | 业务类型 | 业务单申请编号             | 任务状态 | 任务描述                                         | 业务状态   | 申请日期     | 处理日期     | * |
| 🥔 🗊 | 中质含硫原油 | 入库   | <u>sc1700000026</u> | 待处理  | 入库 ( 会员7001发起 , 客户号88007001 , 数量123450000桶 ) | 入库申报提交 | 20170515 | 20170515 |   |
|     |        |      |                     |      |                                              |        |          |          |   |
|     |        |      |                     |      |                                              |        |          |          |   |
|     |        |      |                     |      |                                              |        |          |          |   |
|     |        |      |                     |      |                                              |        |          |          |   |
|     |        |      |                     |      |                                              |        |          |          |   |

#### 显示仓单账户详细信息

在审核确认页面的一些表格中可以查看仓单的详情,如下图中的表格,点击表中任意字段位置,可显示 当前的仓单详情。

| <u>待办任务</u> ▶ 确认仓单:                                            | 出库申请                      |         |          |              |           |        |   |
|----------------------------------------------------------------|---------------------------|---------|----------|--------------|-----------|--------|---|
| 期货申报数量: 200000                                                 |                           |         |          | 现货出库数量: 2.00 |           |        | ~ |
| 仓库名称:北京油                                                       | Ê                         |         |          | 存货地名称: 京一仓   |           |        |   |
| 出库去向: 北京                                                       |                           |         |          | 报关去向: 报关进口   |           |        |   |
| 车船号: 1                                                         |                           |         |          | 提货方式: 仓库代发   |           |        |   |
| 提货单位:                                                          |                           |         |          | 发货地址: 1      |           |        |   |
| 提货联系人: 1                                                       |                           |         |          | 联系人电话: 1     |           |        |   |
| 提货人:                                                           |                           |         |          | 身份证号码:       |           |        |   |
| 审核意见:                                                          |                           |         |          |              |           |        |   |
| 备注:                                                            |                           |         |          |              |           |        |   |
| 仓单账户代码                                                         | 完税状态                      | 仓库      | 油种名称     | 最近一次交割期      | 最近一次交割价格  | 出库量    |   |
| scB00000134                                                    | 保税                        | 北京仓     | 中油一号     |              |           | 200000 |   |
| 商品属性货位:提交数<br>• 京一合: 200000<br>仓租起止日期合租日期<br>• 20170411-201804 | 收量<br>月:提交数量<br>10:200000 |         |          |              |           |        |   |
|                                                                |                           | J       | 点击表格中数据条 | 的任意位置,可查看该领  | 条记录中仓单的详情 |        | × |
| 期贷出库数量:200000                                                  | 可开具保税交割结算                 | 单期货数量:0 | ✓通过      | ◎驳回          |           |        | ~ |

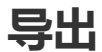

系统在多处提供用户导出查询结果功能,只需点击"导出"按钮,界面下方出现弹框,按提示将查询结果保存到本地即可。

| 业务查询 ▶ 入库    | 申报业务查询                     |                  |                  |     |          |                 |           |                  |           |          |
|--------------|----------------------------|------------------|------------------|-----|----------|-----------------|-----------|------------------|-----------|----------|
| 查询条件         |                            |                  |                  |     |          |                 |           |                  |           |          |
| *品种          | <b><sup>1</sup>:</b> 中质含硫/ | 原油 20号胶 低        | 硫燃料油 铜           |     |          |                 |           |                  |           |          |
| 完税状态         | ā:                         | •                |                  |     |          |                 |           |                  |           |          |
| 仓库           | E:                         | -                |                  |     |          |                 |           |                  |           |          |
| 入库申报日期       | 1:                         | -                |                  |     |          |                 |           |                  |           |          |
| 制单申请日期       | 1:                         | -                |                  |     |          |                 |           |                  |           |          |
| 入库申报业务单号     | ;:                         |                  |                  |     |          |                 |           |                  |           |          |
| Q查询          | 导出                         |                  |                  |     |          |                 |           |                  |           |          |
| 入库申报业务单号     | 品种                         | 完税状态             | 申报会员             | 仓库  | 入库申报日期   | 制单申请日期          | 申报重量      | 制单重量             | 入库申报状态    | <b>^</b> |
| nr190000001  | 20号胶                       | 保税               | n7001            | 上海仓 | 20191210 |                 | 2000.000  |                  | 入库申报撤销    | С.       |
| nr190000006  | 20号胶                       | 保税               | n7001            | 上海仓 | 20191210 | 20191210        | 300.000   | 302.400          | 制单验收      |          |
| nr190000008  | 20号胶                       | 保税               | n7001            | 上海仓 | 20191216 | 20191216        | 2000.000  |                  | 制单申请提交    |          |
| nr190000009  | 20号胶                       | 保税               | n7001            | 上海仓 | 20191216 | 20191217        | 3000.000  |                  | 制单申请提交    |          |
| nr190000010  | 20号胶                       | 保税               | n7001            | 上海仓 | 20191216 |                 | 3000.000  |                  | 入库申报审核通   |          |
| nr1900000011 | 20号胶                       | 保税               | n7001            | 上海仓 | 20191217 |                 | 200.000   |                  | 入库异常      |          |
| nr1900000012 | 20号胶                       | 保税               | n7001            | 日照仓 | 20191218 | 20191218        | 1000.000  | 997.920          | 制单验收      |          |
| nr190000013  | 20号胶                       | 保税               | n7001            | 日照仓 | 20191218 | 20191218        | 2000.000  | 1995.840         | 制单验收      |          |
| nr1900000014 | 20号胶                       | 保税               | n7001            | 青岛仓 | 20191218 | 20191218        | 3000.000  | 2993.760         | 制单验收      | -        |
|              |                            |                  |                  |     |          |                 | 144       | ( ) 州 第1         | 页/共1页 1 年 | 到        |
|              |                            |                  |                  |     |          |                 |           |                  |           |          |
|              |                            |                  |                  |     |          |                 |           |                  |           |          |
|              |                            |                  |                  |     |          |                 |           |                  |           |          |
|              |                            |                  |                  |     |          |                 |           |                  |           |          |
|              |                            |                  |                  |     |          |                 |           |                  |           |          |
|              |                            |                  |                  |     |          |                 |           |                  |           |          |
| 再打开动爆发业点 172 | 24 118 24 00 1             | <b>庆由报业冬本海</b> 。 | le n⊒2           |     |          | tTTT(C)         | (周右(6)) - | 問題の              |           |          |
|              | 24.110.24 [1] /            | 小中中间以亚力重用。X      | 1 <b>9</b> H-y ( |     |          | 1)丌( <u>U</u> ) | 1#17(2)   | 和X/月( <u>し</u> ) |           |          |

# 打印

系统在多处可供用户打印数据,如数据表格、单据等,只需点击表示"打印"的相关按钮,按提示操作即可。

# 提交数量

在本系统中,用户在"中质含硫原油"的多处业务中,都会碰到填写"提交数量"。如"作为保证金使用交存"业务:

|             | 仓单账户代码                                                     | 完税状态                                      | 仓库                            | 油种                    | 最近一次交割期        | 最近一次交割价格 | 可用数量     | 提交数量   |
|-------------|------------------------------------------------------------|-------------------------------------------|-------------------------------|-----------------------|----------------|----------|----------|--------|
| ✓           | scN00000003                                                | 保税                                        | 北京仓                           | 中油一号                  |                |          | 22369000 | 10000  |
| 请<br>•<br>请 | 按商品属性选择货位:<br>: 10000/2<br>按仓租起止日期选择会<br>20170407-20180430 | 提交数量/可用数<br>2369000<br>租日期:提交数量<br>: 5000 | 量<br>【/可用数量<br>/ 18369000 • 2 | 20170428-20170428 : [ | 5000)/ 4000000 | } 2 分别   | 安货位和仓租分配 | 总体提交数量 |

当用户单击"提交数量"文本框时,该任务下方会显示出一个"子表",在"子表"中,可分别按货位和仓租 日期来对总体要提交的数量进行分配。

【注】如果用户只输入了总体提交数量,那么下方的子表中,默认选择排在第一位的货位和仓租日期的商品。如果排在第一位的货位和仓租日期的商品数量无法满足,则依次将剩余部分分配给后面的货位和 仓租日期的商品。

## 选择仓单

在本系统中,用户在"20号胶"、"低硫燃料油"和"铜"的多处业务中,都会涉及到选择仓单功能,例如 在"仓单授权-授权"页面,需要根据查询条件查询出可选的仓单,然后根据需要筛选仓单,针对已选仓单 进行相关业务操作。

### 品种:20号胶、铜

【1】

在查询条件区设置查询条件,点击"查询"按钮,在"可选仓单"列表中显示查询结果,勾选需要的仓单, 选中的仓单同时出现在右侧的"已选仓单"列表中,全选按钮"。"可以实现仓单的全选或全不选。

| 新任务     | ▶ 授权      |            |      |    |     |            |    |         |     |   |      |            |       |   |
|---------|-----------|------------|------|----|-----|------------|----|---------|-----|---|------|------------|-------|---|
| 查询条件    |           |            |      |    |     |            |    |         |     |   |      |            |       |   |
|         | 品利        | ♥: 20号胶    |      |    |     | 完税状态       | :  |         |     |   | -    |            |       |   |
|         | 品牌        | 卑:         |      |    | •   | 生产厂        | :  |         |     |   | -    |            |       |   |
|         | 品级        | §:         |      |    | -   | 规格         | :  |         |     |   | -    |            |       |   |
|         | 仓库        | ¥:         |      |    | •   | 批量自选仓单数(张) | :  |         |     |   |      |            |       |   |
|         | 仓单号       | ∃:         | -    |    |     |            |    |         |     |   |      |            |       |   |
| `₫₽     | 自         | Q 批量自选     |      |    |     |            |    |         |     |   |      |            |       |   |
| 可选仓单    |           |            |      |    |     |            |    |         |     |   | 已选仓单 |            | 单/连 昱 | ž |
| ¥ f     | 主单号       | 入库申报单号     | 完税状态 | 品牌 | 生产厂 | 品级         | 规格 | 仓库      | 存货地 |   |      | 65 完成      | 狀态    | * |
|         |           |            |      |    |     |            |    |         |     |   |      |            |       |   |
|         |           |            |      |    |     |            |    |         |     |   |      |            |       |   |
|         |           |            |      |    |     |            |    |         |     |   |      |            |       |   |
|         |           |            |      |    |     |            |    |         |     |   |      |            |       |   |
|         |           |            |      |    |     |            |    |         |     |   |      |            |       |   |
|         |           |            |      |    |     |            |    |         |     |   |      |            |       |   |
|         |           |            |      |    |     |            |    |         |     |   |      |            |       |   |
|         |           |            |      |    |     |            |    |         |     | - |      |            |       | - |
| •       |           |            |      |    |     |            |    |         | 1   | • | •    |            | )     | • |
| H4 + H  | ♥ 第1页/共   | 1页 1 转到    |      |    |     |            |    |         |     | [ |      |            | 册     |   |
| 当前仓单:03 | 胀,0.000吨, | 总共:0张      |      |    |     |            |    |         |     |   |      | 已选仓单:0张,0. | 000吨  |   |
| 授权信息    |           |            |      |    |     |            |    |         |     |   |      |            |       |   |
|         |           | ▪授权机构: n70 | 001  |    |     |            |    | •仓单授权类型 | 2:  |   |      |            |       | • |
|         |           |            |      |    |     | 🕹 确定       |    |         |     |   |      |            |       |   |
|         |           |            |      |    |     |            | _  |         |     |   |      |            |       |   |
|         |           |            |      |    |     |            |    |         |     |   |      |            |       |   |
|         |           |            |      |    |     |            |    |         |     |   |      |            |       |   |
|         |           |            |      |    |     |            |    |         |     |   |      |            |       |   |
|         |           |            |      |    |     |            |    |         |     |   |      |            |       |   |
|         |           |            |      |    |     |            |    |         |     |   |      |            |       |   |

还可通过"批量自选"功能快速筛选出要进行业务的仓单,即在查询条件区设置查询条件,填写"批量自选 仓单数(张)",点击"批量自选"按钮,在可选仓单列表中显示查询结果并自动选择需要的仓单数量,同 时将选中仓单显示于已选仓单列表中。

| 查道                                      | <b>间条件</b>    |              |      |     |      |          |       |       |     |   |     |              |        |
|-----------------------------------------|---------------|--------------|------|-----|------|----------|-------|-------|-----|---|-----|--------------|--------|
|                                         | 品种            | ・ 20号胶       |      |     |      | 完税状      | 态:    |       |     |   | •   |              |        |
|                                         | 品牌            | 1:           |      |     | •    | 生产       | 厂:    |       |     |   | •   |              |        |
|                                         | 品级            | ::           |      |     | •    | 规        | 格:    |       |     |   | •   | 1            |        |
|                                         | 仓库            | :            |      |     | •    | 批量自选仓单数( | 张): 2 |       |     |   |     |              |        |
|                                         | 仓单号           | +:           | -    |     |      |          |       |       |     |   |     |              |        |
|                                         | Q. 査询 🦳 🤇     | 、批量自选        |      |     |      |          |       |       |     |   |     |              |        |
| 可ì                                      | 选仓单           |              |      |     |      |          |       |       |     |   | 已选1 | 仓单           | 单/连 昱  |
| ~~~~~~~~~~~~~~~~~~~~~~~~~~~~~~~~~~~~~~~ | 仓单号           | 入库申报单号       | 完税状态 | 品牌  | 生产厂  | 品级       | 规格    | 仓库    | 存货地 | ^ | \$  | 仓单号          | 仓单数 🔷  |
|                                         | nrbjc0002277  | nr2000000002 | 保税   | 品牌1 | 生产厂1 | 品级1      | 规格1   | 中国石化日 | 京一仓 |   |     | nrbjc0002277 | 1      |
|                                         | nrbjc0025291  | nr2200000004 | 保税   | 品牌1 | 生产厂3 |          |       | 北京仓   | 京一仓 |   |     | nrbjc0025291 | 1      |
|                                         | nrbjc0025292  | nr2200000004 | 保税   | 品牌1 | 生产厂3 |          |       | 北京仓   | 京一仓 |   |     |              |        |
|                                         | nrbjc0025293  | nr2200000004 | 保税   | 品牌1 | 生产厂3 |          |       | 北京仓   | 京一仓 |   |     |              |        |
|                                         | nrbjc0025294  | nr2200000004 | 保税   | 品牌1 | 生产厂3 |          |       | 北京仓   | 京一仓 |   |     |              |        |
|                                         | nrbjc0025295  | nr2200000004 | 保税   | 品牌1 | 生产厂3 |          |       | 北京仓   | 京一仓 |   |     |              |        |
| •                                       |               |              |      |     |      |          |       |       | •   |   | •   |              | •      |
| 144                                     | ◆ ▶ ₩ 第1页/共   | 1页1 转到       |      |     |      |          |       |       |     |   |     |              | 删      |
| 当前                                      | 仓单:7张,614.880 | 吨,总共:7张      |      |     |      |          |       |       |     |   |     | 已选仓单:2张,11   | 0.880吨 |

### [2]

在已选仓单列表中,可分单张显示已选仓单或连号显示已选仓单,还可导出已选仓单。

• 已选仓单单张显示:点击"单",已选仓单列表中每张仓单单独显示。

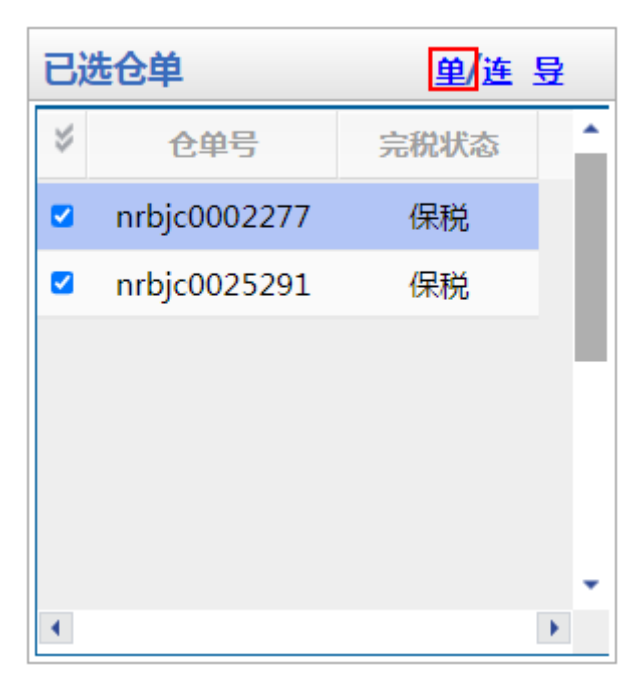

• 已选仓单连号显示:点击"连",已选仓单列表中仓单连号显示。可在"仓单数"输入框中修改选择的 仓单数量,可输入比当前数量小的数字。

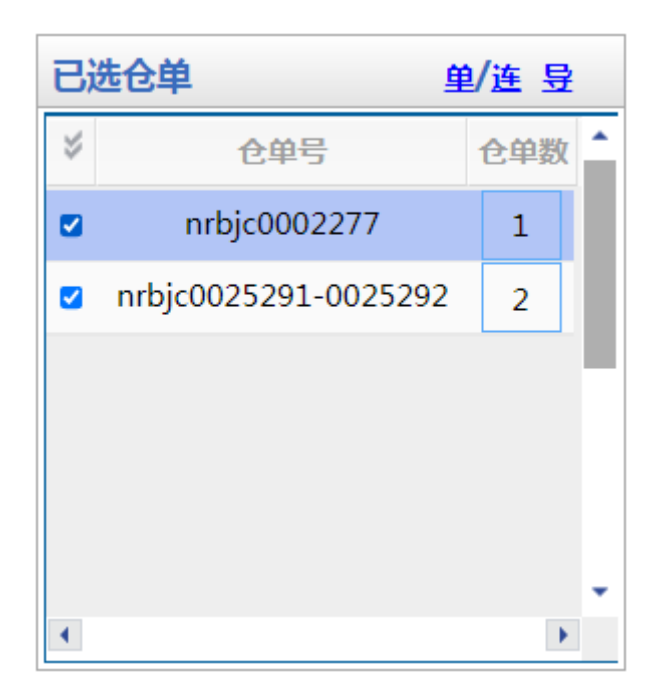

• 导出已选仓单:点击"导",导出已选仓单到本地。

【3】

#### 在已选仓单列表中取消选择仓单

在"已选仓单"列表中勾选不需要的仓单号,该仓单号从"已选仓单"列表中移出并在"可选仓单"列表中变为未勾选状态,全选按钮" 🕩 "可以实现仓单的全选或全不选。

还可在"已选仓单"列表下方输入需要取消选择的仓单号范围,点击"删"按钮,将输入范围内的仓单取消选择。

### 品种:低硫燃料油

低硫燃料油在业务申请时选择仓单有两种方式:

- 通过"单张显示"标签页查询和选择需要进行业务的仓单;
- 通过"连号显示"标签页查询和选择需要进行业务的仓单。

【注意】在"单张显示"和"连号显示"两个标签页之间切换时,之前的选择结果会自动清除,需要重新选择仓单。

以下分别予以介绍.

#### 通过"单张显示"标签页查询和选择仓单

【1】

选择"单张显示"标签页。在查询条件区设置查询条件,点击"查询"按钮,在"可选仓单"列表中显示查询结果,勾选需要的仓单,选中的仓单同时出现在右侧的"已选仓单"列表中,全选按钮" 🔰 "可以实现仓单的全选或全不选。

|           | 新任务 🕨 授权      |             |      |       |      |       |    |          |          |   |     |     |       |   |
|-----------|---------------|-------------|------|-------|------|-------|----|----------|----------|---|-----|-----|-------|---|
| 查         | 间条件           |             |      |       |      |       |    |          |          |   |     |     |       |   |
|           | 品种            | : 低硫燃料油     |      |       |      | 完税状态  | :  |          |          |   | •   |     |       |   |
|           | 品级            | :           |      |       | •    | 仓库    | :  |          |          |   | •   |     |       |   |
| đ         | 比量自选仓单数(张)    | ):          |      |       |      | 仓单号   | :  |          |          |   |     |     |       |   |
|           | Q. 査询 (       | 、批量自选       |      |       |      |       |    |          |          |   |     |     |       |   |
| $\square$ | 单张显示 连号       | 显示          |      |       |      |       |    |          |          |   |     |     |       |   |
| 可         | 选仓单           |             |      |       |      |       |    |          |          |   | 已选行 | €单  | 单/连 昱 |   |
| \$        | 仓单号           | 入库申报单号      | 完税状态 | 品级    | 仓库   | 存货地   | 国别 | 生效日期     | 仓租付止日    | ^ | *   | 仓单号 | 完税状态  | 1 |
|           | lu0050000011  | lu200000014 | 保税   | 硫含量5% | 上海厂库 | 上海厂库存 | 国产 | 20200914 | 20210915 |   |     |     |       |   |
|           | lu0050000012  | lu200000014 | 保税   | 硫含量5% | 上海厂库 | 上海厂库存 | 国产 | 20200914 | 20210915 |   |     |     |       |   |
| D         | lu005000013   | lu200000014 | 保税   | 硫含量5% | 上海厂库 | 上海厂库存 | 国产 | 20200914 | 20210915 |   |     |     |       |   |
|           | lu0050000014  | lu200000014 | 保税   | 硫含量5% | 上海厂库 | 上海厂库存 | 国产 | 20200914 | 20210915 |   |     |     |       |   |
| D         | lu0050000015  | lu200000014 | 保税   | 硫含量5% | 上海厂库 | 上海厂库存 | 国产 | 20200914 | 20210915 |   |     |     |       |   |
|           |               |             |      |       |      |       |    |          |          |   |     |     |       |   |
| •         |               |             |      |       |      |       |    |          | •        |   | 4   |     | •     |   |
| н         | ◆ ▶ ₩ 第1页/共   | 1页1 转到      |      |       |      |       |    |          |          |   |     |     | 删     | - |
| 当前        | 仓单:5张,50.000吨 | ,总共:5张      |      |       |      |       |    |          |          |   |     |     |       |   |
| 授         | 又信息           |             |      |       |      |       |    |          |          |   |     |     |       |   |
|           |               | ◆授权机构: n7(  | 001  |       |      |       |    | •仓单授权类   | 型:       |   |     |     |       | • |
|           |               |             |      |       |      | 🕹 确定  | Ē  |          |          |   |     |     |       |   |
|           |               |             |      |       |      |       |    |          |          |   |     |     |       |   |
|           |               |             |      |       |      |       |    |          |          |   |     |     |       |   |
|           |               |             |      |       |      |       |    |          |          |   |     |     |       |   |
|           |               |             |      |       |      |       |    |          |          |   |     |     |       |   |
|           |               |             |      |       |      |       |    |          |          |   |     |     |       |   |
|           |               |             |      |       |      |       |    |          |          |   |     |     |       |   |

还可通过"批量自选"功能快速筛选出要进行业务的仓单,即在查询条件区设置查询条件,填写"批量自选 仓单数(张)",点击"批量自选"按钮,在可选仓单列表中显示查询结果并自动选择需要的仓单数量,同 时将选中仓单显示于已选仓单列表中。

| 查试        | 旬条件            |             |      |       |      |       |    |          |          |   |          |               |       |   |
|-----------|----------------|-------------|------|-------|------|-------|----|----------|----------|---|----------|---------------|-------|---|
|           | 品种             | : 低硫燃料油     |      |       |      | 完税状态  | :  |          |          |   | •        |               |       |   |
|           | 品级             | :           |      |       | +    | 仓库    | :  |          |          |   | -        |               |       |   |
| ł         | 批量自选仓单数(张)     | : 2         |      |       |      | 仓单号   | :  | -        | -        |   |          |               |       |   |
|           | Q 査询 Q 批量白选    |             |      |       |      |       |    |          |          |   |          |               |       |   |
| 7         | 单张显示 连号        | 显示          |      |       |      |       |    |          |          |   |          |               |       |   |
| 可         | 选仓单            |             |      |       |      |       |    |          |          |   | 已选仓单     |               | 单/连 昱 |   |
| $\approx$ | 仓单号            | 入库申报单号      | 完税状态 | 品级    | 仓库   | 存货地   | 国别 | 生效日期     | 仓租付止日    | ^ | *        | 仓单号           | 仓单数   | 1 |
|           | lu0050000011   | lu200000014 | 保税   | 硫含量5% | 上海厂库 | 上海厂库存 | 国产 | 20200914 | 20210915 |   | 🛛 lu0050 | 000011-000001 | 2 2   |   |
|           | lu0050000012   | lu200000014 | 保税   | 硫含量5% | 上海厂库 | 上海厂库存 | 国产 | 20200914 | 20210915 |   |          |               |       |   |
|           | lu0050000013   | lu200000014 | 保税   | 硫含量5% | 上海厂库 | 上海厂库存 | 国产 | 20200914 | 20210915 |   |          |               |       |   |
|           | lu0050000014   | lu200000014 | 保税   | 硫含量5% | 上海厂库 | 上海厂库存 | 国产 | 20200914 | 20210915 |   |          |               |       |   |
|           | lu0050000015   | lu200000014 | 保税   | 硫含量5% | 上海厂库 | 上海厂库存 | 国产 | 20200914 | 20210915 |   |          |               |       |   |
|           |                |             |      |       |      |       |    |          |          | • |          |               |       |   |
| •         |                |             |      |       |      |       |    |          | •        |   | •        |               | •     |   |
| 144       | ◆ ▶ ₩ 第1页/共1   | L页 1 转到     |      |       |      |       |    |          |          |   |          |               | 删     | - |
| 当前        | i仓单:5张,50.000吨 | ,总共:5张      |      |       |      |       |    |          |          |   |          | 已选仓单:2张,20.(  | )00吨  |   |

### 【2】

在已选仓单列表中,可分单张显示已选仓单或连号显示已选仓单,还可导出已选仓单。

• 已选仓单单张显示:点击"单",已选仓单列表中每张仓单单独显示。

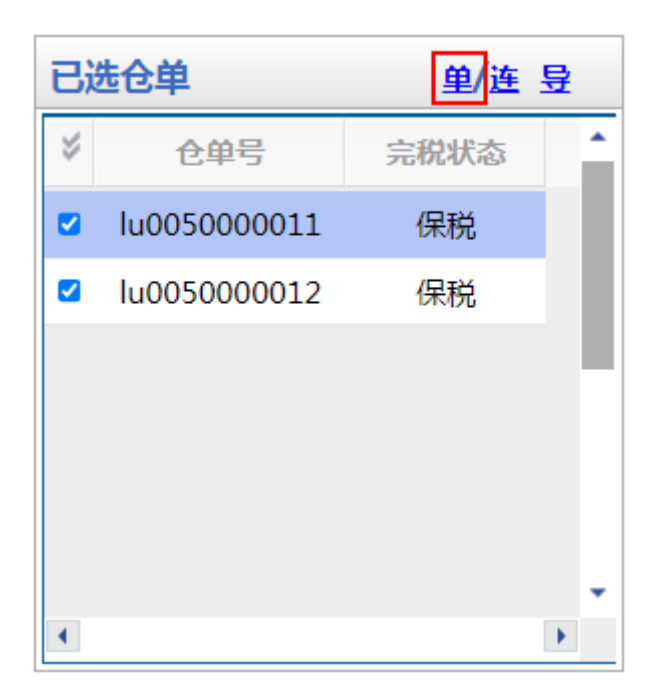

 已选仓单连号显示:点击"连",已选仓单列表中仓单连号显示。可在"仓单数"输入框中修改选择的 仓单数量,可输入比当前数量小的数字。

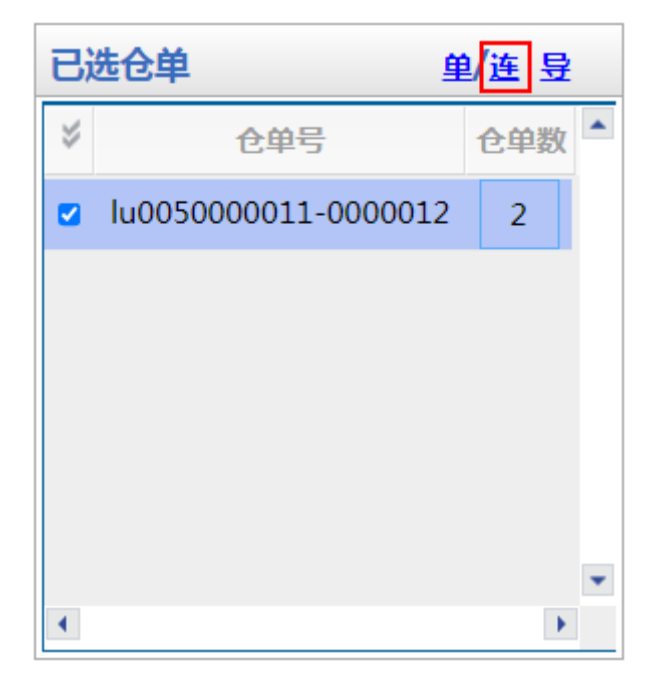

• 导出已选仓单:点击"导",导出已选仓单到本地。

【3】

#### 在已选仓单列表中取消选择仓单

在"已选仓单"列表中勾选不需要的仓单号,该仓单号从"已选仓单"列表中移出并在"可选仓单"列表中变为未勾选状态,全选按钮" 🞸 "可以实现仓单的全选或全不选。

还在"已选仓单"列表下方输入需要取消选择的仓单号范围,点击"删"按钮,可将输入范围内的仓单取消选择。

#### 通过"连号显示"标签页查询和选择仓单

系统默认通过"连号显示"的方式选择仓单。

【1】

在查询条件区设置查询条件,点击"查询"按钮,在仓单列表中显示查询结果。

| 查询条件                 |       |       |             |      |       |      |       |    |          |          |   |
|----------------------|-------|-------|-------------|------|-------|------|-------|----|----------|----------|---|
| 品种: 低硫燃              | 料油    |       |             | 完税状态 | 5:    |      |       | •  |          |          |   |
| 品级:                  |       |       | <b>•</b>    | 仓库   | ¥:    |      |       | •  |          |          |   |
| 批量自选仓单数(张):          |       |       |             | 仓单号  | ∄:    |      | -     |    |          |          |   |
| Q 査询 Q 批量自           | 选     |       |             |      |       |      |       |    |          |          |   |
| 单张显示 连号显示            |       |       |             |      |       |      |       |    |          | 导出       | Щ |
|                      | 可用仓单数 | 使用仓单数 | 入库申报单号      | 完税状态 | 品级    | 仓库   | 存货地   | 国别 | 生效日期     | 仓租付止日    |   |
| Iu0050000011-0000015 | 5     |       | lu200000014 | 保税   | 硫含量5% | 上海厂库 | 上海厂库存 | 国产 | 20200914 | 20210915 | 2 |
|                      |       |       |             |      |       |      |       |    |          |          |   |
|                      |       |       |             |      |       |      |       |    |          |          |   |
|                      |       |       |             |      |       |      |       |    |          |          |   |
|                      |       |       |             |      |       |      |       |    |          |          |   |
|                      |       |       |             |      |       |      |       |    |          |          |   |
|                      |       |       |             |      |       |      |       |    |          |          | • |
| •                    |       |       |             |      |       |      |       |    |          |          | • |

可用仓单5张,已选仓单0张

此处将连号的仓单显示为一条记录,选中该记录则代表选择了该条记录的全部仓单,也可点击该连号仓 单记录的"使用仓单数"字段,在出现的输入框中填写想要选择的仓单数N,实现该记录的前N个仓单的选择。

全选按钮"蒙"可以实现所有仓单的全选或全不选。

| 查询条件                |       |       |             |      |       |      |       |    |          |          |   |
|---------------------|-------|-------|-------------|------|-------|------|-------|----|----------|----------|---|
| 品种: 低硫燃料            | 油     |       |             | 完税状态 | 5:    |      |       | •  |          |          |   |
| 品级:                 |       |       | -           | 仓库   | ≩:    |      |       | •  |          |          |   |
| 批量自选仓单数(张):         |       |       |             | 仓单号  | 3:    |      | -     |    |          |          |   |
| Q 査询      Q 批量自选    | 5     |       |             |      |       |      |       |    |          |          |   |
| 单张显示 连号显示           |       |       |             |      |       |      |       |    |          | 导出       | Н |
|                     | 可用仓单数 | 使用仓单数 | 入库申报单号      | 完税状态 | 品级    | 仓库   | 存货地   | 国别 | 生效日期     | 仓租付止日    | - |
| Iu005000011-0000015 | 5     | \$    | lu200000014 | 保税   | 硫含量5% | 上海厂库 | 上海厂库存 | 国产 | 20200914 | 20210915 | 2 |
|                     |       |       |             |      |       |      |       |    |          |          |   |
|                     |       |       |             |      |       |      |       |    |          |          |   |
|                     |       |       |             |      |       |      |       |    |          |          |   |
|                     |       |       |             |      |       |      |       |    |          |          |   |
|                     |       |       |             |      |       |      |       |    |          |          |   |
|                     |       |       |             |      |       |      |       |    |          |          | - |
| •                   |       |       |             |      |       |      |       |    |          |          | • |

可用仓单5张,已选仓单(

【3】

还可通过"批量自选"功能快速筛选出要进行业务的仓单,即在查询条件区设置查询条件,填写"批量自选 仓单数(张)",点击"批量自选"按钮,在仓单列表中显示查询结果并自动选择需要的仓单数量。

| 查询条    | 件                |       |       |             |      |            |      |       |    |          |          |   |
|--------|------------------|-------|-------|-------------|------|------------|------|-------|----|----------|----------|---|
|        | 品种: 低硫燃料         | 油     |       |             | 完税状态 | 5:         |      |       | •  |          |          |   |
|        | 品级:              |       |       | -           | 仓库   | Ē:         |      |       | •  |          |          |   |
| 批量     | 自选仓单数(张): 2      |       |       |             | 仓单号  | <b>}</b> ∶ |      | -     |    |          |          |   |
| Qi     | 査询 🛛 🤇 北量自选      |       |       |             |      |            |      |       |    |          |          |   |
| 单张     | 显示 连号显示          |       |       |             |      |            |      |       |    |          | 导出       | 1 |
| *      | 仓单号              | 可用仓单数 | 使用仓单数 | 入库申报单号      | 完税状态 | 品级         | 仓库   | 存货地   | 国别 | 生效日期     | 仓租付止日    |   |
| 🗹 lu00 | 50000011-0000015 | 5     | 2     | lu200000014 | 保税   | 硫含量5%      | 上海厂库 | 上海厂库存 | 国产 | 20200914 | 20210915 | 2 |
|        |                  |       |       |             |      |            |      |       |    |          |          |   |
|        |                  |       |       |             |      |            |      |       |    |          |          |   |
|        |                  |       |       |             |      |            |      |       |    |          |          |   |
|        |                  |       |       |             |      |            |      |       |    |          |          |   |
|        |                  |       |       |             |      |            |      |       |    |          |          |   |
|        |                  |       |       |             |      |            |      |       |    |          |          |   |
| •      |                  |       |       |             |      |            |      |       |    |          |          | • |
|        |                  |       |       |             |      |            |      |       |    |          |          |   |

[4]

导出查询出的仓单:点击"导出",导出查询出的仓单到本地。

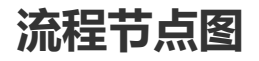

本手册用流程节点图的形式展示了相关业务的流转概况。流程节点图有两种:

第一种:展示整个业务流转全貌的全流程节点图,如下图:

| ●<br>塊外特殊非经纪参与者   结算会员<br>入库申报   二次确认入库申报                                                            | 能源中心 仓库<br>审批入库申报 填写制单电          | 境外特殊非经纪参与者<br>请 确认制单申请     | ●<br>结算会员<br>二次确认制单申请 | ●<br>能源中心<br>审批制单申请 |                | ●<br>仓库<br>复核制单 | 境外特殊非经纪参与者<br>验收仓单 |
|----------------------------------------------------------------------------------------------------|----------------------------------|----------------------------|-----------------------|---------------------|----------------|-----------------|--------------------|
| <ul><li> 蓝色节点表示在</li><li> 红色节点表示在</li></ul>                                                          | 整个业务流程中,<br>整个业务流程中,             | 其他角色需要<br>本角色需要完           | 記式<br>記成的事项。          | <b>Σ</b> ;          |                |                 |                    |
| <b>第二种</b> :展示正在进行                                                                                   | 于的某业务已完成                         | 、待办和未完                     | 成事项的总                 | 体概况,如               | 如下图:           |                 |                    |
| ●                                                                                                    | 能源中心 仓库<br>审批入库申报 填写制单申          | 境外特殊非经纪参与者<br>请 确认制单申请     | ●<br>结算会员<br>二次确认制单申请 | 能源中心<br>审批制单申请      | 仓库<br>制单       | <br>仓库<br>复核制单  | 境外特殊非经纪参与者<br>验收仓单 |
| <ul> <li>         ・  蓝色节点表示业会</li> <li>         ・  红色节点表示流る</li> <li>         ・  灰色节点表示业会</li> </ul> | 务流转中已经完成<br>转到本角色处待穿<br>务流程后续未完成 | 战的事项 ;<br>記成的事项 ;<br>战的事项。 |                       |                     |                |                 |                    |
| 【注】在部分流程图中<br>流程节点表示在业务济                                                                             | 中 , 有些节点采用<br>流转中 , 只有部分         | 中间白色空心<br>·情况或符合某          | 的样式 , 且<br>些条件才需      | 两边用虚约<br>要流转至i      | 线连接了<br>亥步骤。   | 其他的流            | 程节点。该              |
| 如下图是所外质押登试下,才需要海关审核质                                                                                 | 已业务的流程节点<br>5押登记申请,若             | 图 , 其中的"海<br>非保税仓单 ,       | 每关审核质排<br>则不需要海       | 甲登记申请<br>关审核质排      | "节点是在<br>钾登记申i | 王保税仓!<br>清。     | 单的情况               |
| •—                                                                                                   |                                  | -•                         |                       | <b>o</b>            |                |                 |                    |
| 出质人                                                                                                  |                                  | 仓库                         |                       | 海关                  |                | 质权              | 又人                 |

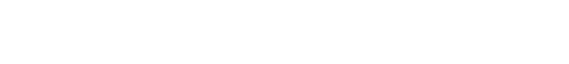

# 业务操作模式

境外特殊非经纪参与者用户主要在"我的账户"页面查看拥有的商品数量、商品属性以及这些商品处于何 种仓单业务中。

提交所外质押登记申请 审核所外质押登记申请 审核质押登记申请 确认质押登记申请

业务操作主要在导航菜单中的"待办任务"、"任务跟踪"和"新任务"三部分进行。用户可以在"待办任务"中 处理需要办理的事项,即整个业务流程中流转到境外特殊非经纪参与者节点的业务;在"新任务"中发起 一个新的任务,即整个业务流程中第一个节点的业务;在"任务跟踪"中查看自己发起的、待处理的或已 处理过的业务。

## 我的账户

"我的账户"页面是境外特殊非经纪参与者用户进入系统的默认首页。"我的账户"以图形和表格的方式, 分别向用户展现了用户拥有的商品数量、商品属性以及这些商品处于何种仓单业务中。

| 我的账户       |       |     |      |           |     |      |            |         |        |     |
|------------|-------|-----|------|-----------|-----|------|------------|---------|--------|-----|
|            |       | 账户  |      |           |     |      | 20号胶(nr)-1 | 仓单分类统计图 |        |     |
| 品种         | 冻结/锁: | È   | 总量   | 质权        | 单位  |      |            |         |        |     |
| 20号胶(nr)   | 0     |     | 1460 | <u>0</u>  | 吨   |      |            |         |        |     |
| 中质含硫原油(sc) | 0     |     | 0    | <u>0</u>  | 桶   |      |            | E       | 常:100% |     |
| 低硫燃料油(lu)  | 0     |     | 0    | <u>50</u> | ۵¢  |      |            | 山山      | 用:0%   |     |
| 铜(bc)      | 0     |     | 0    | Q         | 吨   |      |            | ■ ¥Ł    | 务中:0%  |     |
| 完税状态       | 仓库    | 品牌  | 生产厂  | 品级        | 规掐  | 总量   | 冻结/锁定      | 正常      | 占用     | 业务中 |
| 保税         | 北京仓   | 品牌1 | 生产厂1 | 品级1       | 规格1 | 1460 | 0          | 1460    | 0      | 0   |
|            |       |     |      |           |     |      |            |         |        | ×   |

#### 【注】

(1) "仓单账户"是能源中心标准仓单管理系统为标准仓单的所有者在系统中建立的,反映标准仓单所 有者权益增减变动的一个记账实体。"仓单账户"是根据仓单业务和商品基本属性设置的,每个仓单账户 都对应了一批相同属性的商品。通过仓单账户,仓单所有者就可以了解现在拥有的商品数量、商品属性 以及这些商品处于何种仓单业务中。

(2)仓单提交交割卖出后,交割系统完成交割释放时,仓单应该不再属于卖出境外特殊非经纪参与者,卖出境外特殊非经纪参与者的首页/仓单汇总/仓租明细/仓单明细中不再显示这些已经交割卖出的仓单。

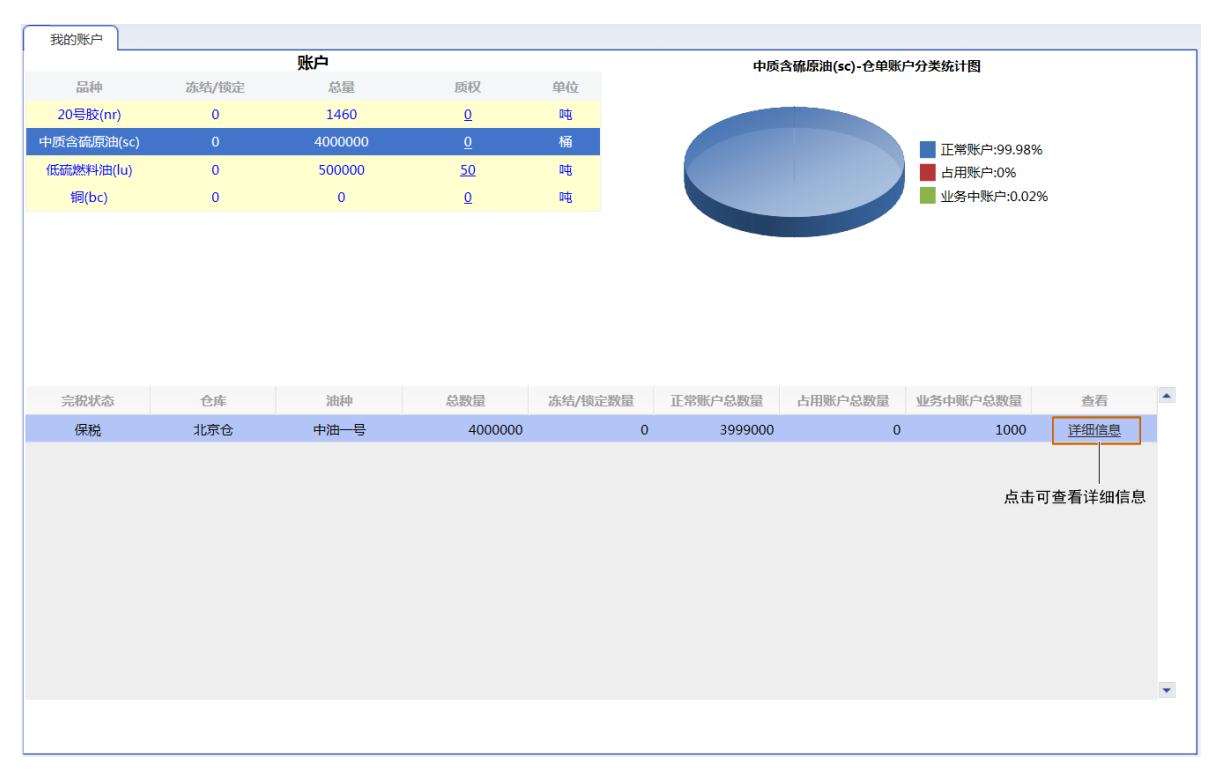

单击某账户"查看"列的"详细信息"链接,可进入详细信息页面,查看该账户的明细,包括仓单账户占用 情况、占用类型、所处何种业务及对应商品数量。

| 数户类型         仓井装型         业务学型         业务等号         元税状态         仓库翰称         油种谷称         曼近一次交到例         曼近一次交到例         曼近一次交到例         受加         公式         (日本)         22,364,000           占用账户         sc00000003         交勤服気         (供規         北京会         中油一号         1,000         1,000         1,000         1,000         1,000         1,000         1,000         1,000         1,000         1,000         1,000         1,000         1,000         1,000         1,000         1,000         1,000         1,000         1,000         1,000         1,000         1,000         1,000         1,000         1,000         1,000         1,000         1,000         1,000         1,000         1,000         1,000         1,000         1,000         1,000         1,000         1,000         1,000         1,000         1,000         1,000         1,000         1,000         1,000         1,000         1,000         1,000         1,000         1,000         1,000         1,000         1,000         1,000         1,000         1,000         1,000         1,000         1,000         1,000         1,000         1,000         1,000         1,000         1,000         1,000         1,000         1,000         1,000 </th <th>我的账户</th> <th>▶ 账户明细</th> <th></th> <th></th> <th></th> <th></th> <th></th> <th></th> <th></th> <th></th> <th></th> <th></th> | 我的账户  | ▶ 账户明细       |      |      |              |      |      |      |         |          |            |   |
|----------------------------------------------------------------------------------------------------|-------|--------------|------|------|--------------|------|------|------|---------|----------|------------|---|
| 正常账户         scN00000003         一環         北京会         中油一号         22,364,000           山用账户         sc000001056         交置股权         一環         北京会         中油一号         1,000           业务中账户         sc800000012         合单出库         scbjc1700005         保税         北京会         中油一号         1,200,000           业务中账户         sc800000012         合单单址         scbjc1700005         保税         北京会         中油一号         220,000           业务中账户         sc800000017         合单单让         scbjc1700004         保税         北京会         中油一号         2,000           业务中账户         sc800000017         会单转让         scbjc1700004         保税         北京会         中油一号         3,000                                                                                                    | 账户类型  | 仓单账户代码       | 占用类型 | 业务类型 | 业务单号         | 完税状态 | 仓库简称 | 油种名称 | 最近一次交割期 | 最近一次交割价格 | 总数量        | 冻 |
| 占用账户       sc0000010506       交割撥权       保税       北京合       中油一号       1,000         业务中账户       sc800000012       企单出库       scb10700003       保税       北京合       中油一号       1,200,000         业务中账户       sc800000012       企单出库       scb10700002       保税       北京合       中油一号       220,000         业务中账户       sc800000017       企单转让       scb10700002       保税       北京合       中油一号       2,000         业务中账户       sc800000017       企单转让       scb1700004       保税       北京合       中油一号       3,000         业务中账户       sc800000017       企单转让       scb1700004       保税       北京合       中油一号       3,000         业务中账户       sc800000017       企業转让       scb1700004       保税       北京合       中油一号       3,000                                                                                                    | 正常账户  | scN00000003  |      |      |              | 保税   | 北京仓  | 中油一号 |         |          | 22,364,000 |   |
| 业务中账户         sc80000009         合单出库         scbjc170003         保税         北京合         中油-号         1,200,000           业务中账户         sc80000012         合单缺让         scbjc170002         保税         北京合         中油-号         220,000           业务中账户         sc80000017         合单缺让         scbjc170002         保税         北京合         中油-号         2,000           业务中账户         sc80000017         合单缺让         scbjc170004         保税         北京合         中油-号         3,000                                                                                                    | 占用账户  | scO000010506 | 交割授权 |      |              | 保税   | 北京仓  | 中油一号 |         |          | 1,000      |   |
| 业务中账户         scB00000012         全单排正         scbjc170000         保税         北京会         中油-号         220,000           业务中账户         scB00000017         仓单转正         scbjc1700004         保税         北京会         中油-号         3,000                                                                                                    | 业务中账户 | scB00000009  |      | 仓单出库 | scbjc1700003 | 保税   | 北京仓  | 中油一号 |         |          | 1,200,000  |   |
| 业务中账户         sc800000015         全鞋鞋         scbic1700002         碾脱         北京合         中油-号         2,000           业务中账户         sc800000017         全単轴社         scbic1700004         碾脱         北京合         中油-号         3,000                                                                                                    | 业务中账户 | scB00000012  |      | 仓单出库 | scbjc1700006 | 保税   | 北京仓  | 中油一号 |         |          | 220,000    |   |
| 业务中账户 scB00000017                                                                                                    | 业务中账户 | scB00000015  |      | 仓单转让 | scbjc1700002 | 保税   | 北京仓  | 中油一号 |         |          | 2,000      |   |
| 4                                                                                                    | 业务中账户 | scB00000017  |      | 仓单转让 | scbjc1700004 | 保税   | 北京仓  | 中油一号 |         |          | 3,000      |   |
| پ<br>۲<br>ا                                                                                                    |       |              |      |      |              |      |      |      |         |          |            |   |
|                                                                                                    | •     |              |      |      |              |      |      |      |         |          |            | • |

## 待办任务

"待办任务"页面列出了境外特殊非经纪参与者需要处理的所有待办事项,如下图所示。

| 待办任务  |                                |                                  |                                                           |                    |                        |                    |                  |             |          |   |
|-------|--------------------------------|----------------------------------|-----------------------------------------------------------|--------------------|------------------------|--------------------|------------------|-------------|----------|---|
| 查询条件  |                                |                                  |                                                           |                    |                        |                    |                  |             |          |   |
|       | 品种:全部                          | 中质含硫原油 20                        | 号胶 低硫燃料油 铜                                                |                    |                        |                    |                  |             |          |   |
| 业务    | 送型:     全部       现货备       仓单移 | 入库 交存保证金<br>案 现货备案撤销<br>库 场外线上质押 | 提取保证金 交割 仓单转让 仓单出库 期<br>创建用户 卖方交割发票 变更质检日期 仓单<br>解除场外线上质押 | 砖现申请 所外<br>单重量变更 境 | ·质押 解除所外质<br>外协议提货 账户, | 押 仓单作废<br>(用户变更 维封 | 预付仓储费<br>户发票专区税务 | 入库补偿<br>(信息 |          |   |
| 业务单申课 | 輪号:                            |                                  |                                                           |                    |                        |                    |                  |             |          |   |
| Q 查询  |                                |                                  |                                                           |                    |                        |                    |                  |             |          |   |
| 品种    | 业务类型                           | 业务单申请编号                          | 任务描述                                                      |                    | 业务状态                   | 申请日期               | 申请时间             | 处理日期        | 处理时间     | ^ |
| 锕     | 期转现申请                          | bc2300007340                     | 会员提交期转现申请(卖方会员7003发起,客户号                                  | ₿60007100          | 期转现申报                  | 20230410           | 10:21:07         | 20230410    | 10:21:07 |   |
| 铜     | 期转现申请                          | bc2300007342                     | 会员提交期转现申请(买方会员7001发起,客户号                                  | ₿88007001          | 期转现申报                  | 20230410           | 10:21:07         | 20230410    | 10:21:07 |   |
| 铜     | 期转现申请                          | bc2300007428                     | 会员提交期转现申请(买方会员7007发起,客户号                                  | €60010088          | 期转现申报                  | 20230410           | 10:21:08         | 20230410    | 10:21:08 |   |
| 铜     | 期转现申请                          | bc2300007651                     | 会员提交期转现申请(卖方会员7007发起,客户号                                  | €60010088          | 期转现申报                  | 20230418           | 13:17:21         | 20230418    | 13:17:21 |   |
| 铜     | 期转现申请                          | bc2300007652                     | 会员提交期转现申请(卖方会员7001发起,客户号                                  | ₿88007001          | 期转现申报                  | 20230418           | 13:17:21         | 20230418    | 13:17:21 |   |
| 铜     | 期转现申请                          | bc2300007655                     | 会员提交期转现申请(卖方会员7007发起,客户号                                  | €60010088          | 期转现申报                  | 20230418           | 13:17:21         | 20230418    | 13:17:21 |   |
| 铜     | 期转现申请                          | <u>bc2300007656</u>              | 会员提交期转现申请(卖方会员7001发起,客户号                                  | ₿88007001          | 期转现申报                  | 20230418           | 13:17:21         | 20230418    | 13:17:21 |   |
| 铜     | 期转现申请                          | bc2300007735                     | 会员提交期转现申请(卖方会员7001发起,客户号                                  | ₿88007001          | 期转现申报                  | 20230418           | 13:17:22         | 20230418    | 13:17:22 |   |
| 铜     | 期转现申请                          | bc2300007738                     | 会员提交期转现申请(卖方会员7007发起,客户号                                  | ₿60010088          | 期转现申报                  | 20230418           | 13:17:22         | 20230418    | 13:17:22 |   |
| 铜     | 期转现申请                          | bc2300007739                     | 会员提交期转现申请(卖方会员7001发起,客户号                                  | ₿88007001          | 期转现申报                  | 20230418           | 13:17:22         | 20230418    | 13:17:22 |   |
| 铜     | 期转现申请                          | bc2300007805                     | 会员提交期转现申请(卖方会员7003发起,客户号                                  | €60010012          | 期转现申报                  | 20230418           | 13:21:08         | 20230418    | 13:21:08 |   |
| 铜     | 期转现申请                          | bc2300007807                     | 会员提交期转现申请(卖方会员7001发起,客户号                                  | ₿88007001          | 期转现申报                  | 20230418           | 13:21:08         | 20230418    | 13:21:08 | - |
|       |                                |                                  |                                                           |                    |                        |                    |                  |             |          |   |

首先,在"待办任务"页面的上方查询条件区设置查询条件:

- 品种、业务类型:选择相应的品种、业务类型,默认选择的是"全部";
- 业务单申请编号:可输入"业务单申请编号"进行更精准的查询,如果不输入具体的"业务单申请编号",那么将查询出符合品种、业务类型查询条件的全部业务单。

设置好查询条件后,点击"查询"按钮进行查询。在下方的查询结果列表里找到需要处理的业务,点击"业务单申请编号",可以查看该业务详细信息,开始处理相应的待办事项。

| 品种     | 业务类型 | 业务单申请编号                                 | 任务                   | 各描述               | 业务状态       | 申请日期     | 申请时间     | 处理日期     | 处理时间     |
|--------|------|-----------------------------------------|----------------------|-------------------|------------|----------|----------|----------|----------|
| 中质含硫原油 | 入库   | <u>sc1500000005</u>                     | 入库(会员7005发起,客户号      | 60010017,数量220000 | 0桶) 入库申报审核 | 20150507 | 13:08:46 | 20190131 | 10:37:45 |
|        |      |                                         |                      |                   |            |          |          |          |          |
|        |      |                                         |                      |                   |            |          |          |          |          |
|        |      |                                         |                      |                   |            |          |          |          |          |
|        |      |                                         |                      |                   |            |          |          |          |          |
|        |      | 点击业务.                                   | 单申请编号,讲入业务单证         | 羊情页面,开始处理相        | 应的待办事项     |          |          |          |          |
|        |      | ,,,,,,,,,,,,,,,,,,,,,,,,,,,,,,,,,,,,,,, | + 1 1999 9, 27(27)+1 |                   |            |          |          |          |          |
|        |      |                                         |                      |                   |            |          |          |          |          |

### 任务跟踪

境外特殊非经纪参与者用户在"任务跟踪"页面查询自己发起的、待处理的或已处理过的业务的审批情况 及详细信息。如果是还未最终完成的任务,还可看到该任务后续还会流转到的处理节点。

| 任务跟踪    | L        |           |                     |              |                               |          |             |           |
|---------|----------|-----------|---------------------|--------------|-------------------------------|----------|-------------|-----------|
| 查询条件    |          |           |                     |              |                               |          |             |           |
|         | 品种:全部    | 中质含硫原油    | 20号胶 低硫燃料流          | 由铜           |                               |          |             |           |
| 잼       | と务类型: 全部 | 入库 交存保证   | 金提取保证金。             | 交割 仓单        | 专让 仓单出库 期转现申请 所外质押 解除所外质押 仓单作 | F废 预付仓储费 | 入库补偿        |           |
|         | 現货管      | 経察 現货备案撤销 | 肖创建用户 卖方            | 5交割发票<br>54m | 变更质检日期 仓单重量变更 境外协议提货 账户/用户变更  | 维护发票专区税务 | 信息          |           |
| 17      |          |           |                     | 3年<br>       |                               |          |             |           |
| 11      |          | 待处理 ション   | 間泊 元成 非止?           | 彩甲止          | 0x0 0x0                       |          |             |           |
| <b></b> | 中请日期: 全部 | <b></b>   | 一周 嵌近网周 封           | <b>威近一月</b>  |                               |          |             |           |
| 20      |          | 最近三天 最近-  | 一周最近两周重             | <b>鼓近</b> 一月 | 20230725 20230801             |          |             |           |
| Q 查询    |          |           |                     |              | 更多▼                           |          |             |           |
| 操作      | 品种       | 业务类型      | 业务单申请编号             | 任务状态         | 任务描述                          | 业务状态     | 申请日期        | 处理日期 🔷    |
| Û       | 低硫燃料油    | 场外线上质押    | lu2300000163        | 待处理          | 场外线上质押(出质人60007100发起,重量100吨)  | 提交申请     | 20230727    | 20230727  |
| Û       | 20号胶     | 场外线上质押    | <u>nr2300000129</u> | 待处理          | 场外线上质押(出质人60007100发起,重量250吨)  | 提交申请     | 20230725    | 20230725  |
|         |          |           |                     |              |                               |          |             |           |
|         |          |           |                     |              |                               |          |             |           |
|         |          |           |                     |              |                               |          |             |           |
|         |          |           |                     |              |                               |          |             |           |
|         |          |           |                     |              |                               |          |             |           |
|         |          |           |                     |              |                               | 144      | ∢ ▶ ₩ 第1页/; | 共1页1 · 转到 |
|         |          |           |                     |              |                               |          |             |           |
|         |          |           |                     |              |                               |          |             |           |
|         |          |           |                     |              |                               |          |             |           |
|         |          |           |                     |              |                               |          |             |           |
|         |          |           |                     |              |                               |          |             |           |
|         |          |           |                     |              |                               |          |             |           |
|         |          |           |                     |              |                               |          |             |           |
|         |          |           |                     |              |                               |          |             |           |
| L       |          |           |                     |              |                               |          |             |           |

"任务跟踪"页面的操作方式与"待办任务"类似,首先,在"待办任务"页面的上方查询条件区设置查询条件:

- 品种、业务类型:选择相应的品种、业务类型,默认选择的是"全部";
- 任务状态:选择相应的任务状态,默认选择的是"待处理";
- 申请日期:选择或填写任务的申请日期范围,默认选择"全部";
- 处理日期:选择或填写任务上一节点的处理日期范围,默认填写"最近一周";
- 业务单申请编号:可输入"业务单申请编号"进行更精准的查询,如果不输入具体的"业务单申请编号",那么将查询出符合品种、业务类型查询条件的全部业务单

设置好查询条件后,点击"查询"按钮进行查询。

"任务跟踪"表格的第一列是操作列,点击某条记录的操作栏中的某个按钮,即可针对该条记录进行对应的操作,如**撤销**或修改。某些记录的操作列字段没有显示任何按钮,表示当前登录用户不能该记录进行操作栏相关操作。

| 操作  | 跒 |
|-----|---|
| - 1 |   |

| 1 | 喿作   | 品种     | 业务类型   | 业务单申请编号     | 任务状态 | 任务描述                                  | 业务状态   | 申请日期     | 处理日期     |  |
|---|------|--------|--------|-------------|------|---------------------------------------|--------|----------|----------|--|
| Ø | , ÎÎ | 中质含硫原油 | 入库     | sc170000026 | 待处理  | 入库(会员7001发起,客户号88007001,数量123450000桶) | 入库申报提交 | 20170515 | 20170515 |  |
|   |      | ,      | 点击对应按钮 | 可操作         |      |                                       |        |          |          |  |

在"任务跟踪"中点击"业务单申请编号"可在详细信息页面可看到任务的申请及进展详情,如下图所示:

| 会見提交入庫申报 南北入库申报 填写制单申请 确认制单申请 审批制单申请 填写制单 制单复核 验收合单<br><b>申报信息</b><br>入库申报业务单号: nr200000015<br>品种: 20号版 充稅状态: 保脱<br>货物未源: 进口 客户代码: 88007001<br>客户名称: tst2013 会見: n7001(7001)<br>品牌: 20号版品牌 生产厂<br>国別: 園产 品级: 20号版品牌 生产厂<br>国別: 園产 品级: 20号版品牌 生产厂<br>和指1 申报重量(吨): 2000.000<br>非报告1 中报重量(吨): 2000.000<br>非报告1 住私会社 在話法 仓库: 上海仓<br>存货地: 沪存3 金 姓发港(国家): 进口                                                                                                    |                           | 能源中心   | 交易会员   | 仓库<br>    | 能源中心              | 交易会员<br>(INE_88007001)     |
|----------------------------------------------------------------------------------------------------|---------------------------|--------|--------|-----------|-------------------|----------------------------|
| 申报信息           入库申报业务单号: nr200000015           品种: 20号版           品种: 20号版           资户代码: 88007001           各户名称: tst2013           金户名称: tst2013           金月名称: tst2013           金月名称: 如告日           市校告報: 200           投入库日期: 20200106           投給給机构代码: 证书签法           合库: 上海合           存货地: 沪存3 | 自申请 审批制单申请 填写制单 制单复核 验收仓单 | 审批制单申请 | 确认制单申请 | 填写制单申请    | 审批入库申报            | 会员提交入库申报<br>20200116 09:52 |
| 入庫申报业务单号:       nr200000015         品种:       20号数       完税状态:       保税         货物來源:       进口       客户代码:       88007001         客户名称:       152013       会员:       n7001(7001)         品牌:       20号数品牌       生产厂       生产厂         工       国別:       国产       品級:       20号数品級         規格:       規格1       申报重量(吨):       2000.000         申报仓争数:       200       投入库日期:       2020116         投检验机构代码:       证书签发       仓库:       上海仓         存货地:       沪存3       始发港(国家):       进口                                                                                                    |                           |        |        |           |                   | 申报信息                       |
| <ul> <li>品种: 20号数</li> <li>完税状态: 保税</li> <li>(税物末源: 进口</li> <li>客户代码: 88007001</li> <li>客户名称: tst2013</li> <li>会员: n7001(7001)</li> <li>品牌: 20号数品牌</li> <li>生产厂</li> <li>重所</li> <li>品級: 20号数品牌</li> <li>(世行)</li> <li>品級: 规指1</li> <li>中报重量(吨): 2000.000</li> <li>申报重量(吨): 2000.000</li> <li>(税合単数: 200</li> <li>税入年日期: 20200116</li> <li>税检验机构代码: 证书答发</li> <li>合库: 上海仓</li> <li>存货地: 沪存3</li> <li>始发港(国家): 进口</li> </ul>                                                                                                    |                           |        |        | 0000015   | =报业务单号: nr200     | 入库                         |
| ( 訪物来源: 进口                                                                                                    | 完税状态: 保税                  |        |        | 胶         | 品种: 20号册          |                            |
| 客户名称:     ts2013     会员:n7001(7001)       品牌:     20号設品牌     生产厂:生产厂       国別:     国产     品级: 20号設品級       規焙:     規焙1     申报重量(吨): 2000.000       申报仓单数:     200     拟入库日期: 20200116       机检验机构代码:     证书签发     仓库: 上海合       存货地:     沪存3     始发港(国家): 进口                                                                                                    | 客户代码: 88007001            |        |        |           | 货物来源: 进口          |                            |
| 品牌:20号版品牌     生产「:生产「       国別:     国产       規格:     規格1       申报重量(吨):2000.000       申报合数:     200       規检验机构代码:     证书签发       存货地:     沪存3                                                                                                    | 会员: n7001(7001)           |        |        | 13        | 客户名称: tst20       |                            |
| 国別: 国产     品级: 20号版品级       规格: 规格1     申报重量(吨): 2000.000       申报仓单数: 200     拟入库日期: 20200116       拟检验机构代码: 证书签发     仓库: 上海仓       存货地: 沪存3     始发港(国家): 进口                                                                                                    | 生产厂:生产厂                   |        |        | 狡品牌       | 品牌: 20号册          |                            |
| 规指:规指1     甲扳重量(吨): 2000.000       申报仓单数: 200     拟入库日期: 20200116       拟检验机构代码: 证书签发     仓库: 上海仓       存货地: 沪存3     始发港(国家): 进口                                                                                                    | 品级: 20号胶品级                |        |        |           | 国别: 国产            |                            |
| 甲形仓甲数:200     取入库口期:20200116       拟检验机构代码:证书签发     仓库:上海仓       存货地:沪存3     始发港(国家):进口                                                                                                    | 申妝重量(吨): 2000.000         |        |        | L         | 规格: 规格1           |                            |
| 抵益證机例代码: 祉平登友                                                                                                    | 拟入库日期: 20200116           |        |        |           | 甲报仓单数: 200        |                            |
| 存货地:沪存3                                                                                                    |                           |        |        | <u>金友</u> | 验知构代码: 证书图        | 拟                          |
|                                                                                                    | 始友港(国家): 进口               |        |        | 3         | 存货地:沪存3           |                            |
| 始友を(巻山): 温潮力式:仕库                                                                                                    | 运制力式: <del>在</del> 库      |        |        |           | 2港(港山):           | 25                         |
| 甲戌年指示 :                                                                                                    | /7上(型ズナビ)。4               |        |        |           | 中枢牛指专;            |                            |
|                                                                                                    |                           |        |        |           | 经办人姓名: 1          |                            |
| 201人子り:1 201人行員:1                                                                                                    | 经小人传具: 1                  |        |        |           | 空小人于机: 1<br>在中报名注 |                            |
| 入库中报创注:                                                                                                    |                           |        |        |           | (年中116首)注:        |                            |

在上图所示的入库申报业务流程中, 各不同颜色的节点的含义如下:

🔵 : 表示整个业务流程已经完成该节点 ;

🔴 : 表示业务当前正处于该节点;

○:表示业务还尚未到达该节点;

🔞 : 表示业务被驳回后该流程结束。

### 新任务

系统将境外特殊非经纪参与者可以发起的新任务全部展示在"新任务"页面,用户选择具体的品种,然后选择具体的任务类型发起一个新任务,如选择"20号胶"的"入库申报",即发起一个20号胶的入库申报任务。

| 中质含硫原油                                                                                                    | 20号胶                  | 低硫燃料油      | 铜                                                                         |                                                                                                    |
|----------------------------------------------------------------------------------------------------|-----------------------|------------|---------------------------------------------------------------------------|----------------------------------------------------------------------------------------------------|
| へ定申报                                                                                                    |                       |            |                                                                           | 合单授权<br>授权 追还授权                                                                                                    |
| <b>作为保证金使用</b><br>交存提取                                                                                                    |                       |            |                                                                           | 到期交割<br>提交买入意向提交卖出仓单确认买入仓单卖方发票申请<br>审核买入意向                                                                                                    |
| 期转现交割<br>期转现申报 提交卖出                                                                                                    | 出仓单 确认买入仓单 期转         | 转现意向卖方发票申请 |                                                                           | <b>所外质押</b><br>所外质押登记 解除所外质押                                                                                                    |
| <b> 全単转让</b>                                                                                                    |                       |            |                                                                           | <b>仓单注销</b><br>仓单出库 仓单作废                                                                                                    |
| <b>预付仓储费</b><br>预付仓储费申请                                                                                                    |                       |            |                                                                           | 现货备案<br>现货备案 影销备案                                                                                                    |
| 上期综合业务平台                                                                                                    | <b>业务</b><br>3单转让报价撤销 |            |                                                                           |                                                                                                    |
|                                                                                                    |                       |            |                                                                           |                                                                                                    |
|                                                                                                    |                       |            |                                                                           |                                                                                                    |
|                                                                                                    |                       |            |                                                                           |                                                                                                    |
|                                                                                                    |                       |            |                                                                           |                                                                                                    |
|                                                                                                    |                       |            |                                                                           |                                                                                                    |
| L                                                                                                    |                       |            |                                                                           |                                                                                                    |
| 中质含硫原油                                                                                                    | 20号胶                  | 低硫燃料油      | 铜                                                                         |                                                                                                    |
| 中质含硫原油<br>入 <b>库</b><br>入库申报                                                                                                    | 20号胶                  | 低硫燃料油      | 铜                                                                         | <b>仓单授权</b><br>授权 追还授权                                                                                                    |
| 中质含硫原油<br>入库<br>入库甲股<br>大库明扱<br>た为保证金使用<br>交存 提取                                                                                                    | 20号胶                  | 低硫燃料油      | 词                                                                         | 仓单授权     授权 退还授权     退还授权     建交实入意向 提交实出仓单 确认买入仓单 卖方发票申请     审核买入意向                                                                                                    |
| <ul> <li>中质含硫原油</li> <li>入庫</li> <li>入庫申报</li> <li>入庫申报</li> <li>文存 提取</li> <li>期特现交割</li> <li>期特现中报 提交卖出</li> </ul>                                                                                          | 20号胶                  | 低硫燃料油      | <b>铜</b><br>・<br>・<br>・<br>・<br>・<br>・<br>・<br>・<br>・<br>・<br>・<br>・<br>・ | <ul> <li></li></ul>                                                                                                    |
| <ul> <li>中质含硫原油</li> <li>入库</li> <li>入库</li> <li>入库</li> <li>大度</li> <li>東年現</li> <li>アウ保証金使用</li> <li>交存 提取</li> <li>期转现交割</li> <li>期转现交割</li> <li>期转现交割</li> <li>支索出</li> <li>合単转让</li> <li>我出申请</li> </ul> | 20号胶                  | 低硫燃料油      | 词                                                                         |                                                                                                    |
| 中质含硫原油<br>入库<br>入库中援<br>入库中援<br>文字 提取<br>第時现 中援<br>使力保证金使用<br>交存 提取<br>第時现 中援<br>受<br>第時現 中援<br>予定中援<br>の<br>で<br>の<br>で<br>の<br>の<br>の<br>の<br>の<br>の<br>の<br>の<br>の<br>の<br>の<br>の<br>の                     | 20号胶                  | 低硫燃料油      | 何                                                                         |                                                                                                    |
| 中质含硫原油<br>入库 入库 入库中报<br>入库中报<br>次存 提取<br>期特现交割<br>期特现中报 提交卖出<br>2                                                                                                    | 20号胶                  | 低硫燃料油      | 術                                                                         |                                                                                                    |
| 中质含硫原油<br>・ 、 、 、 、 、 、 、 、 、 、 、 、 、 、 、 、 、 、                                                                                                    | 20号胶                  | 低硫燃料油      |                                                                           | <b>6単授权</b><br>授奴         調还授奴<br>到期交割<br>提交买入意向         提交买出仓单 确认买入仓单 卖方发票申请<br>市核买入意向<br>所外质押<br>所外质押<br>所外质押<br>伊沙质钾塑记 解除所外质押<br><b>合単注時</b><br>仓单作度<br><b>支更质检日期</b><br>文更原检日期<br>文更原检日期<br>文更原检日期<br>全里质检日期<br>全里质检日期<br>在单关上股份激转 |

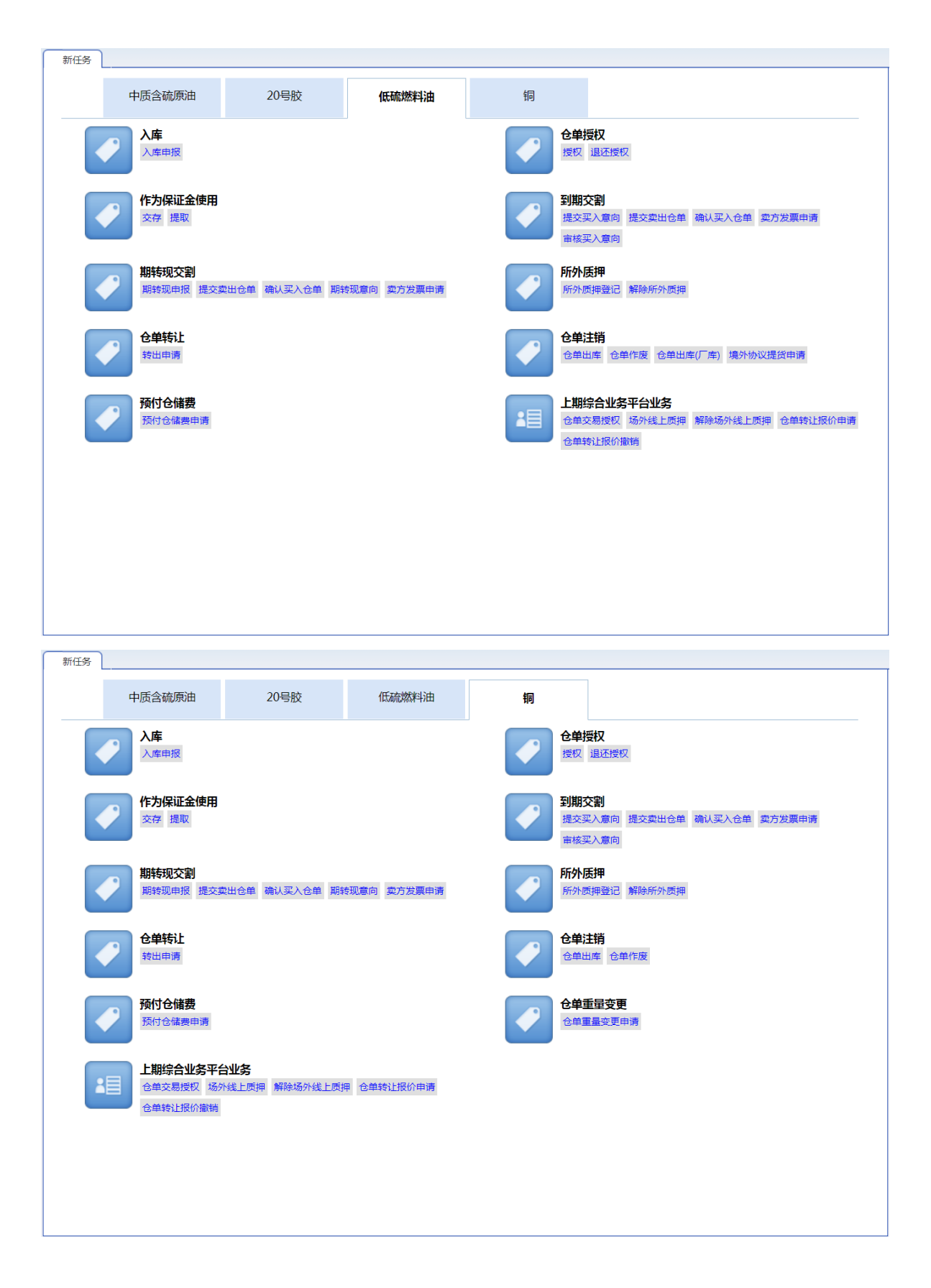

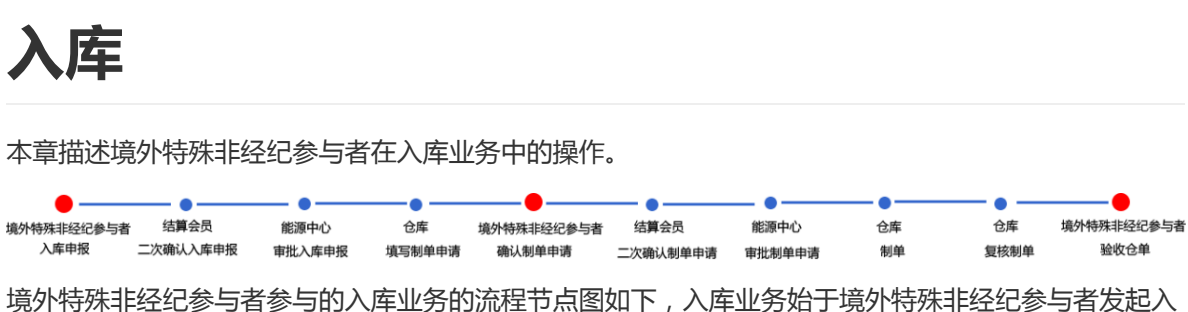

境外特殊非经纪参与者参与的入库业务的流程节点图如下,入库业务始于境外特殊非经纪参与者发起, 库申报。 【注】以上入库流程图中,由于境外特殊非经纪参与者在能源中心不能办理结算业务,因此需要委托结 算会员二次确认。

在入库业务流程中,境外特殊非经纪参与者参与三个业务活动,分别是"提交入库申报"、"确认制单申 请"和"验收仓单"。

除此之外,当能源中心审批通过境外特殊非经纪参与者提交的入库申报后,境外特殊非经纪参与者可进行"打印审批入库通知单"操作。

### 品种:中质含硫原油

本节描述境外特殊非经纪参与者在中质含硫原油的入库业务中涉及的各个流程节点的具体操作。

### 提交入库申报

境外特殊非经纪参与者在本系统中通过提交入库申报来发起入库业务。

【1】

在导航菜单中选择"新任务"进入新任务页面,品种选择"中质含硫原油",选择"入库申报",进入中质含硫原油的入库申报页面。

[2]

境外特殊非经纪参与者可以直接对即将到达仓库的货物进行入库申报,如下图。

| 新任务 → 入库申报   |             |               |          |  |  |  |  |
|--------------|-------------|---------------|----------|--|--|--|--|
| 申报信息         |             |               |          |  |  |  |  |
| *品种:         | 中质含硫原油      |               | 现货转期货    |  |  |  |  |
| • 完税状态:      | 保税          | ▪货物来源:        | <b>•</b> |  |  |  |  |
| *客户代码:       | 88007001    | •客户名称:        | xog0535  |  |  |  |  |
| <b>★</b> 会员: | n7001(7001) |               |          |  |  |  |  |
| *油种:         | ▼           | *产地:          |          |  |  |  |  |
| * 国别:        |             | ▪期货申报数量(桶):   |          |  |  |  |  |
| • 拟入库日期:     |             | •拟检验机构:       | ▼        |  |  |  |  |
| 运输方式及存储地     |             |               |          |  |  |  |  |
| *仓库:         | <b></b>     | <b>*</b> 存货地: | <b></b>  |  |  |  |  |
| ◆始发港(国家):    | <b>•</b>    | ★始发港(港口):     |          |  |  |  |  |
| *运输方式:       | ▼           | ★申报车船号:       |          |  |  |  |  |
|              |             |               |          |  |  |  |  |
| 经办人          |             |               |          |  |  |  |  |
| ▶经办人姓名:      |             | ★经办人联系电话:     |          |  |  |  |  |
| ◆经办人手机:      |             | ▶经办人传真:       |          |  |  |  |  |
| 备注           |             |               |          |  |  |  |  |
| 入库申报备注:      |             |               |          |  |  |  |  |
|              |             |               |          |  |  |  |  |
|              |             |               |          |  |  |  |  |
|              |             | ADVE          |          |  |  |  |  |
|              |             |               |          |  |  |  |  |
|              |             |               |          |  |  |  |  |
|              |             |               |          |  |  |  |  |
|              |             |               |          |  |  |  |  |
|              |             |               |          |  |  |  |  |
|              |             |               |          |  |  |  |  |
|              |             |               |          |  |  |  |  |
|              |             |               |          |  |  |  |  |

入库申报填写页面的填写表单包括4部分内容,按顺序填写以下各部分信息内容:

- 申报信息:填写申报有关的信息。
- 运输方式及存储地;
- 经办人;
- 备注;

【注】灰色背景的文本框表示不可编辑。

境外特殊非经纪参与者也可对已经在仓库现货备案的现货进行现货转期货的入库申报,如下图。

| 新任务 ▶ 入库申报     |                 |             |         |    |
|----------------|-----------------|-------------|---------|----|
| 申报信息           |                 |             |         | -  |
| •品种:           | 中质含硫原油          | <b>v</b>    | 现货转期货   |    |
| *完税状态:         | 保税              | ▶ 货物来源:     |         |    |
| <b>*</b> 客户代码: | 88007001        | ▶客户名称:      | tst2013 |    |
| ●会员:           | n7001(7001)     | ▪现货备案号:     |         |    |
| ★油种:           |                 | *产地:        |         |    |
| •国别:           |                 | ▪期货申报数量(桶): |         |    |
| *拟入库日期:        | <sup>[11]</sup> | ▶ 拟检验机构:    |         | •  |
| 运输方式及存储地       |                 |             |         |    |
| ◆仓库:           |                 | *存货地:       |         |    |
| ▪始发港(国家):      |                 | ▪始发港(港口):   |         |    |
| *运输方式:         | 在库              | ▶申报车船号:     |         |    |
| *现货油罐号:        |                 |             |         |    |
| 经办人            |                 |             |         |    |
| *经办人姓名:        |                 | *经办人联系电话:   |         |    |
| *经办人手机:        |                 | ▶经办人传真:     |         |    |
| 油罐列表           |                 |             |         |    |
| *              | 油罐编号            | 有效可用罐容      | 申报数量    | •  |
|                |                 |             |         |    |
|                |                 |             |         |    |
|                |                 |             |         |    |
|                |                 |             |         |    |
|                |                 |             |         |    |
|                |                 |             |         | •  |
| 各注             |                 |             |         | ٦. |

**申报信息:**填写申报有关的信息。需要在申报信息中输入"现货备案号",且"运输方式及存储地"信息无需填写,"运输方式"默认选择"在库"。

【注】被取消使用的现货备案号可以再次输入。

- 运输方式及存储地:无需填写,现货备案已录入的信息。
- 经办人;
- 油罐列表:选择现货备案中录入的油罐进行入库申报。
- 备注;

【注】灰色背景的文本框表示不可编辑。

【注意】在填写各数据时,请注意文本框下方显示的关于该信息填写的注意事项。

【3】

填写完全部信息后,点击页面下方的"确定"按钮,提交入库申报。

成功提交入库申报后,需等待结算会员转发该入库申报。

#### 任务跟踪

在"任务跟踪"页面,可以查询到该入库申报任务的状态。

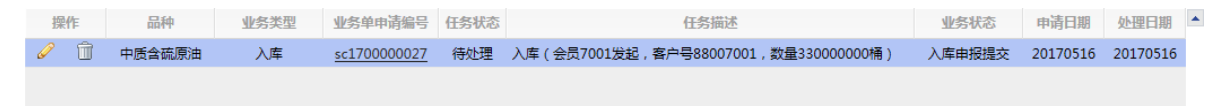

#### 修改/撤销入库申报

在入库申报尚未被能源中心审批前,或被能源中心驳回后,境外特殊非经纪参与者可以在"任务跟踪"页面中,单击该信息操作列的 🥜 或 🕋 图标,对入库申报进行"修改"或"撤销"操作。

### 打印审批入库通知单

当境外特殊非经纪参与者提交的入库申报被能源中心审批通过后,境外特殊非经纪参与者可在任务跟踪 页面或"业务查询入库申报业务查询"页面打印该入库申报业务的审批入库通知单。 在任务跟踪页面或"业务查询入库申报业务查询"页面,通过设置查询条件,可以查询到该任务。

[2]

单击该任务的"业务单号"字段,进入到入库申报业务单详细信息页面:

| 任务跟踪 ▶ 入库申封                                | 引业务单信息                 |                                            |          |                                              |                |                                            |                 |  |
|--------------------------------------------|------------------------|--------------------------------------------|----------|----------------------------------------------|----------------|--------------------------------------------|-----------------|--|
| 交易会员<br>(INE_88007001)<br>金员提交入库申报 能源<br>申 | 原中心(AEAT) 中心审核入库 反(通过) | 仓库<br>———————————————————————————————————— | 交易会员<br> | 能源中心<br>———————————————————————————————————— | 仓库<br><br>填写制单 | 仓库<br>———————————————————————————————————— | 客户<br>〇<br>验收仓单 |  |
| 20200108 14:42 202                         | 00108 14:44            |                                            |          |                                              |                |                                            |                 |  |
| 由报信息                                       |                        |                                            |          |                                              |                |                                            |                 |  |
| 入库申报业务单                                    | 를: sc2000              | 000012                                     |          |                                              |                |                                            |                 |  |
| 品                                          | 中: 中质含研                | 和原油                                        |          |                                              | 完税状态:          | 保税                                         |                 |  |
| 货物来                                        | 原: 进口                  |                                            |          |                                              | 客户代码:          | 88007001                                   |                 |  |
| 客户名                                        | 尔: tst2013             |                                            |          |                                              | 会员:            | n7001(7001)                                |                 |  |
| 油                                          | 中:中油——                 | 2                                          |          |                                              |                |                                            |                 |  |
| 产                                          | 也: 北京                  |                                            |          |                                              | 国别:            | 国产                                         |                 |  |
| 期货申报数量(桶                                   | ): 100000              | 0                                          |          |                                              | 拟入库日期:         | 20200108                                   |                 |  |
| 拟检验机                                       | 勾: 证书签发                | ž                                          |          |                                              |                |                                            |                 |  |
| 仓                                          | 车: 北京仓                 |                                            |          |                                              | 存货地:           | 京一仓                                        |                 |  |
| 始发港(国家                                     | ): 菲律宾                 |                                            |          |                                              | 始发港(港口):       | F012                                       |                 |  |
| 运输方                                        | 式: 水路                  |                                            |          |                                              | 申报车船号:         | A0120                                      |                 |  |
| 经办人姓                                       | 当: 张琳                  |                                            |          |                                              | 经办人联系电话:       | 13012012010                                |                 |  |
| 经办人手                                       | <b>ቢ</b> : 130120      | 12010                                      |          |                                              | 经办人传真:         | 01020120102                                |                 |  |
| 入库申报备                                      | ŧ:                     |                                            |          |                                              |                |                                            |                 |  |
|                                            |                        |                                            |          | 打印审批入库通                                      | 知单             |                                            |                 |  |
|                                            |                        |                                            |          |                                              |                |                                            |                 |  |

#### 【3】

单击页面底端的"打印审批入库通知单",进入到"入库申报/审批通知单"预览页面:

页号1/1 最前页 上一页 下一页 最后页 <u>存为Excel 存为PDF</u> 打印

### 上海国际能源交易中心 中质含硫原油期货入库申报/审批通知单

交割仓库:上海仓库

入库申报单号: sc190000066

| 完税状态      | 保税               | 货物来源                     | 进口          |
|-----------|------------------|--------------------------|-------------|
| 会员号       | 7001             | 会员名称                     | n7001       |
| 境外特殊参与者号  |                  | 境外特殊参与者名称                |             |
| 境外中介机构号   |                  | 境外中介机构名称                 |             |
| 客户号       | 88007001         | 客户名称                     | tst2013     |
| 油种        | 中油一号             | 产地                       | 北京          |
| 申报期货数量(桶) | 200000           | 申报现货数量 <mark>(桶</mark> ) | 0           |
| 运输方式      | 水路               | 国别                       | 国产          |
| 始发港       | 国产-S01001        | 申报车船号                    | S002        |
| 拟入库日期     | 20191029         | 拟检验机构                    | 证书签发        |
| 经办人姓名     | 王林               | 经办人联系电话                  | 13000102001 |
| 经办人手机     | 13000102001      | 经办人传真                    | 02120103012 |
| 入库申报押金(元) | 12, 000, 001. 76 |                          |             |
| 备注        |                  |                          |             |

备注:

1. 本单用于入库前向检验检疫机构报检。

2. 本单亦可用于入库前向原油期货指定检验机构委托检验,由会员、境外特殊参与者或境外中介机构打 印后传真给选定的指定检验机构。

3. 本单的信息源于会员、境外特殊参与者或境外中介机构在能源中心仓单管理系统办理入库申报时填写 的相关信息。

4. 入库有效期为期货拟入库日期前后各五天,本通知单自能源中心批准之日起有效。

页号1/1 最前页 上一页 下一页 最后页 <u>存为Excel</u> 存为PDF 打印

单击"打印"链接,根据提示操作可完成打印。

### 确认制单申请

在整个入库业务流程中,境外特殊非经纪参与者在发起入库申报后,该业务经过结算会员二次确认、能 源中心审批入库申报、仓库填写制单申请后,境外特殊非经纪参与者还需对制单申请进行确认操作。

| •        | •        | •      | _•     |            | _ •      | _ •    |    | •    |            |
|----------|----------|--------|--------|------------|----------|--------|----|------|------------|
| 境外特殊非经纪参 | 与者 结算会员  | 能源中心   | 仓库     | 境外特殊非经纪参与者 | 结算会员     | 能源中心   | 仓库 | 仓库   | 境外特殊非经纪参与者 |
| 入库申报     | 二次确认入库申报 | 审批入库申报 | 填写制单申请 | 确认制单申请     | 二次确认制单申请 | 审批制单申请 | 制单 | 复核制单 | 验收仓单       |

【1】

仓库提交制单申请后,在境外特殊非经纪参与者的"待办任务"页面,用户可以查询到该待办任务,该待办任务的业务状态为"制单申请提交"。

| 品种     | 业务类型 | 业务单申请编号      | 任务描述                               | 业务状态   | 申请日期     | 申请时间     | 处理日期     | 处理时间     |
|--------|------|--------------|------------------------------------|--------|----------|----------|----------|----------|
| 中质含硫原油 | 入库   | sc1900000005 | 入库(会员7001发起,客户号88007001,数量200000桶) | 制单申请提交 | 20190703 | 13:53:01 | 20190703 | 13:59:05 |
|        |      |              |                                    |        |          |          |          |          |

#### [2]

单击该待办任务的"业务单申请编号",进入"确认制单申请"页面。

| 待力 | ▶任务 ▶ 确认制单申i | 请                 |           |          |        |                 |             |    |   |   |
|----|--------------|-------------------|-----------|----------|--------|-----------------|-------------|----|---|---|
|    | 仓库:          | 北京仓               |           |          | 存的     | <b>货地</b> : 京一仓 |             |    |   | ~ |
|    | 始发港(国家):     | 菲律宾               |           |          | 始发港(港[ | ]): F012        |             |    |   |   |
|    | 运输方式:        | 水路                |           |          | 申报车船   | 沿号: A0120       |             |    |   |   |
|    | 经办人姓名:       | 张琳                |           |          | 经办人联系时 | 电话: 1301201201  | )           |    |   |   |
|    | 经办人手机:       | 13012012010       |           |          | 经办人们   | 专真: 0102012010  | 2           |    |   |   |
|    | 入库申报备注:      |                   |           |          |        |                 |             |    |   |   |
| 制单 | 申报信息         |                   |           |          |        |                 |             |    |   |   |
|    | 检验机构:        | 证书签发              |           |          | 检验单词   | 正号: C202000100: | L           |    |   |   |
|    | 实到车船号:       | A0120             |           |          | 实际到库日  | 日期: 20200108    |             |    |   |   |
|    | 实际到库数量:      | 100000.00         |           |          | 可签发    | 敗量: 1000000     |             |    |   |   |
|    | 质检结果:        | 合格                |           |          | 报关单排   | 屠号: 20120132354 | ļ.          |    |   |   |
|    | 报关金额:        | 20,000,000,000.00 |           |          | Ē      | 币种: 人民币         |             |    |   |   |
|    | 补期货申报数量:     | 0                 |           |          |        |                 |             |    |   |   |
|    | 制单申请备注:      |                   |           |          |        |                 |             |    |   |   |
| 入库 | 征书           |                   |           |          |        |                 |             |    |   |   |
| \$ | 证书种类         | 证书编号              | 证书签发数量    | 签发日期     | 证书签发机构 | 使用数量            | 证书扫描件       | 备注 | • |   |
| 4  | 指定检验机构检验…    | al                | 200000.00 | 20210115 | 证书签发   | 100000.00       | 保函返还通知单.pdf |    |   |   |
| ł  | 提单           | a2                | 200000.00 | 20210113 | v      | 100000.00       | 支付通知单.pdf   |    |   |   |
| 1  | 提单           | a4                | 200000.00 | 20210115 | 1234   | 200000.00       | 担保释放通知单.pdf |    |   |   |
|    |              |                   |           |          |        |                 |             |    |   |   |
|    |              |                   |           |          |        |                 |             |    |   |   |
|    |              |                   |           |          |        |                 |             |    |   |   |
|    |              |                   |           |          |        |                 |             |    |   |   |
|    |              |                   |           |          |        |                 |             |    |   |   |
|    |              |                   |           | ✔通过      | ◎驳回    |                 |             |    |   | ~ |

【注意】用户应仔细核对确认制单申请页面的各个信息。

#### 【3】

在页面下方执行相应的操作:

- 通过:单击"通过"按钮确认制单申请,业务进入整个流程的下一步;
- 驳回:单击"驳回"按钮,填写审核意见(驳回原因),驳回后制单申请单返回至仓库处,仓库仍可 修改重新提交。

### 验收仓单

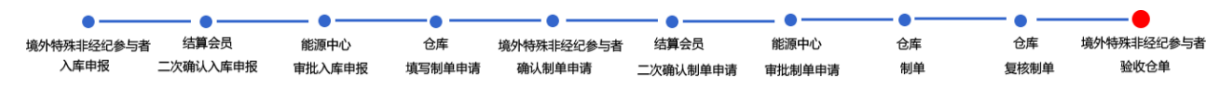

在整个入库业务流程中,当仓库制单并复核后,境外特殊非经纪参与者最后需要验收仓单。

【1】

仓库复核制单后,在境外特殊非经纪参与者的"待办任务"页面,用户可以查询到该待办任务,该待办任务的业务状态为"制单复核"。

| 品种     | 业务类型 | 业务单申请编号            | 任务描述                               | 业务状态 | 申请日期     | 申请时间     | 处理日期     | 处理时间     | * |
|--------|------|--------------------|------------------------------------|------|----------|----------|----------|----------|---|
| 中质含硫原油 | 入库   | <u>sc190000005</u> | 入库(会员7001发起,客户号88007001,数量200000桶) | 制单复核 | 20190703 | 13:53:01 | 20190703 | 14:02:20 |   |
|        |      |                    |                                    |      |          |          |          |          |   |

#### 【2】

单击该待办任务的"业务单申请编号",进入验收仓单页面。

| 待办任务 ▶ 验收仓单 |                     |                       |          |        |           |             |    |          |
|-------------|---------------------|-----------------------|----------|--------|-----------|-------------|----|----------|
| 制单申报信息      |                     |                       |          |        |           |             |    | ^        |
| 检验机构        | : 证书签发              | 检验单证号: C2020001001    |          |        |           |             |    |          |
| 实到车船号       | : A0120             | 实际到库日期: 20200108      |          |        |           |             |    |          |
| 实际到库数量      | : 100000.00         | 可签发数量: 1000000        |          |        |           |             |    |          |
| 质检结果        | : 合格                | 报关单据号: 20120132354    |          |        |           |             |    |          |
| 报关金额        | : 20,000,000,000.00 |                       |          |        | 币种: 人民币   |             |    |          |
| 补期货申报数量     | : 0                 |                       |          |        |           |             |    |          |
| 制单申请备注      | :                   |                       |          |        |           |             |    |          |
| 入库证书        |                     |                       |          |        |           |             |    |          |
| 证书种类        | 证书编号                | 证书签发数量                | 签发日期     | 证书签发机构 | 使用数量      | 证书扫描件       | 备注 | <b>^</b> |
| 指定检验机构检验    | al                  | 200000.00             | 20210115 | 证书签发   | 100000.00 | 保函返还通知单.pdf |    |          |
| 提单          | a2                  | 200000.00             | 20210113 | v      | 100000.00 | 支付通知单.pdf   |    |          |
| 提单          | a4                  | 200000.00             | 20210115 | 1234   | 200000.00 | 担保释放通知单.pdf |    |          |
|             |                     |                       |          |        |           |             |    |          |
|             |                     |                       |          |        |           |             |    |          |
|             |                     |                       |          |        |           |             |    |          |
|             |                     |                       |          |        |           |             |    |          |
|             |                     |                       |          |        |           |             |    | <b>•</b> |
| 入库仓租        |                     |                       |          |        |           |             |    |          |
| 仓租起始日       | : 20200108          | 00108 仓租付止日: 20200308 |          |        |           |             |    |          |
| 存储天数        | : 61                |                       |          |        |           |             |    |          |
| 制单备注        | :                   |                       |          |        |           |             |    |          |
| 制单信息        |                     |                       |          |        |           |             |    |          |
| 制单数量        | : 1000000           |                       |          |        |           |             |    |          |
|             |                     |                       | ✓通过      | ◎驳回    |           |             |    | ~        |

【注意】用户应仔细核对验收仓单页面的各个信息。

#### 【3】

在页面下方执行相应的操作:

- 通过:单击"通过"按钮验收仓单,入库业务流程结束;
- 驳回:单击"驳回"按钮,填写审核意见(驳回原因),驳回至仓库,仓库可重新修改制单重新提 交。

## 品种:20号胶、铜

20号胶和铜的入库流程是相同的。本节描述境外特殊非经纪参与者在20号胶的入库业务中涉及的各个流程节点的具体操作。关于铜的操作请读者参考20号胶相关内容。

### 提交入库申报

境外特殊非经纪参与者在本系统中通过提交入库申报来发起入库业务。

#### 【1】

在导航菜单中选择"新任务"进入新任务页面,品种选择"20号胶",选择"入库申报",进入20号胶的入库申报页面。

#### 【2】

境外特殊非经纪参与者可以直接对即将到达仓库的货物进行入库申报,如下图。

| 新任务 > 入库申报                                                                                                    |          |                    |                                       |  |  |  |  |
|----------------------------------------------------------------------------------------------------|----------|--------------------|---------------------------------------|--|--|--|--|
| 申报信息                                                                                                    |          |                    |                                       |  |  |  |  |
| *品种:                                                                                                    | 20号胶     | ◆完税状态:             | 保税                                    |  |  |  |  |
| ◆货物来源:                                                                                                    |          | <mark>•</mark> 会员: | n7001(7001)                           |  |  |  |  |
| *客户代码:                                                                                                    | 88007001 | *客户名称:             | xog0535                               |  |  |  |  |
| *品牌:                                                                                                    | ▼        | *生产厂:              | · · · · · · · · · · · · · · · · · · · |  |  |  |  |
| *国别:                                                                                                    |          | <b>*</b> 品级:       | · · · · · · · · · · · · · · · · · · · |  |  |  |  |
| ★规格:                                                                                                    | <b>•</b> | ★申报重量(吨):          |                                       |  |  |  |  |
| • 申报仓单数:                                                                                                    |          | 拟入库日期:             |                                       |  |  |  |  |
| ◆拟检验机构:                                                                                                    | <b>•</b> |                    |                                       |  |  |  |  |
| 运输方式及存储地                                                                                                    |          |                    |                                       |  |  |  |  |
| ◆仓库:                                                                                                    | ▼        | ★存货地:              | ▼                                     |  |  |  |  |
| *始发地(地域):                                                                                                    | <b>•</b> | 始发地(港口):           |                                       |  |  |  |  |
| ★运输方式:                                                                                                    | •        | 申报车船号:             |                                       |  |  |  |  |
| 经办人                                                                                                    |          |                    |                                       |  |  |  |  |
| •经办人姓名:                                                                                                    |          | ▶ 经办人联系电话:         |                                       |  |  |  |  |
| *经办人手机:                                                                                                    |          | *经办人传真:            |                                       |  |  |  |  |
| 备注                                                                                                    |          |                    |                                       |  |  |  |  |
| 入库申报备注:                                                                                                    |          |                    |                                       |  |  |  |  |
|                                                                                                    |          |                    |                                       |  |  |  |  |
| 1.申报仓单数=申报重量/仓单标准                                                                                                    | 重量(100吨) |                    |                                       |  |  |  |  |
| - Contraction Contraction Contra |          |                    |                                       |  |  |  |  |
|                                                                                                    |          |                    |                                       |  |  |  |  |
|                                                                                                    |          |                    |                                       |  |  |  |  |
|                                                                                                    |          |                    |                                       |  |  |  |  |
|                                                                                                    |          |                    |                                       |  |  |  |  |
|                                                                                                    |          |                    |                                       |  |  |  |  |
|                                                                                                    |          |                    |                                       |  |  |  |  |
|                                                                                                    |          |                    |                                       |  |  |  |  |

入库申报填写页面的填写表单包括4部分内容,按顺序填写以下各部分信息内容:

- 申报信息:填写申报有关的信息。
- 运输方式及存储地;
- 经办人;
- 备注;

【注】灰色背景的文本框表示不可编辑。

【注意】在填写各数据时,请注意填写区域下方显示的关于入库申报填写的注意事项。

【3】

填写完全部信息后,点击页面下方的"确定"按钮,提交入库申报。

成功提交入库申报后,需等待结算会员转发该入库申报。

#### 任务跟踪

在"任务跟踪"页面,可以查询到该入库申报任务的状态。

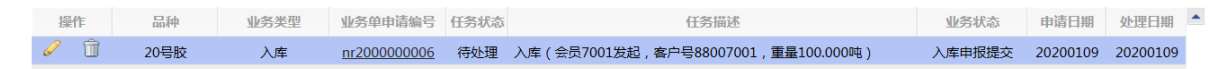

#### 修改/撤销入库申报

在入库申报尚未被能源中心审批前,或被能源中心驳回后,境外特殊非经纪参与者可以在"任务跟踪"页面中,单击该信息操作列的 🥜 或 <u>前</u> 图标,对入库申报进行"修改"或"撤销"操作。

### 打印审批入库通知单

当境外特殊非经纪参与者提交的入库申报被能源中心审批通过后,境外特殊非经纪参与者可在任务跟踪 页面或"业务查询入库申报业务查询"页面打印该入库申报业务的审批入库通知单。

#### 【1】

在任务跟踪页面或"业务查询入库申报业务查询"页面,通过设置查询条件,可以查询到该任务。
单击该任务的"业务单号"字段,进入到入库申报业务单详细信息页面:

| <br><u>任务跟踪</u> ) 入国         | 库申报业务单位                          | 信息               |                                            |        |         |        |                        |      |
|------------------------------|----------------------------------|------------------|--------------------------------------------|--------|---------|--------|------------------------|------|
| 交易会员<br>(INE_88007001)       | 能源中心(A                           | EAT)             | 仓库<br>———————————————————————————————————— | 交易会员   | 能源中心    | 仓库<br> | 仓库                     | 客户   |
| 会员提交入库申报 (<br>20200109 14:40 | 能源中心审核<br>申报 ( 通过<br>20200109 14 | 入库<br>1)<br>4:43 | 填写制单申请                                     | 确认制单申请 | 审批制单申请  | 填写制单   | 制单复核                   | 验收仓单 |
| 申报信息                         |                                  |                  |                                            |        |         |        |                        |      |
| 入库申排                         | 段业务单号:                           | nr20000          | 00006                                      |        |         |        |                        |      |
|                              | 品种:                              | 20号胶             |                                            |        |         | 完税物    | 代态: 保税                 |      |
|                              | 货物来源:                            | 进口               |                                            |        |         | 客户任    | 代码: 88007001           |      |
|                              | 客户名称:                            | tst2013          |                                            |        |         | 4      | ≿员: n7001(7001)        |      |
|                              | 品牌:                              | 20号胶品            | 牌                                          |        |         | 生产     | ☞厂: 生产厂                |      |
|                              | 国别:                              | 国产               |                                            |        |         | E      | <b>3级:</b> 20号胶品级      |      |
|                              | 规格:                              | 规格1              |                                            |        |         | 申报重量(『 | ₺): 100.000            |      |
| Ħ                            | 申报仓单数:                           | 10               |                                            |        |         | 拟入库E   | ]期: 20200109           |      |
| 拟检验                          | 佥机构代码:                           | 证书签发             |                                            |        |         | ť      | 论库: 北京仓                |      |
|                              | 存货地:                             | 京一仓              |                                            |        |         | 始发港(国家 | え): 菲律宾                |      |
| 始发演                          | 巷(港口):                           |                  |                                            |        |         | 运输力    | 5式: 水路                 |      |
| Ę                            | 申报车船号:                           |                  |                                            |        |         |        |                        |      |
| á.                           | 至办人姓名:                           | 李明               |                                            |        |         | 经办人联系电 | 3话: 13010214123        |      |
| ž                            | 圣办人手机:                           | 1301021          | 4123                                       |        |         | 经办人们   | <b>資真: 01021010123</b> |      |
| 入居                           | 车申报备注:                           |                  |                                            |        |         |        |                        |      |
|                              |                                  |                  |                                            |        | 打印审批入库通 | 知单     |                        |      |
|                              |                                  |                  |                                            |        |         |        |                        |      |
|                              |                                  |                  |                                            |        |         |        |                        |      |
|                              |                                  |                  |                                            |        |         |        |                        |      |
|                              |                                  |                  |                                            |        |         |        |                        |      |

【3】

单击页面底端的"打印审批入库通知单",进入到"入库申报/审批通知单"预览页面:

页号1/1 最前页 上一页 下一页 最后页 <u>存为Excel 存为PDF</u> 打印 上海国际能源交易中心 20号胶期货入库申报/审批通知单

入库申报单号:nr190000058

|          |             |                 | , .,        |
|----------|-------------|-----------------|-------------|
| 完税状态     | 保税          | 货物来源            | 进口          |
| 会员号      | 7001        | 会员名称            | n7001       |
| 境外特殊参与者号 |             | 境外特殊参与者名称       |             |
| 境外中介机构号  |             | 境外中介机构名称        |             |
| 客户号      | 88007001    | 客户名称            | tst2013     |
| 交割仓库     | 上海仓         | 存货地             | 沪一仓         |
| 品级/规格    | 品级六号/规格六号   | 生产厂             | 生产厂九号       |
| 品牌       | 品牌5         |                 |             |
| 申报仓单数    | 100020      | 申报重量(吨)         | 1000200     |
| 运输方式     | 水路          | 国别              | 进口          |
| 始发地      | 国产          | 申报车船号           |             |
| 拟入库日期    |             | 拟检验机构           | 吉林          |
| 经办人姓名    | 王林          | 经办人联系电话         | 13000102001 |
| 经办人手机    | 13000102001 | 经办人传真           | 02100001201 |
| 备注       |             |                 |             |
| 页号       | 1/1 最前页 上一页 | 下一页 最后页 存为Excel | L 存为PDF 打印  |

# 确认制单申请

在整个入库业务流程中,境外特殊非经纪参与者在发起入库申报后,该业务经过结算会员二次确认、能 源中心审批入库申报、仓库填写制单申请后,境外特殊非经纪参与者还需对制单申请进行确认操作。

| •         | •        | •      | •      |            | _ •      |        |    | •    |            |
|-----------|----------|--------|--------|------------|----------|--------|----|------|------------|
| 境外特殊非经纪参与 | 司者 结算会员  | 能源中心   | 仓库     | 境外特殊非经纪参与者 | 结算会员     | 能源中心   | 仓库 | 仓库   | 境外特殊非经纪参与者 |
| 入库申报      | 二次确认入库申报 | 审批入库申报 | 填写制单申请 | 确认制单申请     | 二次确认制单申请 | 审批制单申请 | 制单 | 复核制单 | 验收仓单       |

#### 【1】

仓库提交制单申请后,在境外特殊非经纪参与者的"待办任务"页面,用户可以查询到该待办任务,该待办任务的业务状态为"制单申请提交"。

| 20号胶 入库 <u>nr200000006</u> 入库(会员7001发起,客户号88007001,重量100.000吨) 制单申请提交 20200109 14:40:04 20200109 14:48:00 | 品种   | 业务类型 | 业务单申请编号     | 任务描述                                | 业务状态   | 申请日期     | 申请时间     | 处理日期     | 处理时间     | * |
|----------------------------------------------------------------------------------------------------|------|------|-------------|-------------------------------------|--------|----------|----------|----------|----------|---|
|                                                                                                    | 20号胶 | 入库   | nr200000006 | 入库(会员7001发起,客户号88007001,重量100.000吨) | 制单申请提交 | 20200109 | 14:40:04 | 20200109 | 14:48:00 |   |

### [2]

单击该待办任务的"业务单申请编号",进入"确认制单申请"页面。

| <u>待办任务</u> ▶ 确认行<br>申 | 制单申请<br>报仓单数: | 10          |           |          |        | 拟入库日期:     | 202001  | 09                |    |   |   |
|------------------------|---------------|-------------|-----------|----------|--------|------------|---------|-------------------|----|---|---|
| 拟检验机                   | 机构代码:         | 证书签发        |           |          |        | 仓库 :       | 北京仓     |                   |    |   | ^ |
|                        | 存货地:          | 京一仓         |           |          | 始      | 发港(国家):    | 菲律宾     |                   |    |   |   |
| 始发港                    | (港口):         |             |           |          |        | 运输方式:      | 水路      |                   |    |   |   |
| 申                      | 报车船号:         |             |           |          |        |            |         |                   |    |   |   |
| 经/                     | 办人姓名:         | 李明          |           |          | 经      | 办人联系电话:    | 130102  | 14123             |    |   |   |
| 经                      | 办人手机:         | 13010214123 | 3         |          |        | 经办人传真:     | 010210  | 10123             |    |   |   |
| 入库                     | 申报备注:         |             |           |          |        |            |         |                   |    |   |   |
| 制单申报信息                 |               |             |           |          |        |            |         |                   |    |   |   |
| 实                      | 到车船号:         |             |           |          | :      | 实际到库日期:    | 202001  | 09                |    |   |   |
| 实际到库重                  | 量(吨):         | 100.000     |           |          | ī      | 可签发仓单数:    | 9       |                   |    |   |   |
| 4                      | 生产日期:         | 20200101    |           |          |        | 质检结果:      | 合格      |                   |    |   |   |
| 报                      | 关单据号:         | B1021455    |           |          |        | 报关金额:      | 100000. | 00                |    |   |   |
|                        | 币种:           | 人民币         |           |          |        |            |         |                   |    |   |   |
| 制单                     | 申请备注:         |             |           |          |        |            |         |                   |    |   |   |
| 入库证书                   |               |             |           |          |        |            |         |                   |    |   |   |
| 证书种类                   | ίΈ            | 书编号         | 证书签发重量    | 签发日期     | 签发机构名称 | 货位编码(逗     | 3号分隔)   | 证书扫描件             | 备注 | - |   |
| 提单                     | GH1           |             |           | 20200108 | 12345  |            |         |                   |    |   |   |
| 海关入库核准单证               | GH2           |             |           | 20200108 | 1234   |            |         |                   |    |   |   |
| 指定检验机构检验               | HH1           |             | 10080.000 | 20200108 | 证书签发   | x001,nr111 |         | Chrysanthemum.jpg |    |   |   |
|                        |               |             |           |          |        |            |         |                   |    |   |   |
|                        |               |             |           |          |        |            |         |                   |    |   |   |
|                        |               |             |           |          |        |            |         |                   |    |   |   |
|                        |               |             |           |          |        |            |         |                   |    | - |   |
|                        |               |             |           |          |        |            |         |                   |    |   |   |
|                        |               |             |           | ✓通过      | ◎驳回    |            |         |                   |    |   | ~ |

【注意】用户应仔细核对确认制单申请页面的各个信息。

#### 【3】

在页面下方执行相应的操作:

- 确定:单击"确定"按钮确认制单申请,业务进入整个流程的下一步;
- 驳回:单击"驳回"按钮,填写审核意见(驳回原因),驳回后制单申请单返回至仓库处,仓库仍可 修改重新提交。

### 验收仓单

| •          | — • ——   | •      | •      | •          | — • ——   | _ •    | •  | — • — |            |
|------------|----------|--------|--------|------------|----------|--------|----|-------|------------|
| 境外特殊非经纪参与者 | 结算会员     | 能源中心   | 仓库     | 境外特殊非经纪参与者 | 结算会员     | 能源中心   | 仓库 | 仓库    | 境外特殊非经纪参与者 |
| 入库申报       | 二次确认入库申报 | 审批入库申报 | 填写制单申请 | 确认制单申请     | 二次确认制单申请 | 审批制单申请 | 制单 | 复核制单  | 验收仓单       |

在整个入库业务流程中,当仓库制单并复核后,境外特殊非经纪参与者最后需要验收仓单。

仓库复核制单后,在境外特殊非经纪参与者的"待办任务"页面,用户可以查询到该待办任务,该待办任务 务的业务状态为"制单复核"。

| 品种   | 业务类型 | 业务单申请编号     | 任务描述                                | 业务状态 | 申请日期     | 申请时间     | 处理日期     | 处理时间     |  |
|------|------|-------------|-------------------------------------|------|----------|----------|----------|----------|--|
| 20号胶 | 入库   | nr200000006 | 入库(会员7001发起,客户号88007001,重量100.000吨) | 制单复核 | 20200109 | 14:40:04 | 20200109 | 14:50:08 |  |
|      |      |             |                                     |      |          |          |          |          |  |
|      |      |             |                                     |      |          |          |          |          |  |

#### [2]

单击该待办任务的"业务单申请编号",进入验收仓单页面。

| 待办任务 > 验收仓         |                                 |           |          |          |            | Z-51/2           |               |      |   |
|--------------------|---------------------------------|-----------|----------|----------|------------|------------------|---------------|------|---|
|                    | ビーロ明. 20200101<br>前根号・ B1021455 |           |          |          | 版料全額・      | ⊡1≊<br>100000.00 |               |      | ~ |
|                    | 而种:人民币                          |           |          |          | 10202280   | 100000000        |               |      |   |
| 制单印                | 申请备注:                           |           |          |          |            |                  |               |      |   |
| 入库证书               |                                 |           |          |          |            |                  |               |      |   |
| 证书种类               | 证书编号                            | 证书签发重量    | 签发日期     | 签发机构名称   | 货位编码(逗     | 3号分隔)            | 证书扫描件         | 备注   | - |
| 提单                 | GH1                             |           | 20200109 | 12345    |            |                  |               |      |   |
| 海关入库核准单证           | GH2                             |           | 20200109 | 1234     |            |                  |               |      |   |
| 指定检验机构检验           | HH1                             | 10080.000 | 20200109 | 证书签发     | x001,nr111 | <u>Chry</u>      | santhemum.jpg |      |   |
|                    |                                 |           |          |          |            |                  |               |      |   |
|                    |                                 |           |          |          |            |                  |               |      |   |
|                    |                                 |           |          |          |            |                  |               |      |   |
|                    |                                 |           |          |          |            |                  |               |      | • |
|                    |                                 |           |          |          |            |                  |               |      |   |
| 仓单信息               |                                 |           |          |          |            |                  |               |      |   |
| 仓单号                | 制单数量                            | 制单重量      | 质检日期     | 质检到期日    | 生产日期       | 证书编号             | 货位编码          | 仓单备注 | - |
| nrbjc0000911-nrbjc | 0000                            | 9 90.720  | 20200109 | 20200706 | 20200101   | C2020003001      | b4999         |      |   |
|                    |                                 |           |          |          |            |                  |               |      |   |
|                    |                                 |           |          |          |            |                  |               |      | • |
| 总共仓单:9张,90.720吋    | 8                               |           |          |          |            |                  |               |      |   |
| 入库仓租               |                                 |           |          |          |            |                  |               |      |   |
| 仓租起                | 始日: 20200109                    |           |          | 1        | 仓租付止日: 202 | 200131           |               |      |   |
| 存储                 | 天数: 23                          |           |          |          |            |                  |               |      |   |
| 制甲                 | <b>谕</b> 注:                     |           |          |          | _          |                  |               |      |   |
|                    |                                 |           | ✓通过      | ◎驳回      |            |                  |               |      | ~ |

【注意】用户应仔细核对验收仓单页面的各个信息。

【3】

在页面下方执行相应的操作:

- 确定:单击"确定"按钮验收仓单,入库业务流程结束;
- 驳回:单击"驳回"按钮,填写审核意见(驳回原因),驳回至仓库,仓库可重新修改制单重新提交。

# 品种:低硫燃料油

低硫燃料油和20号胶的入库流程是基本相同的。本节主要描述境外特殊非经纪参与者在低硫燃料油的入 库业务中涉及的各个流程节点中的具体操作。操作与20号胶相同的不再赘述,请读者参考以上20号胶相 关内容。

# 提交入库申报

境外特殊非经纪参与者在本系统中通过提交入库申报来发起入库业务。

#### 【1】

在导航菜单中选择"新任务"进入新任务页面,品种选择"低硫燃料油",选择"入库申报",进入低硫燃料油的入库申报页面。

境外特殊非经纪参与者可以直接对即将到达仓库的货物进行入库申报,如下图。

| 新任务 → 入库申报        |                                       |              |             |
|-------------------|---------------------------------------|--------------|-------------|
| 申报信息              |                                       |              |             |
| *品种:              | 低硫燃料油                                 | *完税状态:       | 保税          |
| ◆货物来源:            | · · · · · · · · · · · · · · · · · · · | <b>∗</b> 会员: | n7001(7001) |
| • 客户代码:           | 88007001                              | ★客户名称:       | xog0535     |
| * 国别:             | <b>•</b>                              | *品级:         | •           |
| ★申报重量(吨):         |                                       | *申报仓单数:      |             |
| 拟入库日期:            |                                       | *拟检验机构:      | •           |
| 运输方式及存储地          |                                       |              |             |
| *仓库:              | •                                     | ◆存货地:        | •           |
| • 始发地(地域):        | •                                     | • 始发地(港口):   |             |
| •运输方式:            | · · ·                                 | 申报车船号:       |             |
| 出口监管仓号:           |                                       |              |             |
| 经办人               |                                       |              |             |
| ▶经办人姓名:           |                                       | ▶ 经办人联系电话:   |             |
| *经办人手机:           |                                       | *经办人传真:      |             |
| 备注                |                                       |              |             |
| 入库申报备注:           |                                       |              |             |
|                   |                                       |              |             |
| 1.申报仓单数=申报重量/仓单标准 | 重量(10吨)                               |              |             |
|                   | & ا                                   | 确定           |             |
|                   |                                       |              |             |
|                   |                                       |              |             |
|                   |                                       |              |             |
|                   |                                       |              |             |
|                   |                                       |              |             |
|                   |                                       |              |             |
|                   |                                       |              |             |
|                   |                                       |              |             |

入库申报填写页面的填写表单包括4部分内容,按顺序填写以下各部分信息内容:

- 申报信息:填写申报有关的信息。
- 运输方式及存储地;
- 经办人;
- 备注;

【注】灰色背景的文本框表示不可编辑。

【注意】在填写各数据时,请注意填写区域下方显示的关于入库申报填写的注意事项。

【3】

填写完全部信息后,点击页面下方的"确定"按钮,提交入库申报。

成功提交入库申报后,需等待结算会员转发该入库申报。

#### 任务跟踪

在"任务跟踪"页面,可以查询到该入库申报任务的状态。

 操作
 品种
 业务类型
 业务单申请编号
 任务状态
 任务描述
 业务状态
 申请日期
 处理日期

 ①
 価硫燃料油
 入库
 12000000012
 待处理
 入库(会员7001发起,客户号88007001,重量300000.000吨)
 入库申报提交
 20200108
 20200108

#### 修改/撤销入库申报

在入库申报尚未被能源中心审批前,或被能源中心驳回后,境外特殊非经纪参与者可以在"任务跟踪"页面中,单击该信息操作列的 🥜 或 💼 图标,对入库申报进行"修改"或"撤销"操作。

### 打印审批入库通知单

当境外特殊非经纪参与者提交的入库申报被能源中心审批通过后,境外特殊非经纪参与者可在任务跟踪 页面或"业务查询入库申报业务查询"页面打印该入库申报业务的审批入库通知单。

低硫燃料油的打印审批入库通知单操作与20号胶相同,请参考20号胶相关描述。

## 确认制单申请

在整个入库业务流程中,境外特殊非经纪参与者在发起入库申报后,该业务经过结算会员二次确认、能 源中心审批入库申报、仓库填写制单申请后,境外特殊非经纪参与者还需对制单申请进行确认操作。

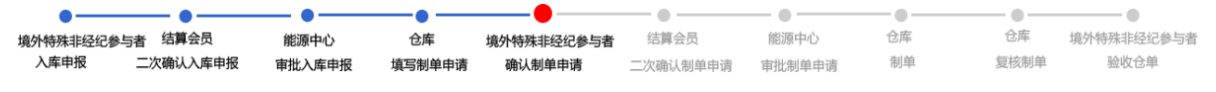

低硫燃料油的确认制单申请操作与20号胶相同,请参考20号胶相关描述。

### 验收仓单

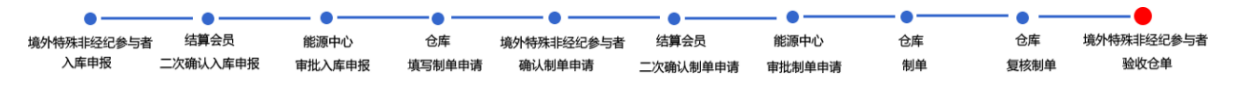

在整个入库业务流程中,当仓库制单并复核后,境外特殊非经纪参与者最后需要验收仓单。

【注】

在厂库入库流程中,境外特殊非经纪参与者也需要验收仓单,厂库入库流程如下,当厂库复核制单通过后,境外特殊非经纪参与者需要验收仓单。

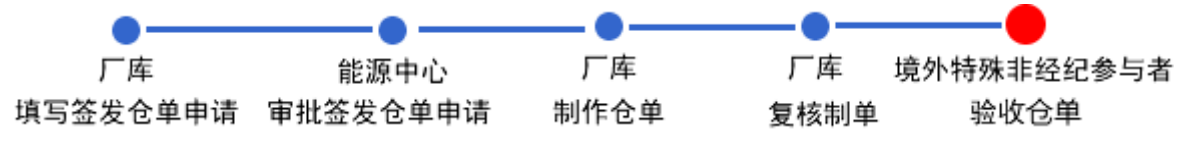

低硫燃料油的验收仓单操作与20号胶相同,请参考20号胶相关描述。

# 仓单授权

授权分三种业务类型,分别是作为保证金使用授权、到期交割授权、期转现交割授权。

在办理作为保证金使用、到期交割及期转现交割三类仓单业务前,境外特殊非经纪参与者应先选择仓单 账户下的商品进行授权。

如果授权的标准仓单不满足办理作为保证金使用、到期交割、期转现交割业务的条件,境外特殊非经纪参与者可退还授权来释放仓单。对于退还授权的仓单,境外特殊非经纪参与者可进行重新授权。

# 品种:中质含硫原油

本节描述境外特殊非经纪参与者在中质含硫原油的仓单授权业务中涉及的各个流程节点的具体操作。

### 授权

授权分三种业务类型:作为保证金使用授权、到期交割授权、期转现交割授权。

【1】

选择"新任务"进入新任务页面,品种选择"中质含硫原油",选择"授权",进入中质含硫原油的授权页 面。

| <u>新任务</u> ▶ 授权 | 1      |      |      |            |          |          |      |      |   |
|-----------------|--------|------|------|------------|----------|----------|------|------|---|
| 查询条件            |        |      |      |            |          |          |      |      |   |
| *品种:            | 中质含硫原油 |      |      |            |          |          |      |      |   |
| 完税状态:           | 全部保税   | 完税   |      |            |          |          |      |      |   |
| 仓库:             | 全部 北京仓 | 上海仓  |      |            |          |          |      |      |   |
| 油种:             | 全部中油一  | 5    |      |            |          |          |      |      |   |
| Q,查询            |        |      |      |            |          |          |      |      |   |
| 仓单账             | 户代码    | 完税状态 | 仓库简称 | 油种名称       | 最近一次交割期  | 最近一次交割价格 | 可用数量 | 提交数量 | - |
|                 |        |      |      |            |          |          |      |      |   |
|                 |        |      |      |            |          |          |      |      |   |
|                 |        |      |      |            |          |          |      |      |   |
|                 |        |      |      |            |          |          |      |      |   |
|                 |        |      |      |            |          |          |      |      |   |
|                 |        |      |      |            |          |          |      |      |   |
|                 |        |      |      |            |          |          |      |      |   |
|                 |        |      |      |            |          |          |      |      | - |
|                 |        |      |      |            |          |          |      |      | • |
| *授权机构:          |        |      |      |            | *授权业务类型: |          |      |      | - |
|                 |        |      |      |            |          |          |      |      |   |
|                 |        |      |      | <b>d</b> 4 | 用定       |          |      |      |   |

### 【2】

设置查询条件,查询出要进行授权的仓单。

| 新日 | <u>1务</u> ▶ 授权 |       |      |      |         |          |           |      |   |
|----|----------------|-------|------|------|---------|----------|-----------|------|---|
| 查询 | 条件             |       |      |      |         |          |           |      |   |
|    | *品种: 中质含硫原油    | 8     |      |      |         |          |           |      |   |
| 3  | 完税状态: 全部 保税    | 完税    |      |      |         |          |           |      |   |
|    | 仓库:全部 北京合      | 2 上海仓 |      |      |         |          |           |      |   |
|    | 油种:全部中油一       | -5-   |      |      |         |          |           |      |   |
| Q  | 查询             |       |      |      |         |          |           |      |   |
|    | 仓单账户代码         | 完税状态  | 仓库简称 | 油种名称 | 最近一次交割期 | 最近一次交割价格 | 可用数量      | 提交数量 |   |
|    | scN00000009    | 保税    | 北京仓  | 中油一号 |         |          | 113180000 |      | 0 |
|    |                |       |      |      |         |          |           |      |   |
|    | 17547740 45    |       |      |      |         |          |           |      |   |
| *1 | 51X1/149:      |       |      | •    |         |          |           |      | • |
|    |                |       |      | *    | 确定      |          |           |      |   |

【3】

| 新任      | <u>1务</u> ▶ 授权                                                |                                     |                   |      |          |          |           |      |   |
|---------|---------------------------------------------------------------|-------------------------------------|-------------------|------|----------|----------|-----------|------|---|
| 查询      | 条件                                                            |                                     |                   |      |          |          |           |      |   |
|         | *品种: 中质含硫原油                                                   | ŧ                                   |                   |      |          |          |           |      |   |
| 3       | 完税状态: 全部 保税                                                   | 完税                                  |                   |      |          |          |           |      |   |
|         | 仓库:全部 北京合                                                     | 3 上海仓                               |                   |      |          |          |           |      |   |
|         | 油种:全部中油一                                                      | -5                                  |                   |      |          |          |           |      |   |
| Q       | 查询                                                            |                                     |                   |      |          |          |           |      |   |
|         | 仓单账户代码                                                        | 完税状态                                | 仓库简称              | 油种名称 | 最近一次交割期  | 最近一次交割价格 | 可用数量      | 提交数量 | - |
| •       | scN00000009                                                   | 保税                                  | 北京仓               | 中油一号 |          |          | 113180000 | 800  | 0 |
| •<br>请拔 | : 8000 / 113:<br><b>仓相起止日期选择</b> 合相E<br>20181212-20180519 : [ | 180000<br>日期:提交数量/<br><u>8000</u> / | 何用数量<br>113180000 |      |          |          |           |      |   |
| *3      | 授权机构:                                                         |                                     |                   | •    | *授权业务类型: |          |           |      | • |
|         |                                                               |                                     |                   | dr i | 确定       |          |           |      |   |

在要进行授权的仓单信息中,单击"提交数量"文本框,填写提交数量,即要进行授权的商品数量,也可以在弹出的下拉子表中根据货位和仓租日期来填写提交数量。

【4】

|    | 仓单账户代码              | 完税状态    | 仓库简称      | 油种名称       | 最近一次交割期  | 最近一次交割价格  | 可用数量      | 提交数量 |
|----|---------------------|---------|-----------|------------|----------|-----------|-----------|------|
| <  | scN00000009         | 保税      | 北京仓       | 中油一号       |          |           | 113180000 | 8000 |
| 请按 | 商品属性选择货位:提交         | 数量/可用数量 |           |            |          |           |           |      |
| •  | : 8000 / 1131       | .80000  |           |            |          |           |           |      |
| 请按 | 仓租起止日期选择仓租日         | 期:提交数量/ | 可用数量      |            |          |           |           |      |
| •  | 20181212-20180519 : | 8000 /  | 113180000 |            |          |           |           |      |
|    |                     |         |           |            |          |           |           |      |
|    |                     |         |           |            |          |           |           |      |
|    |                     |         |           |            | 1        |           |           |      |
|    |                     |         |           |            |          | 到期交割授权    |           |      |
|    |                     |         |           |            |          | 期转现交割授权   |           |      |
|    |                     |         |           |            |          | 作为保证金使用授权 |           |      |
| *1 | 受权机构: n8302         |         |           | •          | *授权业务类型: |           |           |      |
|    |                     |         |           | <b>*</b> * | 确定       |           |           |      |

选择"授权机构"和"授权业务类型",授权业务类型有到期交割授权、期转现交割授权、作为保证金使用授权,根据您要做的业务,选择对应的授权业务类型。

单击"确定"按钮,提交授权。

### 退还授权

#### 【1】

选择"新任务"进入新任务页面,品种选择"中质含硫原油",选择"退还授权",进入中质含硫原油的退还 授权页面。

| 新任务 ▶ 退法 | 不授权 |           |            |      |      |         |          |      |      |   |
|----------|-----|-----------|------------|------|------|---------|----------|------|------|---|
| 查询条件     |     |           |            |      |      |         |          |      |      |   |
| *品种:     | 中质。 | 含硫原油      |            |      |      |         |          |      |      |   |
| 授权业务类型:  | 到期  | 交割授权 期转现交 | 割授权 作为保证金侨 | 使用授权 |      |         |          |      |      |   |
| 完税状态:    | 全部  | 保税 完税     |            |      |      |         |          |      |      |   |
| 仓库:      | 全部  | 北京仓上海仓    |            |      |      |         |          |      |      |   |
| 油种:      | 全部  | 中油一号      |            |      |      |         |          |      |      |   |
| Q,查询     |     |           |            |      |      |         |          |      |      |   |
| 授权业务     | 单号  | 仓单账户代码    | 完税状态       | 仓库简称 | 油种   | 最近一次交割期 | 最近一次交割价格 | 可用数量 | 提交数量 |   |
|          |     |           |            |      |      |         |          |      |      |   |
|          |     |           |            |      |      |         |          |      |      |   |
|          |     |           |            |      |      |         |          |      |      |   |
|          |     |           |            |      |      |         |          |      |      |   |
|          |     |           |            |      |      |         |          |      |      |   |
|          |     |           |            |      |      |         |          |      |      |   |
|          |     |           |            |      |      |         |          |      |      | • |
|          |     |           |            |      | ● 确定 |         |          |      |      |   |
|          |     |           |            |      |      |         |          |      |      |   |
|          |     |           |            |      |      |         |          |      |      |   |
|          |     |           |            |      |      |         |          |      |      |   |
|          |     |           |            |      |      |         |          |      |      |   |

### [2]

设置查询条件,查询出已被授权的仓单。

| 新任务 ▶ 退还授权  |              |           |      |      |         |          |       |      |   |
|-------------|--------------|-----------|------|------|---------|----------|-------|------|---|
| 查询条件        |              |           |      |      |         |          |       |      |   |
| *品种: 中质;    | 含硫原油         |           |      |      |         |          |       |      |   |
| 授权业务类型: 到期: | 交割授权 期转现交    | 割授权 作为保证金 | 更用授权 |      |         |          |       |      |   |
| 完税状态: 全部    | 保税 完税        |           |      |      |         |          |       |      |   |
| 仓库: 全部      | 北京仓上海仓       |           |      |      |         |          |       |      |   |
| 油种: 全部      | 中油一号         |           |      |      |         |          |       |      |   |
| Q,查询        |              |           |      |      |         |          |       |      |   |
| 授权业务单号      | 仓单账户代码       | 完税状态      | 仓库简称 | 油种   | 最近一次交割期 | 最近一次交割价格 | 可用数量  | 提交数量 |   |
| sc170000024 | scO000010518 | 保税        | 北京仓  | 中油一号 |         |          | 70000 | (    | D |
|             |              |           |      |      |         |          |       |      |   |
|             |              |           |      |      |         |          |       |      |   |
|             |              |           |      |      |         |          |       |      |   |
|             |              |           |      |      |         |          |       |      |   |
|             |              |           |      |      |         |          |       |      |   |
|             |              |           |      |      |         |          |       |      | - |
|             |              |           |      | ● 确定 |         |          |       |      |   |
|             |              |           |      |      |         |          |       |      |   |
|             |              |           |      |      |         |          |       |      |   |
|             |              |           |      |      |         |          |       |      |   |
|             |              |           |      |      |         |          |       |      |   |

#### 【3】

| 新任务 → 退还授权                                                                              |                                                     |                              |      |      |         |          |       |      |   |
|-----------------------------------------------------------------------------------------|-----------------------------------------------------|------------------------------|------|------|---------|----------|-------|------|---|
| 查询条件                                                                                    |                                                     |                              |      |      |         |          |       |      |   |
| *品种: 中质台                                                                                | 含硫原油                                                |                              |      |      |         |          |       |      |   |
| 授权业务类型: 到期                                                                              | 达割授权 期转现交割                                          | 授权 作为保证金(                    | 更用授权 |      |         |          |       |      |   |
| 完税状态: 全部                                                                                | 保税 完税                                               |                              |      |      |         |          |       |      |   |
| 仓库: 全部                                                                                  | 北京仓上海仓                                              |                              |      |      |         |          |       |      |   |
| 油种: 全部                                                                                  | 中油一号                                                |                              |      |      |         |          |       |      |   |
| Q,查询                                                                                    |                                                     |                              |      |      |         |          |       |      |   |
| 授权业务单号                                                                                  | 仓单账户代码                                              | 完税状态                         | 仓库简称 | 油种   | 最近一次交割期 | 最近一次交割价格 | 可用数量  | 提交数量 |   |
| ✓ sc170000024                                                                           | scO000010518                                        | 保税                           | 北京仓  | 中油一号 |         |          | 70000 | 1000 | ) |
| 请按商品属性选择货付 <ul> <li>← -: 1000</li> <li>请按仓租起止日期选择</li> <li>● 20181212-201805</li> </ul> | 泣:提交数量/可用数量<br>] / 70000<br>仓租日期:提交数量<br>519:1000 / | <u>a</u><br>/可用数量<br>/ 70000 |      |      |         |          |       |      |   |
|                                                                                         |                                                     |                              |      |      |         |          |       |      | ¥ |
|                                                                                         |                                                     |                              |      | ● 确定 |         |          |       |      |   |
|                                                                                         |                                                     |                              |      |      |         |          |       |      |   |
|                                                                                         |                                                     |                              |      |      |         |          |       |      |   |

选择要退还授权的仓单,填写"提交数量",即要退还授权的数量。

单击"确定"按钮,退还授权。

# 品种:20号胶、低硫燃料油、铜

20号胶、低硫燃料油和铜的仓单授权流程和操作基本相同。本节以20号胶为例介绍境外特殊非经纪参与 者在仓单授权业务中涉及的各个流程节点的具体操作。低硫燃料油和铜的流程和操作请参考以下针对20 号胶的描述,本手册不再重复介绍。

### 授权

授权分三种业务类型:作为保证金使用授权、到期交割授权、期转现交割授权。

【1】

在导航菜单中,选择"新任务"进入新任务页面,品种选择"20号胶",选择"(仓单授权)授权",进入20 号胶的仓单授权页面。

| <u>新任务</u> ) ! | 授权     |            |      |    |     |             |    |        |     |     |      |             |       |
|----------------|--------|------------|------|----|-----|-------------|----|--------|-----|-----|------|-------------|-------|
| 查询条件           |        |            |      |    |     |             |    |        |     |     |      |             |       |
|                | 品种     | : 20号胶     |      |    |     | 完税状态:       |    |        |     | -   |      |             |       |
|                | 品牌     | :          |      |    | •   | 生产厂:        |    |        |     | -   |      |             |       |
|                | 品级     | :          |      |    | -   | 规格:         |    |        |     | -   |      |             |       |
|                | 仓库     | :          |      |    | •   | 批量自选仓单数(张): |    |        |     |     |      |             |       |
|                | 仓单号    | :          | -    |    |     |             |    |        |     |     |      |             |       |
| Q,查询           | Q      | 批量自选       |      |    |     |             |    |        |     |     |      |             |       |
| 可选仓单           |        |            |      |    |     |             |    |        |     | 已选仓 | 单    | 单/连         | 昱     |
| ◎ 仓单号          | 5      | 入库申报单号     | 完税状态 | 品牌 | 生产厂 | 品级          | 规格 | 仓库     | 存货地 | *   | 仓单号  | 完税状态        | -     |
|                |        |            |      |    |     |             |    |        |     |     |      |             |       |
|                |        |            |      |    |     |             |    |        |     |     |      |             |       |
|                |        |            |      |    |     |             |    |        |     |     |      |             |       |
|                |        |            |      |    |     |             |    |        |     |     |      |             |       |
|                |        |            |      |    |     |             |    |        |     |     |      |             |       |
|                |        |            |      |    |     |             |    |        |     |     |      |             |       |
|                |        |            |      |    |     |             |    |        | *   |     |      |             |       |
| •              |        |            |      |    |     |             |    |        | ÷.  | 4   |      |             | •     |
| ₩ ◀ ▶ ₩ 第:     | 1页/共1  | 页1 转到      |      |    |     |             |    |        |     |     |      |             | anu - |
| 当前仓单:0张,0.0    | 000吨,总 | 缺:0张       |      |    |     |             |    |        |     |     | 已选仓单 | 1:0张,0.000吨 |       |
| 授权信息           |        |            |      |    |     |             |    |        |     |     |      |             |       |
|                |        | ▪授权机构: n70 | 001  |    |     |             |    | *仓单授权类 | 型:  |     |      |             | •     |
|                |        |            |      |    |     | 🚽 确定        |    |        |     |     |      |             |       |
|                |        |            |      |    |     |             |    |        |     |     |      |             |       |
|                |        |            |      |    |     |             |    |        |     |     |      |             |       |
|                |        |            |      |    |     |             |    |        |     |     |      |             |       |
|                |        |            |      |    |     |             |    |        |     |     |      |             |       |
|                |        |            |      |    |     |             |    |        |     |     |      |             |       |
|                |        |            |      |    |     |             |    |        |     |     |      |             |       |

### 【2】

选择仓单(低硫燃料油品种可通过"单张显示"和"连号显示"方式选择仓单),具体操作请参考"通用功能->选择仓单"。

| 新     | 任务,授权               |              |      |     |      |           |     |        |     |   |    |              |           |      |
|-------|---------------------|--------------|------|-----|------|-----------|-----|--------|-----|---|----|--------------|-----------|------|
| 查询    | 条件                  |              |      |     |      |           |     |        |     |   |    |              |           |      |
|       | 品种                  | : 20号胶       |      |     |      | 完税状态      | 5:  |        |     |   |    | •            |           |      |
|       | 品牌                  | :            |      |     | -    | 生产厂       | -:  |        |     |   |    | •            |           |      |
|       | 品级                  | .:           |      |     | -    | 规格        | 音:  |        |     |   |    | •            |           |      |
|       | 仓库                  |              |      |     | •    | 批量自选仓单数(张 | 5): |        |     |   |    |              |           |      |
|       | 仓单号                 | :            | -    |     |      |           |     |        |     |   |    |              |           |      |
| C     | 、 査询                | 、批量自选        |      |     |      |           |     |        |     |   |    |              |           |      |
| 可选    | 仓单                  |              |      |     |      |           |     |        |     |   | 망  | 选仓单          | 单/连       | 昱    |
| \$    | 仓单号                 | 入库申报单号       | 完税状态 | 品牌  | 生产厂  | 品级        | 规格  | 仓库     | 存货地 | • | \$ | 仓单号          | 完税状态      | •    |
|       | nrbjc0002275        | nr2000000002 | 保税   | 品牌1 | 生产厂1 | 品级1       | 规格1 | 中国石化日  | 京一仓 |   |    | nrbjc0002275 | 保税        |      |
|       | nrbjc0002276        | nr200000002  | 保税   | 品牌1 | 生产厂1 | 品级1       | 规格1 | 中国石化日  | 京一仓 |   |    | nrbjc0002276 | 保税        |      |
|       | nrbjc0002277        | nr2000000002 | 保税   | 品牌1 | 生产厂1 | 品级1       | 规格1 | 中国石化日  | 京一仓 |   |    | nrbjc0002277 | 保税        |      |
|       | nrbjc0025291        | nr2200000004 | 保税   | 品牌1 | 生产厂3 |           |     | 北京仓    | 京一仓 |   |    |              |           |      |
|       | nrbjc0025292        | nr2200000004 | 保税   | 品牌1 | 生产厂3 |           |     | 北京仓    | 京一仓 |   |    |              |           |      |
|       | nrbjc0025293        | nr2200000004 | 保税   | 品牌1 | 生产厂3 |           |     | 北京仓    | 京一仓 |   |    |              |           |      |
|       | -                   | -            |      |     |      |           |     |        |     |   | 4  |              |           | •    |
| 144 4 | ▶ ₩ 第1页/井           | 1页1 转到       |      |     |      |           |     |        |     |   |    |              |           | 1841 |
|       | · · · · · 36130(77. |              |      |     |      |           |     |        |     |   |    |              |           | 00   |
| 当前仓   | ;单:9张,635.040       | 吨,总共:9张      |      |     |      |           |     |        |     |   |    | 已选仓单:3       | 张,30.240吨 |      |
| 授权    | 信息                  |              |      |     |      |           |     |        |     |   |    |              |           |      |
|       |                     | ●授权机构: n70   | 001  |     |      |           |     | •仓单授权类 | 塑:  |   |    |              |           | •    |
|       |                     |              |      |     |      | 🚽 确定      | Ē   |        |     |   |    |              |           |      |
|       |                     |              |      |     |      |           |     |        |     |   |    |              |           |      |
|       |                     |              |      |     |      |           |     |        |     |   |    |              |           |      |
|       |                     |              |      |     |      |           |     |        |     |   |    |              |           |      |
|       |                     |              |      |     |      |           |     |        |     |   |    |              |           |      |
|       |                     |              |      |     |      |           |     |        |     |   |    |              |           |      |

| Î   | <u> </u>                               |              |      |     |      |         |       |        |         |     |    |              |           |    |
|-----|----------------------------------------|--------------|------|-----|------|---------|-------|--------|---------|-----|----|--------------|-----------|----|
| 查诸  | 除件                                     |              |      |     |      |         |       |        |         |     |    |              |           |    |
|     | 品种                                     | ・ 20号胶       |      |     |      | 完税      | 狀态:   |        |         |     |    | •            |           |    |
|     | 品牌                                     | !:           |      |     | •    | 生       | 产厂:   |        |         |     |    | •            |           |    |
|     | 品级                                     | l:           |      |     | •    |         | 规格:   |        |         |     |    | •            |           |    |
|     | 仓库                                     |              |      |     | •    | 批量自选仓单数 | 牧(张): |        |         |     |    |              |           |    |
|     | 仓单号                                    | +:           | -    |     |      |         |       |        |         |     |    |              |           |    |
|     | Q 查询                                   | 、批量自选        |      |     |      |         |       |        |         |     |    |              |           |    |
| 可   | <b>赴仓单</b>                             |              |      |     |      |         |       |        |         |     | Bi | 先仓单          | 单/连       | 뮾  |
| \$  | 仓单号                                    | 入库申报单号       | 完税状态 | 品牌  | 生产厂  | - 品级    | 规格    | 仓库     | 存货地     | ^   | \$ | 仓单号          | 完税状态      | ^  |
|     | nrbjc0002275                           | nr2000000002 | 保税   | 品牌1 | 生产厂1 | 品级1     | 规格1   | 中国石化日  | 京一仓     |     |    | nrbjc0002275 | 保税        |    |
|     | nrbjc0002276                           | nr200000002  | 保税   | 品牌1 | 生产厂1 | 品级1     | 规格1   | 中国石化日  | 京一仓     |     |    | nrbjc0002276 | 保税        |    |
|     | nrbjc0002277                           | nr200000002  | 保税   | 品牌1 | 生产厂1 | 品级1     | 规格1   | 中国石化日  | 京一仓     |     |    | nrbjc0002277 | 保税        |    |
|     | nrbjc0025291                           | nr2200000004 | 保税   | 品牌1 | 生产厂3 |         |       | 北京仓    | 京一仓     |     |    |              |           |    |
| D   | nrbjc0025292                           | nr2200000004 | 保税   | 品牌1 | 生产厂3 |         |       | 北京仓    | 京一仓     |     |    |              |           |    |
|     | nrbjc0025293                           | nr2200000004 | 保税   | 品牌1 | 生产厂3 |         |       | 北京仓    | 京一仓     |     |    |              |           |    |
| •   | -                                      | -            |      |     |      |         |       |        |         | •   | 4  |              |           | •  |
| 144 | ())))))))))))))))))))))))))))))))))))) | 1页1 转到       |      |     |      |         |       |        |         |     |    |              | f         | AI |
|     |                                        |              |      |     |      |         |       |        |         |     |    |              |           |    |
| 当前  | 仓单:9张,635.040                          | 吨,总共:9张      |      |     |      |         |       |        |         |     |    | 已选仓单:3       | 张,30.240吨 |    |
| 授权  | て信息                                    |              |      |     |      |         | 7     |        |         |     |    |              |           |    |
|     |                                        | *授权机构: n70   | 001  |     |      |         |       | *仓单授权卖 | 空: 作为保i | 业金使 | 用授 | R.           |           | •  |
|     |                                        |              |      |     |      | ď       | 備定    |        |         |     |    |              |           |    |
|     |                                        |              |      |     |      |         |       |        |         |     |    |              |           |    |
|     |                                        |              |      |     |      |         |       |        |         |     |    |              |           |    |
|     |                                        |              |      |     |      |         |       |        |         |     |    |              |           |    |
|     |                                        |              |      |     |      |         |       |        |         |     |    |              |           |    |
|     |                                        |              |      |     |      |         |       |        |         |     |    |              |           |    |

选好仓单后,在下面的"授权信息"区域选择"授权业务类型",授权业务类型有到期交割授权、期转现交割授权、作为保证金使用授权,根据您要做的业务,选择对应的授权业务类型。

【注】授权机构无需选择,由系统自动给出,即境外特殊非经纪参与者自身的会员代码。

单击"确定"按钮,提交授权。

### 退还授权

【1】

在导航菜单中,选择"新任务"进入新任务页面,品种选择"20号胶",选择"(仓单授权)退还授权",进入20号胶的退还授权页面。

| 新任务 > 退还授权        |          |        |      |     |           |    |    |    |          |               |     |
|-------------------|----------|--------|------|-----|-----------|----|----|----|----------|---------------|-----|
| 查询条件              |          |        |      |     |           |    |    |    |          |               |     |
| 品种:               | 20号胶     |        |      |     | 完税状态:     | 保税 |    |    | •        |               |     |
| 品牌:               |          |        |      | •   | 生产厂:      |    |    |    | •        |               |     |
| 品级:               |          |        |      | •   | 规格:       |    |    |    | •        |               |     |
| ★授权类型:            | 作为保证金使用  | 授权     |      | -   | 仓库:       |    |    |    | <b>•</b> |               |     |
| *客户代码:            | 88007001 |        |      | 批量目 | 自选仓单数(张): |    |    |    |          |               |     |
| 仓单号:              |          | -      |      |     |           |    |    |    |          |               |     |
| Q 査询   Q き        | 批量自选     |        |      |     |           |    |    |    |          |               |     |
| 可选仓单              |          |        |      |     |           |    |    |    | 已选仓单     | 单/连           | 臣   |
| ジ 仓单号             | 授权业务单号   | 入库申报单号 | 完税状态 | 品牌  | 生产厂       | 品级 | 规格 | 仓库 | ※ 仓单号    | 完税状态          | *   |
| 4                 |          | _      |      |     |           |    |    | *  | •        |               | *   |
| М ↓ ▶ ₩ 第1以/共以    | 1 特判     |        |      |     |           |    |    |    |          |               | 100 |
| 当前仓单:0张,0.000吨,总3 | 生:03张    |        |      |     | ✔ 确定      | •  |    |    | 2        | 选仓单:0张,0.000吨 |     |

### [2]

选择仓单(低硫燃料油品种可通过"单张显示"和"连号显示"方式选择仓单),具体操作请参考"通用功能->选择仓单"。

| 휦     | (任务 ▶ 退还授付)   | 2<br>2       |              |      |     |          |      |     |       |    |              |           |             |
|-------|---------------|--------------|--------------|------|-----|----------|------|-----|-------|----|--------------|-----------|-------------|
| 查询    | 除件            |              |              |      |     |          |      |     |       |    |              |           |             |
|       | 品种            | 1: 20号胶      |              |      |     | 完税状态     | : 保税 |     |       |    | •            |           |             |
|       | 品牌            | 4:           |              |      | •   | 生产厂      | :    |     |       |    | •            |           |             |
|       | 品级            | i:           |              |      | •   | 规格       | :    |     |       |    | -            |           |             |
|       | •授权类型         | !: 作为保证金使    | 用授权          |      | •   | 仓库       | :    |     |       |    | •            |           |             |
|       | •客户代码         | 88007001     |              |      | 批量  | 自选仓单数(张) | :    |     |       |    |              |           |             |
|       | 仓单号           | ÷:           |              |      |     |          |      |     |       |    |              |           |             |
| (     | 2.査询 (        | 、批量自选        |              |      |     |          |      |     |       |    |              |           |             |
| 可送    | 仓单            |              |              |      |     |          |      |     |       | 已遂 | <b>赴仓单</b>   | 鱼/连       | 昱           |
| \$    | 仓单号           | 授权业务单号       | 入库申报单号       | 完税状态 | 品牌  | 生产厂      | 品级   | 规格  | 仓库    | \$ | 仓单号          | 完税状态      |             |
|       | nrbjc0002275  | nr2300000001 | nr2000000002 | 保税   | 品牌1 | 生产厂1     | 品级1  | 规格1 | 中国石化日 |    | nrbjc0002275 | 保税        |             |
|       | nrbjc0002276  | nr230000001  | nr2000000002 | 保税   | 品牌1 | 生产厂1     | 品级1  | 规格1 | 中国石化日 |    |              |           |             |
|       |               |              |              |      |     |          |      |     |       |    |              |           | ¥           |
| •     |               |              |              |      |     |          |      |     | •     | •  |              |           | •           |
| 144 - | ● ▶ 第1页/共     | 1页 1 转到      |              |      |     |          |      |     |       |    |              | ;         | <b>10</b> 1 |
| 当前1   | 3单:2张,20.160吨 | 1,总共:2张      |              |      |     |          |      |     |       |    | 已选仓单:1       | 张,10.080吨 |             |
|       |               |              |              |      |     | 🖌 🎸 确定   |      |     |       |    |              |           |             |
|       |               |              |              |      |     |          |      |     |       |    |              |           |             |
|       |               |              |              |      |     |          |      |     |       |    |              |           |             |
|       |               |              |              |      |     |          |      |     |       |    |              |           |             |
|       |               |              |              |      |     |          |      |     |       |    |              |           |             |
|       |               |              |              |      |     |          |      |     |       |    |              |           |             |

#### 【3】

选好仓单后,单击"确定"按钮,退还授权。

# 作为保证金使用

境外特殊非经纪参与者可向能源中心提出申请,将标准仓单交存能源中心,作为保证金使用,但交易亏损、费用、税金等款项均须以货币资金结清。

在作为保证金使用交存之前,境外特殊非经纪参与者需要对相应的仓单进行授权操作,如何进行授权请参考"仓单授权"一章。

# 品种:中质含硫原油

本节描述境外特殊非经纪参与者在中质含硫原油的作为保证金使用业务中涉及的各个流程节点的具体操作。

# 作为保证金使用交存

境外特殊非经纪参与者选择已被授权的用于作为保证金使用的仓单,并将其提交到能源中心作为保证金使用。

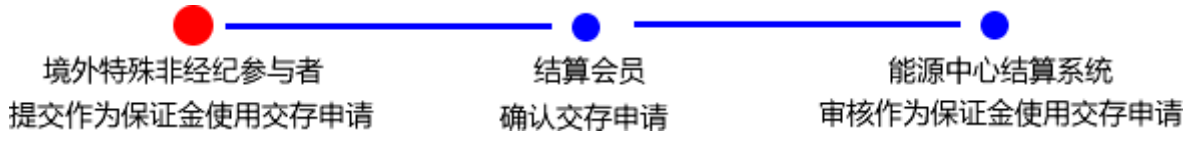

【注】

(1)在此流程中,由于境外特殊非经纪参与者在能源中心不能办理结算业务,因此需要委托结算会员确认交存申请。

(2)境外特殊非经纪参与者必须在能源中心规定的时间范围内提交作为保证金使用交存申请。

【1】

在导航菜单中,选择"新任务"进入新任务页面,品种选择"中质含硫原油",选择"(作为保证金使用)交存",进入中质含硫原油的交存页面。

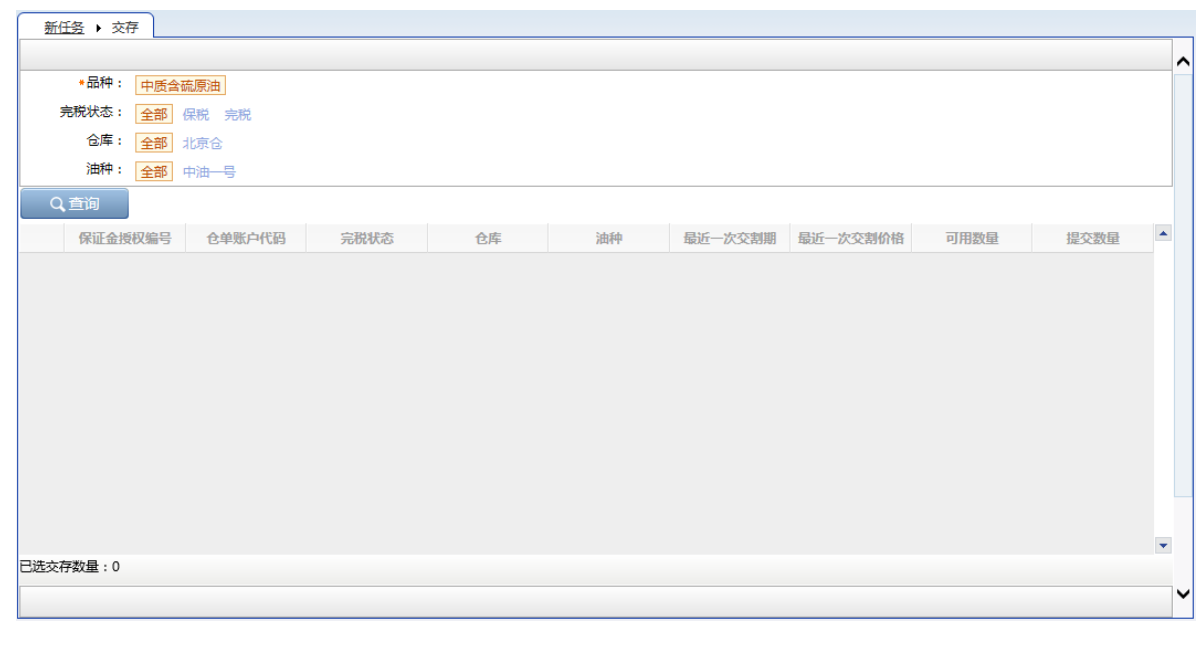

#### [2]

设置查询条件,查询出要进行作为保证金使用交存的仓单。

| 新   | 任务)交存       |              |      |     |      |         |          |       |      |   |   |
|-----|-------------|--------------|------|-----|------|---------|----------|-------|------|---|---|
|     |             |              |      |     |      |         |          |       |      |   | ^ |
|     | *品种: 中质     | 含硫原油         |      |     |      |         |          |       |      |   |   |
|     | 完税状态: 全部    | 保税 完税        |      |     |      |         |          |       |      |   |   |
|     | 仓库: 全部      | 北京仓          |      |     |      |         |          |       |      |   |   |
|     | 油种: 全部      | 中油一号         |      |     |      |         |          |       |      |   |   |
|     | 、査询         |              |      |     |      |         |          |       |      |   |   |
|     | 保证金授权编号     | 仓单账户代码       | 完税状态 | 仓库  | 油种   | 最近一次交割期 | 最近一次交割价格 | 可用数量  | 提交数量 | - |   |
|     | sc170000004 | scO000010509 | 保税   | 北京仓 | 中油一号 |         |          | 24000 |      | 0 |   |
|     |             |              |      |     |      |         |          |       |      |   |   |
| 已选交 | 存数量:0       |              |      |     |      |         |          |       |      | • |   |
|     |             |              |      |     |      |         |          |       |      |   | ~ |

#### 【3】

| 新                   | <u>158</u> → 交存<br>油种: 全部 | 中油一号                                                   |               |     |      |         |          |       |       | ~        |
|---------------------|---------------------------|--------------------------------------------------------|---------------|-----|------|---------|----------|-------|-------|----------|
| C                   | 查询                        |                                                        |               |     |      |         |          |       |       |          |
|                     | 保证金授权编号                   | 仓单账户代码                                                 | 完税状态          | 仓库  | 油种   | 最近一次交割期 | 最近一次交割价格 | 可用数量  | 提交数量  | <b>.</b> |
| <ul><li>✓</li></ul> | sc1700000004              | scO000010509                                           | 保税            | 北京仓 | 中油一号 |         |          | 24000 | 24000 |          |
| 请排<br>•<br>请排       | 2前品屑性选择 贪位<br>            | 2: 提交数量/可用数量<br>/ 24000<br>- 念租日期: 提交数量/<br>30:24000 / | 可用数量<br>24000 |     |      |         |          |       |       |          |
| 已选交                 | 存数量:24000                 |                                                        |               |     |      |         |          |       |       | •        |
| *保                  | 证金类型: ③ 作为<br>备注:         | 9保证金 〇 作为指定合                                           | 约卖出头寸保证金      | ]   |      |         |          |       |       | 0        |
|                     |                           |                                                        |               |     | ∲确定  |         |          |       |       | ~        |

填写"提交数量",在页面下方设置"保证金类型",可选择"作为保证金"或"作为指定合约卖出头寸保证 金";选择"作为指定合约卖出头寸保证金"时,还需要填写合约代码。

全部填写完成后,点击"确定"按钮,提交作为保证金使用交存申请。

提交作为保证金使用交存申请后,需等待结算会员确认和能源中心结算系统审核该申请。

#### 任务跟踪

境外特殊非经纪参与者提交作为保证金使用交存申请后,在任务跟踪页面可以查询该任务及其状态。

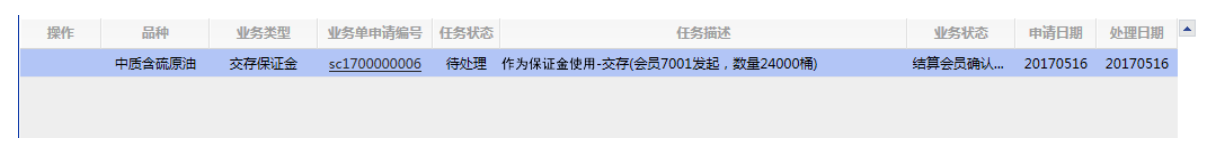

单击"业务单申请编号",可以进入该业务的详细信息页面进行查看。

# 作为保证金使用提取

境外特殊非经纪参与者以标准仓单作为保证金使用的,在缴纳应交保证金之后,可办理提取手续,取回 交存的标准仓单。

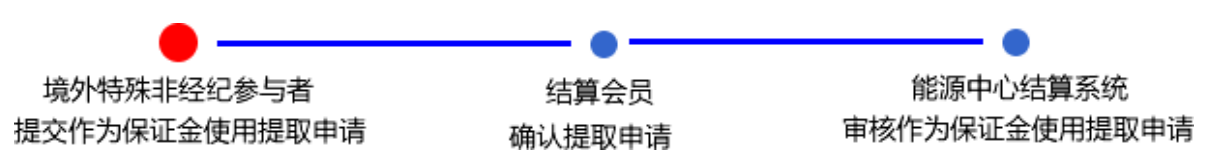

【注】

(1)在此流程中,由于境外特殊非经纪参与者在能源中心不能办理结算业务,因此需要委托结算会员确认提取申请。

(2)境外特殊非经纪参与者必须在能源中心规定的时间范围内提交作为保证金使用提取申请。

【1】

在导航菜单中,选择"新任务"进入新任务页面,品种选择"中质含硫原油",选择"(作为保证金使用)提取",进入中质含硫原油的作为保证金使用提取页面。

【2】

设置查询条件,查询出要进行作为保证金使用提取的仓单。

| <ul> <li>昼、保税 完税</li> <li>今保证金</li> <li>作为指定合约</li> <li>水京仓 上海仓</li> </ul> | 卖出头寸保证的                                                                                                    | È                                                                                                    |                                                                                                    |                                                                                                    |                                                                                                    |                                                                                                    |                                                                                                    |                                                                                                    |                                                                                                    | ^                                                                                                    |
|----------------------------------------------------------------------------|----------------------------------------------------------------------------------------------------|----------------------------------------------------------------------------------------------------|----------------------------------------------------------------------------------------------------|----------------------------------------------------------------------------------------------------|----------------------------------------------------------------------------------------------------|----------------------------------------------------------------------------------------------------|----------------------------------------------------------------------------------------------------|----------------------------------------------------------------------------------------------------|----------------------------------------------------------------------------------------------------|----------------------------------------------------------------------------------------------------|
| <mark>8</mark> 中油 <del>5</del><br>111-11-11-11-11-11-11-11-11-11-11-11-11  |                                                                                                    |                                                                                                    |                                                                                                    |                                                                                                    |                                                                                                    |                                                                                                    |                                                                                                    |                                                                                                    |                                                                                                    |                                                                                                    |
|                                                                            |                                                                                                    |                                                                                                    |                                                                                                    |                                                                                                    |                                                                                                    |                                                                                                    |                                                                                                    |                                                                                                    |                                                                                                    |                                                                                                    |
| 号 仓单账户代码                                                                   | 完税状态                                                                                                    | 仓库                                                                                                    | 油种                                                                                                    | 合约代码                                                                                                    | 到期日                                                                                                    | 最近一次交割期                                                                                                    | 最近一次交割价格                                                                                                    | 可用数量                                                                                                    | 提交数量                                                                                                    |                                                                                                    |
| scO000010519                                                               | 保税                                                                                                    | 北京仓                                                                                                    | 中油一号                                                                                                    |                                                                                                    | 29991231                                                                                                    |                                                                                                    |                                                                                                    | 16000                                                                                                    | C                                                                                                    |                                                                                                    |
| 河用量:16000 总提3                                                              | ≿量:0 保税                                                                                                    | 是交量:0                                                                                                    |                                                                                                    |                                                                                                    |                                                                                                    |                                                                                                    |                                                                                                    |                                                                                                    |                                                                                                    | •                                                                                                    |
|                                                                            |                                                                                                    |                                                                                                    |                                                                                                    |                                                                                                    |                                                                                                    |                                                                                                    |                                                                                                    |                                                                                                    |                                                                                                    |                                                                                                    |
|                                                                            |                                                                                                    |                                                                                                    |                                                                                                    |                                                                                                    |                                                                                                    |                                                                                                    |                                                                                                    |                                                                                                    |                                                                                                    |                                                                                                    |
|                                                                            | <ul> <li>◎保証金 作为指定合约</li> <li>◎保证金 作为指定合约</li> <li>◎ 北京仓 上海仓</li> <li>③ 中油-号</li> <li>○○○○○○○○○○○○○○○○○○○○○○○○○○○○○○○○○○○○</li></ul> | <ul> <li>[5] 保税 売税</li> <li>3保证金 作为指定合约卖出头寸保证4</li> <li>[5] 北京合 上海合</li> <li>[6] 中油ー号</li> <li>[7] [7]</li> <li>[7]</li> <li>[7]</li> <li>[7]</li> <li>[7]</li> <li>[7]</li> <li>[7]</li> <li>[8] 仓牟账户代码 完税状态</li> <li>scO000010519 保税</li> <li>(8)</li> <li>(9)</li> <li>(9)</li> <li>(16000 总提交量:0 保税</li> </ul> | <ul> <li>6 保税 売税</li> <li>3保证金 作力指定合约卖出头寸保证金</li> <li>6 北京合 上海合</li> <li>6 中油ー号</li> <li>1 一 二</li> <li>1 一 二</li> <li>1 合 中説中代码 完税状态 仓库</li> <li>5 c000010519 保税 北京合</li> <li>207用量:16000 总提交量:0 保税提交量:0</li> </ul> | <ul> <li>◎ 保税 完税</li> <li>◎保证金 作为指定合约卖出头寸保证金</li> <li>◎ 北京合 上海合</li> <li>◎ 中油-号</li> <li>□□-</li> <li>□□-</li> <li>□-</li> <li>□-&lt;</li></ul> | <ul> <li>◎ 保税 完税</li> <li>◎ 保税 完税</li> <li>◎ 作油 등</li> <li>◎ 中油 등</li> <li>○ 中油 등</li> <li>○ ● ● ○ ● ○ ● ○ ● ○ ● ○ ● ○ ● ○ ● ● ● ●</li></ul> | <ul> <li>◎ 保税 完税</li> <li>○保证金 作力指定合约卖出头寸保证金</li> <li>◎ 北京合 上海合</li> <li>◎ 中油ー号</li> <li>□ □</li> <li>□ □</li> <li>□ □</li> <li>□ □</li> <li>□ □</li> <li>□ ○</li> <li>□ ○</li></ul> | ⑤ 保税 完税<br>3保证金 作为指定合约费出头寸保证金<br>⑤ 北京仓 上海仓<br>⑥ 中油—号<br>□□ □<br>□□ □<br>□<br>□□ □<br>□<br>□<br>□<br>□<br>□<br>□<br>□<br>□<br>□<br>□<br>□<br>□<br>□ | <ul> <li>              ● 保税 完税             · 保证金             · 作力描記合約卖出头寸保证金             · 「             · 行用             · · · · · ·</li></ul> | <ul> <li>6 保税 完税</li> <li>3 保護 金融</li> <li>3 保護 金融</li> <li>3 化原合 上海合</li> <li>6 中油 号</li> <li>6 全单账户代码 完税状态 仓库 油种 合约代码 到期日 最近一次交割期 最近一次交割价格 可用数量</li> <li>5 全单账户代码 完税状态 仓库 油种 合约代码 到期日 最近一次交割价格 可用数量</li> <li>5 c000010519 保税 北原合 中油一号 29991231</li> <li>16000</li> </ul> | <ul> <li>6 保税 完税</li> <li>7 保健 完成</li> <li>6 保税 完税</li> <li>7 保健 上海会</li> <li>1 (市会)</li> <li>1 (市会)</li> <li>1 (市会</li></ul> |

#### 【3】

|     | 保证金交存申请编号         | 仓单账户代码          | 完税状态           | 仓库        | 油种   | 合约代码 | 到期日      | 最近一次交割期 | 最近一次交割价格 | 可用数量  | 提交数量 | - |   |
|-----|-------------------|-----------------|----------------|-----------|------|------|----------|---------|----------|-------|------|---|---|
| ✓   | sc1700000010      | scO000010519    | 保税             | 北京仓       | 中油一号 |      | 29991231 |         |          | 16000 | 1000 |   |   |
| 请   | <b>按商品属性选择</b> 货位 | :提交数量/可用数量      | ł              |           |      |      |          |         |          |       |      |   |   |
|     | : 1000            | / 16000         |                |           |      |      |          |         |          |       |      |   |   |
| 请   | 按仓租起止日期选择         | 仓租日期:提交数量     ↓ | (可用数量<br>16000 |           |      |      |          |         |          |       |      |   |   |
| _   | 20170319-2018121  | .2 : 1000]/     | 10000          |           |      |      |          |         |          |       |      |   |   |
|     |                   |                 |                |           |      |      |          |         |          |       |      |   |   |
|     |                   |                 |                |           |      |      |          |         |          |       |      | - |   |
| 总可用 | 月量:16000 保税可用     | 用量:16000 总提支    | 至量:1000 名      | 呆税提交量:100 | 0    |      |          |         |          |       |      |   |   |
| 提   | 取保证金信息            |                 |                |           |      |      |          |         |          |       |      |   |   |
|     | *提取方式: 正常         | 的 转交割 转期转载      | R              |           |      |      |          |         |          |       |      |   |   |
|     | 备注:               |                 |                |           |      |      |          |         |          |       |      | ^ |   |
|     |                   |                 |                |           |      |      |          |         |          |       |      | ~ |   |
|     |                   |                 |                |           |      | ✔确定  |          |         |          |       |      |   | , |

选择要进行作为保证金使用提取的仓单,填写"提交数量"。在页面下方,选择"提取方式",填写"备 注"信息。

【注意】如果\*提取方式选择转交割或者转期转现的方式,当结算系统完成审批后,系统自动提交卖出 申报。

编辑完成后,点击"确定"按钮,提交作为保证金使用提取申请。

提交保证金提取申请后,还须等待结算会员确认和能源中心结算系统审核该申请。

#### 任务跟踪

境外特殊非经纪参与者提交作为保证金使用提取申请后,在任务跟踪页面可以查询、查看该任务及其状态。

| 操作 | 品种     | 业务类型  | 业务单申请编号            | 任务状态 | 任务描述                          | 业务状态    | 申请日期     | 处理日期     |  |
|----|--------|-------|--------------------|------|-------------------------------|---------|----------|----------|--|
|    | 中质含硫原油 | 提取保证金 | <u>sc170000002</u> | 待处理  | 作为保证金使用 -提取(会员7001发起,数量4000桶) | 结算会员确认… | 20170516 | 20170516 |  |
|    |        |       |                    |      |                               |         |          |          |  |

# 品种:20号胶、低硫燃料油、铜

20号胶、低硫燃料油和铜的作为保证金使用流程和操作基本相同。本节以20号胶为例介绍境外特殊非经纪参与者在作为保证金使用业务中涉及的各个流程节点的具体操作。低硫燃料油和铜的流程和操作请参考以下针对20号胶的描述,本手册不再重复介绍。

# 作为保证金使用交存

境外特殊非经纪参与者选择已被授权的用于作为保证金使用的仓单,并将其提交到能源中心作为保证金 使用。

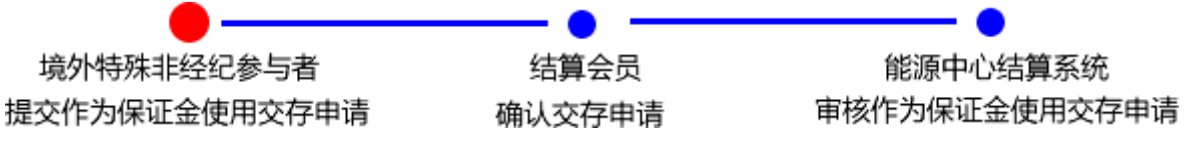

【注】

(1)在此流程中,由于境外特殊非经纪参与者在能源中心不能办理结算业务,因此需要委托结算会员确认交存申请。

(2)境外特殊非经纪参与者必须在能源中心规定的时间范围内提交作为保证金使用交存申请。

#### 【1】

在导航菜单中,选择"新任务"进入新任务页面,品种选择"20号胶",选择"(作为保证金使用)交存", 进入20号胶的交存页面。

| 新住    | <u>186</u> ▶ 交存      |                       |           |      |     |          |    |    |    |          |      |             |   |
|-------|----------------------|-----------------------|-----------|------|-----|----------|----|----|----|----------|------|-------------|---|
| 查询    | 条件                   |                       |           |      |     |          |    |    |    |          |      |             |   |
|       | 品                    | 种: 20号胶               |           |      |     | 完税状态:    |    |    |    | •        |      |             |   |
|       | 品                    | 牌:                    |           | •    |     | 生产厂:     |    |    |    | •        |      |             |   |
|       | 品                    | 级:                    |           | •    |     | 规格:      |    |    |    | •        |      |             |   |
|       | 仓                    | 库:                    |           | •    | 批量自 | 选仓单数(张): |    |    |    |          |      |             |   |
|       | 仓单                   | 号:                    | -         |      |     |          |    |    |    |          |      |             |   |
| ٩     | Q<br>査询<br>Q<br>批量自选 |                       |           |      |     |          |    |    |    |          |      |             |   |
| 可选1   | 仓单                   |                       |           |      |     |          |    |    |    | 已选仓      | 单    | 单/连         | 昱 |
| \$    | 仓单号                  | 授权业务单号                | 入库申报单号    | 完税状态 | 品牌  | 生产厂      | 品级 | 规格 | 仓库 | \$       | 仓单号  | 完税状态        |   |
|       |                      |                       |           |      |     |          |    |    |    |          |      |             |   |
|       |                      |                       |           |      |     |          |    |    |    |          |      |             |   |
|       |                      |                       |           |      |     |          |    |    |    |          |      |             |   |
|       |                      |                       |           |      |     |          |    |    |    |          |      |             |   |
|       |                      |                       |           |      |     |          |    |    |    |          |      |             |   |
|       |                      |                       |           |      |     |          |    |    |    |          |      |             |   |
|       |                      |                       |           |      |     |          |    |    |    |          |      |             |   |
|       |                      |                       |           |      |     |          |    |    | •  |          |      |             | - |
|       |                      |                       |           |      |     |          |    |    | •  | <u> </u> |      |             |   |
| 144 4 | ▶ ₩ 第1页/共            | 共1页 <mark>1 转到</mark> |           |      |     |          |    |    |    |          |      |             | 删 |
| 当前仓   | 单:0张,0.000吨          | 制.总共:0张               |           |      |     |          |    |    |    |          | 已选仓单 | 1:0张,0.000吨 |   |
| 交存    | 言息                   |                       |           |      |     |          |    |    |    |          |      |             |   |
| ◆保i   | 证金类型: 🧿              | 作为保证金〇作为排             | 皆定合约卖出头寸例 | 迎金   |     |          |    |    |    |          |      |             |   |
|       | 备注:                  |                       |           |      |     |          |    |    |    |          |      |             |   |
|       |                      |                       |           |      |     |          | _  |    |    |          |      |             |   |
|       |                      |                       |           |      |     | 🔮 确定     |    |    |    |          |      |             |   |
|       |                      |                       |           |      |     |          |    |    |    |          |      |             |   |
|       |                      |                       |           |      |     |          |    |    |    |          |      |             |   |
|       |                      |                       |           |      |     |          |    |    |    |          |      |             |   |
|       |                      |                       |           |      |     |          |    |    |    |          |      |             |   |

【2】

选择仓单(低硫燃料油品种可通过"单张显示"和"连号显示"方式选择仓单 ),具体操作请参考"通用功 能->选择仓单"。

| 新           | 任务 🕨 交存       |              |              |      |      |          |     |     |       |    |              |           |   |
|-------------|---------------|--------------|--------------|------|------|----------|-----|-----|-------|----|--------------|-----------|---|
| 查询          | 条件            |              |              |      |      |          |     |     |       |    |              |           |   |
|             | 品种            | •: 20号胶      |              |      |      | 完税状态     | :   |     |       | •  |              |           |   |
|             | 品牌            | ł:           |              |      | •    | 生产厂      | :   |     |       | •  |              |           |   |
|             | 品級            | ŧ:           |              |      | •    | 规格       | :   |     |       |    |              |           |   |
|             | 仓库            | I:           |              |      | ▼ 批量 | 自选仓单数(张) | :   |     |       |    |              |           |   |
|             | 仓单号           | ÷:           | -            |      |      |          |     |     |       |    |              |           |   |
|             | Q 直询 Q 批量自选   |              |              |      |      |          |     |     |       |    |              |           |   |
| 可选          | 仓单            |              |              |      |      |          |     |     |       | 已选 | 仓单           | 单/连       | 昱 |
| \$          | 仓单号           | 授权业务单号       | 入库申报单号       | 完税状态 | 品牌   | 生产厂      | 品级  | 规格  | 仓库    | \$ | 仓单号          | 完税状态      |   |
|             | nrbjc0002275  | nr230000001  | nr2000000002 | 保税   | 品牌1  | 生产厂1     | 品级1 | 规格1 | 中国石化日 |    | nrbjc0002275 | 保税        |   |
|             | nrbjc0002276  | nr2300000001 | nr2000000002 | 保税   | 品牌1  | 生产厂1     | 品级1 | 规格1 | 中国石化日 |    |              |           |   |
| <           |               |              |              |      |      |          |     |     | *     | 4  |              |           | • |
| H4 4        | ▶ ₩ 第1页/共     | 1页 1 转到      |              |      |      |          |     |     |       |    |              |           | 册 |
| 当前仓         | 。单:2张,20.160吋 | i,总共:2张      |              |      |      |          |     |     |       |    | 已选仓单:1       | 胀,10.080吨 |   |
| 交存          | 信息            |              |              |      |      |          |     |     |       |    |              |           |   |
| <b>*</b> (氛 | ₩正金类型: 💽      | 作为保证金〇作为扩    | 旨定合约卖出头寸例    | 证金   |      |          |     |     |       |    |              |           |   |
|             | 备注:           |              |              |      |      |          |     |     |       |    |              |           |   |
|             |               |              |              |      |      | 🖌 🖨      |     |     |       |    |              |           |   |
|             |               |              |              |      |      |          |     |     |       |    |              |           |   |

选好仓单后,在页面下方设置"保证金类型",可选择"作为保证金"或"作为指定合约卖出头寸保证金"; 选择"作为指定合约卖出头寸保证金"时,还需要填写合约代码。

全部填写完成后,点击"确定"按钮,提交作为保证金使用交存申请。

提交作为保证金使用交存申请后,需等待结算会员确认和能源中心结算系统审核该申请。

#### 任务跟踪

境外特殊非经纪参与者提交作为保证金使用交存申请后,在任务跟踪页面可以查询该任务及其状态。单击"业务单申请编号",可以进入该业务的详细信息页面进行查看。

### 作为保证金使用提取

境外特殊非经纪参与者以标准仓单作为保证金使用的,在缴纳应交保证金之后,可办理提取手续,取回 交存的标准仓单。

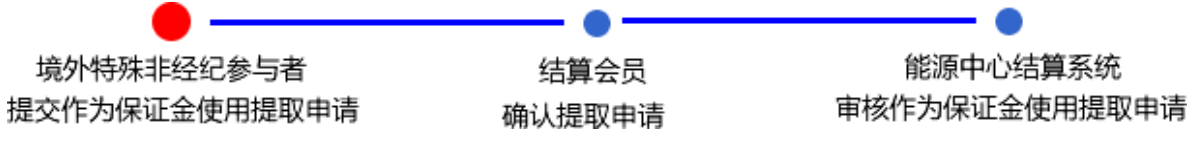

【注】

(1)在此流程中,由于境外特殊非经纪参与者在能源中心不能办理结算业务,因此需要委托结算会员确认提取申请。

(2)境外特殊非经纪参与者必须在能源中心规定的时间范围内提交作为保证金使用提取申请。

【1】

在导航菜单中,选择"新任务"进入新任务页面,品种选择"20号胶",选择"(作为保证金使用)提取", 进入20号胶的作为保证金使用提取页面。

| 新任务 > 提取                  |          |       |    |                |
|---------------------------|----------|-------|----|----------------|
| 查询条件                      |          |       |    |                |
| 品种: 20号胶                  | 完税状态:    |       |    | •              |
| 品牌:                       | 生产厂:     |       |    | •              |
| 品级:                       | 规格:      |       |    | •              |
| 仓库:                       | 保证金到期日期: | -     |    |                |
| •保证金类型:                   | 仓单号:     | -     |    |                |
| 批量自选仓单数(张):               |          |       |    |                |
| Q 査询 Q 批量自选               |          |       |    |                |
| 可选仓单                      |          |       | i  | 已选仓单           |
| ✓ 仓单号 保证金交存申请 入库申报单号 完税状态 | 品牌 生产厂   | 品级 规格 | 仓库 | ★ 仓单号 完税状态     |
| 4                         |          |       | *  | ×<br>4 • •     |
| ₩ 4 ▶ ₩ 第1页/共1页 1 转到      |          |       |    | 891            |
| 当前仓单:0张,0.000吨,总共:0张      |          |       |    | 已选仓单:0张,0.000吨 |
| 提取保证金信息                   |          |       |    |                |
| *提取方式: 正常 转交割 转期转现        |          |       |    |                |
| 备注:                       |          |       |    |                |
|                           | ● 确定     |       |    |                |

#### [2]

选择仓单(低硫燃料油品种可通过"单张显示"和"连号显示"方式选择仓单),具体操作请参考"通用功能->选择仓单"。

| 新任务 ▶ 提取        |              |              |      |        |        |        |     |       |    |              |           |    |
|-----------------|--------------|--------------|------|--------|--------|--------|-----|-------|----|--------------|-----------|----|
| 查询条件            |              |              |      |        |        |        |     |       |    |              |           |    |
| 品               | 中: 20号胶      |              |      |        | 完税状态:  |        |     |       | •  |              |           |    |
| 品               | 卑:           |              | -    |        | 生产厂:   |        |     |       | •  |              |           |    |
| 品約              | 及:           |              | •    | 规格:    |        |        |     | •     |    |              |           |    |
| 仓               | 车:           |              | •    | 保证     | 金到期日期: |        | -   |       |    |              |           |    |
| •保证金类           | 型:           |              | •    | ]      | 仓单号:   |        | -   |       |    |              |           |    |
| 批量自选仓单数(引       | £):          |              |      |        |        |        |     |       |    |              |           |    |
| Q 查询            |              |              |      |        |        |        |     |       |    |              |           |    |
| 可选仓单            |              |              |      |        |        |        |     |       | E  | 选仓单          | 单/连       | 뮾  |
| > 仓单号           | 保证金交存申请编号    | 入库申报单号       | 完税状态 | 品牌     | 生产厂    | 品级     | 规格  | 仓库    | \$ | 仓单号          | 完税状态      |    |
| ✓ nr0210000801  | nr2000000003 | nr1900000015 | 保税   | 20号胶品牌 | 生产厂    | 20号胶品级 | 规格1 | 上海仓   | ~  | nr0210000801 | 保税        |    |
| ✓ nr0210000802  | nr2000000003 | nr1900000015 | 保税   | 20号胶品牌 | 生产厂    | 20号胶品级 | 规格1 | 上海仓   | •  | nr0210000802 | 保税        |    |
| nr0210000803    | nr200000003  | nr1900000015 | 保税   | 20号胶品牌 | 生产厂    | 20号胶品级 | 规格1 | 上海仓   |    |              |           |    |
| nr0210000804    | nr200000003  | nr1900000015 | 保税   | 20号胶品牌 | 生产厂    | 20号胶品级 | 规格1 | 上海仓   |    |              |           | Г. |
| nr0210000805    | nr200000003  | nr1900000015 | 保税   | 20号胶品牌 | 生产厂    | 20号胶品级 | 规格1 | 上海仓   |    |              |           |    |
| □ nr0210000806  | nr200000003  | nr190000015  | 保税   | 20号胶品牌 | 生产厂    | 20号胶品级 | 规格1 | 上海仓   |    |              |           |    |
| □ nr0210000807  | nr200000003  | nr1900000015 | 保税   | 20号胶品牌 | 生产厂    | 20号胶品级 | 规格1 | 上海仓 🚽 |    |              |           | -  |
| •               |              |              |      |        |        |        |     | •     | •  |              |           | •  |
| ₩1 4 ▶ ₩ 第1     | 页/共1页 1 转音   | U            |      |        |        |        |     |       |    |              |           | 删  |
| 当前仓单:70张,705.60 | 0吨,总共:70张    |              |      |        |        |        |     |       |    | 已选仓单:2       | 张,20.160吨 |    |
| 提取保证金信息         |              |              |      |        |        |        |     |       |    |              |           |    |
| ◆提取方式:          | 正常转交割转       | 期转现          |      |        |        |        |     |       |    |              |           |    |
| 备注:             |              |              |      |        |        |        |     |       |    |              |           |    |
| L               | L            |              |      |        | ★ 确定   |        |     |       |    |              |           |    |
|                 |              |              |      |        | WORL   |        |     |       |    |              |           |    |
|                 |              |              |      |        |        |        |     |       |    |              |           |    |

选好仓单后,在页面下方,选择"提取方式",填写"备注"信息。

【注意】如果\*提取方式选择转交割或者转期转现的方式,当结算系统完成审批后,系统自动提交卖出 申报。

编辑完成后,点击"确定"按钮,提交作为保证金使用提取申请。

提交保证金提取申请后,还须等待结算会员确认和能源中心结算系统审核该申请。

#### 任务跟踪

境外特殊非经纪参与者提交作为保证金使用提取申请后,在任务跟踪页面可以查询、查看该任务及其状态。

# 到期交割

到期交割是指期货合约到期时,交易双方通过该期货合约所载商品所有权的转移,了结到期未平仓合约的过程。

【注意】到期交割必须在合约规定的交割期内完成。

# 品种:中质含硫原油

本节描述境外特殊非经纪参与者在中质含硫原油的到期交割业务中涉及的各个流程节点的具体操作。

# (买方)提交买入意向

进入合约交割期后,如果境外特殊非经纪参与者是买方,那么需要申报买入意向,并同步给交割系统, 作为交割买入分配的参考。

#### 【1】

在导航菜单中选择"新任务"进入新任务页面,品种选择"中质含硫原油",选择"(到期交割)提交买入意向",进入中质含硫原油的到期交割业务提交买入意向页面。在提交买入意向页面,用户可以对已填报 完成的买入意向进行查询、新增买入意向、修改买入意向、撤销买入意向。

| <u>新任务</u> ▶ 提3 | 交买入意向       |             |         |                    |                    |                        |
|-----------------|-------------|-------------|---------|--------------------|--------------------|------------------------|
| 查询条件            |             |             |         |                    |                    |                        |
| • 合約            | )代码: sc1410 |             |         |                    |                    |                        |
| Q查询             |             |             |         |                    |                    |                        |
| ☆ 合約            | 代码          | <b>客户代码</b> | 客户名称    | 第一意向               | 第二意向               | 第三意向                   |
| sc1             | 410 88      | 3007001     | xog0535 | 仓库地域:上海;           |                    |                        |
| sc1             | 410 88      | 8007001     | xog0535 | 仓库地域:浙江;品牌/油种:中…   |                    |                        |
| sc1             | 410 88      | 8007001     | xog0535 | 仓库地域:北京;           | 仓库地域:北京;           | 仓库地域:北京;               |
| sc1             | 410 88      | 8007001     | xog0535 | 仓库地域:北京;           |                    |                        |
| sc1             | 410 88      | 8007001     | xog0535 | 仓库地域:浙江,北京,上海,天津;… | 仓库地域:浙江,北京,上海,天津;… | 仓库地域:浙江,北京,上海,天津;      |
| sc1             | 410 88      | 8007001     | xog0535 | 仓库:801;品牌/油种:中油—…  |                    |                        |
| ٩               |             |             | ◆新増     | ☑修改    ● 抽         | in ∢               | ▶ ₩ 第1页/共1页 <u>1</u> 翻 |

第一步:单击"提交买入意向"页面下方的"新增"按钮,弹出"买入意向"填报窗口,开始填报买入意向。

| 新任务 | ▶ 提交买入意向                                |                                                                                                    |           |
|-----|-----------------------------------------|----------------------------------------------------------------------------------------------------|-----------|
| 查询条 | 买入意向                                    |                                                                                                    |           |
|     | 填报信息                                    | 第一意向                                                                                                    |           |
| Q查  | 客户代码:                                   | : <b>88007001</b> 请在左侧选择添加                                                                                                    |           |
| 8   | 客户名称:                                   | : xog0535                                                                                                    |           |
|     | 第一意向:                                   | : 完脱状态 仓库地域 仓库 品牌/油种                                                                                                    |           |
|     | 第二意向:                                   | : 完脱状态 仓库地域 仓库 品牌/油种 <b>第三意向</b>                                                                                                    | _         |
|     | 第三意向:                                   | · 完税状态 仓库地域 仓库 品牌/油种 请在左侧选择添加                                                                                                    |           |
|     | 备注:                                     |                                                                                                    | 津;        |
| 4   | <mark>说明</mark><br>说明:每一级意向<br>例如:客户第一意 | i中最多可选三个配对条件,同级条件间取交集。每个配对条件下的选项允许多选,多个选项取并集,且没有优先级区别。<br>i向填写了两个条件:仓库地域选上海、青岛;品牌/油种选择大I、贵冶。则意味着客户接受上海和青岛所有仓库下的大I、贵冶品牌。<br>● 提交 つ取消 | ▶<br>  特到 |

第二步:在"买入意向"填报窗口,分别填报第一意向、第二意向、第三意向。以第一意向为例,点击需要使用的配对条件,例如完税状态,使其处于选中状态,下方会显示出完税状态的选择框,点击选择框,在下拉选项中选择某选项,设置好的配对条件会出现在右侧的第一意向配对条件展示区域。

【注】关于每级意向配对条件的选择规则可参考窗口下方的"说明"区域的描述。

| 报信息                                   |                              |                        |                            | 第一意向                                                     |  |
|---------------------------------------|------------------------------|------------------------|----------------------------|----------------------------------------------------------|--|
| 客户代码:                                 | 88007001                     |                        |                            | 完税状态: 完税                                                 |  |
| 客户名称:                                 | xog0535                      |                        |                            | 仓库地域: 上海                                                 |  |
| 第一意向:                                 | 完税状态 仓库地域                    | 仓库 品牌/油种               |                            | 做一充力                                                     |  |
| 完税状态:                                 | 完税                           |                        |                            | <b>第—忌四</b><br>注 <u>5.</u> 士 @U先权还 hg                    |  |
| 仓库地域:                                 | 上海                           |                        |                            |                                                          |  |
| 第二意向:                                 | 完税状态 仓库地域                    | 仓库 品牌/油种               |                            | 第三意向                                                     |  |
|                                       |                              |                        |                            | 请在左侧选择添加                                                 |  |
| 第三意向:                                 | 完税状态 仓库地域                    | 仓库 品牌/油种               |                            |                                                          |  |
| 友计 ·                                  |                              |                        | <b>^</b>                   |                                                          |  |
| 田/工・                                  |                              |                        |                            |                                                          |  |
| 一 一 一 一 一 一 一 一 一 一 一 一 一 一 一 一 一 一 一 |                              |                        | $\checkmark$               |                                                          |  |
| 田/工 ·                                 |                              |                        | Ç                          |                                                          |  |
| 田/工 ·                                 |                              |                        | Ç                          |                                                          |  |
| ·明                                    |                              |                        |                            |                                                          |  |
| 田/工 ·<br>明<br>:每一级意向「                 | 中最多可选三个配对条件,                 | 同级条件间取交集。              | ★ 每个配对条件下的选项               |                                                          |  |
| 明<br>:每一级意向中<br>:客户第一意[               | 中最多可选三个配对条件,<br>向填写了两个条件:仓库地 | 同级条件间取交集。<br>城选上海、青岛;品 | 每个配对条件下的选项<br>品牌/油种选择大江、贵) |                                                          |  |
| 明<br> :每一级意向「<br> :客户第一意[             | 中最多可选三个配对条件,<br>句填写了两个条件:仓库地 | 同级条件间取交集。<br>减选上海、青岛;品 | 每个配对条件下的选项<br>3牌/油种选择大江、贵/ | 近许多选,多个选项取并集,且没有优先级区别。<br>台。则意味着客户接受上海和青岛所有仓库下的大江、贵冶品牌。  |  |
| 明<br>明<br> :每一级意向=<br> :客户第一意         | 中最多可选三个配对条件,向填写了两个条件:仓库地     | 同级条件间取交集。<br>城选上海、青岛;品 | 每个配对条件下的选项<br>3牌/油种选择大江、贵/ | 近许多选,多个选项取并集,且没有优先级区别。<br>台。则意味着客户接受上海和青岛所有仓库下的大江、贵冶品牌。  |  |
| 明<br>明<br> :每一级意向『<br>:客户第一意 [        | 中最多可选三个配对条件,<br>向填写了两个条件:仓库地 | 同级条件间取交集。<br>城选上海、青岛;品 | 每个配对条件下的选项<br>3牌/油种选择大江、贵》 | 近许多选,多个选项取并集,且没有优先级区别。<br>台。则意味着客户接受上海和青岛所有仓库下的大江、贵冶品牌。  |  |
| ■圧・<br>明<br>:每一级意向•<br>:客户第一意(        | 中最多可选三个配对条件,<br>向填写了两个条件:仓库地 | 同级条件间取交集。<br>城选上海、青岛;后 | 每个配对条件下的选项<br>3牌/油种选择大江、贵〉 | 抗许多选,多个选项取并集,且没有优先级区别。<br>台。则意味着客户接受上海和青岛所有仓库下的大工、贵治品牌。  |  |
| 明<br>明<br>:客户第一意(                     | 中最多可选三个配对条件,<br>向填写了两个条件:仓库地 | 同级条件间取交集。<br>域选上海、青岛;品 | 每个配对条件下的选项<br>書牌/油种选择大江、贵/ | i允许多选,多个选项取并集,且没有优先级区别。<br>台。则意味着客户接受上海和青岛所有仓库下的大工、贵冶品牌。 |  |
| 明<br>明<br>:客户第一意(                     | 中最多可选三个配对条件,<br>向填写了两个条件:仓库地 | 同级条件间取交集。<br>城选上海、青岛;品 | 每个配对条件下的选项<br>部牌/油种选择大江、贵〉 | 抗许多选,多个选项取并集,且没有优先级区别。<br>台。则意味着客户接受上海和青岛所有仓库下的大工、贵冶品牌。  |  |
| 明日<br>(明<br>(客户第一意)                   | 中最多可选三个配对条件,<br>句填写了两个条件:仓库地 | 同级条件间取交集。<br>城选上海、青岛;品 | 每个配对条件下的选项<br>品牌/油种选择大工、贵/ | i允许多选,多个选项取并集,且没有优先级区别。<br>台。则意味着客户接受上海和青岛所有仓库下的大江、贵冶品牌。 |  |
| 明<br>(明<br>(客户第一意)                    | 中最多可选三个配对条件,<br>向填写了两个条件:仓库地 | 同级条件间取交集。<br>域选上海、青岛;品 | 每个配对条件下的选项<br>品牌/油种选择大江、贵》 | i允许多选,多个选项取并集,且没有优先级区别。<br>台。则意味着客户接受上海和青岛所有仓库下的大江、贵治品牌。 |  |
| 明<br>:每一级意向中<br>:客户第一意(               | 中最多可选三个配对条件,<br>句填写了两个条件:仓库地 | 同级条件间取交集。<br>城选上海、青岛;品 | 每个配对条件下的选项<br>3牌/油种选择大江、贵〉 | 抗许多选,多个选项取并集,且没有优先级区别。<br>台。则意味着客户接受上海和青岛所有仓库下的大江、贵治品牌。  |  |
| 明<br>:每一级意向中意<br>:客户第一意(              | 中最多可选三个配对条件,                 | 同级条件间取交集。<br>城选上海、青岛;后 | 每个配对条件下的选项<br>3牌/油种选择大江、贵〉 | 抗许多选,多个选项取并集,且没有优先级区别。<br>台。则意味着客户接受上海和青岛所有仓库下的大工、贵治品牌。  |  |
| 明<br>:每一级意向。<br>:客户第一意「               | 中最多可选三个配对条件,<br>向填写了两个条件:仓库地 | 同级条件间取交集。<br>城选上海、青岛;后 | 每个配对条件下的选项<br>諸牌/油种选择大江、贵/ | 抗许多选,多个选项取并集,且没有优先级区别。<br>台。则意味着客户接受上海和青岛所有仓库下的大江、贵冶品牌。  |  |
| 明<br>:每一级意向中<br>:客户第一意(               | 中最多可选三个配对条件,                 | 同级条件间取交集。<br>城选上海、青岛;品 | 每个配对条件下的选项<br>書牌/油种选择大江、贵/ | 抗许多选,多个选项取并集,且没有优先级区别。<br>台。则意味着客户接受上海和青岛所有仓库下的大工、贵冶品牌。  |  |

第三步:填报好各级意向和备注后,点击"提交"按钮,提交买入意向。提交后的买入意向需要在"新任务"中的"审核买入意向"菜单进行审核。

#### 修改买入意向

在提交买入意向页面,勾选某个买入意向,点击下方的"修改"按钮,在弹出买入意向窗口进行修改,修改后点击"提交"按钮。

【注】只能对提交或退还的买入意向进行修改。

| 新任务          | ▶ 提交买入意向  |                                                              |          |
|--------------|-----------|--------------------------------------------------------------|----------|
| 查询条          | 买入意向      |                                                              |          |
|              |           |                                                              |          |
|              | 填报信息      |                                                              |          |
|              | 客户代码:     | 88007001 完税状态: 完税                                            |          |
| \$           | 客户名称:     | xog0535 仓库: 北京仓x1                                            | <b>^</b> |
| $\checkmark$ | 第一意向:     | 完税状态 仓库地域 仓库 品牌/油种 <b>第二音向</b>                               |          |
|              | 完税状态:     | 完税 一日 道在左側洗捏添加                                               |          |
|              | 仓库:       | 北京仓x1 图                                                      |          |
|              | 第二意向:     | 完税状态 仓库地域 仓库 品牌/油种 <b>第三意向</b>                               |          |
|              |           | 请在左侧选择添加                                                     |          |
|              | 第三意问:     | 完税状态 仓库地域 仓库 品牌/油种                                           | 1        |
|              | 备注:       |                                                              |          |
|              |           | ✓                                                            |          |
|              | -         |                                                              |          |
|              | 说明        |                                                              |          |
|              | 说明:每一级意向中 | 中最多可选三个配对条件,同级条件间取交集。每个配对条件下的选项允许多选,多个选项取并集,且没有优先级区别。        | -        |
| •            | 例如:客户第一意问 | 句填写了两个条件:仓库地域选上海、青岛;品牌/油种选择大江、贵冶。则意味着客户接受上海和青岛所有仓库下的大江、贵冶品牌。 |          |
|              |           |                                                              | 1153     |
|              |           |                                                              |          |
|              |           |                                                              |          |
|              |           |                                                              |          |
|              |           |                                                              |          |
|              |           |                                                              |          |
|              |           |                                                              |          |
|              |           |                                                              |          |
|              |           |                                                              |          |
|              |           |                                                              |          |
|              |           |                                                              |          |
|              |           | ●提交の可取消                                                      |          |

【4】

#### 撤销买入意向

在提交买入意向页面,勾选一个买入意向,点击下方的"撤销"按钮,提示"操作成功",撤销所选的买入 意向。

【注】只能对提交或退还的买入意向进行撤销。

| 新任务 | ▶ 提交买入意向   |          |         |                    |                    |                      |
|-----|------------|----------|---------|--------------------|--------------------|----------------------|
| 查询条 | 件          |          |         |                    |                    |                      |
|     | *合约代码: sc1 | 410      |         |                    |                    |                      |
| Q₫  | 询          |          |         |                    |                    |                      |
| \$  | 合约代码       | 客户代码     | 客户名称    | 第一意向               | 第二意向               | 第三意向                 |
| ✓   | sc1410     | 88007001 | xog0535 | 仓库地域:上海;           |                    |                      |
|     | sc1410     | 88007001 | xog0535 | 仓库地域:浙江;品牌/油种:中    |                    |                      |
|     | sc1410     | 88007001 | xog0535 | 仓库地域:北京;           | 仓库地域:北京;           | 仓库地域:北京;             |
|     | sc1410     | 88007001 | xog0535 | 仓库地域:北京;           |                    |                      |
|     | sc1410     | 88007001 | xog0535 | 仓库地域:浙江,北京,上海,天津;… | 仓库地域:浙江,北京,上海,天津;… | 仓库地域:浙江,北京,上海,天津;…   |
|     | sc1410     | 88007001 | xog0535 | 仓库:801;品牌/油种:中油一   |                    |                      |
| 4   | _          | _        | - 新增    | ■「修改 會措            | ж <del>и</del> «   | ▶<br>▶ ₩ 第1页/共1页 1 翻 |
|     |            |          |         |                    |                    |                      |

# (买方) 审核买入意向

境外特殊非经纪参与者提交买入意向后,需要对买入意向进行审核。

### 【1】

在导航菜单中选择"新任务"进入新任务页面,品种选择"中质含硫原油",选择"(到期交割)审核买入意向",进入中质含硫原油的审核买入意向页面。

| 新任务 | ▶ 审核买入意向  | ]        |         |                 |       |                  |
|-----|-----------|----------|---------|-----------------|-------|------------------|
| 查询条 | 件         |          |         |                 |       |                  |
|     | ◆合约代码: sc | 1410     |         |                 |       |                  |
| Q査  | 询         |          |         |                 |       |                  |
| *   | 合约代码      | 客户代码     | 客户名称    | 第一意向            | 第二意向  | 第三意向             |
|     | sc1410    | 88007001 | xog0535 | 完税状态:保税和完税;仓库地域 |       |                  |
|     |           |          |         |                 |       |                  |
|     |           |          |         |                 |       |                  |
|     |           |          |         |                 |       |                  |
|     |           |          |         |                 |       |                  |
|     |           |          |         |                 |       |                  |
|     |           |          |         |                 |       |                  |
|     |           |          |         |                 |       |                  |
|     |           |          |         |                 |       | •                |
| •   |           |          |         |                 |       | •                |
|     |           |          |         |                 | 144 4 | ▶ ₩ 第1页/共1页 1 转到 |
|     |           |          |         | ● 伊提交           |       |                  |
|     |           |          |         |                 |       |                  |
|     |           |          |         |                 |       |                  |
|     |           |          |         |                 |       |                  |
|     |           |          |         |                 |       |                  |
|     |           |          |         |                 |       |                  |
|     |           |          |         |                 |       |                  |
|     |           |          |         |                 |       |                  |
|     |           |          |         |                 |       |                  |
|     |           |          |         |                 |       |                  |
| L   |           |          |         |                 |       |                  |

#### 【2】

勾选需要审核的买入意向,点击"提交"按钮,提示"操作成功",该买入意向审核通过。

| 新任务 | ▲ ▶ 审核买入意向 |          |         |                 |         |                                       |
|-----|------------|----------|---------|-----------------|---------|---------------------------------------|
| 查询条 | 件          |          |         |                 |         |                                       |
|     | ◆合约代码: sc1 | 1410     |         |                 |         |                                       |
| Qĩ  | ě询         |          |         |                 |         |                                       |
| \$  | 合约代码       | 客户代码     | 客户名称    | 第一意向            | 第二意向    | 第三意向                                  |
| ✓   | sc1410     | 88007001 | xog0535 | 完税状态:保税和完税;仓库地域 |         |                                       |
|     |            |          |         |                 |         |                                       |
|     |            |          |         |                 |         |                                       |
|     |            |          |         |                 |         |                                       |
|     |            |          |         |                 |         |                                       |
|     |            |          |         |                 |         |                                       |
|     |            |          |         |                 |         |                                       |
|     |            |          |         |                 |         |                                       |
|     |            |          |         |                 |         |                                       |
| 4   | _          |          |         |                 |         | · · · · · · · · · · · · · · · · · · · |
|     |            |          |         |                 | 144 - 4 | ▶ ₩ 第1页/共1页 1 <del>转到</del>           |
|     |            |          |         | ● 提交            |         |                                       |
|     |            |          |         |                 |         |                                       |
|     |            |          |         |                 |         |                                       |
|     |            |          |         |                 |         |                                       |
|     |            |          |         |                 |         |                                       |
|     |            |          |         |                 |         |                                       |
|     |            |          |         |                 |         |                                       |
|     |            |          |         |                 |         |                                       |
|     |            |          |         |                 |         |                                       |
|     |            |          |         |                 |         |                                       |
|     |            |          |         |                 |         |                                       |

# (卖方)提交卖出仓单

在进入合约交割期后,作为卖方的境外特殊非经纪参与者根据结算系统给出的卖方待交割数据,将已获 得授权的进行到期交割业务的商品提交交割卖出申报。

【1】

在导航菜单中选择"新任务"进入新任务页面,品种选择"中质含硫原油",选择"(到期交割)提交卖出仓 单",进入中质含硫原油的提交卖出仓单页面。提交卖出仓单页面最上方的合约信息是结算系统给出的 待交割数据,根据此数据来执行下面的交割操作。

| 新任务 > 提交卖出仓单          |           |              |               |      |    |
|-----------------------|-----------|--------------|---------------|------|----|
| 合约信息                  |           |              |               |      | ^  |
| 合约代码: sc1404          |           |              |               |      |    |
| 待交割量: 12000           | 已提交量: 0   |              | 剩余量: 12000    |      |    |
| 查询条件                  |           |              |               |      |    |
| 完税状态: 全部 保税 完税        |           |              |               |      |    |
| 仓库: 全部 北京仓 上海仓        |           |              |               |      |    |
| 油种: 全部 中油—号           |           |              |               |      |    |
| Q.查询                  |           |              |               |      | -  |
| 仓单授权号 完税状态            | 客户名称 仓库简称 | 油种名称 最近一次交割期 | 最近一次交割价格 可用数量 | 提交数量 | •  |
|                       |           |              |               |      | •  |
| 总可用量:0 保税可用量:0 总提交量:0 | 保税提交量:0   |              |               |      |    |
|                       |           |              |               |      | _` |

[2]

设置查询条件,查询出被授权待卖出的仓单。

| 新任务 → 提交卖出仓单                                                                                             |           |                  |          |      |  |  |  |  |  |  |
|----------------------------------------------------------------------------------------------------|-----------|------------------|----------|------|--|--|--|--|--|--|
| 待交割量: 12000                                                                                              | 已提交量: 0   | 剩余量:             | 12000    | ^    |  |  |  |  |  |  |
| 查询条件                                                                                                    |           |                  |          |      |  |  |  |  |  |  |
| 完税状态: 全部 保税 完税                                                                                           |           |                  |          |      |  |  |  |  |  |  |
| 仓库: 全部 北京仓 上海仓                                                                                           |           |                  |          |      |  |  |  |  |  |  |
| 油种: 全部 中油一号                                                                                              |           |                  |          |      |  |  |  |  |  |  |
| Q,查询                                                                                                    |           |                  |          |      |  |  |  |  |  |  |
| 仓单授权号 完税状态 客户名称                                                                                          | 仓库简称 油种名称 | 最近一次交割期 最近一次交割价格 | 可用数量 提交数 | ₽ ^  |  |  |  |  |  |  |
| sc170000023 保税 tst2013                                                                                   | 北京仓 中油一号  |                  | 12000    | 0    |  |  |  |  |  |  |
| ✔ sc1700000025 保税 tst2013                                                                                | 北京仓 中油一号  |                  | 12000    | 1000 |  |  |  |  |  |  |
| 请按商品属性选择货位:提交数量/可用数量<br>•: 1000 / 12000<br>请按仓租起止日期选择仓租日期:提交数量/可用数量<br>• 20181212-20180519: 1000 / 12000 |           |                  |          |      |  |  |  |  |  |  |
|                                                                                                    |           |                  |          |      |  |  |  |  |  |  |
|                                                                                                    | 目提交       |                  |          | ~    |  |  |  |  |  |  |

【3】

选择要提交卖出的仓单,填写要交割卖出的数量。

点击"提交"按钮,提交卖出仓单。

境外特殊非经纪参与者在提交了卖出仓单后,还需要对应的结算会员审核卖出申请。

# (买方)确认买入仓单

作为买方的境外特殊非经纪参与者,在提交了买入意向后,经交割系统配对完成,需要确认系统分配的 买入仓单。

【1】

在导航菜单中选择"新任务"进入新任务页面,品种选择"中质含硫原油",选择"(到期交割)确认买入仓单",进入中质含硫原油的确认买入仓单页面。

| 新任务 • 确认买入仓单      |                   |         |       |      |        |   |
|-------------------|-------------------|---------|-------|------|--------|---|
| 合约信息              |                   |         |       |      |        | ^ |
| *合约代码:            |                   |         |       |      |        |   |
| 买入量:              | 交割金额:             |         | 已分配量: | 未分配量 | :      |   |
| 查询条件              |                   |         |       |      |        |   |
| 完税状态: 全部 保税       | 完税                |         |       |      |        |   |
| 仓库: 全部 001 は      | 比京仓 shc001        |         |       |      |        |   |
| 油种: 全部 中油         | 5                 |         |       |      |        |   |
| Q.查询              |                   |         |       |      |        |   |
| 品种代码  完税状态        | 仓库简称              | 油种名称    | 货位号   | 买入量  | 分配交割金额 | - |
|                   |                   |         |       |      |        |   |
|                   |                   |         |       |      |        |   |
|                   |                   |         |       |      |        |   |
|                   |                   |         |       |      |        |   |
|                   |                   |         |       |      |        |   |
|                   |                   |         |       |      |        |   |
|                   |                   |         |       |      |        |   |
|                   |                   |         |       |      |        |   |
|                   |                   |         |       |      |        | - |
| 总可用量:0 保税可用量:0 总排 | 是交量:0 保税提交量:0 总买) | 交割金额:0  |       |      |        |   |
|                   |                   | L 11 45 | **    |      |        |   |

【2】

输入合约代码,系统自动带出买入量、交割金额、已分配量、未分配量数据。

设置查询条件,查询出待确认的买入仓单。

| 新任务 > 确认买入仓单             |               |               |         |         |            |
|--------------------------|---------------|---------------|---------|---------|------------|
| 合约信息                     |               |               |         |         | ^          |
| *合约代码: sc1404            |               |               |         |         |            |
| 买入量: 13000               | 交割金额: 4       | 20,021.00     | 已分配量: 0 | 未分配量: 1 | 3000       |
| 查询条件                     |               |               |         |         |            |
| 完税状态: 全部 保税 完税           |               |               |         |         |            |
| 仓库: 全部 001 北京仓           | shc001        |               |         |         |            |
| 油种:全部中油一号                |               |               |         |         |            |
| Q,查询                     |               |               |         |         |            |
| 品种代码 完税状态                | 仓库简称          | 油种名称          | 货位号     | 买入量     | 分配交割金额     |
| 中质含硫原油 保税                | 北京仓           | 原油一号          |         | 13000   | 420,021.00 |
|                          | 100105        |               |         |         |            |
|                          |               |               |         |         |            |
|                          |               |               |         |         |            |
|                          |               |               |         |         |            |
|                          |               |               |         |         |            |
|                          |               |               |         |         |            |
|                          |               |               |         |         |            |
| 谷可田母・13000 保税可田母・13000   | 台埠赤母-0 保税埠赤母- | 0 肖平) 太剌全顿·0  |         |         | •          |
| 心可而至,13000 休佑可用里;13000 . |               | - ふ入入()(利金額:0 |         |         | v          |
|                          |               |               |         |         | •          |

【3】

选中要确认买入的仓单。

点击"提交"按钮,提交确认。

# 品种:20号胶、低硫燃料油、铜

20号胶、低硫燃料油和铜的到期交割流程和操作基本相同。本节以20号胶为例介绍境外特殊非经纪参与 者在到期交割业务中涉及的各个流程节点的具体操作。低硫燃料油和铜的流程和操作请参考以下针对20 号胶的描述,本手册不再重复介绍。

# (买方)提交买入意向

进入合约交割期后,如果境外特殊非经纪参与者是买方,那么需要申报买入意向,并同步给交割系统, 作为交割买入分配的参考。

20号胶、低硫燃料油、铜的提交买入意向操作与上述中质含硫原油的操作步骤基本相同,请参考中质含 硫原油的"提交买入意向"一节。

【注】提交买入意向后,需要境外特殊非经纪参与者在"新任务"模块中的相应品种页面的"(到期交割) 审核买入意向"菜单对买入意向进行审核。

# (买方) 审核买入意向

境外特殊非经纪参与者提交买入意向后,需要对买入意向进行审核。

20号胶、低硫燃料油、铜的审核买入意向操作与上述中质含硫原油的操作步骤基本相同,请参考中质含 硫原油的"审核买入意向"一节。

# (卖方)提交卖出仓单

在进入合约交割期后,作为卖方的境外特殊非经纪参与者根据结算系统给出的卖方待交割数据,将已获 得授权的进行到期交割业务的商品提交交割卖出申报。

【1】

在导航菜单中选择"新任务"进入新任务页面,品种选择"20号胶",选择"(到期交割)提交卖出仓单", 进入20号胶的提交卖出仓单页面。

| 新任务 ▶ 提交卖       | 出仓单            |        |        |     |        |        |     |    |            |     |          |            |   |
|-----------------|----------------|--------|--------|-----|--------|--------|-----|----|------------|-----|----------|------------|---|
| 合约信息            |                |        |        |     |        |        |     |    |            |     |          |            |   |
| 1               | 合约代码: n        | r1408  |        |     |        |        |     |    |            |     |          |            | _ |
| 待交              | 割量(吨): 1       | 000    |        |     | 已提交量(吨 | ): 350 |     |    |            | 剩余量 | (吨): 650 |            |   |
| 查询条件            |                |        |        |     |        |        |     |    |            |     |          |            |   |
| 品利              | <b>#:</b> 20号胶 |        |        |     | 完積     | 脱状态:   |     |    |            | -   |          |            |   |
| 品牌              | ≇:             |        |        | •   | 4      | 生产厂:   |     |    |            | •   |          |            |   |
| 品紙              | ž:             |        |        | •   |        | 规格:    |     |    |            | •   |          |            |   |
| 仓虐              | ŧ:             |        |        | •   | 批量自选仓单 | 数(张):  |     |    |            |     |          |            |   |
| 仓里专             | ÷:             |        |        |     |        |        |     |    |            |     |          |            |   |
| Q. 査询 (         | 、批量自选          |        |        |     |        |        |     |    |            |     |          |            |   |
| 可选仓单            |                |        |        |     |        |        |     |    |            | Bì  | 先仓单      | 单/连        | 昱 |
| ジ 仓单号           | 完税状态           | 品牌     | 品级     | 生产厂 | 规格     | 仓库     | 存货地 | 国别 | 4 <b>^</b> | \$  | 仓单号      | 完税状态       |   |
| nr0210000042    | 保税             | 20号胶品牌 | 20号胶品级 | 生产厂 | 规格1    | 上海仓    | 沪存1 | 国产 | 20         |     |          |            |   |
| nr0210000871    | 保税             | 20号胶品牌 | 20号胶品级 | 生产厂 | 规格1    | 上海仓    | 沪存1 | 国产 | 20         |     |          |            |   |
| nr0210000872    | 保税             | 20号胶品牌 | 20号胶品级 | 生产厂 | 规格1    | 上海仓    | 沪存1 | 国产 | 20         |     |          |            |   |
| 🗆 nr0210000873  | 保税             | 20号胶品牌 | 20号胶品级 | 生产厂 | 规格1    | 上海仓    | 沪存1 | 国产 | 20         |     |          |            |   |
| 🗆 nr0210000874  | 保税             | 20号胶品牌 | 20号胶品级 | 生产厂 | 规格1    | 上海仓    | 沪存1 | 国产 | 20         |     |          |            |   |
| □ nr0210000875  | 保税             | 20号胶品牌 | 20号胶品级 | 生产厂 | 规格1    | 上海仓    | 沪存1 | 国产 | 20         |     |          |            |   |
| 🗆 nr0210000876  | 保税             | 20号胶品牌 | 20号胶品级 | 生产厂 | 规格1    | 上海仓    | 沪存1 | 国产 | 20 🗸       |     |          |            | • |
| •               |                |        |        |     |        |        |     |    | •          | •   |          |            | F |
| ₩ ◀ ▶ ₩ 第1      | 页/共6页 1        | 转到     |        |     |        |        |     |    |            |     |          |            | 删 |
| 当前仓单:100张,1008. | 000吨,总共:5      | 53张    |        |     |        |        |     |    |            |     | 已选仓单     | :0张,0.000吨 |   |
|                 |                |        |        |     |        | 目 提交   |     |    |            |     |          |            |   |
|                 |                |        |        |     |        |        |     |    |            |     |          |            |   |
|                 |                |        |        |     |        |        |     |    |            |     |          |            |   |
|                 |                |        |        |     |        |        |     |    |            |     |          |            |   |

提交卖出仓单页面最上方的合约信息是结算系统给出的待交割数据,根据此数据来执行下面的交割操作。

【2】

选择仓单(低硫燃料油品种可通过"单张显示"和"连号显示"方式选择仓单),具体操作请参考"通用功能->选择仓单"。

【注】待卖出的仓单需要经过授权才能查询出来。

| <u>新任务</u> ▶ 提交調                       | 製出仓单        |        |        |          |              |        |     |    |      |             |              |           |     |
|----------------------------------------|-------------|--------|--------|----------|--------------|--------|-----|----|------|-------------|--------------|-----------|-----|
| 合约信息                                   |             |        |        |          |              |        |     |    |      |             |              |           |     |
|                                        | 合约代码:「      | nr1408 |        |          |              |        |     |    |      |             |              |           |     |
| 待                                      | 交割量(吨): 1   | 1000   |        |          | 已提交量(吨): 350 |        |     |    |      | 剩余量(吨): 650 |              |           |     |
| 查询条件                                   |             |        |        |          |              |        |     |    |      |             |              |           |     |
| 5                                      | 种: 20号胶     |        |        |          | 完            | 税状态:   |     |    |      | -           |              |           |     |
| 티                                      | 跳牌:         |        |        | •        |              | 生产厂:   |     |    |      | •           |              |           |     |
| F                                      | 級:          |        |        | <b>•</b> |              | 规格:    |     |    |      | •           |              |           |     |
| ť                                      | 库:          |        |        | -        | 批量自选仓单       | 单数(张): |     |    |      |             |              |           |     |
| 仓隼                                     | 号:          |        | -      |          |              |        |     |    |      |             |              |           |     |
| Q,查询                                   | Q 批量自选      |        |        |          |              |        |     |    |      |             |              |           |     |
| 可选仓单                                   |             |        |        |          |              |        |     |    |      | E           | 选仓单          | 单/逆       | 王昱  |
| ジ 仓单号                                  | 完税状态        | 品牌     | 品级     | 生产厂      | 规格           | 仓库     | 存货地 | 国别 | d 🚽  | \$          | 仓单号          | 完税状态      | -   |
| ✓ nr0210000042                         | 保税          | 20号胶品牌 | 20号胶品级 | 生产厂      | 规格1          | 上海仓    | 沪存1 | 国产 | 20   | •           | nr0210000042 | 保税        |     |
| ☑ nr0210000871                         | 保税          | 20号胶品牌 | 20号胶品级 | 生产厂      | 规格1          | 上海仓    | 沪存1 | 国产 | 20   |             | nr0210000871 | 保税        |     |
| ☑ nr0210000872                         | 保税          | 20号胶品牌 | 20号胶品级 | 生产厂      | 规格1          | 上海仓    | 沪存1 | 国产 | 20   | ✓           | nr0210000872 | 保税        |     |
| ✓ nr0210000873                         | 保税          | 20号胶品牌 | 20号胶品级 | 生产厂      | 规格1          | 上海仓    | 沪存1 | 国产 | 20   | ✓           | nr0210000873 | 保税        |     |
| ☑ nr0210000874                         | 保税          | 20号胶品牌 | 20号胶品级 | 生产厂      | 规格1          | 上海仓    | 沪存1 | 国产 | 20   | ✓           | nr0210000874 | 保税        |     |
| ☑ nr0210000875                         | 保税          | 20号胶品牌 | 20号胶品级 | 生产厂      | 规格1          | 上海仓    | 沪存1 | 国产 | 20   | •           | nr0210000875 | 保税        | le. |
| ✓ nr0210000876                         | 保税          | 20号胶品牌 | 20号胶品级 | 生产厂      | 规格1          | 现格1 章仓 | 沪存1 | 国产 | 20 🗸 |             | nr0210000876 | 保税        |     |
| •                                      |             |        |        |          | Ę            |        |     |    | •    | •           |              |           | •   |
| (i i i i i i i i i i i i i i i i i i i | 第1页/共6页 1   | 转到     |        |          |              |        |     |    |      |             |              |           | 删   |
| 当前仓单:100张.100                          | 8.000吨,总共:5 | 553张   |        |          |              |        |     |    |      |             | 已洗仓单:7       | 张.70.560吨 |     |
|                                        |             |        |        |          |              | 4 把六   |     |    |      |             |              |           |     |
|                                        |             |        |        |          |              |        |     |    |      |             |              |           |     |
|                                        |             |        |        |          |              |        |     |    |      |             |              |           |     |
|                                        |             |        |        |          |              |        |     |    |      |             |              |           |     |
|                                        |             |        |        |          |              |        |     |    |      |             |              |           |     |
|                                        |             |        |        |          |              |        |     |    |      |             |              |           |     |

选好仓单后,点击"提交"按钮,提交卖出仓单。

境外特殊非经纪参与者在提交了卖出仓单后,还需要对应的结算会员审核卖出申请。

# (买方)确认买入仓单

作为买方的境外特殊非经纪参与者,在提交了买入意向后,经交割系统配对完成,需要确认系统分配的 买入仓单。

【1】

在导航菜单中选择"新任务"进入新任务页面,品种选择"20号胶",选择"(到期交割)确认买入仓单", 进入20号胶的确认买入仓单页面。

| 新任务 > 确认买入仓单          |           |       |             |     |                 |        |
|-----------------------|-----------|-------|-------------|-----|-----------------|--------|
| 合约信息                  |           |       |             |     |                 |        |
| *合约:                  | •         |       |             |     |                 |        |
| 买入量(吨):               | 交割金额:     | Ē     | 分配量(吨):     | 未;  | 分配量(吨):         |        |
| 查询条件                  |           |       |             |     |                 |        |
| 品种: 20号胶              |           | 完税状态: |             | •   |                 |        |
| 品牌:                   | •         | 生产厂:  |             | •   |                 |        |
| 品级:                   | · · ·     | 税信:   |             | •   |                 |        |
|                       | i         | 645.  | I*          |     |                 |        |
|                       |           |       |             |     |                 |        |
| 可选仓单                  |           |       |             | 已选行 | 单               |        |
|                       | 品牌 品级 生产厂 | 规格 仓库 | 存货地 买方会员交割结 | *   | 仓单号 完務          | 状态     |
|                       |           |       |             |     |                 |        |
|                       |           |       |             |     |                 |        |
|                       |           |       |             |     |                 |        |
|                       |           |       |             |     |                 |        |
|                       |           |       |             |     |                 |        |
|                       |           |       |             |     |                 |        |
|                       |           |       |             | •   |                 | •      |
|                       |           |       |             |     |                 |        |
|                       | 转到        |       |             |     |                 |        |
| 当前:0张,0.000吨,总金额:0.00 |           |       |             | E   | 先:0张,0.000吨,总金署 | 页:0.00 |
|                       |           | 目提交   |             |     |                 |        |
|                       |           |       |             |     |                 |        |
|                       |           |       |             |     |                 |        |

#### [2]

选择合约代码,系统自动带出买入量、交割金额、已分配量、未分配量数据。

设置查询条件,查询出待确认的买入仓单。

| 新任务 > 确认买入仓单                     |                 |        |               |                                                                                                    |
|----------------------------------|-----------------|--------|---------------|----------------------------------------------------------------------------------------------------|
| 合约信息                             |                 |        |               |                                                                                                    |
| * 合约代码: nr1906                   |                 |        |               |                                                                                                    |
| 买入量(吨): 100                      | 交割金额: 20,462.40 | 已分配量(四 | 屯): 0         | 未分配量(吨): 100                                                                                                    |
| 查询条件                             |                 |        |               |                                                                                                    |
| 品种: 20号胶                         |                 | 完税状态:  |               | •                                                                                                    |
| 品牌:                              | •               | 生产厂:   |               | •                                                                                                    |
| 品级:                              | •               | 规格:    |               | •                                                                                                    |
| 仓库:                              | •               | 仓单号:   |               |                                                                                                    |
| Q查询                              |                 |        |               |                                                                                                    |
|                                  |                 |        |               |                                                                                                    |
| 可选仓单                             |                 |        |               | 已选仓单                                                                                                    |
| ◇      仓单号                       | 品级 生产厂          | 规格 仓库  | 存货地 买方会员交割结 🔺 | ◇ 仓单号 完税状态 ▲                                                                                                    |
|                                  |                 |        |               |                                                                                                    |
|                                  |                 |        |               |                                                                                                    |
|                                  |                 |        |               |                                                                                                    |
|                                  |                 |        |               |                                                                                                    |
|                                  |                 |        |               |                                                                                                    |
|                                  |                 |        |               |                                                                                                    |
|                                  |                 |        |               | -                                                                                                    |
| •                                |                 |        | •             | •                                                                                                    |
| ₩ 🛛 🕨 🗰 第1页/共1页 1 🚺 转到           |                 |        |               |                                                                                                    |
| 当前·0张 0.00吨 保税·0张 0.00吨 兑全额·0.00 |                 |        | 已选定           | ) ※ 0 00吨 保税・0 ※ 0 00吨 总全额・0 00                                                                                                    |
|                                  |                 |        | <u></u> .c    | Thioroge Block Block Blo |
|                                  |                 | ■冒提交   |               |                                                                                                    |

#### 【3】

| ★合约代码: nr1   | 1906       |     |      |             |     |      |        |            |   |    |              |      |   |
|--------------|------------|-----|------|-------------|-----|------|--------|------------|---|----|--------------|------|---|
| 买入量(吨): 100  | 0          |     | 交割金额 | : 20,462.40 |     | 已分配量 | (吨): 0 |            | * | 分配 | 量(吨): 100    |      |   |
| 查询条件         |            |     |      |             |     |      |        |            |   |    |              |      |   |
| 品和           | ♥: 20号胶    |     |      |             | 完   | 税状态: |        |            |   | •  |              |      |   |
| 品牌           | ŧ:         |     |      | •           |     | 生产厂: |        |            |   | •  |              |      |   |
| 品纫           | ž:         |     |      | •           |     | 规格:  |        |            |   | •  |              |      |   |
| 仓库           | <b>≣</b> : |     |      | •           |     | 仓単号: |        |            |   |    |              |      |   |
| Q.查询         |            |     |      |             |     |      |        |            |   |    |              |      |   |
| 可选仓单         |            |     |      |             |     |      |        |            |   | B  | 选仓单          |      |   |
| 仓单号          | 完税状态       | 品牌  | 品级   | 生产厂         | 规格  | 仓库   | 存货地    | 买方会员交割结    | • | \$ | 仓单号          | 完税状态 |   |
| nrbjc0000011 | 保税         | 品牌2 | 品级1  | 生产厂3        | 规格2 | 北京仓  | 京一仓    | nr19030007 |   |    | nrbjc0000014 | 保税   |   |
| nrbjc0000012 | 保税         | 品牌2 | 品级1  | 生产厂3        | 规格2 | 北京仓  | 京一仓    | nr19030007 |   |    | nrbjc0000015 | 保税   |   |
| nrbjc0000013 | 保税         | 品牌2 | 品级1  | 生产厂3        | 规格2 | 北京仓  | 京一仓    | nr19030007 |   |    | nrbjc0000016 | 保税   |   |
| nrbjc0000014 | 保税         | 品牌2 | 品级1  | 生产厂3        | 规格2 | 北京仓  | 京一仓    | nr19030007 |   |    | nrbjc0000017 | 保税   |   |
| nrbjc0000015 | 保税         | 品牌2 | 品级1  | 生产厂3        | 规格2 | 北京仓  | 京一仓    | nr19030007 |   | •  | nrbjc0000018 | 保税   |   |
| nrbjc0000016 | 保税         | 品牌2 | 品级1  | 生产厂3        | 规格2 | 北京仓  | 京一仓    | nr19030007 |   | •  | nrbjc0000019 | 保税   |   |
| nrbjc0000017 | 保税         | 品牌2 | 品级1  | 生产厂3        | 规格2 | 北京仓  | 京一仓    | nr19030007 | - |    | nrbjc0000020 | 保税   |   |
|              |            |     |      |             |     |      |        | •          |   | 4  |              |      | ► |
| (            | 页/共1页 1    | 转到  |      |             |     |      |        |            |   |    |              |      |   |
|              |            |     |      |             |     |      |        |            |   |    |              |      |   |

选中要确认买入的仓单。点击"提交"按钮,提交确认。

# 期转现交割

本章描述境外特殊非经纪参与者在期转现业务中的操作。

参与期转现业务的买卖双方的参与角色可能是期货公司会员、非期货公司会员、境外特殊经纪参与者、 境外特殊非经纪参与者,由其中一方提交期转现申请,价格由系统自动给出。另一方确认期转现申请, 并将确认的申请发送能源中心审批。

能源中心审批通过期转现申请后,根据期转现申请单将买卖双方各自持有的合约按能源中心规定的价格进行平仓。卖方在规定期限内将授权的仓单提交给能源中心,进入期转现交割流程。

# 品种:中质含硫原油

本节描述境外特殊非经纪参与者在中质含硫原油的期转现交割业务中涉及的各个流程节点的具体操作。

# 提交期转现申报

经过买卖双方协商一致后,一方通过此功能提交期转现申请。下图是境外特殊非经纪参与者作为发起方 提交期转现申请的流程节点图。

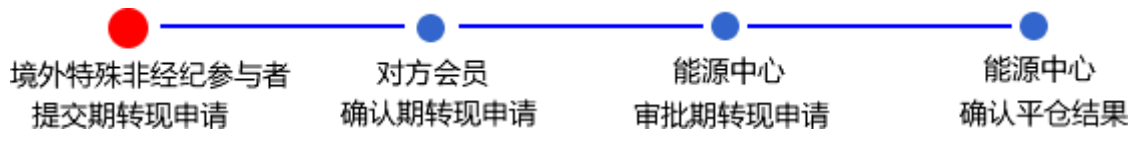

#### 【1】

在导航菜单中,选择"新任务"进入新任务页面,品种选择"中质含硫原油",选择"(期转现交割)期转现 申报",进入中质含硫原油的期转现申报页面。

| 新任务 ) 期转现申报                                                                                                    |        |                |          |  |  |  |  |  |  |
|----------------------------------------------------------------------------------------------------|--------|----------------|----------|--|--|--|--|--|--|
| 我们买卖双方在此共同申请                                                                                                    |        | 的有关规定执行,具体内容如  | Τ:       |  |  |  |  |  |  |
|                                                                                                    |        |                |          |  |  |  |  |  |  |
| 期转现申请信息                                                                                                    |        |                |          |  |  |  |  |  |  |
| 品种:                                                                                                    | 中质含硫原油 |                |          |  |  |  |  |  |  |
| *是否标准:                                                                                                    | ●标准○非标 | *结算方式:         | 能源中心结算   |  |  |  |  |  |  |
| *合约代码:                                                                                                    |        | *发起方向:         | •        |  |  |  |  |  |  |
| ★交割数量:                                                                                                    |        | ★交割结算价:        | 4,722.00 |  |  |  |  |  |  |
| ★买入会员:                                                                                                    | •      | <b>★</b> 卖出会员: | •        |  |  |  |  |  |  |
| 买入客户代码:                                                                                                    |        | 卖出客户代码:        |          |  |  |  |  |  |  |
| 买入客户名称:                                                                                                    |        | 卖出客户名称:        |          |  |  |  |  |  |  |
| 买方头寸性质:                                                                                                    | ▼      | 卖方头寸性质:        | •        |  |  |  |  |  |  |
| 非标准仓单交割地:                                                                                                    |        |                |          |  |  |  |  |  |  |
| 非标准仓单牌号:                                                                                                    |        |                |          |  |  |  |  |  |  |
| 非标准仓单:                                                                                                    |        |                |          |  |  |  |  |  |  |
| 非标准仓单数量:                                                                                                    |        |                |          |  |  |  |  |  |  |
| 非标准仓单交割缘由:                                                                                                    |        |                |          |  |  |  |  |  |  |
| 备注:                                                                                                    |        |                |          |  |  |  |  |  |  |
|                                                                                                    |        |                |          |  |  |  |  |  |  |
| 注1: 如果现方会员与奠方会员相同,请先填写买方信息。<br>注2: 期转现申请请在当日14:00之前提交。<br>注3: 交割结算价为最近月份合约上一交易日的结算价(保税价恪)。<br>注4: 会员提交期转现申请时应仔细检查盘中持仓情况,符合期转现业务平仓要求,否则可能造成期转现平仓失败。<br>注4: 会员提交期转现申请时应仔细检查盘中持仓情况,符合期转现业务平仓要求,否则可能造成期转现平仓失败。 |        |                |          |  |  |  |  |  |  |

| 新任务 ▶ 期转现申报                                                                                                    |                                 |               |          |  |  |  |  |  |  |
|----------------------------------------------------------------------------------------------------|---------------------------------|---------------|----------|--|--|--|--|--|--|
|                                                                                                    |                                 |               | _        |  |  |  |  |  |  |
| 我们头买双力在此共同申请                                                                                                    | ,并保证广悟按照《上海国际能源交易中心股份有限公司交割细则》甲 | 的有天规定执行。具体内容如 | r:       |  |  |  |  |  |  |
| 期转现申请信息                                                                                                    |                                 |               |          |  |  |  |  |  |  |
| 品种:                                                                                                    | 中质含硫原油                          |               |          |  |  |  |  |  |  |
| ◆是否标准:                                                                                                    |                                 | ▶ 结算方式:       | 自行结算     |  |  |  |  |  |  |
| ★合约代码:                                                                                                    |                                 | ◆发起方向:        | <b>•</b> |  |  |  |  |  |  |
| •交割数量:                                                                                                    |                                 | ★交割结算价:       |          |  |  |  |  |  |  |
| <ul> <li>■买入会员:</li> </ul>                                                                                                    | <b>•</b>                        | ▪卖出会员:        | <b></b>  |  |  |  |  |  |  |
| 买入客户代码:                                                                                                    |                                 | 卖出客户代码:       |          |  |  |  |  |  |  |
| 买入客户名称:                                                                                                    |                                 | 卖出客户名称:       |          |  |  |  |  |  |  |
| 买方头寸性质:                                                                                                    | <b>•</b>                        | 卖方头寸性质:       | <b></b>  |  |  |  |  |  |  |
| 非标准仓单交割地:                                                                                                    |                                 |               |          |  |  |  |  |  |  |
| 非标准仓单牌号:                                                                                                    |                                 |               |          |  |  |  |  |  |  |
| 非标准仓单:                                                                                                    |                                 |               |          |  |  |  |  |  |  |
| 非标准仓单数量:                                                                                                    |                                 |               |          |  |  |  |  |  |  |
| 非标准仓单交割缘由:                                                                                                    |                                 |               |          |  |  |  |  |  |  |
| 备注:                                                                                                    |                                 |               |          |  |  |  |  |  |  |
|                                                                                                    |                                 |               |          |  |  |  |  |  |  |
| <ul> <li>注1:如果买方会员与卖方会员相同,请先填弯买方信息。</li> <li>注2:期转现申请请在当日14:00之前提交。</li> <li>注3:请将后续材料在规定时间前提交给交易所。</li> <li>注4:会员提交期转现申请时应仔细检查盘中持仓情况,符合期转现业务平仓要求,否则可能造成期转现平仓失败。</li> </ul> |                                 |               |          |  |  |  |  |  |  |

#### 【2】

按顺序编辑期转现申报页面各信息;

首先选择是否标准仓单,选择"标准"后,结算方式为"能源中心结算",交割结算价自动获取,非标填报 信息清空并设置为只读;选择"非标"后,结算方式为"自行结算","交割结算价"和非标填报信息允许修 改。

填入要期转现交割的"合约代码",选择"发起方向",选择好发起方向后,系统会将买卖双方的部分信息 直接调入,编辑其他信息。

【3】

填写完全部信息后,点击"确定"按钮,提交期转现申报。

成功提交期转现申报后,需等待对方会员确定。

### 确认期转现申请

当达成协议的一方提交了期转现申请后,境外特殊非经纪参与者需要确认对方的期转现申请。

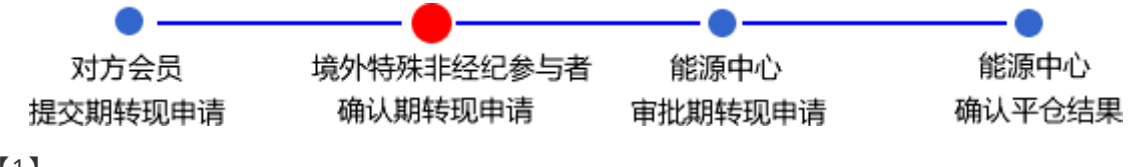

#### 【1】

境外特殊非经纪参与者在"待办任务"中,可以查询、查看到该待确认的期转现申请。

| 品种     | 业务类型  | 业务单申请编号            | 任务描述                 |               | 业务状态  | 申请日期     | 申请时间     | 处理日期     | 处理时间     | - |
|--------|-------|--------------------|----------------------|---------------|-------|----------|----------|----------|----------|---|
| 中质含硫原油 | 期转现申请 | <u>sc170000023</u> | 会员提交期转现申请(买方会员7003发起 | , 客户号81000059 | 期转现申报 | 20170621 | 22:19:57 | 20170621 | 22:19:57 |   |
|        |       |                    |                      |               |       |          |          |          |          |   |
|        |       |                    |                      |               |       |          |          |          |          |   |
|        |       |                    |                      |               |       |          |          |          |          |   |
|        |       |                    |                      |               |       |          |          |          |          |   |

单击"业务单申请编号"字段,可以进入"确认期转现申请"页面。下图为标准仓单和非标准仓单的期转现 申请。

| <u>行机社会</u> ▶ 開队期转现申请                                                    |                                 |                 |           |  |  |  |  |  |  |  |
|--------------------------------------------------------------------------|---------------------------------|-----------------|-----------|--|--|--|--|--|--|--|
| 我们买卖双方在此共同申请,并                                                           | f保证严格按照《上海国际能源交易中心股份有限公司交割细则》 q | P的有关规定执行。具体内容如下 |           |  |  |  |  |  |  |  |
| 期任而由法信白                                                                  |                                 |                 |           |  |  |  |  |  |  |  |
| 刑将现中用信息                                                                  |                                 |                 |           |  |  |  |  |  |  |  |
| *期转圳申请号:                                                                 | sc1800000014                    | *申报日期:          | 20181012  |  |  |  |  |  |  |  |
| *是否标准:                                                                   | 标准                              | ★结算方式:          | 能源中心结算    |  |  |  |  |  |  |  |
| *合约代码:                                                                   | sc1812                          | 状态:             | 期转现申报     |  |  |  |  |  |  |  |
| *交割数量:                                                                   | 200000                          | ★交割结算价:         | 14,204.40 |  |  |  |  |  |  |  |
| ★买入会员代码:                                                                 | 7005                            | ★卖出会员代码:        | 7003      |  |  |  |  |  |  |  |
| 买入会员简称:                                                                  | 7005                            | 卖出会员简称:         | n7003     |  |  |  |  |  |  |  |
| ★买入客户代码:                                                                 | 60010017                        | ★卖出客户代码:        |           |  |  |  |  |  |  |  |
| ★买入客户名称:                                                                 | ***                             | ★卖出客户名称:        |           |  |  |  |  |  |  |  |
| ★买方头寸性质:                                                                 | 投机                              | ★卖方头寸性质:        |           |  |  |  |  |  |  |  |
| 非标准仓单交割地:                                                                |                                 |                 |           |  |  |  |  |  |  |  |
| 非标准仓单油种:                                                                 |                                 |                 |           |  |  |  |  |  |  |  |
| 非标准仓单:                                                                   |                                 |                 |           |  |  |  |  |  |  |  |
| 非标准仓单数量:                                                                 |                                 |                 |           |  |  |  |  |  |  |  |
| 非标准仓单交割缘由:                                                               |                                 |                 |           |  |  |  |  |  |  |  |
| 备注:                                                                      |                                 |                 |           |  |  |  |  |  |  |  |
| 注1: 如果灭方会员与卖方会员<br>注2: 期转现申请请在当日44<br>注3: 交割結算价为最近月份名<br>注4: 会员提交期转现申请时应 | 非标准合单交刺缘由:<br>                  |                 |           |  |  |  |  |  |  |  |

| <u>待办任务</u> ▶ 确认期转现申请                                                 |                                                                                              |           |          |
|-----------------------------------------------------------------------|----------------------------------------------------------------------------------------------|-----------|----------|
| 我们买卖双方在此共同由请,并                                                        | 4保证严格按照《上海国际能源交易中心股份有限公司交刺细则》中的有关规定执行                                                        | 〒. 具体内容如下 |          |
|                                                                       |                                                                                              |           |          |
| 期转现申请信息                                                               |                                                                                              |           |          |
| ★期转现申请号:                                                              | sc180000004                                                                                  | *申报日期:    | 20180828 |
| *是否标准:                                                                | 非标                                                                                           | ★结算方式:    | 自行结算     |
| *合约代码:                                                                | sc1809                                                                                       | 状态:       | 期转现申报    |
| * 交割数量:                                                               | 1000                                                                                         | *交割结算价:   | 1,234.21 |
| ★买入会员代码:                                                              | 7003                                                                                         | 卖出会员代码:   | 7005     |
| 买入会员简称:                                                               | n7003                                                                                        | 卖出会员简称:   | 7005     |
| ★买入客户代码:                                                              | 60010012                                                                                     | • 卖出客户代码: |          |
| ▶ 买入客户名称:                                                             | *****                                                                                        | 卖出客户名称:   |          |
| ★买方头寸性质:                                                              | 投机                                                                                           | 卖方头寸性质:   | <b></b>  |
| 非标准仓单交割地:                                                             | 234                                                                                          |           |          |
| 非标准仓单油种:                                                              | 2134                                                                                         |           |          |
| 非标准仓单:                                                                | 4214                                                                                         |           |          |
| 非标准仓单数量:                                                              | 2                                                                                            |           |          |
| 非标准仓单交割缘由:                                                            | 2342                                                                                         |           |          |
| 备注:                                                                   |                                                                                              |           |          |
| 注1:如果买方会员与卖方会员<br>注2:期砖现由请请在当日144<br>注3:交期结算价为最近月份台<br>注4:会员提交期转现由请时点 | 期間,请先填写买方信息。<br>302前提5。<br>約上一交易日的结算价(保税价格)。<br>2仔细检查盘中持合情况,符合期转现业务平合要求,否则可能造成期转现平合失则<br>✓通过 | ž.        |          |

【3】

| <u>待办任务</u> ▶ 确认期转现申请                                                                                                    |                                |                                                                                                    |          |  |  |  |  |  |  |  |
|----------------------------------------------------------------------------------------------------|--------------------------------|----------------------------------------------------------------------------------------------------|----------|--|--|--|--|--|--|--|
| 我们死去现去方也共同市法 (*                                                                                                    | 1月江平坡桥的《上海国际部海东目市入职八大明八司大制细则》。 |                                                                                                    |          |  |  |  |  |  |  |  |
| 现间大英众力壮心天向中哨,7                                                                                                    |                                | TUITION AND THE PROPERTY PROPERTY PROPERTY AND THE PROPERTY AND THE PROPERTY |          |  |  |  |  |  |  |  |
| 期转现申请信息                                                                                                    |                                |                                                                                                    |          |  |  |  |  |  |  |  |
| *期转现申请号:                                                                                                    | sc180000004                    | *申报日期:                                                                                                    | 20180828 |  |  |  |  |  |  |  |
| ★是否标准:                                                                                                    | 非标                             | *结算方式:                                                                                                    | 自行结算     |  |  |  |  |  |  |  |
| *合约代码:                                                                                                    | sc1809                         | 状态:                                                                                                    | 期转现申报    |  |  |  |  |  |  |  |
| *交割数量:                                                                                                    | 1000                           | *交割结算价:                                                                                                    | 1,234.21 |  |  |  |  |  |  |  |
| ★买入会员代码:                                                                                                    | 7003                           | ★卖出会员代码:                                                                                                    | 7005     |  |  |  |  |  |  |  |
| 买入会员简称:                                                                                                    | n7003                          | 卖出会员简称:                                                                                                    | 7005     |  |  |  |  |  |  |  |
| *买入客户代码:                                                                                                    | 60010012                       | * 卖出客户代码:                                                                                                    | 60010017 |  |  |  |  |  |  |  |
| ★买入客户名称:                                                                                                    | ****                           | *卖出客户名称:                                                                                                    | dgg      |  |  |  |  |  |  |  |
| *买方头寸性质:                                                                                                    | 投机                             | *卖方头寸性质:                                                                                                    | 投机 👻     |  |  |  |  |  |  |  |
| 非标准仓单交割地:                                                                                                    | 234                            |                                                                                                    |          |  |  |  |  |  |  |  |
| 非标准仓单油种:                                                                                                    | 2134                           |                                                                                                    |          |  |  |  |  |  |  |  |
| 非标准仓单:                                                                                                    | 4214                           |                                                                                                    |          |  |  |  |  |  |  |  |
| 非标准仓单数量:                                                                                                    | 2                              |                                                                                                    |          |  |  |  |  |  |  |  |
| 非标准仓单交割缘由:                                                                                                    | 2342                           |                                                                                                    |          |  |  |  |  |  |  |  |
| 备注:                                                                                                    |                                |                                                                                                    |          |  |  |  |  |  |  |  |
| <ul> <li>餐注:</li> <li>注:如果买方会员与戴方会员相同,请先填写买方信息。</li> <li>注: 购转现申请请在当日14:00之前提交。</li> <li>注: 交割线算价为最近月份合约上一交易日的结算价(保税价格)。</li> <li>注4: 会员提交期转现申请时应仔细检查曲中持合情况,符合期转现业务平仓要求,否则可能造成期转现平仓失败。</li> </ul> |                                |                                                                                                    |          |  |  |  |  |  |  |  |

填写对方客户代码、客户名称,选择对方头寸性质,在页面下方执行以下操作:

- 通过:单击"通过"按钮,通过对方提交的期转现申请,流程进入能源中心审批节点;
- 驳回:单击"驳回"按钮,驳回对方提交的期转现申请。

确认后还需等待能源中心审批该期转现申请。

# (卖方)提交卖出仓单

期转现申请获批并且能源中心代为平仓后,如果境外特殊非经纪参与者是卖方,那么境外特殊非经纪参与者通过此功能将期转现交割的仓单提交期转现交割卖出。

【注意】在提交卖出仓单前,需要对将要交割卖出的仓单量进行期转现交割授权,具体操作请参考"仓 单授权"一章。

【1】

在导航菜单中选择"新任务"进入新任务页面,品种选择"中质含硫原油",选择"(期转现交割)提交卖出 仓单",进入中质含硫原油的提交卖出仓单页面。

| 新任务 ▶       | 提交卖出仓单  |          |         |      |      |          |          |      |      |   |   |
|-------------|---------|----------|---------|------|------|----------|----------|------|------|---|---|
| 查询条件        |         |          |         |      |      |          |          |      |      |   | ^ |
| <b>∗</b> 品种 | •: 中质含硫 | 原油       |         |      |      |          |          |      |      |   |   |
| 完税状态        | えい 全部 係 | 脱完税      |         |      |      |          |          |      |      |   |   |
| 仓库          | : 全部 0  | 01 北京合 9 | shc001  |      |      |          |          |      |      |   |   |
| 油种          | •: 全部 中 | 油一号      |         |      |      |          |          |      |      |   |   |
| Q,查询        |         |          |         |      |      |          |          |      |      |   |   |
| 仓争          | 单授权号    | 完税状态     | 客户名称    | 仓库简称 | 油种名称 | 最近一次交割期  | 最近一次交割价格 | 可用数量 | 提交数量 |   |   |
|             |         |          |         |      |      |          |          |      |      |   |   |
| 总可用量:0 6    | 保税可用量:0 | 总提交量:0   | 保税提交量:0 |      |      |          |          |      |      |   |   |
| 成交信息        |         |          |         |      |      |          |          |      |      |   |   |
| *期转现申请      | 请编号:    |          |         |      |      | *成交单编号 : |          |      |      | • |   |
| 成3          | 交数量:    |          |         |      |      | 成交价格:    |          |      |      |   | ~ |

设置查询条件,查询出被授权待交割卖出的仓单。

| <u>新任务</u> ▶ 提     | 交卖出仓单      |           |         |      |      |         |            |      |      |   |   |
|--------------------|------------|-----------|---------|------|------|---------|------------|------|------|---|---|
| 查询条件               |            |           |         |      |      |         |            |      |      |   | ^ |
| <mark>∗</mark> 品种: | 中质含硫原油     |           |         |      |      |         |            |      |      |   |   |
| 完税状态:              | 全部保税       | 税         |         |      |      |         |            |      |      |   |   |
| 仓库:                | 全部 001 北   | 京合 shc001 |         |      |      |         |            |      |      |   |   |
| 油种:                | 全部中油一      | 2         |         |      |      |         |            |      |      |   |   |
| Q,查询               |            |           |         |      |      |         |            |      |      |   | - |
| <b>全</b> 単         | 愛权号 完税     | 状态        | 客户名称    | 仓库简称 | 油种名称 | 最近—次交割  | 期 最近一次交割价格 | 可用数量 | 提交数量 | - |   |
| sc1700             | 000009 保   | 脱 tst2013 |         | 北京合  | 中油   |         |            | 3000 |      | 0 |   |
| 总可用量:3000          | 保税可用量:3000 | 总提交量:0    | 保税提交量:0 |      |      |         |            |      |      |   |   |
| 成交信息               |            |           |         |      |      |         |            |      |      |   |   |
| *期转现申请约            | 编号:        |           |         |      |      | *成交单编号: |            |      |      | • | ┘ |
| 成交流                | 数量:        |           |         |      |      | 成交价格:   |            |      |      |   | ~ |

#### 【3】

|                     | 仓单授权号            | 完税状态               | 客户名称            | 仓库简称 | 油种名称 | 最近一次交    | 割期 最近一次交割价格 | 可用数量 | 提交数量 |      | * |
|---------------------|------------------|--------------------|-----------------|------|------|----------|-------------|------|------|------|---|
| <ul><li>✓</li></ul> | sc1700000018     | 保税                 | tst2013         | 北京仓  | 中油一号 |          |             | 1000 |      | 1000 |   |
| 请报                  | 商品属性选择货位         | : 提交数量/可           | 用数量             |      |      |          |             |      |      |      |   |
| •                   | : 1000 /         | 1000               |                 |      |      |          |             |      |      |      |   |
| 请报                  | 20170407 2019121 | 仓租日期:提     ₂     ₂ | 交数量/可用数量        |      |      |          |             |      |      |      |   |
| -                   | 20170407-2018121 | 2:                 | 000]71000       |      |      |          |             |      |      |      |   |
|                     |                  |                    |                 |      |      |          |             |      |      |      |   |
|                     |                  |                    |                 |      |      |          |             |      |      |      |   |
|                     |                  |                    |                 |      |      |          |             |      |      |      |   |
| * 7 8               |                  | B 1000 M           |                 |      |      |          |             |      |      |      | • |
| 息可用:                | 主:1000 保税可用      | 量:1000 总           | 提交重:1000 保稅提交重: | 1000 |      |          |             |      |      |      | _ |
| 成交                  | 信息               |                    |                 |      |      |          |             |      |      |      |   |
| <del>×</del> 其      | 转现申请编号: sc1      | 700000009          |                 |      |      | ★成交单编号 : | 0000000009  |      |      |      | • |
|                     | 成交数量: 100        | 00                 |                 |      |      | 成交价格:    | 12,535.70   |      |      |      |   |
|                     |                  |                    |                 |      | 目提交  |          |             |      |      |      | ~ |
|                     |                  |                    |                 |      |      |          |             |      |      |      | _ |

选择要提交交割卖出的仓单,填写"提交数量"。

在页面下方,填写"期转现申请编号",用户通过下拉框选择相应的"成交单编号",系统会自动带出成交数量、成交价格数据。

填写完成后,点击"提交"按钮,提交卖出仓单。

# (买方)确认买入仓单

如果境外特殊非经纪参与者是期转现的买方,在卖方提交了卖出仓单,交割系统完成配对后,境外特殊 非经纪参与者需要确认买入仓单。

【1】

在导航菜单中选择"新任务"进入新任务页面,品种选择"中质含硫原油",选择"(期转现交割)确认买入 仓单",进入中质含硫原油的确认买入仓单页面。

| 新任务 → 确认买入仓单      |         |         |        |
|-------------------|---------|---------|--------|
| 分配期转现交割买入         |         |         | ^      |
| *期转现申请编号:         |         |         |        |
| 期转现信息             |         |         |        |
| 品种:               |         |         |        |
| 交割日期:             | 交割价:    | 交割数量:   |        |
| 卖出会员代码:           | 卖出客户代码: | 买入客户代码: |        |
| 查询条件              |         |         |        |
| 完税状态: 全部 保税 完税    |         |         |        |
| 仓库: 全部 001 北京仓 sh | :001    |         |        |
| 油种:全部中油一号         |         |         |        |
| Q,查询              |         |         |        |
| 完税状态 仓库简称         | 油种名称    | 货位号 买入量 | 买入交割金额 |
|                   |         |         |        |
|                   |         |         |        |
|                   |         |         |        |
|                   |         |         |        |
|                   |         |         |        |
|                   |         |         |        |
|                   |         |         |        |
|                   |         |         | ~      |
|                   |         |         |        |

### 【2】

输入"期转现申请编号",单击回车键后,显示该期转现信息:

| 新任务 → 确认买入仓单          |                  |                  |   |
|-----------------------|------------------|------------------|---|
| 分配期转现交割买入             |                  |                  | ^ |
| *期转现申请编号: sc170000012 |                  |                  |   |
| 期转现信息                 |                  |                  |   |
| 品种: sc                |                  |                  |   |
| 交割日期: 20170517        | 交割价: 12,535.70   | 交割数量: 4000       |   |
| 卖出会员代码: 7003          | 卖出客户代码: 81000059 | 买入客户代码: 88007001 |   |
| 查询条件                  |                  |                  |   |
| 完税状态: 全部 保税 完税        |                  |                  |   |
| 仓库: 全部 001 北京仓 shc001 |                  |                  |   |
| 油种:全部中油一号             |                  |                  |   |
| Q.查询                  |                  |                  |   |
| 完税状态 仓库简称 派           | 由种名称 货位号         | 买入量 买入交割金额       |   |
|                       |                  |                  |   |
|                       |                  |                  |   |
|                       |                  |                  |   |
|                       |                  |                  |   |
|                       |                  |                  |   |
|                       |                  |                  |   |
|                       |                  |                  |   |
|                       |                  |                  | ~ |

## 【3】

设置查询条件,查询出待确认的买入仓单。

| 新任务 → 确认买入仓单            |                    |           |         |          |            |
|-------------------------|--------------------|-----------|---------|----------|------------|
| 交割日期: 20170517          | 交割价:               | 12,535.70 | 交割数量:   | 4000     | ^          |
| 卖出会员代码: 7003            | 卖出客户代码:            | 81000059  | 买入客户代码: | 38007001 |            |
| 查询条件                    |                    |           |         |          |            |
| 完税状态: 全部 保税 完税          |                    |           |         |          |            |
| 仓库: 全部 001 北京仓          | shc001             |           |         |          |            |
| 油种: 全部 中油 号             |                    |           |         |          |            |
| Q查询                     |                    |           |         |          |            |
| 完税状态 仓库简称               | 油种名称               | 货位号       | 买入量     | 买入交割金额   |            |
| 保税 北京仓                  | 原油一号               |           | 4000    |          | 420,021.00 |
| 总可用量:4000 保脱可用量:4000 总摄 | 这量:0 保税提交量:0 总买入交割 | 金额:0      |         |          | ¥          |
|                         |                    | 自提交       |         |          | ~          |
|                         |                    |           |         |          |            |

选中要确认买入的仓单。点击"提交"按钮,提交确认。

### 期转现意向

在导航菜单中选择"新任务"进入新任务页面,品种选择"中质含硫原油",选择"(期转现交割)期转现意向",进入中质含硫原油的期转现意向页面。

| 新任务 ▶ 期转现意向 |         |      |     |        |     |      |          |           |       |
|-------------|---------|------|-----|--------|-----|------|----------|-----------|-------|
| 查询条件        |         |      |     |        |     |      |          |           |       |
| 品种          | 中质含硫原油  | ŧ    |     |        |     |      |          |           |       |
| 合约          | :       |      |     |        |     |      |          |           |       |
| 买卖方向        | 全部买     | 卖    |     |        |     |      |          |           |       |
| 客户代码        | :       |      |     |        |     |      |          |           |       |
| 状态          | : 全部 初始 | 发布撤销 | 删除  |        |     |      |          |           |       |
| Q,查询        |         |      |     | 更多▼    |     |      |          |           |       |
| 期转现意向编号 合约  | 客户代码    | 买卖方向 | 数量  | 买入意向状态 | 联系人 | 联系电话 | 电子邮箱     | 传真        | 录入E ▲ |
| 4           |         |      |     |        |     |      |          |           | *     |
| ➡新増         | 會删除     | り撤销  | ă ) |        |     |      | HE 4 🕨 I | ₩ 第1页/共0页 | 1 转到  |

境外特殊非经纪参与者可以对期转现意向进行"查询"、"新增"、"发布"、"删除"、"撤销"操作。

#### 查询期转现意向

在期转现意向页面,设置查询条件,单击"查询"按钮,可查询、查看已填报的期转现意向信息。

【1】

在期转现意向页面,设置查询条件,单击"查询"按钮,列表显示符合条件的查询结果。

| 新任务 > 期转现意向 |           |    |        |     |      |         |         |       |
|-------------|-----------|----|--------|-----|------|---------|---------|-------|
| 查询条件        |           |    |        |     |      |         |         |       |
| 品种:         | 中质含硫原油    |    |        |     |      |         |         |       |
| 合约:         |           |    |        |     |      |         |         |       |
| 买卖方向:       | 全部买卖      |    |        |     |      |         |         |       |
| 客户代码:       |           |    |        |     |      |         |         |       |
| 状态:         | 全部初始发布撤销  | 删除 |        |     |      |         |         |       |
|             |           |    | 更多▼    |     |      |         |         |       |
| Q,查询        |           |    |        |     |      |         |         |       |
| 期转现意向编号 合约  | 客户代码 买卖方向 | 数量 | 买入意向状态 | 联系人 | 联系电话 | 电子邮箱    | 传真      | 录入E ▲ |
|             |           |    |        |     |      |         |         |       |
|             |           |    |        |     |      |         |         |       |
|             |           |    |        |     |      |         |         |       |
|             |           |    |        |     |      |         |         |       |
|             |           |    |        |     |      |         |         |       |
|             |           |    |        |     |      |         |         |       |
|             |           |    |        |     |      |         |         |       |
|             |           |    |        |     |      |         |         |       |
| 4           |           |    |        |     |      |         |         |       |
| ➡新增 🔮 发布    | ↑ 删除 り 胞  | 銷  |        |     |      | не е ри | 第1页/共0页 | 1 转到  |
|             |           |    |        |     |      |         |         |       |

此处查询的是当前用户自己填报的期转现意向信息。

#### 新增期转现意向

#### 【1】

在期转现意向页面,单击"新增"按钮,进入填写期转现意向申请页面。

| 新任务 ▶ 期转现意向 ▶ 期转现意 | 向申请    |       |            |            |  |  |  |
|--------------------|--------|-------|------------|------------|--|--|--|
| 期转现意向申请            |        |       |            |            |  |  |  |
| 品种:                | 中质含硫原油 |       |            |            |  |  |  |
| *合约:               | sc2208 |       |            |            |  |  |  |
| ▲买卖方向:             | 平 壶    |       |            |            |  |  |  |
| *数量(桶):            |        |       |            |            |  |  |  |
| ◆联系人:              |        |       |            |            |  |  |  |
| ►联系电话:             |        |       |            |            |  |  |  |
| 电子邮箱:              |        |       |            |            |  |  |  |
| 传真:                |        |       |            |            |  |  |  |
| 备注:                |        |       |            |            |  |  |  |
| 但网传白。              |        |       |            |            |  |  |  |
| 保留信息:              |        | 10-2- | (Nk/+++++) | \ <b>F</b> |  |  |  |
|                    |        | 提父    | 继续新增       | 返回         |  |  |  |
|                    |        |       |            |            |  |  |  |
|                    |        |       |            |            |  |  |  |
|                    |        |       |            |            |  |  |  |
|                    |        |       |            |            |  |  |  |
|                    |        |       |            |            |  |  |  |
|                    |        |       |            |            |  |  |  |
|                    |        |       |            |            |  |  |  |
|                    |        |       |            |            |  |  |  |
|                    |        |       |            |            |  |  |  |
|                    |        |       |            |            |  |  |  |
|                    |        |       |            |            |  |  |  |
|                    |        |       |            |            |  |  |  |
|                    |        |       |            |            |  |  |  |
|                    |        |       |            |            |  |  |  |
|                    |        |       |            |            |  |  |  |

#### 【2】

编辑期转现意向申请的详细信息,点击"提交"按钮提交新增的意向,返回到期转现意向页面。

若需要连续新增期转现意向,在编辑期转现意向申请的详细信息后,可点击"继续新增"按钮,可将编辑 过的意向提交,同时页面停留在新增期转现意向页面,以便用户继续编辑意向进行新增;如果连续新增 期转现意向时,需要参考上次的编辑结果,那么可以勾选"保留信息",保留上次编辑的信息,在此信息 基础上修改后再点击"继续新增"按钮,那么上次编辑的信息会保留在页面上。

#### 修改期转现意向

状态为"初始"的期转现意向,用户可以进行"修改"操作。

选中要进行修改的信息,单击其"期转现意向编号",进入修改页面,允许用户进行修改操作。

状态为"已发布"的期转现意向,不允许进行"修改"操作。

#### 发布期转现意向

状态为"初始"的期转现意向,用户可以进行"发布"操作。

选中要发布的一条或多条意向信息,选中后,单击"发布"按钮,进行发布操作。

#### 删除期转现意向

状态为"初始"的期转现意向,用户可以进行"删除"操作。

选中要删除的一条或多条意向信息,选中后,单击"删除"按钮,进行删除操作。

状态为"已发布"的期转现意向,不允许进行"删除"操作。

#### 撤销期转现意向

对于已发布的期转现意向,允许用户进行"撤销"发布操作。

选中要撤销的一条或多条意向信息,选中后,单击"撤销"按钮,进行撤销操作。

# 品种:20号胶、低硫燃料油、铜

20号胶、低硫燃料油和铜的期转现交割流程和操作基本相同。本节以20号胶为例介绍境外特殊非经纪参与者在期转现交割业务中涉及的各个流程节点的具体操作。低硫燃料油和铜的流程和操作请参考以下针对20号胶的描述,本手册不再重复介绍。

### 提交期转现申报

经过买卖双方协商一致后,一方通过此功能提交期转现申请。下图是境外特殊非经纪参与者作为发起方 提交期转现申请的流程节点图。

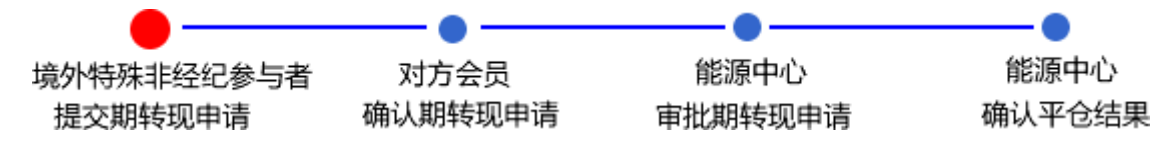

#### 【1】

在导航菜单中,选择"新任务"进入新任务页面,品种选择"20号胶",选择"期转现申报",进入20号胶的期转现申报页面。
| □<br>■<br>■<br>■<br>■<br>■<br>■<br>■<br>■<br>■<br>■<br>■<br>■<br>■                                                                                                    | <ul> <li>・括算方式:</li> <li>・交割飲量(除):</li> <li>・変方会员:</li> <li>・変方会内代码:</li> <li>・変方客户代码:</li> <li>・変方客户代码:</li> <li>・変方案方とすか:</li> <li>・</li> <li>・<th>部源中心結算<br/>4,722.00<br/>[</th><th></th></li></ul> | 部源中心結算<br>4,722.00<br>[                                                                                                    |                                                                           |
|----------------------------------------------------------------------------------------------------|----------------------------------------------------------------------------------------------------|----------------------------------------------------------------------------------------------------|---------------------------------------------------------------------------|
| □□□□□□□□□□□□□□□□□□□□□□□□□□□□□□□□□□□□                                                                                                    | <ul> <li></li></ul>                                                                                                    | 能源中心结算<br>4,722.00<br>[                                                                                                    |                                                                           |
| □ ● □ ● □ ● □ ● □ ● □ ● □ ● □ ● □ ● □ ●                                                                                                    | <ul> <li>• 文朝/阶格:</li> <li>· 交割/数量(%):</li> <li>• 卖方会员:</li> <li>· 卖方舍户代码:</li> <li>· 卖方客户代码:</li> <li>· 卖方客户名称:</li> <li>· 卖方客户名称:</li> <li>· 卖方冬小寸性质:</li> </ul>                                                                                                    | 4,722.00                                                                                                    |                                                                           |
| ▲<br>●<br>●<br>●<br>●<br>●<br>●<br>●<br>●<br>●<br>●<br>●<br>●<br>●                                                                                                    | 交割數量(张):<br>* 卖方会员:<br>卖方客户代码:<br>卖方客户代码:<br>卖方客户名称:<br>卖方头寸性质:<br>                                                                                                    | Image: Second second second |                                                                           |
| ▲<br>●<br>●<br>●<br>●<br>●<br>●<br>●<br>●<br>●<br>●<br>●<br>●<br>●<br>●<br>●<br>●<br>●<br>●<br>●                                                                                                    | <ul> <li>- 卖方会只:</li> <li>- 卖方客户代码:</li> <li>- 卖方客户名称:</li> <li>- 卖方冬小性质:</li> <li></li></ul>                                                                                                    | Γ                                                                                                    |                                                                           |
| ▲<br>「<br>「<br>」<br>」<br>」<br>「<br>」<br>」<br>「<br>」<br>」<br>「<br>」<br>」<br>「<br>」<br>」<br>」<br>「<br>」<br>」<br>」<br>」<br>」<br>」<br>」<br>」<br>」<br>」<br>」<br>」<br>」                                                                                                    | <ul> <li>• 卖方会员:</li> <li>· 卖方客户代码:</li> <li>· 卖方客户名称:</li> <li>· 卖方冬户名称:</li> <li>· 卖方冬小性质:</li> </ul>                                                                                                    | Γ                                                                                                    |                                                                           |
| ▲ 「「「」」」」 ▲ 「」」」 ▲ 「」」 ▲ 「」」 ▲ 「」 ▲ 「」」 ▲ 「」」 ▲ 「」」 ▲ 「」」 ▲ 「」」 ▲ 「」」 ▲ 「」」 ▲ 「」」 ▲ 「」」 ▲ 「」 ▲ 「」 ▲ 「」 ▲ 「」 ▲ 「」」 ▲ 「」 ▲ 「」 ▲ 「」 ▲ 「」 ▲ 「」 ▲ 「」 ▲ 「」 ▲ 「」 ▲ 「」 ▲ 「」 ▲ 「」 ▲ 「」 ▲ 「」 ▲ 「」 ▲ 「」 ▲ 「」 ▲ 「」 ▲ 「」 ▲ 「」 ▲ 「」 ▲ 「」 ▲ 「」 ▲ 「」< | 卖方客户代码:<br>卖方客户名称:<br>卖方头寸性质:<br>                                                                                                    | γ<br>                                                                                                    |                                                                           |
| ▲<br>「<br>「<br>「<br>「<br>「<br>「<br>「<br>「<br>「<br>「<br>「<br>「<br>「                                                                                                    | 菜方客户名称:<br>菜方头寸性质:<br>菜方头寸性质:                                                                                                    |                                                                                                    |                                                                           |
| ▲<br>「自思。<br>你(保税价档)。<br>给买方,并自行进行结算的期转现业务,须填写注<br>见,符合期转现业务平仓要求,否则可能造成期转<br>《 項款<br>《 項款<br>但际能源交易中心股份有限公司交割细则》中的行                                                                                                    | 卖方头寸性质: 数方头寸性质: 5.50厂库标准仓单申请单号<br>500平仓失败。 5.50平仓失败。 5.50平仓共败。                                                                                                    | ۲:<br>                                                                                                    |                                                                           |
| 信息。<br>你(保税价档)。<br>给买方,并自行进行结算的期转现业务,须填写2<br>兄,符合期转现业务平仓要求,否则可能造成期                                                                                                    | 5次厂库标准仓单申请单号<br><sup>673</sup> 平仓失败。<br>三<br>与关规定执行。具体内容如                                                                                                    | ۲<br>:                                                                                                    |                                                                           |
| 信息。<br>你(保税价档)。<br>给买方,并自行进行结算的期转现业务,须填写2<br>兄,符合期转现业务平仓要求,否则可能造成期                                                                                                    | 5次厂库标准仓单申请单号<br>5双平仓失败。<br>■<br>■<br>与关规定执行。具体内容如                                                                                                    | <br>,                                                                                                    |                                                                           |
| 信息。<br>你(保税价档)。<br>给买方,并自行进行结算的期转现业务,须填写3<br>兄,符合期转现业务平仓要求,否则可能造成期<br>✔ 你就<br>【国际能源交易中心股份有限公司交割细则》中的                                                                                                    | 5发厂库标准仓单申请单号<br>\$730平仓失败。<br>■<br>■<br>与关规定执行。具体内容如                                                                                                    | ,                                                                                                    |                                                                           |
| 信息。<br>你(保税价档)。<br>给买方,并自行进行结算的期转现业务,须填写经<br>况,符合期转现业务平仓要求,否则可能造成期<br>↓ 例前<br>国际能源交易中心股份有限公司交割细则》中的                                                                                                    | 2发厂库标准仓单申请单号<br>5730平仓失败。<br>■<br>■<br>■<br>■<br>■<br>■<br>■<br>■                                                                                                    | ,<br>,<br>: ۲:                                                                                                    |                                                                           |
| 信息。<br>价(保税价档)。<br>给买方,并自行进行结算的期转现业务,须填写经<br>况,符合期转现业务平仓要求,否则可能造成期<br>《 你成<br>【国际能源交易中心股份有限公司交割细则》中的                                                                                                    | 22发厂库标准仓单申请单号<br>57现平仓失败。<br>■<br>■<br>与关规定执行。具体内容如                                                                                                    | <br>,                                                                                                    |                                                                           |
| 信息。<br>价(保税价档)。<br>给买方,并自行进行结算的期转现业务,须填写会<br>况,符合期转现业务平仓要求,否则可能造成期<br>《 你们<br>国际能源交易中心股份有限公司交割细则》中的                                                                                                    | 2发厂库标准仓单申请单号<br>约现平仓失败。<br>目<br>与关规定执行。具体内容如                                                                                                    | ۰.<br>۲ :                                                                                                    |                                                                           |
| 信息。<br>价(保税价档),<br>治买方,并自行进行结算的期转现业务,须填写会<br>况,符合期转现业务平仓要求,否则可能造成期<br>《 你成<br>国际能源交易中心股份有限公司交割细则》中的                                                                                                    | 2发厂库标准仓单申请单号<br>5规平仓失败。<br>目<br>与关规定执行。具体内容如                                                                                                    | ۰                                                                                                    |                                                                           |
| 信息。<br>价(保税价格)。<br>治实方,并自行进行结算的期转现业务,须填写3<br>况,符合期转现业务平仓要求,否则可能造成期转<br>《 你成                                                                                                    | 2发厂库标准仓单申请单号<br>结现平仓失败。<br>呈<br>与关规定执行。具体内容如                                                                                                    | ,                                                                                                    |                                                                           |
| 信息。<br>价(保税价档)。<br>治实方,并自行进行结算的期转现业务,须填写3<br>况,符合期转现业务平仓要求,否则可能造成期<br>。<br>《 确成<br>国际能源交易中心股份有限公司交割细则》中的                                                                                                    | 2发厂库标准仓单申请单号<br>5现平仓失败。<br>目<br>与关规定执行。具体内容如                                                                                                    | ,                                                                                                    |                                                                           |
|                                                                                                    |                                                                                                    |                                                                                                    |                                                                           |
|                                                                                                    |                                                                                                    |                                                                                                    |                                                                           |
|                                                                                                    |                                                                                                    |                                                                                                    |                                                                           |
|                                                                                                    | ★结管方式:                                                                                                    | 白行结筲                                                                                                    |                                                                           |
|                                                                                                    | * 六割 公祝 ·                                                                                                    |                                                                                                    |                                                                           |
|                                                                                                    | 、「「」の「「」」、「「」」、「」、「」、「」、「」、「」、「」、「」、「」、「」、「」、                                                                                                    |                                                                                                    |                                                                           |
| •                                                                                                    | × H390 mm (390) -                                                                                                    |                                                                                                    |                                                                           |
| <b>*</b>                                                                                                    | ★卖方会员:                                                                                                    |                                                                                                    |                                                                           |
|                                                                                                    | 卖方客户代码:                                                                                                    |                                                                                                    |                                                                           |
|                                                                                                    | 卖方客户名称:                                                                                                    | L                                                                                                    |                                                                           |
| ▼                                                                                                    | 卖方头寸性质:                                                                                                    |                                                                                                    |                                                                           |
|                                                                                                    |                                                                                                    |                                                                                                    |                                                                           |
|                                                                                                    |                                                                                                    |                                                                                                    |                                                                           |
|                                                                                                    |                                                                                                    |                                                                                                    |                                                                           |
|                                                                                                    |                                                                                                    |                                                                                                    |                                                                           |
|                                                                                                    |                                                                                                    |                                                                                                    |                                                                           |
|                                                                                                    |                                                                                                    |                                                                                                    |                                                                           |
|                                                                                                    |                                                                                                    |                                                                                                    |                                                                           |
|                                                                                                    |                                                                                                    |                                                                                                    |                                                                           |
| 信息。<br>给买方,并自行进行结算的期转现业务,须填写3<br>况,符合期转现业务平仓要求,否则可能造成期转<br>一                                                                                                    | 些发厂库标准仓单申请单号<br>专现平仓失败。                                                                                                    |                                                                                                    |                                                                           |
|                                                                                                    | 宫思。<br>给买方,并自行进行结算的期转现业务,须填写3<br>兄,符合期转现业务平仓要求,否则可能造成期转                                                                                                    | 信息。<br>给买方,并自行进行结算的期转现业务,须填写密发厂库标准仓单申请单号<br>兄,符合期转现业务平仓要求,否则可能造成期转现平仓失败。                                                                                                    | 信息。<br>给买方,并自行进行结算的期转现业务,须填写签发厂库标准仓单申请单号。<br>兄,符合期转现业务平仓要求,否则可能造成期转现平仓失败。 |

### 【2】

按顺序编辑期转现申报页面各信息;

期转现申报分为"标准"和"非标"两种方式。首先选择是否标准仓单,选择"标准"后,结算方式为"能源中 心结算",交割结算价自动获取,非标填报信息清空并设置为只读;选择"非标"后,结算方式为"自行结 算","交割结算价"和非标填报信息允许修改。

填入要期转现交割的"合约代码",选择"发起方向",选择好发起方向后,系统会将买卖双方的部分信息 直接调入,编辑其他信息。 填写完全部信息后,点击"确定"按钮,提交期转现申报。

成功提交期转现申报后,需等待对方会员确定。

## 确认期转现申请

当达成协议的一方提交了期转现申请后,境外特殊非经纪参与者需要确认对方的期转现申请。

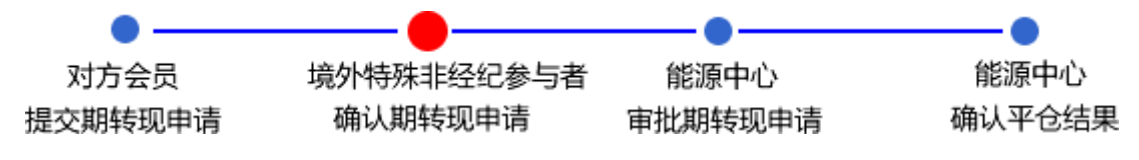

【1】

对方会员提交期转现申请后,境外特殊非经纪参与者在"待办任务"中,可以查询、查看到该待确认的期转现申请。

| 品种   | 业务类型  | 业务单申请编号     | 任务描述                             | 业务状态  | 申请日期     | 申请时间     | 处理日期     | 处理时间     | * |
|------|-------|-------------|----------------------------------|-------|----------|----------|----------|----------|---|
| 20号胶 | 期转现申请 | nr190000003 | 会员提交期转现申请(卖方会员8008发起,客户号01654375 | 期转现申报 | 20190322 | 14:24:48 | 20190322 | 14:24:48 |   |
|      |       |             |                                  |       |          |          |          |          |   |

#### 【2】

单击"业务单申请编号"字段,可以进入"确认期转现申请"页面。下图为标准仓单的期转现申请。

|                                                                              | 申请                                                                                                    |                                     |            |
|------------------------------------------------------------------------------|----------------------------------------------------------------------------------------------------|-------------------------------------|------------|
| 我们买卖双方在此共同申请                                                                 | 時,并保证严格按照《上海国际能源交易中心股份有限公司交割细则》 <sup>,</sup>                                                                                                    | 中的有关规定执行。具体内容统                      | 如下:        |
| 期转现申请信息                                                                      |                                                                                                    |                                     |            |
| 期转现申请号:                                                                      | nr200000001                                                                                                    | 品种:                                 | 20号胶       |
| 申请日期:                                                                        | 20200824                                                                                                    | 状态:                                 | 期转现申报      |
| 是否标准:                                                                        | 标准                                                                                                    | 结算方式:                               | 能源中心结算     |
| 合约代码:                                                                        | nr2101                                                                                                    | 交割价格:                               | 12,535.70  |
| 交割重量(吨):                                                                     | 100                                                                                                    | 交割数量(张):                            | 10         |
| 发起方向:                                                                        | 买                                                                                                    |                                     |            |
| 买方会员代码:                                                                      | 7005                                                                                                    | 卖方会员代码:                             | 7001       |
| 买方会员简称:                                                                      | 7005                                                                                                    | 卖方会员简称:                             | n7001      |
| 买方客户代码:                                                                      | 60010017                                                                                                    | 卖方客户代码:                             | 88007001   |
| 买方客户名称:                                                                      | dgg                                                                                                    | 卖方客户名称:                             | tst2013    |
| 买方头寸性质:                                                                      | 投机                                                                                                    | 卖方头寸性质:                             | <b>•</b>   |
| 备注:                                                                          |                                                                                                    |                                     |            |
| 注1:如果买方会员与卖尤<br>注2:期转现申请请在当日<br>注3:请将后续材料在现行<br>注4:「作作为卖方,通过<br>注5:会员提交期转现申请 | 5会员相同,请先填写买方信息。<br>114:00之前提交。<br>13时间前提交给交易所。<br>1张/ 下标环往仓单直接密发给买方,并自行进行结算的期转现业务,须<br>时应仔细检查盘中持仓情况,符合期转现业务平仓要求,否则可能造/<br>1000/00/00/00/00/00/00/00/00/00/00/00/00 | 填写签发厂库标准仓单申请单4<br>或期转现平仓失败。<br>◎ 驳回 | <b>P</b> , |

【3】

| 地友和中语信目                                                                      |                                                                                                    |                                      | AN I •    |
|------------------------------------------------------------------------------|----------------------------------------------------------------------------------------------------|--------------------------------------|-----------|
| 期转现由语是                                                                       | nr200000001                                                                                                    |                                      | 20县胶      |
| 由请日期                                                                         | 20200824                                                                                                    | 出。<br>状态:                            | 期转现由报     |
| 是否标准                                                                         | : 标准                                                                                                    | 结算方式:                                | 能源中心结算    |
| 合约代码                                                                         | nr2101                                                                                                    | 交割价格:                                | 12,535.70 |
| 交割重量(吨)                                                                      | : 100                                                                                                    | 交割数量(张):                             | 10        |
| 发起方向                                                                         | : 买                                                                                                    |                                      |           |
| 买方会员代码                                                                       | : 7005                                                                                                    | 卖方会员代码:                              | 7001      |
| 买方会员简称                                                                       | : 7005                                                                                                    | 卖方会员简称:                              | n7001     |
| 买方客户代码                                                                       | : 60010017                                                                                                    | 卖方客户代码:                              | 88007001  |
| 买方客户名称                                                                       | : dqg                                                                                                    | 卖方客户名称:                              | tst2013   |
| 买方头寸性质                                                                       | <br>: 投机                                                                                                    | 卖方头寸性质:                              | 投机 🗸      |
| <b>A</b> 14                                                                  |                                                                                                    |                                      |           |
| 主1: 如果买方会员与卖<br>主2: 期转现申请请在当<br>主3: 请将后续材料在视<br>注4: 厂库作为卖方,通<br>主5: 会员提交期转现申 | 方会员相同,请先填写买方信息。<br>114:00之前提交。<br>暂时间前提交线交易所,<br>立将厂库标准仓单直接签发给买方,并自行进行结算的期转现业务,须填<br>请时应仔细检查盘中持仓情况,符合期转现业务平仓要求,否则可能造加 | 真写签发厂库标准仓单申请单等<br>\$期转现平仓失败。<br>◎ 驳回 | ₩.        |

选择头寸性质,在页面下方执行以下操作:

- 通过:单击"通过"按钮,通过对方会员提交的期转现申请,流程进入能源中心审批节点;
- 驳回:单击"驳回"按钮,驳回对方会员提交的期转现申请。

一方会员对另一方会员提出的期转现申请进行确认后,还需等待能源中心审批该期转现申请。

## (卖方)提交卖出仓单

期转现申请获批并且能源中心代为平仓后,如果境外特殊非经纪参与者是卖方,那么境外特殊非经纪参与者通过此功能将期转现交割的仓单提交期转现交割卖出。

【注意】在提交卖出仓单前,需要对将要交割卖出的仓单量进行期转现交割授权,具体操作请参考"仓 单授权"一章。

【1】

在导航菜单中选择"新任务"进入新任务页面,品种选择"20号胶",选择"(期转现交割)提交卖出仓单",进入20号胶的提交卖出仓单页面。

| 新任务    | ▶ 提交卖出仓单            |      |    |    |        |       |    |     |          |       |           |                |
|--------|---------------------|------|----|----|--------|-------|----|-----|----------|-------|-----------|----------------|
| 成交信息   |                     |      |    |    |        |       |    |     |          |       |           |                |
| •      | 期转现申请编号:            |      |    |    | •成交单编号 | :     |    | -   |          |       |           |                |
|        | 合约代码:               |      |    |    | 交割重量:  |       |    |     |          | 成交价格: |           |                |
| 查询条件   |                     |      |    |    |        |       |    |     |          |       |           |                |
|        | *品种: 20号胶           |      |    |    | *      | 客户代码: |    |     |          |       |           |                |
| Q,查    | 询 🛛 🔾 🤉 批量自じ        | t    |    |    |        | 更多▽   |    |     |          |       |           |                |
| 可选仓单   | L                   |      |    |    |        |       |    |     |          | 已选仓单  |           | 单/连 昱          |
| \$     | 仓单号                 | 完税状态 | 品牌 | 品级 | 生产厂    | 规格    | 仓库 | 存货地 | <b>P</b> | \$    | 仓单号       | 完秋             |
| 4      | M 第1页/共1页 1 2       |      |    |    |        |       |    |     | ×        | ۲     |           |                |
| 当前仓单.0 | ₩ 943407+134(▲▲▲▲▲▲ |      |    |    |        | 目提交   |    |     |          |       | 已选仓单:0张,( | <u></u> ).0004 |

## [2]

在成交信息区域,输入"期转现申请号",选择"成交编号",成交信息中合约和交割信息会自动带出,查询条件区的品种、客户代码信息也会由系统给出。

| 新任务 → 提交卖出仓单                            |           |    |          |           |       |     |        |      |                |                                                                                             |
|-----------------------------------------|-----------|----|----------|-----------|-------|-----|--------|------|----------------|---------------------------------------------------------------------------------------------|
| 成交信息                                    |           |    |          |           |       |     |        |      |                |                                                                                             |
| •期转现申请编号 : nr19                         | 00000003  |    | •成交单编号 : | 6         |       | -   |        |      |                |                                                                                             |
| 合约代码: nr19                              | 07        |    | 交割重量(吨): | 100       |       |     | 成      | 交价格: | 100.00         |                                                                                             |
| 查询条件                                    |           |    |          |           |       |     |        |      |                |                                                                                             |
| *品种: 20号胶                               |           |    | • 5      | 客户代码: 880 | 07001 |     |        |      |                |                                                                                             |
| 完税状态:                                   |           | •  |          | 仓库:       |       |     |        | •    |                |                                                                                             |
| 品牌:                                     |           | •  |          | 生产厂:      |       |     |        | •    |                |                                                                                             |
| 品级:                                     |           |    | 规格:      |           |       |     | •      |      |                |                                                                                             |
| 批量自选仓单数(张):                             |           |    |          | 仓单号:      |       | -   |        |      |                |                                                                                             |
|                                         |           |    |          | 隐藏▲       |       |     |        |      |                |                                                                                             |
| Q 査询 Q 批量自选                             |           |    |          |           |       |     |        |      |                |                                                                                             |
| 可选仓单                                    |           |    |          |           |       |     |        | 已选仓  | 单              | 单/连 昱                                                                                       |
| ジ 仓单号                                   | 完税状态 品牌   | 品级 | 生产厂      | 规格        | 仓库    | 存货地 | ₽ ^    | \$   | 仓单号            | 完利                                                                                          |
| ★ # # # # # # # # # # # # # # # # # # # | <u></u> 윈 |    |          | 目提交       |       |     | ¥<br>} | 4    | ] [<br>已选仓单:0张 | •<br>•<br>•<br>•<br>•<br>•<br>•<br>•<br>•<br>•<br>•<br>•<br>•<br>•<br>•<br>•<br>•<br>•<br>• |
|                                         |           |    |          |           |       |     |        |      |                |                                                                                             |

### 【3】

设置查询条件,查询出要提交卖出的可选仓单,选择要卖出的仓单,单击页面下方的"提交"按钮,提交 卖出仓单。

| 新日   | <u>〔</u>    | 記念単       |          |     |      |           |           |       |    |            |      |              |            |   |
|------|-------------|-----------|----------|-----|------|-----------|-----------|-------|----|------------|------|--------------|------------|---|
| 成交信  | 恴           |           |          |     |      |           |           |       |    |            |      |              |            |   |
|      | •期转现申诫      | 青編号: nr19 | 90000003 |     |      | • 成交单编号 : | 6         |       | -  |            |      |              |            |   |
|      | 合約          | 的代码: nr19 | 007      |     |      | 交割重量(吨):  | 100       |       |    | E          | 成交价格 | : 100.00     |            |   |
| 查询氛  | <b>条件</b>   |           |          |     |      |           |           |       |    |            |      |              |            |   |
|      | •品;         | 仲: 20号胶   |          |     |      | • ą       | 客户代码: 880 | 07001 |    |            |      |              |            |   |
|      | 完税状         | 총:        |          |     | •    |           | 仓库:       |       |    |            | •    |              |            |   |
|      | 品           | 捭:        |          |     | •    |           | 生产厂:      |       |    |            | •    |              |            |   |
|      | 品           | 级:        |          |     | •    |           | 规格:       |       |    |            | •    |              |            |   |
| 批量   | 自选仓单数(引     | K):       |          |     |      |           | 仓单号:      |       | -  |            |      |              |            |   |
|      |             |           |          |     |      |           | 隐藏▲       |       |    |            |      |              |            |   |
| Q    | 查询          | Q 批量自选    |          |     |      |           | NOVEN I   |       |    |            |      |              |            |   |
| 可选   | 仓单          |           |          |     |      |           |           |       |    |            | 已进   | 仓单           | 单/道        | 昱 |
| \$   | 仓单号         | 完税状态      | 品牌       | 品级  | 生产厂  | 规格        | 仓库        | 存货地   | 国别 | 걸 ^        | \$   | 仓单号          | 完税状态       | • |
| 🗹 nr | shc0000003  | 保税        | 品牌1      | 品级1 | 生产厂1 | 规格1       | 上海仓       | 上海仓存货 | 进口 | 20         | 🗹 n  | nrshc0000003 | 保税         |   |
| 🗹 nr | shc0000004  | 保税        | 品牌1      | 品级1 | 生产厂1 | 规格1       | 上海仓       | 上海仓存货 | 进口 | 20         | 🗹 n  | nrshc0000004 | 保税         |   |
| 🗹 nr | shc0000005  | 保税        | 品牌1      | 品级1 | 生产厂1 | 规格1       | 上海仓       | 上海仓存货 | 进口 | 20         | 🗹 n  | rshc0000005  | 保税         |   |
|      |             |           |          |     |      |           |           |       |    |            |      |              |            |   |
|      |             |           |          |     |      |           |           |       |    |            |      |              |            |   |
|      |             |           |          |     |      |           |           |       |    |            |      |              |            |   |
|      |             |           |          |     |      |           |           |       |    | •          |      |              |            |   |
| •    |             |           |          |     |      |           |           |       |    | - <b>F</b> | 4    |              |            | • |
| 101  | ▶ ▶ 第       | 1页/共1页 1  | 转到       |     |      |           |           |       |    |            |      |              |            | 删 |
| 当前仓  | 单:3张,30.240 | 吨总共:3张    |          |     |      |           |           |       |    |            |      | 已选仓单::       | 3张.30.240吨 |   |
|      |             |           |          |     |      |           | 目 提交      |       |    |            |      |              |            |   |
|      |             |           |          |     |      |           |           |       |    |            |      |              |            |   |
|      |             |           |          |     |      |           |           |       |    |            |      |              |            |   |
|      |             |           |          |     |      |           |           |       |    |            |      |              |            |   |
|      |             |           |          |     |      |           |           |       |    |            |      |              |            |   |

## (买方)确认买入仓单

如果境外特殊非经纪参与者是期转现的买方,在卖方提交了卖出仓单,交割系统完成配对后,境外特殊 非经纪参与者需要确认买入仓单。

【1】

在导航菜单中选择"新任务"进入新任务页面,品种选择"20号胶",选择"(期转现交割)确认买入仓单",进入20号胶的确认买入仓单页面。

| 新任务 > 确认买入仓单                                            |         |               |            |                     |             |   |
|---------------------------------------------------------|---------|---------------|------------|---------------------|-------------|---|
| 成交信息                                                    |         |               |            |                     |             |   |
| *期转现申请编号:                                               | 成交单编号 : |               |            |                     |             |   |
| 合约代码:                                                   | 交割重量:   |               | 交割价格       | 介格:                 |             |   |
| 卖方会员代码:                                                 | 卖方客户代码: | 卖方客户代码: 买方客户代 |            |                     |             |   |
| 可选仓单                                                    |         |               |            | 已选仓单                |             |   |
| ≫ 仓单号 完税状态 品牌 生产                                        | 厂 品级 规格 | 仓库 存货地 国别     | 4 <b>^</b> | ≫ 仓单号               | 完税状态        | - |
| ▲ M 4 》 M 第1页/共1页 1 2000 当前仓单:0张0.000吨其中保税0张0.000吨总共:0张 |         |               | ► 2        | ◀<br>单:0张,0.00吨,其中保 | 税:05%,0.00吨 | × |

### [2]

输入"期转现申请编号",成交信息区域会自动带出合约、交割、卖方信息以及待确认买入的可选仓单。

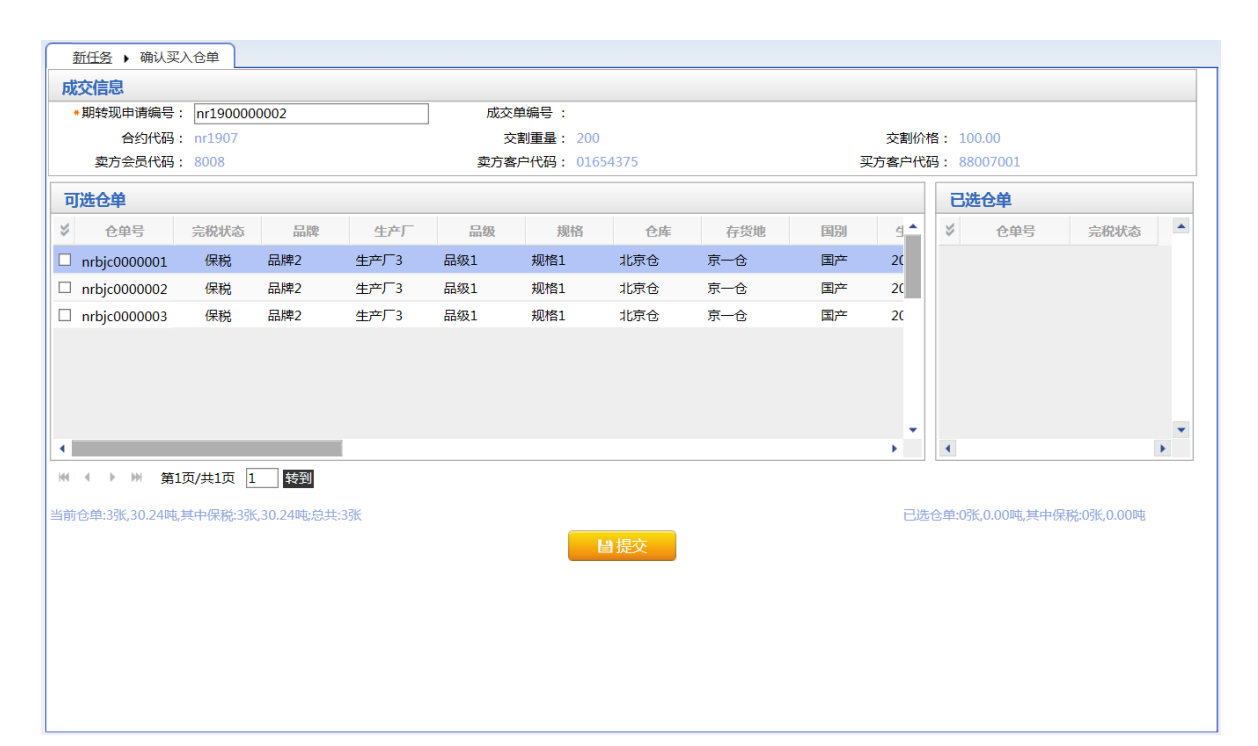

### 【3】

| 叢             | <u>f任务</u> ▶ 确认买 | 入仓单      |              |      |         |           |      |              |    |       |      |              |            |   |
|---------------|------------------|----------|--------------|------|---------|-----------|------|--------------|----|-------|------|--------------|------------|---|
| 成             | 交信息              |          |              |      |         |           |      |              |    |       |      |              |            |   |
| *             | 期转现申请编号:         | nr190000 | 00002        |      | 成交单编号 : |           |      |              |    |       |      |              |            |   |
|               | 合约代码:            | nr1907   |              |      | 交       | 割重量: 200  |      | 交割价格: 100.00 |    |       |      |              |            |   |
|               | 卖方会员代码:          | 8008     |              |      | 卖方客     | 户代码: 0165 | 4375 |              | 买  | 方客户代码 | 冯: 8 | 38007001     |            |   |
| 可             | 选仓单              |          |              |      |         |           |      |              |    |       | 已选仓单 |              |            |   |
| $\Rightarrow$ | 仓单号              | 完税状态     | 品牌           | 生产厂  | 品级      | 规格        | 仓库   | 存货地          | 国别 | ₫ ^   | \$   | 仓单号          | 完税状态       | • |
| •             | nrbjc0000001     | 保税       | 品牌2          | 生产厂3 | 品级1     | 规格1       | 北京仓  | 京一仓          | 国产 | 20    | •    | nrbjc000001  | 保税         |   |
| ✓             | nrbjc0000002     | 保税       | 品牌2          | 生产厂3 | 品级1     | 规格1       | 北京仓  | 京一仓          | 国产 | 20    | •    | nrbjc0000002 | 保税         |   |
| ✓             | nrbjc0000003     | 保税       | 品牌2          | 生产厂3 | 品级1     | 规格1       | 北京仓  | 京一仓          | 国产 | 20    | ~    | nrbjc0000003 | 保税         |   |
|               |                  |          |              |      |         |           |      |              |    |       |      |              |            |   |
|               |                  |          |              |      |         |           |      |              |    |       |      |              |            |   |
|               |                  |          |              |      |         |           |      |              |    |       |      |              |            |   |
|               |                  |          |              |      |         |           |      |              |    | -     |      |              |            | - |
| •             |                  | [        |              |      |         |           |      |              |    | •     | •    |              |            | • |
| 144           | < ▶ ⋈ 第1         | 页/共1页 [1 | 转到           |      |         |           |      |              |    |       |      |              |            |   |
| 当前1           | 金单:3张,30.24吨,    | 其中保税:3张  | 6,30.24吨;总共: | 3张   |         |           |      |              |    | 已选仓   | 单:3张 | 、30.24吨,其中保税 | :3张,30.24吨 |   |
|               |                  |          |              |      |         | Ŀ         | 提交   |              |    |       |      |              |            |   |
|               |                  |          |              |      |         |           |      |              |    |       |      |              |            |   |
|               |                  |          |              |      |         |           |      |              |    |       |      |              |            |   |
|               |                  |          |              |      |         |           |      |              |    |       |      |              |            |   |
|               |                  |          |              |      |         |           |      |              |    |       |      |              |            |   |
|               |                  |          |              |      |         |           |      |              |    |       |      |              |            |   |
|               |                  |          |              |      |         |           |      |              |    |       |      |              |            |   |
|               |                  |          |              |      |         |           |      |              |    |       |      |              |            |   |

选中要确认买入的仓单。点击"提交"按钮,提交确认。

## 期转现意向

在导航菜单中选择"新任务"进入新任务页面,品种选择"20号胶",选择"(期转现交割)期转现意向", 进入20号胶的期转现意向页面。

|    | <u>新任务</u> 🕨 期转现   | 這向     |          |           |            |      |          |         |            |           |        |
|----|--------------------|--------|----------|-----------|------------|------|----------|---------|------------|-----------|--------|
| 查  | 询条件                |        |          |           |            |      |          |         |            |           |        |
|    |                    | 品种:    | 20号胶     |           |            |      |          |         |            |           |        |
|    |                    | 合约:    |          |           |            |      |          |         |            |           |        |
|    |                    | 买卖方向:  | 全部买卖     | Ę.        |            |      |          |         |            |           |        |
|    |                    | 状态:    | 全部 初始    | 发布 撤销     | 删除         |      |          |         |            |           |        |
|    |                    |        |          |           |            | 更多   | <b>v</b> |         |            |           |        |
|    | Q查询                |        |          |           |            |      |          |         |            |           |        |
| \$ | 期转现意向编号            | 合约     | 客户代码     | 买卖方向      | 重量         | 意向状态 | 联系人      | 联系电话    | 电子邮箱       | 传真        | 录入E ▲  |
|    | nr1903000009       | nr9908 | 88007001 | 买         | 8990.00    | 撤销   | loi      | lili    |            |           | 20190  |
|    | nr190300008        | nr9908 | 88007001 | 买         | 9878990.00 | 撤销   | loil     | iloloio |            |           | 20190  |
|    | <u>nr190300007</u> | nr9908 | 88007001 | 卖         | 890.00     | 撤销   | ;oil     | lil     |            |           | 20190  |
|    | nr1903000006       | nr9908 | 88007001 | 买         | 890.00     | 撤销   | loiloi   | loili   |            |           | 20190  |
|    | nr1903000005       | nr9908 | 88007001 | 买         | 78790.00   | 撤销   | li8l     | 1981    |            |           | 20190  |
|    | nr1903000004       | nr9908 | 88007001 | 卖         | 8990.00    | 撤销   | 7ik      | 171     |            |           | 20190  |
|    | nr190300003        | nr9908 | 88007001 | 买         | 68890.00   | 撤销   | loil     | ilil    |            |           | 20190  |
|    | nr190300002        | nr9908 | 88007001 | 买         | 890.00     | 撤销   | lil      | Ш       |            |           | 20190  |
|    | nr1903000001       | ուզզնջ | 88007001 | <u>ar</u> | 980 00     | 抽动构成 | lint8l   | IRARIRI |            |           | 20190  |
|    | ➡新増                | ✔ 发布   | ↑删除      | り撤        | 销          |      |          |         | He   4   1 | ₩ 第1页/共2了 | 瓦 1 转到 |
|    |                    |        |          |           |            |      |          |         |            |           |        |
|    |                    |        |          |           |            |      |          |         |            |           |        |
|    |                    |        |          |           |            |      |          |         |            |           |        |
|    |                    |        |          |           |            |      |          |         |            |           |        |
|    |                    |        |          |           |            |      |          |         |            |           |        |
|    |                    |        |          |           |            |      |          |         |            |           |        |

境外特殊非经纪参与者可以对期转现意向进行"查询"、"新增"、"发布"、"删除"、"撤销"操作。

#### 查询期转现意向

在期转现意向页面,设置查询条件,单击"查询"按钮,可查询、查看已填报的期转现意向信息。

【1】

在期转现意向页面,设置查询条件,单击"查询"按钮,列表显示符合条件的查询结果。

|    | 新任务 > 期转现    | 意向     |          |        |       |      |        |        |           |              |
|----|--------------|--------|----------|--------|-------|------|--------|--------|-----------|--------------|
| 1  | 间条件          |        |          |        |       |      |        |        |           |              |
|    |              | 品种:    | 20号胶     |        |       |      |        |        |           |              |
|    |              | 合约:    | nr1406   |        |       |      |        |        |           |              |
|    |              | 买卖方向:  | 全部 买 卖   |        |       |      |        |        |           |              |
|    |              | 状态:    | 全部 初始    | 发布撤销删除 | È     |      |        |        |           |              |
|    |              |        |          |        |       | 更多   | -      |        |           |              |
|    | Q,查询         |        |          |        |       |      |        |        |           |              |
| \$ | 期转现意向编号      | 合约     | 客户代码     | 买卖方向   | 重量    | 意向状态 | 联系人    | 联系电话   | 电子邮箱      | 传真 录入E▲      |
|    | nr1902000007 | nr1406 | 88007001 | 卖      | 60.00 | 撤销   | dwerfg | 23456  |           | 20190        |
|    | nr190200003  | nr1406 | 88007001 | 买      | 50.00 | 撤销   | truy   | 23456  |           | 20190        |
|    | nr1902000002 | nr1406 | 88007001 | 卖      | 30.00 | 撤销   | ewr    | 123456 |           | 20190        |
|    | nr1902000001 | nr1406 | 88007001 | 买      | 20.00 | 撤销   | sff    | 21345  |           | 20190        |
|    |              |        |          |        |       |      |        |        |           |              |
|    |              |        |          |        |       |      |        |        |           |              |
|    |              |        |          |        |       |      |        |        |           |              |
|    |              |        |          |        |       |      |        |        |           |              |
| 4  | _            |        |          |        |       |      |        |        |           |              |
|    | ➡新増          | ♂发布    | ↑删除      | り撤销    |       |      |        |        | K4 4 P PH | 第1页/井1页 1 转到 |
| _  |              |        |          |        |       |      |        |        |           |              |
|    |              |        |          |        |       |      |        |        |           |              |
|    |              |        |          |        |       |      |        |        |           |              |
|    |              |        |          |        |       |      |        |        |           |              |
|    |              |        |          |        |       |      |        |        |           |              |
|    |              |        |          |        |       |      |        |        |           |              |

此处查询的是当前用户自己填报的期转现意向信息。

#### 新增期转现意向

【1】

在期转现意向页面,单击"新增"按钮,进入填写期转现意向申请页面。

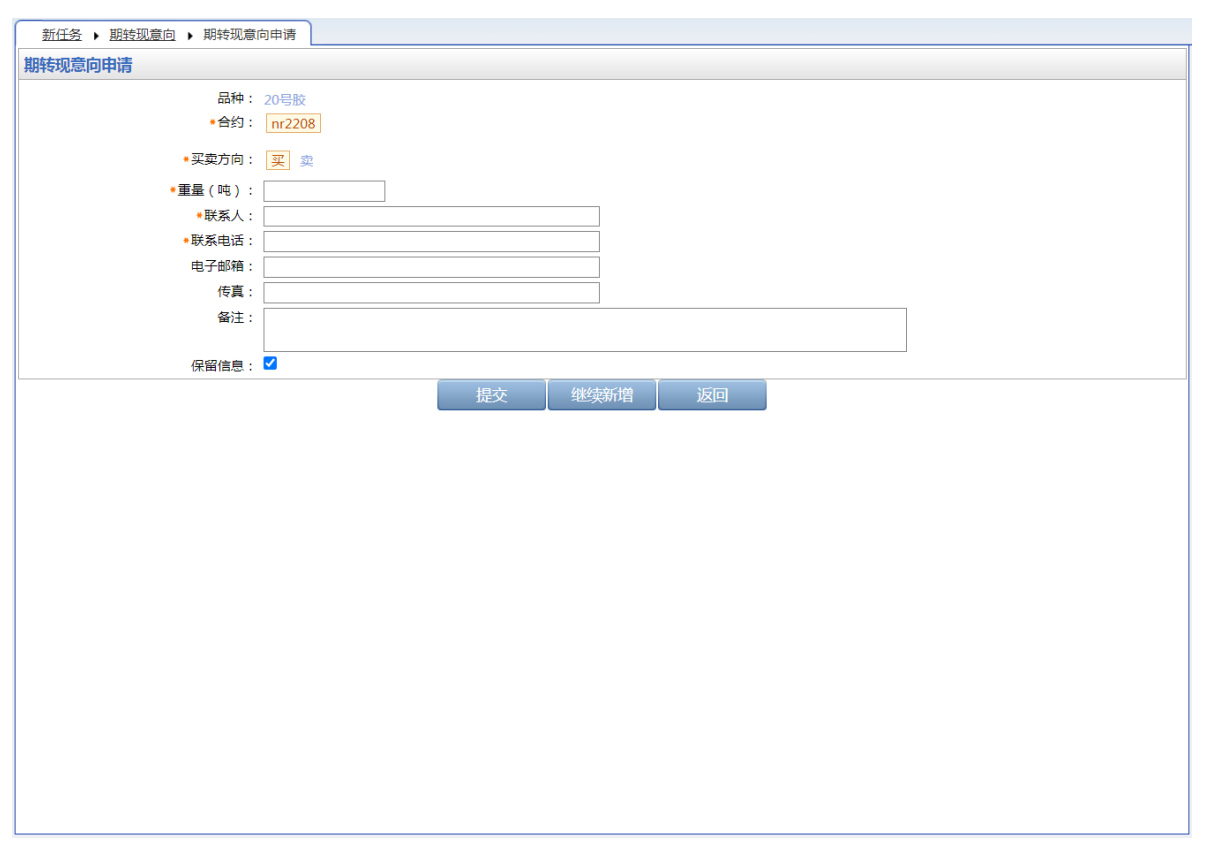

#### [2]

编辑期转现意向申请的详细信息,点击"提交"按钮提交新增的意向,返回到期转现意向页面。

若需要连续新增期转现意向,在编辑期转现意向申请的详细信息后,可点击"继续新增"按钮,可将编辑 过的意向提交,同时页面停留在新增期转现意向页面,以便用户继续编辑意向进行新增;如果连续新增 期转现意向时,需要参考上次的编辑结果,那么可以勾选"保留信息",保留上次编辑的信息,在此信息 基础上修改后再点击"继续新增"按钮,那么上次编辑的信息会保留在页面上。

#### 修改期转现意向

状态为"初始"的期转现意向,用户可以进行"修改"操作。

选中要进行修改的信息,单击其"期转现意向编号",进入修改页面,允许用户进行修改操作。

状态为"已发布"的期转现意向,不允许进行"修改"操作。

#### 发布期转现意向

状态为"初始"的期转现意向,用户可以进行"发布"操作。

选中要发布的一条或多条意向信息,选中后,单击"发布"按钮,进行发布操作。

#### 删除期转现意向

状态为"初始"的期转现意向,用户可以进行"删除"操作。

选中要删除的一条或多条意向信息,选中后,单击"删除"按钮,进行删除操作。

状态为"已发布"的期转现意向,不允许进行"删除"操作。

#### 撤销期转现意向

对于已发布的期转现意向,允许用户进行"撤销"发布操作。

选中要撤销的一条或多条意向信息,选中后,单击"撤销"按钮,进行撤销操作。

# 所外质押登记

本章描述境外特殊非经纪参与者在所外质押登记业务中的操作。

所外质押登记是指出质人将仓单账户中的商品质押给质权人。下图是所外质押登记业务的流程节点图, 所外质押登记由出质人提出申请,经过仓库审批,若为保税仓单,还需经过海关进一步审批,最后由质 权人确认。

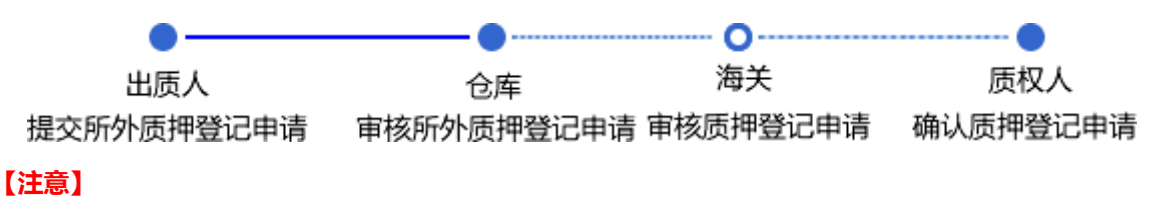

- 所外质押登记时,出质人应与质权人另行订立质押合同,在合同中列明用于质押的商品明细,并将 质押合同副本提交指定交割仓库留存。
- 出质人质押登记前,需付清仓租。出质人质押登记后,相应商品不得进行交割、转让、提货等任何 操作。

出质人偿还债务后,质权人可提出解除所外质押登记的申请。质权人可以全部或部分解除出质人质押账 户中的商品。

下图是解除所外质押登记的流程节点图,解除所外质押登记由质权人提出申请,经过仓库审批,若为保税仓单,还需经过海关进一步审批,最后由出质人确认。注意:同一质押合同项下的保税仓单不得分批解除。

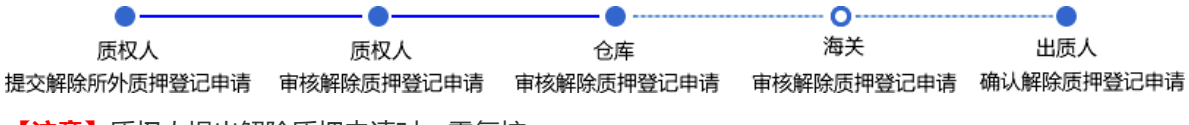

【注意】质权人提出解除质押申请时,需复核。

## 品种:中质含硫原油

本节描述境外特殊非经纪参与者在中质含硫原油的所外质押登记业务中涉及的各个流程节点的具体操作。

## 所外质押登记

境外特殊非经纪参与者参与所外质押登记业务时,既可以是出质人,也可以是质权人。

当境外特殊非经纪参与者作为出质人一方时,业务流程节点图如下,由境外特殊非经纪参与者发起质押 登记申请。

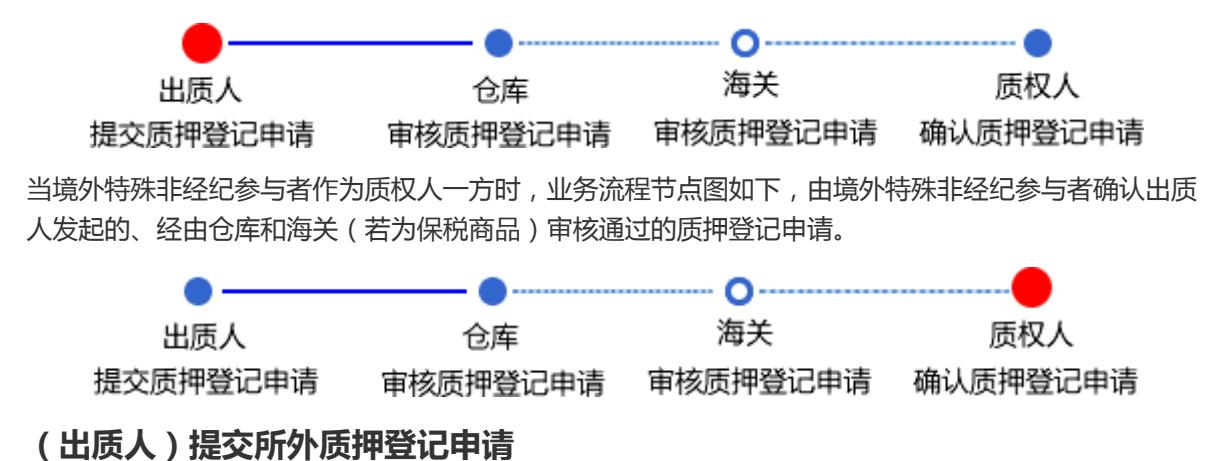

在导航菜单中选择"新任务"进入新任务页面,品种选择"中质含硫原油",选择"所外质押登记",进入中质含硫原油的所外质押登记页面。

| 新任务 》所外质押登记                                    |           |   |
|------------------------------------------------|-----------|---|
| 查询条件                                           |           | ~ |
| *品种: 中质含硫原油                                    |           |   |
| *完税状态: 保税 完税                                   |           |   |
| *仓库: 北京仓                                       |           |   |
| 油种: 全部 中油—号                                    |           |   |
| Q. 查询                                          |           |   |
| 仓单账户代码 品种 完税状态 仓库简称 油种名称 最近一次交割期 最近一次交割价格 可用数理 | ■ 提交数量    |   |
|                                                |           |   |
|                                                |           |   |
|                                                |           |   |
|                                                |           |   |
|                                                |           |   |
|                                                |           |   |
|                                                |           |   |
|                                                |           |   |
|                                                | <b>•</b>  |   |
| <u>所外质</u> 滞信息<br>。后初(2007                     |           |   |
|                                                |           |   |
| 质押留注:                                          | <u></u>   |   |
|                                                | · · · · · | ~ |

### [2]

### 查询出要进行所外质押登记的仓单。

| 新任务 > 所外质   | 甲登记    |      |      |       |         |          |          |      |   |   |
|-------------|--------|------|------|-------|---------|----------|----------|------|---|---|
| 查询条件        |        |      |      |       |         |          |          |      |   | ^ |
| *品种: 中      | 贡含硫原油  |      |      |       |         |          |          |      |   |   |
| *完税状态: 保    | 脱 完税   |      |      |       |         |          |          |      |   |   |
| *仓库: 北      | 京仓     |      |      |       |         |          |          |      |   |   |
| 油种: 全       | 部 中油 号 |      |      |       |         |          |          |      |   |   |
| Q,查询        |        |      |      |       |         |          |          |      |   |   |
| 仓单账户代码      | 品种     | 完税状态 | 仓库简称 | 油种名称  | 最近一次交割期 | 最近一次交割价格 | 可用数量     | 提交数量 |   |   |
| scN00000003 | 中质含硫原油 | 保税   | 北京仓  | 中油一号  |         |          | 22162000 |      | 0 |   |
| 所外质押信息      |        |      |      |       |         |          |          |      | T |   |
| *质权人代码:     |        |      |      | * 质权人 | 名称:     |          |          |      |   |   |
| 质押备注:       |        |      |      |       |         |          |          |      | ^ |   |

【3】

| 新任务 ▶ 所外     | 质押登记             |            |                  |          |            |          |          |       |   |
|--------------|------------------|------------|------------------|----------|------------|----------|----------|-------|---|
| *品种:         | 中质含硫原油           |            |                  |          |            |          |          |       | ^ |
| *完税状态:       | 保税完税             |            |                  |          |            |          |          |       |   |
| *仓库:         | 北京仓              |            |                  |          |            |          |          |       |   |
| 油种:          | 全部中油一号           |            |                  |          |            |          |          |       |   |
| Q,查询         |                  |            |                  |          |            |          |          |       |   |
| 仓单账户代        | 码 品种             | 完税状态       | 仓库简称             | 油种名称     | 最近一次交割期    | 最近一次交割价格 | 可用数量     | 提交数量  | * |
| ✓ scN000000  | 003 中质含硫原油       | 保税         | 北京仓              | 中油一号     |            |          | 22162000 | 11000 |   |
| • 20170407-2 | 20180430 : 11000 | / 18162000 | • 20170428-20170 | 1428 : 0 | ) / 400000 |          |          |       | • |
| 所外质押信息       |                  |            |                  |          |            |          |          |       | _ |
| *质权人代码:      |                  |            |                  | * 质权人    |            |          |          |       | _ |
| 质押备注:        |                  |            |                  |          |            |          |          |       | 0 |
|              |                  |            |                  | ✔ 确定     |            |          |          |       | ~ |

在仓单列表中,选择要进行所外质押登记的仓单,填写"提交数量";填写质权人代码和质权人名称等信息。

编辑完成后,点击"确定"按钮,提交所外质押登记申请。

#### 任务跟踪

在"任务跟踪"里,可以查询、查看到该所外质押登记任务的状态,如下图所示:

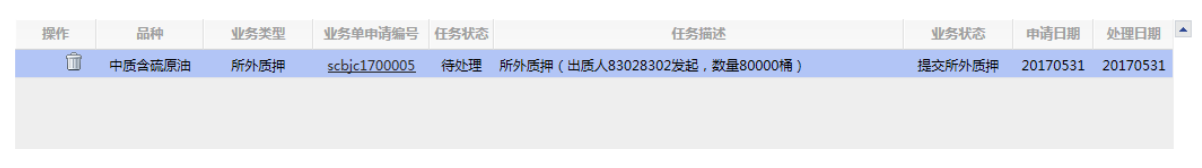

## (质权人)确认所外质押登记申请

### 【1】

在境外特殊非经纪参与者的"待办任务"页面,用户可以查询到需要确认的所外质押登记申请。

 品种
 业务类型
 业务单申请编号
 任务描述
 业务状态
 申请日期
 申请时间
 处理日期
 处理时间

 中质含硫原油
 所外质押
 scbjc1700002
 所外质钾(出质人8100059发起,数量12000桶)
 海关核准所外质押
 20170516
 21:43:45
 20170516
 21:43:45
 20170516
 21:43:45
 20170516
 21:45:25

#### 【2】

点击"业务单申请编号",进入该业务的具体信息页面。

| 待办任务 ▶ 确认愿  | 5押登记申请    |              |     |      |         |          |    |     |
|-------------|-----------|--------------|-----|------|---------|----------|----|-----|
| 所外质押信息      |           |              |     |      |         |          |    |     |
|             | 所外质押业务单号: | scbjc1700002 |     |      | 品种:     | 中质含硫原油   |    |     |
|             | 完税状态:     | 保税           |     |      | 仓库:     | 北京仓      |    |     |
|             | 海关:       | 北京海关         |     |      | 质权人代码:  | 88007001 |    |     |
|             | 质权人名称:    | tst2013      |     |      | 出质人代码:  | 81000059 |    |     |
|             | 出质人名称:    | n7003        |     |      | 质押总数量:  | 12,000   |    |     |
|             | 质押状态:     | 海关核准质押       |     |      | 申请出期:   | 20170516 |    |     |
|             | 质押番注:     |              |     |      |         |          |    |     |
| 仓单账户代码      | 品种        | 完税状态         | 仓库  | 油种   | 最近一次交割期 | 最近一次交割价格 | 数量 | -   |
| scB00000022 | 中质含硫原油    | 保税           | 北京仓 | 中油一号 |         |          | 12 | 000 |
|             |           |              |     |      |         |          |    | ¥   |
| 总提父数量:12000 |           |              | ✓通过 | ♥驳回  |         |          |    |     |

【3】

核对所外质押登记信息完成后,在页面下方执行以下操作:

- 通过:单击"通过"按钮,确认所外质押登记申请;
- 驳回:单击"驳回"按钮,驳回所外质押登记申请。

【注意】确认通过的质押登记申请所质押的商品将体现在"我的账户"中相关品种的质权数量中。

## 解除所外质押登记

境外特殊非经纪参与者参与所外质押登记业务时,既可以是出质人,也可以是质权人。

当境外特殊非经纪参与者作为质权人一方时,解除所外质押登记业务的流程节点图如下,由境外特殊非 经纪参与者发起解除质押登记申请。注意:同一质押合同项下的保税仓单不得分批解除。

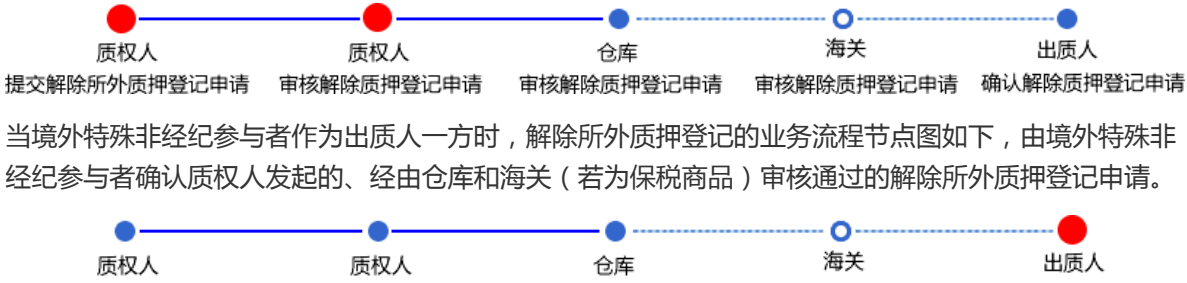

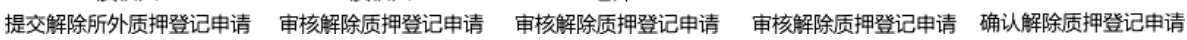

### (质权人)提交解除所外质押登记申请

#### 【1】

在导航菜单中选择"新任务"进入新任务页面,品种选择"中质含硫原油",选择"(所外质押)解除所外质 押",进入中质含硫原油的解除所外质押页面。

| 新任务 》解除所外质押                                  |             |
|----------------------------------------------|-------------|
| 查询条件                                         | ^           |
| *品种: 中质含硫原油                                  |             |
| *完税状态: 保税 完税                                 |             |
| *仓库: <mark>北京仓</mark>                        |             |
| 油种: 全部 中油一号                                  |             |
| *出质人代码:                                      |             |
| Q. 查询                                        |             |
| 仓单账户代码 品种 完脱状态 仓库简称 油种名称 业务单号 业务类型 可用数量 提交数量 | <u>+</u>    |
|                                              |             |
|                                              |             |
|                                              |             |
|                                              |             |
|                                              | •           |
| 解除所外质押信息                                     |             |
| *出质人代码: *出质人名称:                              |             |
| 縣統反开始注:                                      | <u></u> 2 ~ |

【2】

查询出要进行解除所外质押登记的仓单。

| 新任务 • 解除所外质押     |            |       |                   |      |       |      |     |
|------------------|------------|-------|-------------------|------|-------|------|-----|
| 查询条件             |            |       |                   |      |       |      | ^   |
| *品种: 中质含硫原油      | ŧ          |       |                   |      |       |      |     |
| * 完税状态:保税 完税     |            |       |                   |      |       |      |     |
| *仓库: 北京仓         |            |       |                   |      |       |      |     |
| 油种:全部中油一         |            |       |                   |      |       |      |     |
| *出质人代码: 81000059 |            |       |                   |      |       |      |     |
| Q查询              |            |       |                   |      |       |      |     |
| 仓单账户代码           | 品种 完税状态    | 仓库简称  | 曲种名称 业务单号         | 业务类型 | 可用数量  | 提交数量 | -   |
| scO000010507 中原  | 5含硫原油 保税   | 北京仓 「 | 中油一号 scbjc1700002 | 所外质押 | 12000 |      | 0   |
|                  |            |       |                   |      |       |      |     |
| 解除所外质押信息         |            |       |                   |      |       |      |     |
| *出质人代码           | : 81000059 |       | *出质人名             | 称:   |       |      |     |
| 解除质押备注           | :          |       |                   |      |       |      | ~ ~ |

【3】

| 新任务         | 各 ▶ 解除所外质押          |                       |                  |      |      |              |      |       |      |   |   |
|-------------|---------------------|-----------------------|------------------|------|------|--------------|------|-------|------|---|---|
| <b>◆</b> 完精 | 税状态:保税完             | 税                     |                  |      |      |              |      |       |      |   | ^ |
|             | *仓库: 北京仓            |                       |                  |      |      |              |      |       |      |   |   |
|             | 油种:全部中              | 油一号                   |                  |      |      |              |      |       |      |   |   |
| *出质/        | 人代码: 81000059       | )                     |                  |      |      |              |      |       |      |   |   |
| Qī          | 查询                  |                       |                  |      |      |              |      |       |      |   |   |
| ť           | 仓单账户代码              | 品种                    | 完税状态             | 仓库简称 | 油种名称 | 业务单号         | 业务类型 | 可用数量  | 提交数量 | * |   |
| ✓ sc        | cO000010507         | 中质含硫原油                | 保税               | 北京仓  | 中油一号 | scbjc1700002 | 所外质押 | 12000 | 1000 | ) |   |
| 请按仓<br>• 20 | 2. <b>田起止日期选择</b> 仓 | 租日期 : 提交数量<br>: 1000  | 룉/可用数量<br>/12000 |      |      |              |      |       |      | • |   |
| 解除所         | f外质押信息              | 777                   |                  |      |      |              | -    |       |      |   |   |
|             | * 山质入代<br>叙吟度神客     | .α∋:  81000059<br>∺±. |                  |      |      | * 出质人名利      |      |       |      | • |   |
|             | 用的现代中国              |                       |                  |      |      |              |      |       |      | 0 |   |
|             |                     |                       |                  |      | ∲确定  |              |      |       |      |   | ~ |

选择要解除所外质押登记的仓单,填写"提交数量";填写"出质人代码"、"出质人名称"等信息。

编辑完成后,点击"确定"按钮,提交解除所外质押登记申请。

【注意】境外特殊非经纪参与者在提交了解除所外质押登记申请后,还需要对该申请进行复核。

#### 任务跟踪

在任务跟踪页面,可以查询、查看到解除所外质押登记任务的状态、流转情况等。

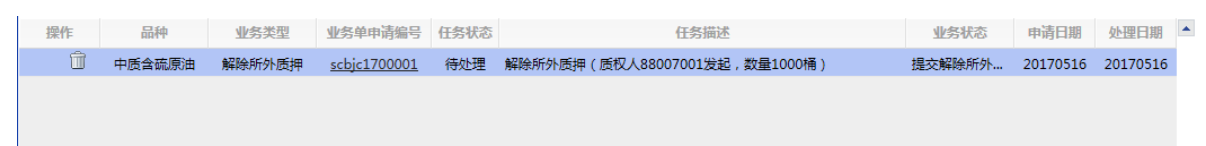

## (质权人) 审核解除所外质押登记申请

境外特殊非经纪参与者提交解除所外质押登记申请后,还需再对该解除申请进行审核确认。

【1】

在"待办任务"页面,查询出该待办任务,即待审核确认的解除所外质押登记申请。

| 品种     | 业务类型   | 业务单申请编号             | 任务描述                          | 业务状态     | 申请日期     | 申请时间     | 处理日期     | 处理时间     |  |
|--------|--------|---------------------|-------------------------------|----------|----------|----------|----------|----------|--|
| 中质含硫原油 | 解除所外质押 | <u>scbjc1700001</u> | 解除所外质押(质权人88007001发起,数量1000桶) | 提交解除所外质押 | 20170516 | 03:02:43 | 20170516 | 03:09:04 |  |
|        |        |                     |                               |          |          |          |          |          |  |

### 【2】

选择要进行审核确认的任务,单击其"业务单申请编号"字段,进入到详细信息页面。

| <u>待办任务</u> ▶ 审 | 亥质押登记解除申请  |              |     |      |          |          |    |      |
|-----------------|------------|--------------|-----|------|----------|----------|----|------|
| 解除所外质押信         | 息          |              |     |      |          |          |    |      |
|                 | 解除所外质押业务单号 | scbjc1700001 |     |      | 品种:      | 中质含硫原油   |    |      |
|                 | 出质人代码      | 81000059     |     |      | 出质人名称:   | n7003    |    |      |
|                 | 完税状态       | 保税           |     |      | 仓库:      | 北京仓      |    |      |
|                 | 海关         | 北京海关         |     |      | 质权人代码:   | 88007001 |    |      |
|                 | 质权人名称      | tst2013      |     |      | 解除质押总数量: | 1000     |    |      |
|                 | 解除质押状态     | : 提交解除质押     |     |      | 申请日期:    | 20170516 |    |      |
|                 | 解除质押备注     | :            |     |      |          |          |    |      |
| 仓单账户代码          | 品种         | 完税状态         | 仓库  | 油种   | 最近一次交割期  | 最近一次交割价格 | 数量 | -    |
| scB00000023     | 中质含硫原油     | 保税           | 北京仓 | 中油一号 |          |          |    | 1000 |
|                 |            |              |     |      |          |          |    | ¥    |
| 总提交数量:1000      |            |              | ✓通过 | ◎驳回  |          |          |    |      |

#### 【3】

在页面下方,执行以下操作:

- 通过:单击"通过"按钮,审核通过该解除所外质押登记申请;
- 驳回:单击"驳回"按钮,驳回该解除所外质押登记申请。

#### 任务跟踪

在任务跟踪页面,可以查询、查看到该解除所外质押登记任务的状态、流转情况等。

| 操作 | 品种     | 业务类型   | 业务单申请编号             | 任务状态 | 任务描述                          | 业务状态   | 申请日期     | 处理日期     | 4 |
|----|--------|--------|---------------------|------|-------------------------------|--------|----------|----------|---|
|    | 中质含硫原油 | 解除所外质押 | <u>scbjc1700001</u> | 待处理  | 解除所外质押(质权人88007001发起,数量1000桶) | 复核通过解除 | 20170516 | 20170516 |   |
|    |        |        |                     |      |                               |        |          |          |   |

## (出质人)确认解除所外质押登记申请

如果境外特殊非经纪参与者员是出质人,需要确认质权人提出的解除所外质押登记申请。

【1】

在境外特殊非经纪参与者的"待办任务"页面,用户可以查询到需要确认的解除所外质押登记申请。

| 品种     | 业务类型   | 业务单申请编号             | 任务描述                          | 业务状态    | 申请日期     | 申请时间     | 处理日期     | 处理时间     | - |
|--------|--------|---------------------|-------------------------------|---------|----------|----------|----------|----------|---|
| 中质含硫原油 | 解除所外质押 | <u>scbjc1700002</u> | 解除所外质押(质权人81000059发起,数量5000桶) | 海关核准解除所 | 20170516 | 22:19:57 | 20170516 | 22:19:57 |   |
|        |        |                     |                               |         |          |          |          |          |   |
|        |        |                     |                               |         |          |          |          |          |   |
|        |        |                     |                               |         |          |          |          |          |   |

【2】

选择要进行审核确认的任务,单击其"业务单申请编号"字段,进入到详细信息页面。

| <u>待办任务</u> ▶ 确认愿 | 5押登记解除申请         |      |     |      |                |          |    |      |
|-------------------|------------------|------|-----|------|----------------|----------|----|------|
| 解除所外质押信息          |                  |      |     |      |                |          |    |      |
| 解除所外质             | 押业务单号: scbjc1700 | 0002 |     |      | 品种: 中质含        | 流原油      |    |      |
| 1                 | 出质人代码: 88007001  | L    |     |      | 出质人名称: tst2013 | 3        |    |      |
|                   | 完税状态: 保税         |      |     |      | 仓库:北京仓         |          |    |      |
|                   | 海关: 北京海关         |      |     |      | 质权人代码: 810000  | 059      |    |      |
| 1                 | 质权人名称: n7003     |      |     | 解释   | 除质押总数量: 5000   |          |    |      |
| 角罕日               | 除质押状态: 海关核准的     | 解除质押 |     |      | 申请日期: 201705   | 516      |    |      |
| 解                 | 除质押备注:           |      |     |      |                |          |    |      |
| 仓单账户代码            | 品种               | 完税状态 | 仓库  | 油种   | 最近一次交割期        | 最近一次交割价格 | 数量 | -    |
| scB00000024       | 中质含硫原油           | 保税   | 北京仓 | 中油一号 |                |          | :  | 5000 |
| 台把六款员,5000        |                  |      |     |      |                |          |    | ¥    |
| 态症火致重:5000        |                  |      | ✓通过 | ◎驳回  |                |          |    |      |

### 【3】

在页面下方,执行以下操作:

- 通过:单击"通过"按钮,确认通过该解除所外质押登记申请,业务流程结束;
- 驳回:单击"驳回"按钮,驳回该解除所外质押登记申请。

## 品种:20号胶、低硫燃料油、铜

20号胶、低硫燃料油和铜的所外质押登记流程和操作基本相同。本节以20号胶为例介绍境外特殊非经纪 参与者在所外质押登记业务中涉及的各个流程节点的具体操作。低硫燃料油和铜的流程和操作请参考以 下针对20号胶的描述,本手册不再重复介绍。

## 所外质押登记

境外特殊非经纪参与者参与所外质押登记业务时,既可以是出质人,也可以是质权人。

当境外特殊非经纪参与者作为出质人一方时,业务流程节点图如下,由境外特殊非经纪参与者发起质押 登记申请。

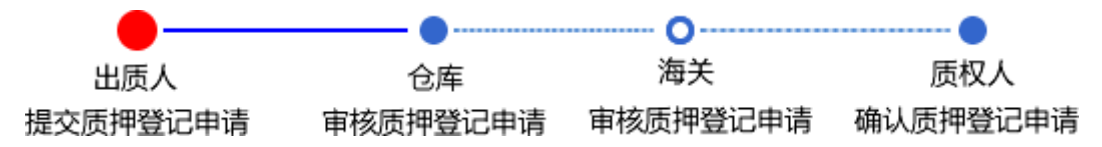

当境外特殊非经纪参与者作为质权人一方时,业务流程节点图如下,由境外特殊非经纪参与者确认出质 人发起的、经由仓库和海关(若为保税商品)审核通过的质押登记申请。

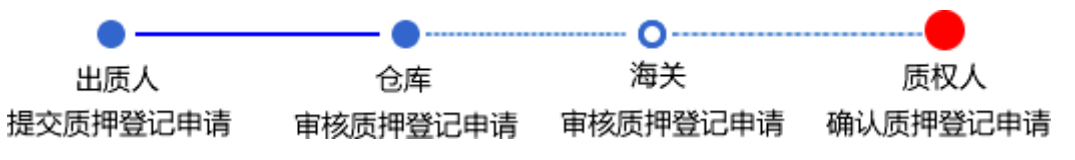

### (出质人)提交所外质押登记申请

#### 【1】

在导航菜单中,选择"新任务"进入新任务页面,品种选择"20号胶",选择"所外质押登记",进入20号胶的所外质押登记页面。

| 新任务 > 所外质押登记                |           |                  |              |
|-----------------------------|-----------|------------------|--------------|
| 查询条件                        |           |                  | ^            |
| 品种: 20号胶                    | *完税状态: 保税 | •                |              |
| 品牌:                         | 生产厂:      | <u>•</u>         |              |
| 品级:                         | 规格:       | <b>•</b>         |              |
| *仓库:                        | 仓单号:      |                  |              |
| 批量自选仓单(纸):                  |           |                  |              |
| Q 査询 Q 批量自选                 |           |                  |              |
| 可选仓单                        |           | 已选仓单             |              |
|                             | 品级 规格 仓库  | 存货地 ▲ ジ 仓单号      | 完税状态         |
|                             |           |                  | ¥            |
| •                           |           | •                | •            |
| ₩ ◆ ▶ ₩ 第1页/共1页 1 卷到        |           |                  |              |
| 当前仓单:0张,0.00吨,其中保税:0张,0.00吨 |           | 已选仓单:0张,0.00吨,其中 | 中保税:0张,0.00吨 |
| 所外质押信息                      |           |                  |              |
| •质权人代码:                     | *质权人名称:   |                  |              |
| 质押备注:                       |           |                  | ○ ~          |

### 【2】

选择仓单(低硫燃料油品种可通过"单张显示"和"连号显示"方式选择仓单),具体操作请参考"通用功能->选择仓单"。

| 新任务 • 所外质       | 押登记          |            |        |     |                    |        |     |     |   |    |              |            |   |
|-----------------|--------------|------------|--------|-----|--------------------|--------|-----|-----|---|----|--------------|------------|---|
| 查询条件            |              |            |        |     |                    |        |     |     |   |    |              |            |   |
| 品利              | 中: 20号胶      |            |        |     | <mark>*</mark> 完税状 | 态:保税   |     |     |   |    | -            |            |   |
| 品牌              | 卑:           |            |        | -   | 生产                 | 厂:     |     |     |   |    | •            |            |   |
| 品約              | §:           |            |        | •   | 规                  | 格:     |     |     |   |    | -            |            |   |
| • 仓库            | ≌:           |            |        | -   | 批量自选仓单数(引          | 伥):    |     |     |   |    |              |            |   |
| 仓单号             | ∃:           | -          |        |     |                    |        |     |     |   |    |              |            |   |
| Q查询             | Q 批量自选       |            |        |     |                    |        |     |     |   |    |              |            |   |
| 可选仓单            |              |            |        |     |                    |        |     |     |   | B  | 选仓单          | 单/连        | 昱 |
| ☆ 仓单号           | 入库申报单号       | 完税状态       | 品牌     | 生产厂 | 品级                 | 规格     | 仓库  | 存货地 | • | \$ | 仓单号          | 完税状态       | • |
| ✓ nrbjc0000901  | nr2000000002 | 保税         | 20号胶品牌 | 生产厂 | 20号胶品级             | 规格1    | 北京仓 | 京一仓 |   | •  | nrbjc0000901 | 保税         |   |
| ☑ nrbjc0000902  | nr2000000002 | 保税         | 20号胶品牌 | 生产厂 | 20号胶品级             | 规格1    | 北京仓 | 京一仓 |   |    | nrbjc0000902 | 保税         |   |
| ☑ nrbjc0000903  | nr2000000002 | 保税         | 20号胶品牌 | 生产厂 | 20号胶品级             | 规格1    | 北京仓 | 京一仓 |   |    | nrbjc0000903 | 保税         |   |
| nrbjc0000904    | nr2000000002 | 保税         | 20号胶品牌 | 生产厂 | 20号胶品级             | 规格1    | 北京仓 | 京一仓 |   |    |              |            |   |
| □ nrbjc0000905  | nr2000000002 | 保税         | 20号胶品牌 | 生产厂 | 20号胶品级             | 规格1    | 北京仓 | 京一仓 |   |    |              |            |   |
| □ nrbjc0000906  | nr2000000002 | 保税         | 20号胶品牌 | 生产厂 | 20号胶品级             | 规格1    | 北京仓 | 京一仓 |   |    |              |            |   |
| nrbjc0000907    | nr2000000002 | 保税         | 20号胶品牌 | 生产厂 | 20号胶品级             | 规格1    | 北京仓 | 京一仓 | - |    |              |            | • |
| •               |              |            |        |     |                    |        |     | )   |   | •  |              |            | • |
| ₩ 4 ▶ ₩ 第1      | 页/共1页 1 4    | <b>专</b> 到 |        |     |                    |        |     |     |   |    |              |            | 删 |
| 当前仓单:14张,141.12 | 0吨,总共:14张    |            |        |     |                    |        |     |     |   |    | 已选仓单::       | 3张,30.240吨 |   |
| 所外质押信息          |              |            |        |     |                    |        |     |     |   |    |              |            |   |
| *质权人代码:         |              |            |        |     |                    | *质权人名称 | :   |     |   |    |              |            |   |
| 质押备注:           |              |            |        |     |                    |        |     |     |   |    |              |            |   |
|                 |              |            |        |     |                    |        |     |     |   |    |              |            |   |
|                 |              |            |        |     | 🖌 🕹 硝              | 綻      |     |     |   |    |              |            |   |
|                 |              |            |        |     |                    |        |     |     |   |    |              |            |   |
|                 |              |            |        |     |                    |        |     |     |   |    |              |            |   |
|                 |              |            |        |     |                    |        |     |     |   |    |              |            |   |

#### 【3】

| 亲             | <u>所任务</u> ▶ 所外/ | <b>质押登记</b>          |      |        |     |          |         |         |     |   |    |              |            |   |   |
|---------------|------------------|----------------------|------|--------|-----|----------|---------|---------|-----|---|----|--------------|------------|---|---|
|               | -                |                      |      |        |     | - 701961 | - 1米祝   |         |     |   | -  |              |            |   |   |
|               | -<br>-           |                      |      |        | •   | 生产)      | :       |         |     |   | •  |              |            |   |   |
|               | <u>ة</u>         | 4级:                  |      |        | •   | 规1       | ¥:      |         |     |   | •  |              |            |   |   |
|               | *6               | 3库:北京仓               |      |        | - 批 | 量自选仓单数(弥 | t) :    |         |     |   |    |              |            |   |   |
|               | 仓阜               | 3号:                  |      |        |     |          |         |         |     |   |    |              |            |   |   |
|               | Q查询              | Q,批量自选               |      |        |     |          |         |         |     |   |    |              |            |   |   |
| 1             | 单张显示 道           | 号显示                  |      |        |     |          |         |         |     |   |    |              |            | _ |   |
| 可             | 选仓单              |                      |      |        |     |          |         |         |     |   | B  | 选仓单          | 单/连        | 昱 |   |
| $\Rightarrow$ | 仓单号              | 入库申报单号               | 完税状态 | 日期     | 生产厂 | 品级       | 规格      | 仓库      | 存货地 | • | \$ | 仓单号          | 完税状态       | • |   |
| ✓             | nrbjc000090      | <u>1</u> nr200000002 | 保税   | 20号胶品牌 | 生产厂 | 20号胶品级   | 规格1     | 北京仓     | 京一仓 |   | •  | nrbjc0000901 | 保税         |   |   |
| ✓             | nrbjc000090      | 2 nr200000002        | 保税   | 20号胶品牌 | 生产厂 | 20号胶品级   | 规格1     | 北京仓     | 京一仓 |   |    | nrbjc0000902 | 保税         |   |   |
| ~             | nrbjc000090      | 3 nr200000002        | 保税   | 20号胶品牌 | 生产厂 | 20号胶品级   | 规格1     | 北京仓     | 京一仓 |   | ✓  | nrbjc0000903 | 保税         |   |   |
|               | nrbjc000090      | 4 nr200000002        | 保税   | 20号胶品牌 | 生产厂 | 20号胶品级   | 规格1     | 北京仓     | 京一仓 |   |    |              |            |   |   |
|               | nrbjc000090      | 5 nr200000002        | 保税   | 20号胶品牌 | 生产厂 | 20号胶品级   | 规格1     | 北京仓     | 京一仓 |   |    |              |            |   |   |
|               | nrbjc000090      | 6 nr200000002        | 保税   | 20号胶品牌 | 生产厂 | 20号胶品级   | 规格1     | 北京仓     | 京一仓 |   |    |              |            |   |   |
|               | nrbjc000090      | 7 nr200000002        | 保税   | 20号胶品牌 | 生产厂 | 20号胶品级   | 规格1     | 北京仓     | 京一仓 | - |    |              |            | • |   |
| •             |                  |                      |      |        |     |          |         |         |     |   | •  |              |            | • |   |
| 144           | < ► ₩ §          | 唐1页/共1页 1 ·          | 专到   |        |     |          |         |         |     |   |    |              |            | 删 |   |
| 当前            | 仓单:14张,141.      | 120吨,总共:14张          |      |        |     |          |         |         |     |   |    | 已选仓单:        | 3张,30.240吨 |   |   |
| 所             | 外质押信息            |                      |      |        |     |          |         |         |     |   |    |              |            |   |   |
| *)            | 贡权人代码:           | 50010075             |      |        |     |          | • 质权人名称 | 7007客户2 |     |   |    |              |            |   |   |
|               | 质押备注:            |                      |      |        |     |          |         |         |     |   |    |              |            | 0 |   |
|               |                  |                      |      |        |     |          |         |         |     |   |    |              |            | - |   |
|               |                  |                      |      |        |     | 🖉 🗳 确定   | Ê       |         |     |   |    |              |            |   | ~ |

在所外质押信息区域,填写质权人代码和质权人名称等信息。

编辑完成后,点击"确定"按钮,仔细阅读"免责声明"后再次点击"确定"按钮提交所外质押登记申请。

#### 任务跟踪

在"任务跟踪"里,可以查询、查看到该所外质押登记任务的状态,如下图所示:

| 操作 | 品种   | 业务类型 | 业务单申请编号      | 任务状态 | 任务描述                         | 业务状态   | 申请日期     | 处理日期     |  |
|----|------|------|--------------|------|------------------------------|--------|----------|----------|--|
| Û  | 20号胶 | 所外质押 | nrbjc1900006 | 待处理  | 所外质押(出质人88007001发起,重量10.08吨) | 提交所外质押 | 20190313 | 20190313 |  |
|    |      |      |              |      |                              |        |          |          |  |
|    |      |      |              |      |                              |        |          |          |  |
|    |      |      |              |      |                              |        |          |          |  |

## (质权人)确认所外质押登记申请

【1】

在境外特殊非经纪参与者的"待办任务"页面,用户可以查询到需要确认的所外质押登记申请。

| 品种   | 业务类型 | 业务单申请编号      | 任务描述                              | 业务状态   | 申请日期     | 申请时间     | 处理日期     | 处理时间     |  |
|------|------|--------------|-----------------------------------|--------|----------|----------|----------|----------|--|
| 20号胶 | 所外质押 | nrbjc1900007 | 所外质押 ( 出质人60010059发起 , 重量10.08吨 ) | 仓库核准所外 | 20190313 | 16:45:24 | 20190313 | 16:47:34 |  |
|      |      |              |                                   |        |          |          |          |          |  |
|      |      |              |                                   |        |          |          |          |          |  |
|      |      |              |                                   |        |          |          |          |          |  |

### 【2】

点击"业务单申请编号",进入该业务的具体信息页面。

| 待办任务 🕨            | 确认质押登记申诫      | 5     |              |          |          |          |     |       |                    |            |         |           |
|-------------------|---------------|-------|--------------|----------|----------|----------|-----|-------|--------------------|------------|---------|-----------|
| 所外质押信息            | l .           |       |              |          |          |          |     |       |                    |            |         |           |
|                   | 所外质押          | 业务单号: | nrbjc1900007 |          |          |          |     | 品     | 种: 20号胶            |            |         |           |
|                   |               | 完税状态: | 完税           |          |          |          |     | 仓     | <b>库:</b> 北京仓      |            |         |           |
|                   |               | 海关:   |              |          |          |          |     | 申请日   | <b>期: 20190</b> 33 | 13         |         |           |
|                   | 质             | 被人代码: | 88007001     |          |          |          |     | 质权人名: | 称: tst2013         |            |         |           |
|                   | H             | 质人代码: | 60010059     |          |          |          |     | 出质人名  | 称: abcd            |            |         |           |
|                   |               | 质押重量: | 10.08        |          |          |          |     | 质押状   | 态: 仓库核准            | 质押         |         |           |
|                   |               | 质押备注: |              |          |          |          |     |       |                    |            |         |           |
| 仓单号               | 入库申报单号        | 完税状态  | 品牌           | 生产厂      | 品级       | 规格       | 仓库  | 存货地   | 国别                 | 生效日期       | 件数      | 块数▲       |
| nrbjc0005601      | nr1900000     | 完税    | TestJG非标     | FTTestJG | PGTestJG | GGTestJG | 北京仓 | 京一仓   | 国产                 | 20190301   |         |           |
| <<br>总共仓单:1张,10.0 | 28吨,当前:13长,10 | .080ų |              |          | ✓通过      | 0        | ¥0  |       | 14                 | E ≪ ≯ 991. | 第1页/共1页 | •<br>1 詳到 |

#### 【3】

核对所外质押登记信息完成后,在页面下方执行以下操作:

- 通过:单击"通过"按钮,确认所外质押登记申请;
- 驳回:单击"驳回"按钮,驳回所外质押登记申请。

【注意】确认通过的质押登记申请所质押的商品将体现在"我的账户"中相关品种的质权数量中。

## 解除所外质押登记

境外特殊非经纪参与者参与所外质押登记业务时,既可以是出质人,也可以是质权人。

当境外特殊非经纪参与者作为质权人一方时,解除所外质押登记业务的流程节点图如下,由境外特殊非 经纪参与者发起解除质押登记申请。注意:同一质押合同项下的保税仓单不得分批解除。

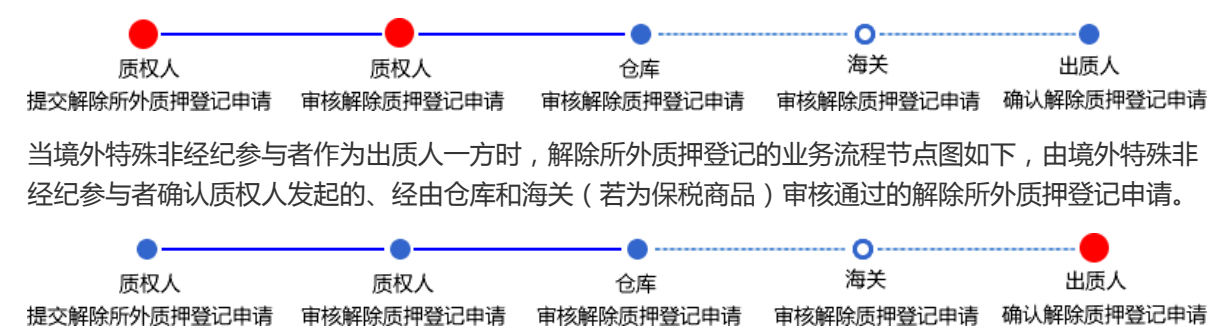

## (质权人)提交解除所外质押登记申请

### 【1】

在导航菜单中,选择"新任务"进入新任务页面,品种选择"20号胶",选择"解除所外质押",进入20号胶的解除所外质押页面。

| 新任务 ▶ 解除所外质押         |            |         |         |         |      |       |                         |
|----------------------|------------|---------|---------|---------|------|-------|-------------------------|
| 查询条件                 |            |         |         |         |      |       |                         |
| 品种:                  | 20号胶       |         | *完税状态:  | 保税      |      | -     |                         |
| 品牌:                  |            | •       | 生产厂:    |         |      | •     |                         |
| 品级:                  |            | -       | 规格:     |         |      | •     |                         |
| *仓库:                 |            | •       | ★出质人代码: |         |      |       |                         |
| 批量自选仓单数(张):          |            |         | 仓单号:    |         | -    |       |                         |
| ▶ 所外质押业务单号:          |            |         |         |         |      |       |                         |
| Q 査询 Q 批量自进          | Ī          |         |         |         |      |       |                         |
| 可选仓单                 |            |         |         |         |      | 已选仓单  | 单/连 昱                   |
| ✓ 仓单号 所外质押业          | 务单号 入库申报单号 | 完税状态 品牌 | 生产厂 品级  | 规格      | 仓库 🔺 | ※ 仓单号 | <b>完税状态</b> ▲           |
| 4                    | _          |         |         |         | •    | ٩     | v<br>k                  |
| ₩ 《 》 ₩ 第1页/共1页 1 转  | '到         |         |         |         |      |       | 册                       |
| 当前仓单:0张,0.000吨,总共:0张 |            |         |         |         |      | 已选仓单  | <sup>自:</sup> 0张,0.000吨 |
| 解除所外质押信息             |            |         |         |         |      |       |                         |
| ★出质人代码:              |            |         |         | ▶出质人名称: |      |       |                         |
| 解除质押备注:              |            |         |         |         |      |       |                         |
|                      |            |         | ♥ 确定    |         |      |       |                         |

## 【2】

选择仓单(低硫燃料油品种可通过"单张显示"和"连号显示"方式选择仓单),具体操作请参考"通用功能->选择仓单"。

| <u>新任务</u> > 解除所外质押      |                    |       |         |       |          |     |    |              |             |    |
|--------------------------|--------------------|-------|---------|-------|----------|-----|----|--------------|-------------|----|
| 查询条件                     |                    |       |         |       |          |     |    |              |             |    |
| 品种                       | 20号胶               |       | *3      | 完税状态: | 保税       |     | •  | ]            |             |    |
| 品牌                       | :                  | •     |         | 生产厂:  |          |     | •  | ]            |             |    |
| 品级                       |                    | •     |         | 规格:   |          |     | •  |              |             |    |
| *仓库                      | 北京仓                | •     | *出几     | 5人代码: | 88007001 |     |    |              |             |    |
| 批量自选仓单数(张)               | :                  |       |         | 仓单号:  |          | -   |    |              |             |    |
| •所外质押业务单号                | nrbjc2300001       |       |         |       |          |     |    |              |             |    |
| Q 査询 Q 批量自               | 选                  |       |         |       |          |     |    |              |             |    |
| 可选仓单                     |                    |       |         |       |          |     | 已选 | 仓单           | 单/连         | 昱  |
|                          | 业务单号 入库申报单号        | 完税状态  | 品牌 生产厂  | 品级    | 规格       | 仓库  | \$ | 仓单号          | 完税状态        | -  |
| nrbjc0025291 nrbjc23     | 00001 nr2200000004 | 保税 品牌 | 卑1 生产厂3 |       |          | 北京仓 |    | nrbjc0025291 | 保税          |    |
|                          | *****              |       |         |       |          | *   | •  |              |             |    |
|                          |                    |       |         |       |          |     |    |              |             | 69 |
| 当前信单:1近,100.800吨,总共:1步   |                    |       |         |       |          |     |    | 口远它甲(1)      | K,TOO'800m# |    |
| ##はF171001年1日心<br>・中国人代知 | 98007001           |       |         |       | ▲山馬人夕殺・  |     |    |              |             |    |
| 解除质押备注                   |                    |       |         |       |          |     |    |              |             |    |
| L                        |                    |       | ● ● 确定  |       |          |     |    |              |             |    |

#### 【3】

在页面下方的解除所外质押信息区域,填写"出质人名称"和备注,点击"确定"按钮,提交解除所外质押登记申请。

【注意】境外特殊非经纪参与者在提交了解除所外质押登记申请后,还需要对该申请进行复核。

#### 任务跟踪

在任务跟踪页面,可以查询、查看到解除所外质押登记任务的状态、流转情况等。在未被审核前,还可 撤销解除所外质押申请。

| 操作 | 品种   | 业务类型   | 业务单申请编号      | 任务状态 | 任务描述                           | 业务状态   | 申请日期     | 处理日期     |  |
|----|------|--------|--------------|------|--------------------------------|--------|----------|----------|--|
| Û  | 20号胶 | 解除所外质押 | nrbjc1900005 | 待处理  | 解除所外质押(质权人88007001发起,重量10.08吨) | 提交解除所外 | 20190314 | 20190314 |  |
|    |      |        |              |      |                                |        |          |          |  |

## (质权人) 审核解除所外质押登记申请

境外特殊非经纪参与者提交解除所外质押登记申请后,还需再对该解除申请进行审核确认。

#### 【1】

在"待办任务"页面,查询出该待办任务,即待审核确认的解除所外质押登记申请。

| 品种   | 业务类型   | 业务单申请编号      | 任务描述                            | 业务状态    | 申请日期     | 申请时间     | 处理日期     | 处理时间     | * |
|------|--------|--------------|---------------------------------|---------|----------|----------|----------|----------|---|
| 20号胶 | 解除所外质押 | nr0211900002 | 解除所外质押(质权人88007001发起,重量10.080吨) | 提交解除所外质 | 20191224 | 14:33:02 | 20191224 | 14:33:02 |   |
|      |        |              |                                 |         |          |          |          |          |   |

## [2]

选择要进行审核确认的任务,单击其"业务单申请编号"字段,进入到详细信息页面。

| 待办任务 🕨             | 审核质押登记解除印       | 申请         |          |        |     |             |     |        |            |         |           |              |
|--------------------|-----------------|------------|----------|--------|-----|-------------|-----|--------|------------|---------|-----------|--------------|
| 解除所外质护             | <b>階息</b>       |            |          |        |     |             |     |        |            |         |           |              |
|                    | 解除所外质押业         | 务单号: nr02  | 11900002 |        |     |             |     | 品和     | •: 20号胶    |         |           |              |
|                    | 完               | 税状态: 保税    |          |        |     |             |     | 仓库     | ■: 上海仓     |         |           |              |
|                    |                 | 海关: 上海》    | 每关       |        |     |             |     | 申请日期   | : 20191224 |         |           |              |
|                    | 质权              | 人代码: 8800  | 7001     |        |     |             |     | 质权人名利  | r: tst2013 |         |           |              |
|                    | 出质              | 认代码: 6001  | 0060     |        |     |             |     | 出质人名利  | 7: 8009中介著 | 客户1     |           |              |
|                    | 解除质             | 押重量: 10.08 | 30       |        |     |             |     | 解除质押状态 | x: 提交解除质   | 押       |           |              |
|                    | 解除质             | 神备注: 8009  | 中介客户1    |        |     |             |     |        |            |         |           |              |
|                    |                 |            |          |        |     |             |     |        |            |         | 导         | Щ            |
| 仓单号                | 所外质押业务单号        | 入库申报单号     | 完税状态     | 品牌     | 生产厂 | 品级          | 规格  | 仓库     | 存货地        | 国别      | 生效日期      |              |
| nr0210000245       | nr0211900003    | nr1900000  | 保税       | 20号胶品牌 | 生产厂 | 20号胶品级      | 规格1 | 上海仓    | 沪存1        | 国产      | 20191218  |              |
| <<br>● 長共仓単:1张,10. | 080吨,当前:1张,10.0 | 800        |          |        |     |             |     |        | 14         | 4 > 341 | 第1页/共1页 1 | ▼<br>▶<br>转到 |
|                    |                 |            |          |        | ✔通过 | <b>○</b> 驳I |     |        |            |         |           |              |

【3】

在页面下方,执行以下操作:

- 通过:单击"通过"按钮,审核通过该解除所外质押登记申请;
- 驳回:单击"驳回"按钮,驳回该解除所外质押登记申请。

在任务跟踪页面,可以查询、查看到该解除所外质押登记任务的状态、流转情况等。

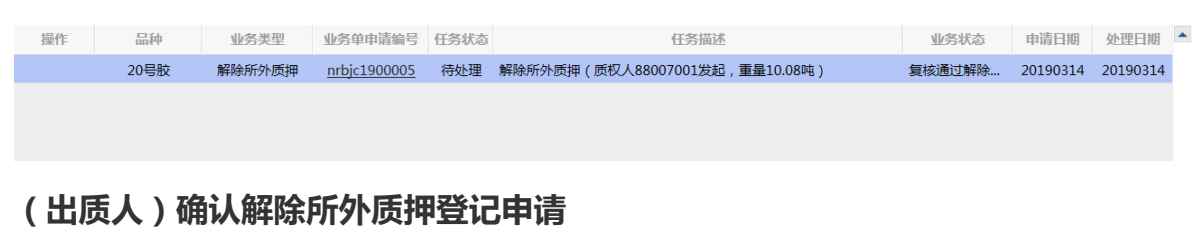

如果境外特殊非经纪参与者是出质人,需要确认质权人提出的解除所外质押登记申请。

【1】

在境外特殊非经纪参与者的"待办任务"页面,用户可以查询到需要确认的解除所外质押登记申请。

| 品种   | 业务类型   | 业务单申请编号      | 任务描述                           | 业务状态   | 申请日期     | 申请时间     | 处理日期     | 处理时间     |  |
|------|--------|--------------|--------------------------------|--------|----------|----------|----------|----------|--|
| 20号胶 | 解除所外质押 | nrbjc1900006 | 解除所外质押(质权人60010059发起,重量10.08吨) | 仓库审核通过 | 20190314 | 09:21:39 | 20190314 | 09:22:40 |  |
|      |        |              |                                |        |          |          |          |          |  |

#### 【2】

选择要进行审核确认的任务,单击其"业务单申请编号"字段,进入到详细信息页面。

| 待办任务 🕨 🕅          | 角认质押登记解除申      | 申请 📃  |              |           |         |          |     |       |               |          |         |           |
|-------------------|----------------|-------|--------------|-----------|---------|----------|-----|-------|---------------|----------|---------|-----------|
| 解除所外质押            | 信息             |       |              |           |         |          |     |       |               |          |         |           |
|                   | 解除所外质押业        | /务单号: | nrbjc1900006 |           |         |          |     | 品     | 种: 20号胶       |          |         |           |
|                   | 完              | 1税状态: | 完税           |           |         |          |     | 仓     | <b>库:</b> 北京仓 |          |         |           |
|                   |                | 海关:   |              |           |         |          |     | 申请日   | 明: 201903     | 314      |         |           |
|                   | 质权             | 乙人代码: | 60010059     |           |         |          |     | 质权人名: | 称: abcd       |          |         |           |
|                   | 出质             | 〔人代码: | 88007001     |           |         |          |     | 出质人名: | 称: tst2013    | 3        |         |           |
|                   | 解除歷            | 師重量:  | 10.08        |           |         |          |     | 解除质押状 | な: 仓库核)       | 隹解除质押    |         |           |
|                   | 解除质            | 師备注:  |              |           |         |          |     |       |               |          |         |           |
|                   |                |       |              |           |         |          |     |       |               |          |         | 导出        |
| 仓单号               | 入库申报单号         | 完税状态  | 品牌           | 生产厂       | 品级      | 规格       | 仓库  | 存货地   | 国别            | 生效日期     | 件数      | 块数 📤      |
| nrbjc0010830      | nr1900000      | 完税    | wanshui      | factoryre | gradere | GGTestJG | 北京仓 | 京一仓   | 国产            | 20190313 |         |           |
| ▲<br>总共仓单:1张,10.0 | 8吨,当前:1张,10.08 | 8吨    |              |           | ✔ 通过    | <u></u>  | ýo  |       | ,             | લાય આ આ  | 第1页/共1页 | ↓<br>1 转到 |

【3】

在页面下方,执行以下操作:

- 通过:单击"通过"按钮,确认通过该解除所外质押登记申请,业务流程结束;
- 驳回:单击"驳回"按钮,驳回该解除所外质押登记申请。

仓单转让

标准仓单转让是指实现标准仓单所有权的转让。境外特殊非经纪参与者可选择仓单账户下的商品提交仓 单转让申请,办理转让仓单业务。

用户在提交仓单转让申请时,"结算方式"有"能源中心结算",能源中心结算是指在仓单转让的过程中, 通过能源中心结算货款。 在"能源中心结算"方式下,如果境外特殊非经纪参与者是卖方,那么仓单转让流程如下(以买方为期货 公司会员代理的客户为例):

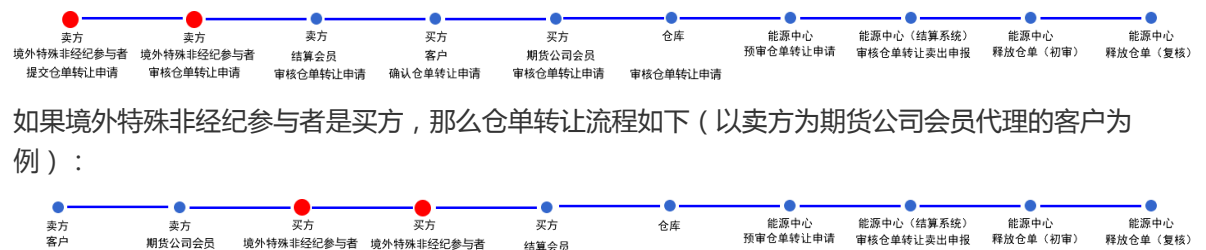

【/工】 [1] 此加强中,由于境外将亦非红彩彩与省江能源中心不能为"星站异亚方,因此而安泊昇 核。

## 品种:中质含硫原油

本节描述境外特殊非经纪参与者在中质含硫原油的仓单转让业务中涉及的各个流程节点的具体操作。

## (卖方)提交转出申请

【1】

在导航菜单中选择"新任务"进入新任务页面,品种选择"中质含硫原油",选择"(仓单转让)转出申 请",进入中质含硫原油的转出申请页面。

| 新任务 🕨 转出 | 申请   |           |        |        |            |         |         |        |         |      |      |              |
|----------|------|-----------|--------|--------|------------|---------|---------|--------|---------|------|------|--------------|
| 查询条件     |      |           |        |        |            |         |         |        |         |      |      | ^            |
| •品种:     | 中质含硫 | 源油        |        |        |            |         |         |        |         |      |      |              |
| •完税状态:   | 保税 完 | 税         |        |        |            |         |         |        |         |      |      |              |
| *仓库:     | 中国石化 | 日照中国石化册子  | 岛 中油大樹 | 中油湛江 北 | <b>北京仓</b> |         |         |        |         |      |      |              |
| 油种:      | 全部中  | 油一号       |        |        |            |         |         |        |         |      |      |              |
| Q,查询     |      |           |        |        |            |         |         |        |         |      |      |              |
| ジ 仓单账户代码 | 完税状态 | なの全库      | 仓库升贴水  | 油种     | 油种升贴水      | 综合升贴水   | 取值方式    | 最近一次交割 | 期最近一次交割 | 可用数量 | 提交数量 | -            |
|          |      |           |        |        |            |         |         |        |         |      |      |              |
|          |      |           |        |        |            |         |         |        |         |      |      |              |
|          |      |           |        |        |            |         |         |        |         |      |      |              |
|          |      |           |        |        |            |         |         |        |         |      |      |              |
|          |      |           |        |        |            |         |         |        |         |      |      |              |
|          |      |           |        |        |            |         |         |        |         |      |      |              |
|          |      |           |        |        |            |         |         |        |         |      |      |              |
|          |      |           |        |        |            |         |         |        |         |      |      | -            |
| 转让信息     |      |           |        |        |            |         |         |        |         |      |      |              |
| •结       | 算方式: | 能源中心结算    |        |        |            |         |         |        |         |      |      |              |
| 卖        | 方机构: | n7001     |        |        |            |         | 转让数量:   | 0      |         |      |      |              |
| -        | 转让价: | 12,535.70 |        |        |            |         | 总金额:    | 0.00   |         |      |      |              |
| *买入客     | 户代码: |           |        |        |            | •3      | 买入客户名称: |        |         |      |      |              |
| *卖方客     | 沪类别: |           |        |        |            | · 卖方企业资 | 资质证明文件: | 上传     |         |      |      |              |
|          | 备注:  |           |        |        |            |         |         |        |         |      |      | ^            |
|          |      |           |        |        |            |         |         |        |         |      |      | $\checkmark$ |
|          |      |           |        |        |            |         |         |        |         |      |      | <b>~</b>     |

【2】

设置查询条件,查询出要转出的仓单。

| 新任务      | ▶ 转出申请        |       |          |        |      |       |              |        |               |         |      |              |   |
|----------|---------------|-------|----------|--------|------|-------|--------------|--------|---------------|---------|------|--------------|---|
| 查询条件     |               |       |          |        |      |       |              |        |               |         |      |              | ~ |
| * 65     | 神: 中质         | 含硫原油  | ŧ        |        |      |       |              |        |               |         |      |              |   |
| • 完税状    | 、 保税          | 完税    |          |        |      |       |              |        |               |         |      |              |   |
| *仓       | <b>游库:</b> 中国 | 石化日期  | 贸 中国石化册  | 子岛中油大榭 | 中油湛江 | 北京仓   |              |        |               |         |      |              |   |
| 油        | 時日: 全部        | 中油    | 一号       |        |      |       |              |        |               |         |      |              |   |
| Q査道      |               |       |          |        |      |       |              |        |               |         |      |              |   |
|          | 中代码 完税        | 状态    | 仓库       | 仓库升贴水  | 油种   | 油种升贴水 | 综合升贴水        | 取值方式   | 最近一次交割期最近一次交割 | 可用数量    | 提交数量 | -            |   |
| □ scN000 | 000 保         | 税     | 北京仓      | 0.10   | 中油一号 | 0.01  | 0.00         |        |               | 4000000 |      | 0            |   |
|          |               |       |          |        |      |       |              |        |               |         |      |              |   |
|          |               |       |          |        |      |       |              |        |               |         |      |              |   |
|          |               |       |          |        |      |       |              |        |               |         |      |              |   |
|          |               |       |          |        |      |       |              |        |               |         |      |              |   |
|          |               |       |          |        |      |       |              |        |               |         |      |              |   |
|          |               |       |          |        |      |       |              |        |               |         |      |              |   |
|          |               |       |          |        |      |       |              |        |               |         |      |              |   |
|          |               |       |          |        |      |       |              |        |               |         |      | -            |   |
| 转让信息     |               |       |          |        |      |       |              |        |               |         |      |              |   |
|          | •结算方式         | 式: 能  | 源中心结算    |        |      |       |              |        |               |         |      |              |   |
|          | 卖方机构          | 构: n7 | 7001     |        |      |       |              | 转让数量:  | 0             |         |      |              |   |
|          | •转让(          | 阶: 12 | 2,535.70 |        |      |       | ]            | 总金额:   | 0.00          |         |      |              |   |
|          | 买入客户代码        | 码: 🗌  |          |        |      |       | ] <b>*</b> 买 | 入客户名称: |               |         |      |              |   |
| •        | 卖方客户类         | 刻:    |          |        |      | •     | 卖方企业资        | 质证明文件: | 上传            |         |      |              |   |
|          | 备注            | ŧ: [  |          |        |      |       |              |        |               |         |      | ^            |   |
|          |               |       |          |        |      |       |              |        |               |         |      | $\checkmark$ |   |
| L        |               |       |          |        |      |       |              |        |               |         |      |              | Y |

#### 【3】

| 新任务 > 转出申请                                |             |           |      |       |       |         |               |         |      |              |
|-------------------------------------------|-------------|-----------|------|-------|-------|---------|---------------|---------|------|--------------|
| *元版化公: 保柷                                 | 元柷          |           |      |       |       |         |               |         |      | ^            |
| *仓库:中国石                                   | 化日照 中国石化册   | 子岛中油大榭    | 中油湛江 | 北京仓   |       |         |               |         |      |              |
| 油种: 全部                                    | 中油一号        |           |      |       |       |         |               |         |      |              |
| Q查询                                       |             |           |      |       |       |         |               |         |      |              |
|                                           | 《态 仓库       | 仓库升贴水     | 油种   | 油种升贴水 | 综合升贴水 | 取值方式    | 最近一次交割期最近一次交割 | 可用数量    | 提交数量 | -            |
| ☑ scN000000 保积                            | 1 北京仓       | 0.10      | 中油一号 | 0.01  | 0.00  |         |               | 4000000 | 1000 |              |
| <b>请按商品属性选择</b> 货位                        | :提交数量/可用数量  | Ē         |      |       |       |         |               |         |      |              |
| ● 示一说 ··································· | / 4000000   | (可用数量     |      |       |       |         |               |         |      |              |
| ● 20201030-202011                         | 30: 1000    | / 4000000 |      |       |       |         |               |         |      |              |
|                                           | 2000        |           |      |       |       |         |               |         |      |              |
|                                           |             |           |      |       |       |         |               |         |      |              |
|                                           |             |           |      |       |       |         |               |         |      |              |
|                                           |             |           |      |       |       |         |               |         |      |              |
|                                           |             |           |      |       |       |         |               |         |      | -            |
| 转让信息                                      |             |           |      |       |       |         |               |         |      |              |
| ◆结算方式                                     | : 能源中心结算    |           |      |       |       |         |               |         |      |              |
| 卖方机构                                      | : n7001     |           |      |       |       | 转让数量:   | 1000          |         |      |              |
| *转让价                                      | : 12,535.70 |           |      |       | ]     | 总金额:    | 12,535,810.00 |         |      |              |
| •买入客户代码                                   | :           |           |      |       | *     | 买入客户名称: |               |         |      |              |
| • 卖方客户类别                                  | :           |           |      | •     |       | 资质证明文件: | 上传            |         |      | _            |
| 备注                                        | :           |           |      |       |       |         |               |         |      | ~            |
|                                           |             |           |      |       |       |         |               |         |      | $\mathbf{v}$ |
| L                                         |             |           |      |       |       |         |               |         |      |              |
| 注:本结算价即为最终执行                              | 价格          |           |      |       |       |         |               |         |      |              |
|                                           |             |           |      | dr.   | 确定    |         |               |         |      | $\sim$       |
|                                           |             |           |      |       |       |         |               |         |      |              |

选择要转出的仓单,填写"提交数量"。

在页面下方,"结算方式"为"能源中心结算"。输入"买入客户代码"、"买入客户名称",选择"卖方客户类别",上传"卖方企业资质证明文件",填写备注信息(可选)。"转让价"为系统自动给出,用户可修改。

编辑完成后,点击"确定"按钮,提交转出申请。

【注意】境外特殊非经纪参与者提交了仓单转让申请后,还需要在待办任务中,审核该仓单转让申请。

#### 任务跟踪

在任务跟踪页面,可以查询、查看到该任务及其状态,在买方客户确认转出申请之前,还可以撤销该转 出申请。单击"业务单申请编号",可以查看该任务的详细情况。

| ĥ  | 中居全硫原油 | 合单转让 | schic1700004 | 待办理  | 合单结让(友白98007001发起 数量3000桶) | 泰方捍态转出 | 20170515 | 20170515 |  |
|----|--------|------|--------------|------|----------------------------|--------|----------|----------|--|
| 操作 | 品种     | 业务类型 | 业务单申请编号      | 任务状态 | 任务描述                       | 业务状态   | 申请日期     | 处理日期     |  |

## (卖方) 审核转出申请

当境外特殊非经纪参与者提交了仓单转让申请后,还需对该申请进行审核操作。

【1】

当境外特殊非经纪参与者提交了仓单转让申请后,在"待办任务"页面,设置业务类型为"仓单转让",可 以查询到待审核的仓单转让申请。

| 品种     | 业务类型 | 业务单申请编号             | 任务描述                       | 业务状态    | 申请日期     | 申请时间     | 处理日期     | 处理时间     |  |
|--------|------|---------------------|----------------------------|---------|----------|----------|----------|----------|--|
| 中质含硫原油 | 仓单转让 | <u>scbjc1900002</u> | 仓单转让(客户88007001发起,数量1000桶) | 卖方提交转出申 | 20190111 | 13:41:01 | 20190111 | 13:41:01 |  |
|        |      |                     |                            |         |          |          |          |          |  |
|        |      |                     |                            |         |          |          |          |          |  |
|        |      |                     |                            |         |          |          |          |          |  |

### [2]

单击"业务单申请编号"字段,进入详细信息页面:

| <u>待办任务</u> → 卖方交易会员审核仓单转让      |               |                |           |              |              |          |       |   |
|---------------------------------|---------------|----------------|-----------|--------------|--------------|----------|-------|---|
| 转让价: 12,535.70                  |               |                | 总金额       | : 12,535,810 | .00          |          |       | ~ |
| 买入客户代码: 60010012                |               |                | 买入客户名称    | : 7003客户     |              |          |       |   |
| 卖出客户代码: 88007001                |               |                | 卖出客户名称    | : tst2013    |              |          |       |   |
| 卖方会员代码: 7001                    |               |                | 卖方会员简称    | : n7001      |              |          |       |   |
| 卖方结算会员代码: 7001                  |               |                | 卖方结算会员简称  | : n7001      |              |          |       |   |
| 买方会员代码:                         |               |                | 买方会员简称    | :            |              |          |       |   |
| 买方结算会员代码:                       |               |                | 买方结算会员简称  | :            |              |          |       |   |
| 卖方客户类别: 其他                      |               | 卖              | 方企业资质证明文件 | :            |              |          |       |   |
| 卖方客户类别备注:                       |               |                |           |              |              |          |       |   |
| 备注:                             |               |                |           |              |              |          |       |   |
|                                 | 仓库升贴水         | 油种 油种升贴水       | 综合升贴水     | 取值方式         | 最近一次交割期 最近一  | 次交割 提到   | 交数量   | • |
| scB000000011 保税 北京仓             | 0.10 中油       | 一号 0.01        | 0.00      |              |              |          | 1000  |   |
|                                 |               |                |           |              |              |          |       | × |
| 注:本结算价即为最终执行价格                  |               |                |           |              |              |          |       |   |
| 注:卖方客户已承诺:"本公司承诺该笔业务申请<br>应责任。" | 符合上海国际能源交易中心业 | /务规则、业务指引各项规定, | 交易背景真实合规, | 企业资质相关证      | [明(若涉及)真实有效。 | 如有违反,本公司 | 引将承担相 |   |
|                                 |               |                | ◎驳回       |              |              |          |       | ~ |

【3】

在页面下方,可执行以下操作:

- 通过:单击"通过"按钮,审核仓单转让申请,仓单转让业务进入流程下一节点,卖方的结算会员审 核仓单转让申请;
- 驳回:单击"驳回"按钮,驳回仓单转让申请。

任务跟踪

在"任务跟踪"里,可以设置"业务类型"为"仓单转让",查询、查看到该任务的状态。

|     | 에까지며 단구국 | <u>scolc130000</u> |        | 四年转任(者) 88007001次起,数重1000册) | 36/UIXEXCHAT | 20190111 | 20190111 |   |
|-----|----------|--------------------|--------|-----------------------------|--------------|----------|----------|---|
|     | 高原油 合单转  | it schic19000      | 2 待办理  | 合单转让(客户88007001发起 数量1000桶)  | 泰方桿森转出       | 20190111 | 20190111 |   |
| 操作品 | 冲 业务类    | 型 业务单申请编           | 号 任务状态 | 任务描述                        | 业务状态         | 申请日期     | 处理日期     | - |

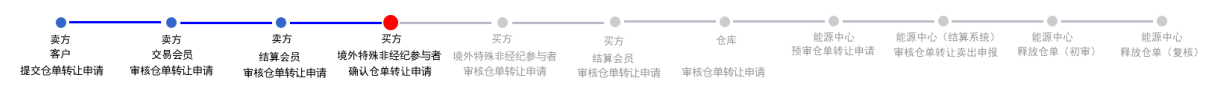

如上面流程图所示,还需作为买方的境外特殊非经纪参与者确认该仓单转让申请。

#### [1]

作为买方的境外特殊非经纪参与者在"待办任务"页面,设置业务类型为"仓单转让",可以查询到已流转 到该境外特殊非经纪参与者处待确认的仓单转让申请。

| 品种     | 业务类型 | 业务单申请编号      | 任务描述                       | 业务状态         | 申请日期     | 申请时间     | 处理日期     | 处理时间     |
|--------|------|--------------|----------------------------|--------------|----------|----------|----------|----------|
| 中质含硫原油 | 仓单转让 | scbjc1800002 | 仓单转让(客户88007001发起,数量1000桶) | 买方确认转让申请     | 20180904 | 09:10:02 | 20180904 | 09:11:14 |
| 中质含硫原油 | 仓单转让 | scbjc1900002 | 仓单转让(客户88007001发起,数量1000桶) | 卖方交易会员核准转让申请 | 20190111 | 13:41:01 | 20190111 | 13:53:10 |
|        |      |              |                            |              |          |          |          |          |

### [2]

单击"业务单申请编号"字段,进入详细信息页面:

| 行    | <u>沩任务</u> ▶ 买      | 方确认转出申讨                               | 清         |           |         |           |           |                        |          |          |           |   |   |
|------|---------------------|---------------------------------------|-----------|-----------|---------|-----------|-----------|------------------------|----------|----------|-----------|---|---|
|      | 结                   | 算方式: 能源                               | 即中心结算     |           |         |           | 转让数量      | <b>E</b> : 5000        |          |          |           |   | ~ |
|      | 3                   | 转让价: 12,                              | 535.70    |           |         |           | 总金額       | <b>页:</b> 62,679,050   | 0.00     |          |           |   |   |
|      | 买入客                 | 户代码: 880                              | 07001     |           |         |           | 买入客户名称    | <b>s</b> : tst2013     |          |          |           |   |   |
|      | 卖出客                 | 户代码: 600                              | 10012     |           |         |           | 卖出客户名称    | 尔: 7003客户              |          |          |           |   |   |
|      | 卖方会                 | 员代码: 700                              | )3        |           |         |           | 卖方会员简称    | <mark>ኧ: n700</mark> 3 |          |          |           |   |   |
|      | 卖方结算会               | 员代码: 700                              | )3        | _         |         |           | 卖方结算会员简称  | <b>\$: n700</b> 3      |          |          |           |   |   |
|      | •买方会                | 员代码: 700                              | )1        |           |         |           |           |                        |          |          |           |   |   |
|      | 卖方客                 | 户类别: 境外                               | N机构       |           |         | 卖         | 方企业资质证明文件 | <b>‡</b> :             |          |          |           |   |   |
|      | *买方客                | 户类别:                                  |           | •         |         | 买         | 方企业资质证明文件 | *: 上传                  |          |          |           |   |   |
|      |                     | 备注:                                   |           |           |         |           |           |                        |          |          |           |   |   |
| \$   | 仓单账户代码              | 完税状态                                  | 仓库        | 仓库升贴水     | 油种      | 油种升贴水     | 综合升贴水     | 取值方式                   | 最近一次交割期  | 最近一次交割   | 提交数量      | • |   |
| s    | cB000000010         | 保税                                    | 北京仓       | 0.10      | 中油一号    | 0.01      | 0.00      |                        |          |          | 5000      |   |   |
| 31.7 | 5年9月1日              | 农地行公務                                 |           |           |         |           |           |                        |          |          |           | • |   |
| 注:读  | 》<br>京客户已承诺:<br>行。" | ~~~~~~~~~~~~~~~~~~~~~~~~~~~~~~~~~~~~~ | §笔业务申请符合_ | 上海国际能源交易中 | 中心业务规则、 | 业务指引各项规定, | 交易背景真实合规  | ,企业资质相关i               | 正明(若涉及)真 | 实有效。如有违反 | , 本公司将承担相 | • |   |
|      | n nadar y           |                                       |           |           |         | ✓通过       | ◎驳回       |                        |          |          |           |   | ~ |

I

| •                                                                                                |
|--------------------------------------------------------------------------------------------------|
| 注本结算价即为最终执行价格                                                                                    |
| 注·卖方客户已承诺:"本公司承诺该笔业务申请符合上海国际能源交易中心业务规则、业务指引各项规定,交易背景真实合规,企业资质相关证明(若涉及)真实有效。如有违反,本公司将承担相<br>应责任。" |
| ✓通过                                                                                              |
|                                                                                                  |

任务跟踪

|                                                                                                 | • |
|-------------------------------------------------------------------------------------------------|---|
| 主本结算价即为最终执行价格                                                                                   |   |
| 主卖方客户已承诺:"本公司承诺该笔业务申请符合上海国际能源交易中心业务规则、业务指引各项规定,交易背景真实合规,企业资质相关证明(若涉及)真实有效。如有违反,本公司将承担相<br>过责任。" |   |
| ✓通过                                                                                             |   |
| 3]                                                                                              |   |

在"转让信息"区域选择"买方客户类别",上传"买方企业资质证明文件",如有需要,填写客户类别备注。

业务状态 申请日期 处理日期 🔺

卖方交易会员... 20190111 20190111

在页面下方,可执行以下操作:

(买方) 审核转让申请

- 通过:单击"通过"按钮,确认仓单转让申请,确认后还需境外特殊非经纪参与者审核;

- 驳回:单击"驳回"按钮,驳回仓单转让申请。

操作 品种 业务类型 业务单申请编号 任务状态 任务描述

【注意】境外特殊非经纪参与者确认通过后的仓单转让申请,还需在待办任务中审核。

在"任务跟踪"里,可以设置"业务类型"为"仓单转让",查询、查看到该任务的状态。

中质含硫原油 仓单转让 <u>scbjc1900002</u> 待处理 仓单转让(客户88007001发起,数量1000桶)

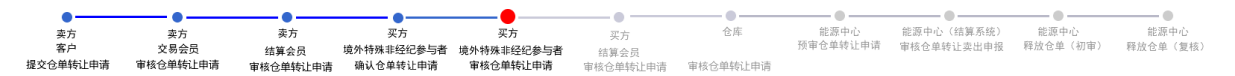

当仓单转让经过"买方境外特殊非经纪参与者确认仓单转让申请"后,还需作为买方的境外特殊非经纪参与者对该仓单转让申请进行审核。

### 【1】

作为买方的境外特殊非经纪参与者在"待办任务"页面,设置业务类型为"仓单转让",可以查询到待审核的仓单转让申请,此时该申请的业务状态为"买方确认转让申请"。

| 品种     | 业务类型 | 业务单申请编号      | 任务描述                       | 业务状态     | 申请日期     | 申请时间     | 处理日期     | 处理时间     |
|--------|------|--------------|----------------------------|----------|----------|----------|----------|----------|
| 中质含硫原油 | 仓单转让 | scbjc1800002 | 仓单转让(客户88007001发起,数量1000桶) | 买方确认转让申请 | 20180904 | 09:10:02 | 20180904 | 09:11:14 |
| 中质含硫原油 | 仓单转让 | scbjc1900002 | 合单转让(客户88007001发起,数量1000桶) | 买方确认转让申请 | 20190111 | 13:41:01 | 20190111 | 14:30:54 |
|        |      |              |                            |          |          |          |          |          |

### 【2】

单击"业务单申请编号"字段,进入详细信息页面:

| <u>待办任务</u> > 买方交易会员审核仓单转让           |                    |                    |                  |                    |         |   |
|--------------------------------------|--------------------|--------------------|------------------|--------------------|---------|---|
| 买入客户代码: 88007001                     |                    | 买入客户名              | 称: tst2013       |                    |         | ~ |
| 卖出客户代码: 60010012                     |                    | 卖出客户名和             | 称: 7003客户        |                    |         |   |
| 卖方会员代码: 7003                         |                    | 卖方会员简称             | <b>称: n700</b> 3 |                    |         |   |
| 卖方结算会员代码: 7003                       |                    | 卖方结算会员简称           | 你: n7003         |                    |         |   |
| 买方会员代码: 7001                         |                    | 买方会员简称             | 称: n7001         |                    |         |   |
| 买方结算会员代码: 7001                       |                    | 买方结算会员简称           | <b>称:</b> n7001  |                    |         | _ |
| 卖方客户类别: 境外机构                         |                    | 卖方企业资质证明文          | 件:               |                    |         |   |
| 买方客户类别: 其他                           |                    | 买方企业资质证明文          | 4:               |                    |         |   |
| 买方客户类别备注:                            |                    |                    |                  |                    |         |   |
| 备注:                                  |                    |                    |                  |                    |         |   |
| ジ 仓单账户代码 完税状态 仓库                     | 仓库升贴水 油种           | 油种升贴水 综合升贴水        | 取值方式             | 最近一次交割期 最近一次交割     | 提交数量    | ^ |
| scB000000010 保税 北京仓                  | 0.10 中油一号          | 0.01 0.00          |                  |                    | 5000    |   |
|                                      |                    |                    |                  |                    |         |   |
| 注,末往笆八即头是终地 仁八族                      |                    |                    |                  |                    |         | * |
| 注。平知算い四方取録が打切俗                       |                    |                    |                  |                    |         |   |
| 注:兴力各户、兴力各户已承诺:"本公司承诺该<br>司将承担相应责任。" | 6业务中消付台上海国际形际交易中心业 | 业务规则、业务指51合坝规定,交易背 | 意具头 <b>台</b> 规,1 | 三亚岚顺相天证明(右涉及)具实有效。 | 如有违反,本公 | 8 |
|                                      |                    | 通过 ◎驳回             |                  |                    |         | ~ |
| L                                    |                    |                    |                  |                    |         |   |

【3】

在页面下方,可执行以下操作:

- 通过:单击"通过"按钮,审核通过仓单转让申请,通过后买方的结算会员还需要审核;
- 驳回:单击"驳回"按钮,驳回仓单转让申请。

#### 任务跟踪

在"任务跟踪"里,可以设置"业务类型"为"仓单转让",查询、查看到该任务的状态。

| 操作 | 品种     | 业务类型 | 业务单申请编号      | 任务状态 | 任务描述                       | 业务状态   | 申请日期     | 处理日期     | - |
|----|--------|------|--------------|------|----------------------------|--------|----------|----------|---|
|    | 中质含硫原油 | 仓单转让 | scbjc1900002 | 待处理  | 仓单转让(客户88007001发起,数量1000桶) | 买方确认转让 | 20190111 | 20190111 |   |
|    |        |      |              |      |                            |        |          |          |   |
|    |        |      |              |      |                            |        |          |          |   |
|    |        |      |              |      |                            |        |          |          |   |
|    |        |      |              |      |                            |        |          |          |   |

## 打印《标准仓单转让结算单》

在能源中心完成仓单转让业务单释放操作后,境外特殊非经纪参与者可以在"业务查询-->仓单转让业务 查询"页面的业务单详情页面,查看、打印加盖了电子章的《标准仓单转让结算单》,可在线打印、导 出Excel/PDF。

【注】可针对状态为"释放仓单"的转让业务单进行打印标准仓单转让结算单操作,买卖各方只能打印己 方的转让交割结算单。

## 品种:20号胶、低硫燃料油、铜

20号胶、低硫燃料油和铜的仓单转让流程和操作基本相同。本节以20号胶为例介绍境外特殊非经纪参与 者在仓单转让业务中涉及的各个流程节点的具体操作。低硫燃料油和铜的流程和操作请参考以下针对20 号胶的描述,本手册不再重复介绍。

## (卖方)提交转出申请

【1】

在导航菜单中,选择"新任务"进入新任务页面,品种选择"20号胶",选择"(仓单转让)转出申请",进入20号胶的转出申请页面。

| 新任务 > 转出申请          |            |         |        |             |        |       |              |
|---------------------|------------|---------|--------|-------------|--------|-------|--------------|
| 查询条件                |            |         |        |             |        |       | 1            |
| 品种: 2               | 0号胶        |         |        |             |        |       |              |
| *仓库:                |            | •       | ★完税状态: | 保税          |        | •     |              |
| 品牌:                 |            | •       | 生产厂:   |             |        | •     |              |
| 品级:                 |            | •       | 规格:    |             |        | •     |              |
| 批量自选仓单数(张):         |            |         | 仓单号:   |             | -      |       |              |
| Q 査询 Q 批議           | 量自选        |         |        |             |        |       |              |
| 可选仓单                |            |         |        |             |        | 已选仓单  | 单/连 昱        |
| ※ 仓単号 入             | 库申报单号 完税状态 | 品牌 品牌升贴 | 水生产厂   | 品级 品级升贴才    | く 規格 ヘ | ジ 仓单号 | 完税状态         |
|                     |            |         |        |             |        |       |              |
|                     |            |         |        |             |        |       |              |
|                     |            |         |        |             |        |       |              |
|                     |            |         |        |             |        |       |              |
|                     |            |         |        |             |        |       |              |
|                     |            |         |        |             |        |       |              |
|                     |            |         |        |             |        |       |              |
|                     |            |         |        |             | *      |       | •            |
| •                   |            |         |        |             | •      | 4     | •            |
| ₩ ◀ ▶ ₩ 第1页/共1页     | 转到         |         |        |             |        |       | <u>AN</u>    |
| 当前仓单:0张,0.000吨,总共:( | D张         |         |        |             |        | 已选行   | 全单:0张,0.000吨 |
| 转让信息                |            |         |        |             |        |       |              |
| *结算方式:              | 能源中心结算     |         |        |             |        |       |              |
| *卖方机构:              | n7001      |         |        | 重量:[        |        |       |              |
| *转让价:               | 10,250.00  |         |        | 总金额:        |        |       |              |
| *买入客户代码             | :          |         |        | ★买入客户名称: [  |        |       |              |
| *卖方客户类别             |            | •       | 卖      | 这方企业资质证明文件: | 上传     |       |              |
| 备注                  | :          |         |        |             |        |       |              |
|                     |            |         |        |             |        |       |              |
|                     | L          |         |        |             |        |       | •            |

### [2]

选择仓单(低硫燃料油品种可通过"单张显示"和"连号显示"方式选择仓单),具体操作请参考"通用功能->选择仓单"。

| <u>新任务</u> > \$ | 专出申请          |          |      |         |                 |              |              |   |              |            |   |
|-----------------|---------------|----------|------|---------|-----------------|--------------|--------------|---|--------------|------------|---|
| 查询条件            |               |          |      |         |                 |              |              |   |              |            | ŕ |
|                 | 品种: 20号胶      |          |      |         |                 |              |              |   |              |            |   |
|                 | ▶仓库: 北京仓      |          | •    | •       | 完税状态:           | 保税           |              | • |              |            |   |
|                 | 品牌:           |          | •    |         | 生产厂:            |              |              | • |              |            |   |
|                 | 品级:           |          | •    |         | 规格:             |              |              | • |              |            |   |
| 批量自选仓单          | 单数(张):        |          |      |         | 仓单号:            |              | -            |   |              |            |   |
| Q 查询            | Q 批量自进        | Ē        |      |         |                 |              |              |   |              |            |   |
| 可选仓单            |               |          |      |         |                 |              |              | B | 选仓单          | 单/连        | 昱 |
| ※ 仓单号           | 子 入库申报        | 单号 完税状态  | 品牌品牌 | 卑升贴水 生  | 产厂              | 品级 品级升贴7     | 水 规格         | * | 仓单号          | 完税状态       | - |
| nrbjc002        | 5291 nr220000 | 00004 保税 | 品牌1  | 0.22 生死 | <del>≖</del> 厂3 | 0.           | 11           |   | nrbjc0025291 | 保税         |   |
| nrbjc002        | 5292 nr220000 | 00004 保税 | 品牌1  | 0.22 生死 | ≖厂3             | 0.           | 11           |   |              |            |   |
| nrbjc002        | 5293 nr220000 | 00004 保税 | 品牌1  | 0.22 生死 | ≖厂3             | 0.           | 11           |   |              |            |   |
| nrbjc002        | 5294 nr220000 | 00004 保税 | 品牌1  | 0.22 生死 | <del>∽</del> 厂3 | 0.           | 11           |   |              |            |   |
| 🗆 nrbjc002      | 5295 nr220000 | 00004 保税 | 品牌1  | 0.22 生死 | <del>≏</del> 厂3 | 0.           | 11           |   |              |            |   |
| nrbjc002        | 5296 nr220000 | 00004 保税 | 品牌1  | 0.22 生死 | <del>∞</del> /3 | 0.           | 11           |   |              |            |   |
|                 |               |          |      |         |                 |              |              | - |              |            | • |
| •               |               | _        |      |         |                 |              |              | • |              |            | • |
| ₩ ◀ ▶ ₩ 第       | 1页/共1页 1 \$   | 专到       |      |         |                 |              |              |   |              |            | 册 |
| 当前仓单:6张,60      | 4.800吨,总共:6张  |          |      |         |                 |              |              |   | 已选仓单:1       | 张,100.800吨 |   |
| 转让信息            |               |          |      |         |                 |              |              |   |              |            |   |
|                 | ★结算方式: 能源     | 中心结算     |      |         |                 |              |              |   |              |            |   |
|                 | *卖方机构: n70    | 01       |      |         |                 | 重量:          | 100.800      |   |              |            |   |
|                 | *转让价: 10,     | 250.00   |      |         |                 | 总金额:         | 1,033,334.07 |   |              |            |   |
| ◆买,             |               |          |      |         |                 | * 头入客户名称:    |              |   |              |            |   |
| •实)             | D各户交别:        |          |      | •       | 实               | ·力1E业资质业明文件: | 上传           |   |              |            |   |
|                 | 备注:           |          |      |         |                 |              |              |   |              |            |   |
|                 |               |          |      |         |                 |              |              |   |              |            |   |

【3】

【注】若仓单已经质检到期,则将"仓单号"和"质检到期日"字段标红。

在页面下方,"结算方式"为"能源中心结算"。输入"买入客户代码"、"买入客户名称",选择"客户类别", 上传"企业资质证明文件",填写备注信息(可选)。"转让价"为系统自动给出,用户可修改。

编辑完成后,点击"确定"按钮,提交转出申请。

【注意】境外特殊非经纪参与者提交了仓单转让申请后,还需要在待办任务中,审核该仓单转让申请。

#### 任务跟踪

在任务跟踪页面,可以查询、查看到该任务及其状态,在买方客户确认转出申请之前,还可以撤销该转 出申请。

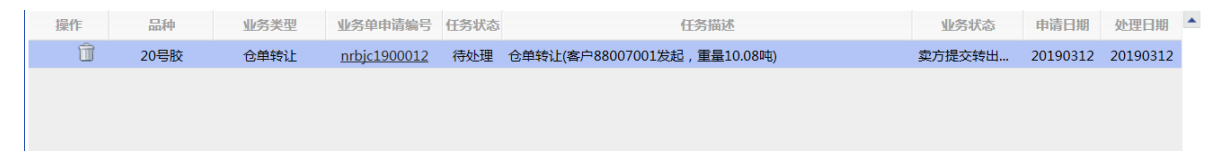

单击"业务单申请编号",可以查看该任务的详细情况。

## (卖方) 审核转出申请

当境外特殊非经纪参与者提交了仓单转让申请后,还需对该申请进行审核操作。

【1】

当境外特殊非经纪参与者提交了仓单转让申请后,在"待办任务"页面,设置品种为"20号胶"、业务类型为"仓单转让",可以查询到待审核的仓单转让申请。

| 品种   | 业务类型 | 业务单申请编号      | 任务描述                         | 业务状态    | 申请日期     | 申请时间     | 处理日期     | 处理时间     | • |
|------|------|--------------|------------------------------|---------|----------|----------|----------|----------|---|
| 20号胶 | 仓单转让 | nrbjc2000001 | 仓单转让(客户88007001发起,重量20.160吨) | 卖方提交转出申 | 20200115 | 10:00:38 | 20200115 | 10:00:38 |   |
|      |      |              |                              |         |          |          |          |          |   |

单击"业务单申请编号"字段,进入详细信息页面:

| 待办任务 🕨                                                                        | 买方交易会员审核                            | 8仓单转让   |          |          |        |         |          |           |             |          |                      |                     |
|-------------------------------------------------------------------------------|-------------------------------------|---------|----------|----------|--------|---------|----------|-----------|-------------|----------|----------------------|---------------------|
|                                                                               | 转让价: 1,24                           | 5.00    |          |          |        |         | 总金额:     | 12,563.01 |             |          |                      | ~                   |
| 买                                                                             | 入客户代码: 0165                         | 54375   |          |          |        |         | 买入客户名称:  | 5yhgh     |             |          |                      |                     |
| 卖                                                                             | 出客户代码: 6001                         | 10012   |          |          |        |         | 卖出客户名称:  | *****     |             |          |                      |                     |
| 卖                                                                             | 方会员代码: 7003                         | 3       |          |          |        |         | 卖方会员简称:  | n7003     |             |          |                      |                     |
| 卖方结                                                                           | 算会员代码: 7003                         | 3       |          |          |        | 卖       | 方结算会员简称: | n7003     |             |          |                      |                     |
|                                                                               | 方会员代码: 8008                         | 3       |          |          |        |         | 买方会员简称:  | 8008      |             |          |                      |                     |
| 买方结                                                                           | 算会员代码: 8008                         | 3       |          |          |        | 买       | 方结算会员简称: | 8008      |             |          |                      |                     |
| 卖                                                                             | 方客户类别: 境外                           | 机构      |          |          |        | 卖方企:    | 业资质证明文件: |           |             |          |                      |                     |
| 买                                                                             | 方客户类别: 其他                           |         |          |          |        | 买方企:    | 业资质证明文件: |           |             |          |                      |                     |
| 买方客                                                                           | 户类别备注:                              |         |          |          |        |         |          |           |             |          |                      |                     |
|                                                                               | 备注:                                 |         |          |          |        |         |          |           |             |          |                      |                     |
|                                                                               |                                     |         |          |          |        |         |          |           |             |          |                      | 导出                  |
| 仓单号                                                                           | 入库申报单号                              | 完税状态    | 品牌       | 品牌升贴水    | 生产厂    | 品级      | 品级升贴水    | 规格        | 仓库          | 仓库升贴水    | 综合升贴水                | 存货                  |
| nrbjc0002101                                                                  | nr200000002                         | 保税      | 品牌1      | 0.22     | 生产厂1   | 品级1     | 0.11     | 规格1       | 北京仓         | 1.00     | 0.00                 | 京一                  |
| -                                                                             |                                     |         |          |          |        |         |          |           |             |          |                      |                     |
|                                                                               |                                     |         |          |          |        |         |          |           |             |          |                      |                     |
|                                                                               |                                     |         |          |          |        |         |          |           |             |          |                      |                     |
|                                                                               |                                     |         |          |          |        |         |          |           |             |          |                      |                     |
|                                                                               |                                     |         |          |          |        |         |          |           |             |          |                      |                     |
|                                                                               |                                     |         |          |          |        |         |          |           |             |          |                      |                     |
|                                                                               |                                     |         |          |          |        |         |          |           |             |          |                      | _                   |
|                                                                               |                                     |         |          |          |        |         |          |           |             |          |                      | -                   |
| 4                                                                             | _                                   |         |          |          |        |         |          |           |             |          |                      | •                   |
| ▲<br>当前仓单:1张,10                                                               | .080吨,总共:1张                         |         |          |          |        |         |          |           | н           |          | 第1页/共1页 [            | ▶<br>1 转到           |
| ▲<br>当前仓单:1张,10<br>注:本结算价即为                                                   | .080吨,总共:1张<br>最终执行价格               | _       |          |          |        |         |          |           | 14          |          | 第1页/共1页 🛛            | ▶<br>1 转到           |
| <ul> <li>▲</li> <li>当前仓单:1张,10</li> <li>注:本结算价即为</li> <li>注:志方方方 2</li> </ul> | .080吨,总共:1张<br>最终执行价格<br>古客白已承进:"本公 |         |          | 国际部项六月由  | 心如你知问  | 业条长司经而却 | ☆ 六月32月前 | す 今初 今山   | 资质相关证明      |          | 第1页/共1页              | )<br>1 转到           |
| ▲<br>当前仓单:1张,10<br>注:本结算价即为<br>注:卖方客户、买<br>承担相应责任。                            | .080吨,总共:1张<br>最终执行价格<br>方客户已承诺:"本公 | 2司承诺该笔2 | 业务申请符合上派 | 每国际能源交易中 | 心业务规则、 | 业务指引各项规 | 定,交易背景真: | 实合规 , 企业  | ⊮<br>资质相关证明 | (若涉及)真实者 | 第1页/共1页 [<br>有效。如有违反 | )<br>1 转到<br>, 本公司将 |

#### 【3】

在页面下方,可执行以下操作:

- 通过:单击"通过"按钮,审核仓单转让申请,仓单转让业务进入流程下一节点,买方客户确认仓单 转让申请;
- 驳回:单击"驳回"按钮,驳回仓单转让申请。

#### 任务跟踪

在"任务跟踪"里,可以设置"业务类型"为"仓单转让",查询、查看到该任务的状态。

| 操作  | 品种   | 业务类型 | 业务单申请编号             | 任务状态 | 任务描述                        | 业务状态   | 申请日期     | 处理日期     | * |
|-----|------|------|---------------------|------|-----------------------------|--------|----------|----------|---|
|     | 20号胶 | 仓单转让 | <u>nrbjc1900012</u> | 待处理  | 仓单转让(客户88007001发起,重量10.08吨) | 卖方交易会员 | 20190312 | 20190312 |   |
|     |      |      |                     |      |                             |        |          |          |   |
|     |      |      |                     |      |                             |        |          |          |   |
|     |      |      |                     |      |                             |        |          |          |   |
| . — |      |      |                     |      |                             |        |          |          |   |

## (买方)确认转让申请

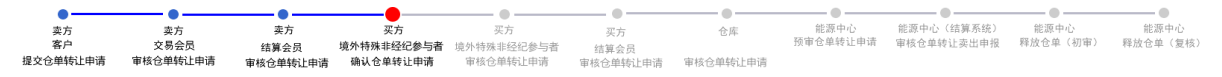

如上面流程图所示,当仓单转让经过卖方确认后,还需作为买方的境外特殊非经纪参与者确认该仓单转让申请。

【1】

作为买方的境外特殊非经纪参与者在"待办任务"页面,设置品种为"20号胶"、业务类型为"仓单转让",可以查询到已流转到该会员处待确认的仓单转让申请。

| 品种   | 业务类型 | 业务单申请编号             | 任务描述                         | 业务状态    | 申请日期     | 申请时间     | 处理日期     | 处理时间     |  |
|------|------|---------------------|------------------------------|---------|----------|----------|----------|----------|--|
| 20号胶 | 仓单转让 | <u>nrbjc2000002</u> | 仓单转让(客户01654427发起,重量10.080吨) | 卖方交易会员核 | 20200115 | 10:42:55 | 20200115 | 10:49:31 |  |
|      |      |                     |                              |         |          |          |          |          |  |

#### 【2】

单击"业务单申请编号"字段,进入详细信息页面:

| 待办任务 🕨       | 买方确认转出     | 出申请         |                  |                 |            |            |                                                 |           |              |            |                 |         |            |
|--------------|------------|-------------|------------------|-----------------|------------|------------|-------------------------------------------------|-----------|--------------|------------|-----------------|---------|------------|
|              | 转证的门       | 1,245.00    |                  |                 |            |            | お 金 御 い お し む む む む む む む む む む む む む む む む む む | 12,563.01 |              |            |                 |         |            |
| 买            | 入客户代码:     | 88007001    |                  |                 |            |            | 买入客户名称:                                         | tst2013   |              |            |                 |         | $^{\circ}$ |
| 卖出           | 出客户代码:     | 60010012    |                  |                 |            |            | 卖出客户名称:                                         | : 7003客户  |              |            |                 |         |            |
| 卖            | 方会员代码:     | 7003        |                  |                 |            |            | 卖方会员简称:                                         | n7003     |              |            |                 |         |            |
| 卖方结算         | 算会员代码:     | 7003        |                  |                 |            | 卖          | 電方结算会员简称:                                       | n7003     |              |            |                 |         |            |
| <b>*</b> 买7  | 方会员代码:     | 7001        |                  |                 |            |            |                                                 |           |              |            |                 |         |            |
| 卖刀           | 方客户类别:     | 境外机构        |                  |                 |            | 卖方企        | 全业资质证明文件:                                       | :         |              |            |                 |         |            |
| <b>★</b> 买   | 方客户类别:     | 其他          | •                |                 |            | 买方企        | 全业资质证明文件:                                       | 上传        |              |            |                 |         |            |
| 客府           | □类别备注:     |             |                  |                 |            |            |                                                 |           |              |            |                 | •       |            |
|              |            |             |                  |                 |            |            |                                                 |           |              |            |                 |         |            |
|              |            |             |                  |                 |            |            |                                                 |           |              |            |                 | •       | l I        |
|              | 备注:        |             |                  |                 |            |            |                                                 |           |              |            |                 |         |            |
|              |            |             |                  |                 |            |            |                                                 |           |              |            |                 | 导出      | ]          |
| 仓单号          | 入库申报单      | 号 完税状态      | 品牌               | 品牌升贴水           | 生产厂        | 品级         | 品级升贴水                                           | 规格        | 仓库           | 仓库升贴水      | 综合升贴水           | 存货      |            |
| nrbjc0002102 | nr2000000  | 002 保税      | 品牌1              | 0.22            | 生产厂1       | 品级1        | 0.11                                            | 规格1       | 北京仓          | 1.00       | 0.00            | 京一      |            |
|              |            |             |                  |                 |            |            |                                                 |           |              |            |                 |         |            |
|              |            |             |                  |                 |            |            |                                                 |           |              |            |                 |         |            |
|              |            |             |                  |                 |            |            |                                                 |           |              |            |                 |         |            |
|              |            |             |                  |                 |            |            |                                                 |           |              |            |                 |         |            |
|              |            |             |                  |                 |            |            |                                                 |           |              |            |                 |         |            |
|              |            |             |                  |                 |            |            |                                                 |           |              |            |                 |         |            |
|              |            |             |                  |                 |            |            |                                                 |           |              |            |                 | -       |            |
| 4            |            |             |                  |                 |            |            |                                                 |           |              |            |                 | •       |            |
| 当前仓单:1张,10.  | .080吨,总共:1 | 张           |                  |                 |            |            |                                                 |           | 10           |            | 第1页/共1页 🛽       | 转到      |            |
| 注:本结算价即为     | 最终执行价格     |             |                  |                 |            |            |                                                 |           |              |            |                 |         |            |
| 计,责告委自己承     | ****       | 業会等 山夕 中海ケイ | 2 日2年国际会议道       | 法自由心则各规则        |            | · 西坝会 六月3  | 些星百分合词 众                                        | 小海底相大江。   | 旧(苯准丙))      | 青赤有效 加有效   | 馬 木八司物道         | 多坦坦应声   |            |
| 任。           | 内小小公司/形    | 日本モエガ中時付日   | コーニータ14日10小月611万 | ×:0071012957404 | ולפויאש או | PRIMAE, XM | 月夏兵关口观,正.                                       | 业风风怕大证    | -73(1日/19八)。 | 吴大市XX。 如有1 | UX , 4°2°D/17/3 | FUEIDME | 1          |
|              |            |             |                  | _               |            |            |                                                 |           |              |            |                 |         |            |
|              |            |             |                  |                 |            | 0          | 交回                                              |           |              |            |                 |         | ~          |

【注】若仓单已经质检到期,则将"仓单号"和"质检到期日"字段标红。

【3】

在"转让信息"区域选择买方的"客户类别",上传"企业资质证明文件",如有需要,填写客户类别备注。 在页面下方,可执行以下操作:

- 通过:单击"通过"按钮,确认仓单转让申请,确认后还需境外特殊非经纪参与者审核;
- 驳回:单击"驳回"按钮,驳回仓单转让申请。

【注意】境外特殊非经纪参与者确认通过后的仓单转让申请,还需在待办任务中审核。

#### 任务跟踪

在"任务跟踪"里,可以设置"业务类型"为"仓单转让",查询、查看到该任务的状态。

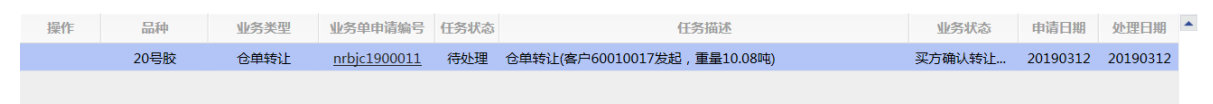

## (买方) 审核转让申请

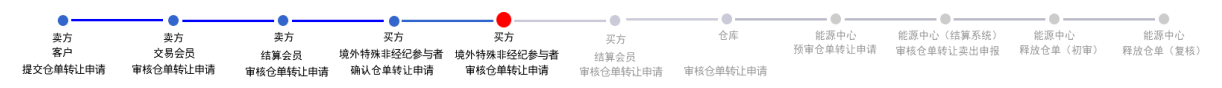

当仓单转让经过"买方境外特殊非经纪参与者确认仓单转让申请"后,还需作为买方的境外特殊非经纪参与者对该仓单转让申请进行审核。

【1】

作为买方的境外特殊非经纪参与者在"待办任务"页面,设置业务类型为"仓单转让",可以查询到待审核的仓单转让申请,此时该申请的业务状态为"买方确认转让申请"。

| 品种   | 业务类型 | 业务单申请编号      | 任务描述                         | 业务状态    | 申请日期     | 申请时间     | 处理日期     | 处理时间     | • |
|------|------|--------------|------------------------------|---------|----------|----------|----------|----------|---|
| 20号胶 | 仓单转让 | nrbjc2000002 | 仓单转让(客户01654427发起,重量10.080吨) | 买方确认转让申 | 20200115 | 10:42:55 | 20200115 | 11:56:32 |   |
|      |      |              |                              |         |          |          |          |          |   |

[2]

单击"业务单申请编号"字段,进入详细信息页面:

| 待办任务 > 买方交易会员审核仓单转让                                                                 |           |          |         |         |          |           |        |          |         |                                |   |
|-------------------------------------------------------------------------------------|-----------|----------|---------|---------|----------|-----------|--------|----------|---------|--------------------------------|---|
| 转让价: 1,245.00                                                                       |           |          |         |         | 总金额:     | 12,563.01 |        |          |         |                                | ~ |
| 买入客户代码: 88007001                                                                    |           |          |         |         | 买入客户名称:  | tst2013   |        |          |         |                                |   |
| 卖出客户代码: 60010012                                                                    |           |          |         |         | 卖出客户名称:  | 7003客户    |        |          |         |                                |   |
| 卖方会员代码: 7003                                                                        |           |          |         |         | 卖方会员简称:  | n7003     |        |          |         |                                |   |
| 卖方结算会员代码: 7003                                                                      |           |          |         | 卖       | 方结算会员简称: | n7003     |        |          |         |                                |   |
| 买方会员代码: 7001                                                                        |           |          |         |         | 买方会员简称:  | n7001     |        |          |         |                                |   |
| 买方结算会员代码: 7001                                                                      |           |          |         | 买       | 方结算会员简称: | n7001     |        |          |         |                                |   |
| 卖方客户类别: 境外机构                                                                        |           |          |         | 卖方企     | 业资质证明文件: |           |        |          |         |                                |   |
| 买方客户类别: 其他                                                                          |           |          |         | 买方企     | 业资质证明文件: |           |        |          |         |                                |   |
| 买方客户类别备注:                                                                           |           |          |         |         |          |           |        |          |         |                                |   |
| 备注:                                                                                 |           |          |         |         |          |           |        |          |         |                                |   |
|                                                                                     |           |          |         |         |          |           |        |          | -       | 导出                             |   |
| 仓单号 入库申报单号 完税状态                                                                     | 品牌        | 品牌升贴水    | 生产厂     | 品级      | 品级升贴水    | 规格        | 仓库     | 仓库升贴水    | 综合升贴水   | 存货 📤                           |   |
| nrbjc0002102 nr2000000002 保税                                                        | 品牌1       | 0.22     | 生产厂1    | 品级1     | 0.11     | 规格1       | 北京仓    | 1.00     | 0.00    | 京一                             |   |
|                                                                                     |           |          |         |         |          |           |        |          |         |                                |   |
| 《<br>当前合单:1张,10.080吨,总共:1张<br>注:本结算价即为最终执行价格<br>注:变方客户,现方客户已承诺:*本公司承诺该等<br>承担相应责任。* | 1业务申请符合上涨 | 再国际能源交易中 | P心业务规则、 | 业务指引各项规 | 定,交易背景真9 | 实合规,企业    | 资质相关证明 | (若涉及)真实有 | 第1页/共1页 | ▼<br>▶<br>1  ◆<br>¥到<br>, 本公司将 |   |
|                                                                                     |           |          | ✔通过     | 03      |          |           |        |          |         |                                | ~ |

### 【3】

在页面下方,可执行以下操作:

- 通过:单击"通过"按钮,审核通过仓单转让申请,通过后仓库需要审核该业务申请;
- 驳回:单击"驳回"按钮,驳回仓单转让申请。

#### 任务跟踪

在"任务跟踪"里,可以设置"业务类型"为"仓单转让",查询、查看到该任务的状态。

## 打印《标准仓单转让结算单》

在能源中心完成仓单转让业务单释放操作后,境外特殊非经纪参与者可以在"业务查询-->仓单转让业务 查询"页面的业务单详情页面,查看、打印加盖了电子章的《标准仓单转让结算单》,可在线打印、导 出Excel/PDF。

【注】可针对状态为"释放仓单"的转让业务单进行打印标准仓单转让结算单操作,买卖各方只能打印己 方的转让交割结算单。

# 仓单出库

仓单所有者提货时,应向指定交割仓库提交仓单出库申请。仓单所有者选择仓单账户中要出库的商品, 并注明出库数量和提货方式。

境外特殊非经纪参与者参与的出库业务的流程节点图如下,出库业务始于境外特殊非经纪参与者提交仓 单出库申请。

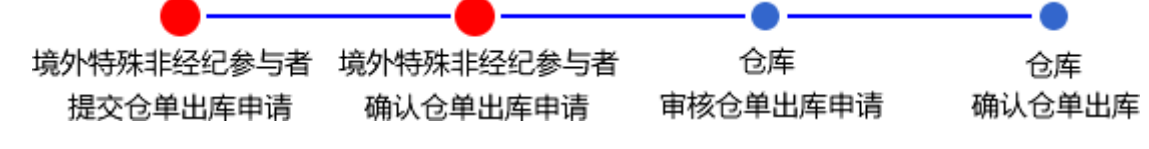

在仓单出库流程中,境外特殊非经纪参与者需要提交仓单出库申请、确认仓单出库申请。

## 品种:中质含硫原油

## 提交仓单出库申请

【1】

在导航菜单中,选择"新任务"进入新任务页面,品种选择"中质含硫原油",选择"(仓单注销)仓单出 库",进入中质含硫原油的仓单出库页面。

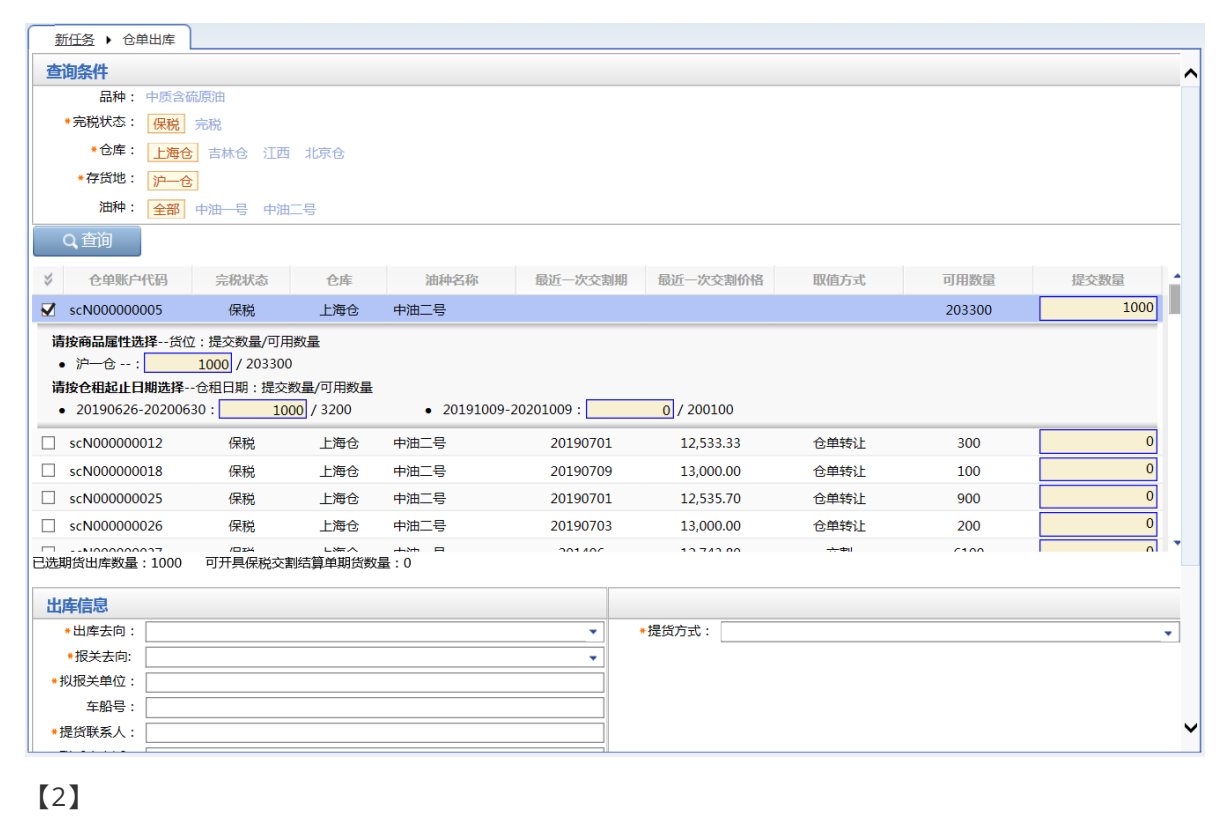

| 出库信息     |                                    |          |
|----------|------------------------------------|----------|
| *出库去向:   | <b>•</b>                           | ◆提货方式:   |
| ◆报关去向:   | <b>•</b>                           |          |
| * 拟报关单位: |                                    |          |
| 车船号:     |                                    |          |
| ▶提货联系人:  |                                    |          |
| ₩联系人电话:  |                                    |          |
| 现货出库数量:  | 0.00                               |          |
| 备注:      | <b>^</b>                           |          |
|          | ~                                  |          |
|          |                                    |          |
|          |                                    |          |
| 注:出库时开具伤 | R税交割结算单和对应商品清单,报关商品及其数量应与上述单据所载内容· | 一致。      |
|          |                                    | <b>胶</b> |

境外特殊非经纪参与者勾选仓单账户中要出库的商品,并填写出库数量和提货方式等信息。出库仓单的 提交数量,系统按照商品属性和仓租日期自动分配。标有红色星号\*的为必填项。

【注】境外特殊非经纪参与者在仓单出库时不仅可以选择仓单期货出库,还可以选择现货出库,对于原油品种现货与期货的出库数量之和大于等于20万桶时才能出库。

【3】

提交仓单出库申请成功后需要境外特殊非经纪参与者进行审核,需要在"待办任务"中进行操作。

【4】

提交后的仓单出库申请,若需要跟踪查看进展或者修改,可进入"任务跟踪"中操作。

| 操作               | 品种     | 业务类型   | 业务单申请编号             | 任务状态 | 任务描述                         | 业务状态   | 申请日期     | 处理日期     | • |
|------------------|--------|--------|---------------------|------|------------------------------|--------|----------|----------|---|
| 2 Û              | 中质含硫原油 | 仓单出库   | <u>scbjc1700009</u> | 待处理  | 仓单出库(客户81000059发起,数量400000桶) | 提交仓单出库 | 20170518 | 20170518 |   |
|                  |        |        |                     |      |                              |        |          |          |   |
| 点击 <b>,可修改</b> 点 |        | 点击,可查看 | 具体详情                |      |                              |        |          |          |   |
|                  |        |        |                     |      |                              |        |          |          |   |

在境外特殊非经纪参与者没有核准出库申请前,可在任务跟踪中修改、撤销。

## 确认仓单出库申请

当境外特殊非经纪参与者提交了仓单出库申请后,还需对该仓单出库申请进行确认操作。

【1】

用户提交了仓单出库申请后,在待办任务中,通过设置品种为"中质含硫原油"、业务类型为"仓单出 库",可以查看到该待办任务,即待确认的仓单出库信息;

| 品种     | 业务类型 | 业务单申请编号             | 任务描述                         | 业务状态     | 申请日期     | 申请时间     | 处理日期     | 处理时间     |  |
|--------|------|---------------------|------------------------------|----------|----------|----------|----------|----------|--|
| 中质含硫原油 | 仓单出库 | <u>scbjc1700008</u> | 仓单出库(客户88007001发起,数量400000桶) | 提交仓单出库申报 | 20170515 | 04:06:13 | 20170519 | 03:46:54 |  |
|        |      |                     |                              |          |          |          |          |          |  |
|        |      |                     |                              |          |          |          |          |          |  |
|        |      |                     |                              |          |          |          |          |          |  |

## [2]

单击"业务单申请编号",进入该任务详细信息页面:

| 待办任务 > 确认             | (仓单出库申请     |             |      |              |                |           |      |          |
|-----------------------|-------------|-------------|------|--------------|----------------|-----------|------|----------|
| 出库单号: sc              | :0211900039 |             |      |              |                |           |      | ^        |
| 品种:中                  | 质含硫原油       |             |      | 完税状态:        | 保税             |           |      |          |
| 客户代码: 88              | 8007001     |             |      | 客户名称:        | tst2013        |           |      |          |
| 申请日期: 20              | 0191022     |             |      | 状态:          | 提交仓单出库申报       |           |      |          |
| 期货申报数量: 10            | 000         |             |      | 现货出库数量:      | 0.00           |           |      |          |
| 仓库名称: 上               | 海仓库         |             |      | 存货地名称:       | 沪一仓            |           |      |          |
| 出库去向: 北               | 凉           |             |      | 报关去向:        | 报关进口           |           |      |          |
| 拟报关单位: ts             | t2013       |             |      | 车船号:         |                |           |      |          |
| 提货方式: 仓               | ;库代发        |             |      | 提货单位:        |                |           |      |          |
| 友货地址:北                | 尔           |             |      | 提货联条人:       | 土羅             |           |      |          |
| 联系入电话: 1:             | 300000000   |             |      | (花页人)        |                |           |      |          |
| 197711157月 -<br>実施音用・ |             |             |      |              |                |           |      |          |
| 备注:                   |             |             |      |              |                |           |      |          |
| <b> </b>              | 宗税状态        | 合库          | 油种名称 | 最近—次交割期      | 最近—次交割价格       | 取值方式      | 出底量  | -        |
|                       |             | <b>1</b> )年 |      | ANC VOCIDING | AND POCKASIMIN | AVIED 2-0 | 1000 |          |
| SCR00000333           | 1朱柷         | 工海区         | 中油兮  |              |                |           | 1000 |          |
|                       |             |             |      |              |                |           |      |          |
|                       |             |             |      |              |                |           |      |          |
|                       |             |             |      |              |                |           |      |          |
|                       |             |             |      |              |                |           |      |          |
|                       |             |             |      |              |                |           |      |          |
|                       |             |             |      |              |                |           |      |          |
|                       |             |             |      |              |                |           |      | -        |
| 期货出库数量:1000           | 可开具保税交      | 割结算单期货数量    | 昰:0  |              |                |           |      |          |
|                       |             |             | 1    |              |                |           |      |          |
|                       |             |             |      |              | _              |           |      | <b>*</b> |

### 【3】

在页面下方,执行以下操作:

- 通过:单击"通过"按钮,确认仓单出库申请;
- 驳回:单击"驳回"按钮,填写驳回意见,驳回仓单出库申请。驳回的仓单出库申请,境外特殊非经纪参与者可在任务跟踪中修改或撤销。

【注】当"拟报关单位"与"仓库名称"或者"客户名称"都不一致时,弹出提示框:拟报关单位异常,请与 能源中心交割部联系,以确认后续业务流程。

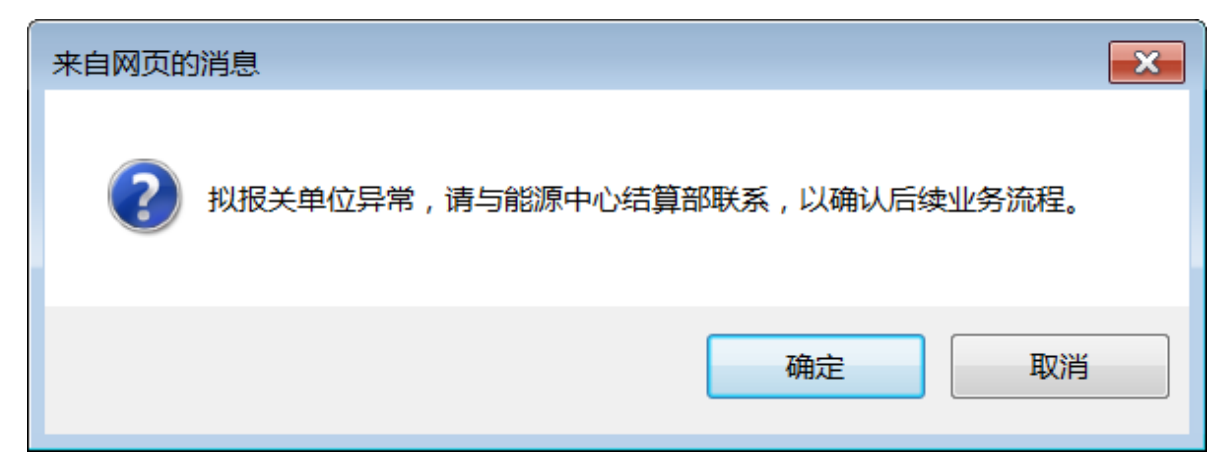

#### 任务跟踪

在任务跟踪页面,可以查询、查看到该仓单出库任务及其状态;单击"业务单申请编号"字段,可以查看 该任务的详细情况。

| 操作 | 品种     | 业务类型 | 业务单申请编号             | 任务状态 | 任务描述                       | 业务状态   | 申请日期     | 处理日期     |  |
|----|--------|------|---------------------|------|----------------------------|--------|----------|----------|--|
|    | 中质含硫原油 | 仓单出库 | <u>sc0211900039</u> | 待处理  | 仓单出库(客户88007001发起,数量1000桶) | 客户核准仓单 | 20191022 | 20191022 |  |

## 品种:20号胶、低硫燃料油、铜

20号胶、低硫燃料油和铜的仓单出库流程和操作基本相同。本节以20号胶为例介绍境外特殊非经纪参与 者在仓单出库业务中涉及的各个流程节点的具体操作。低硫燃料油和铜的流程和操作请参考以下针对20 号胶的描述,本手册不再重复介绍。

## 提交仓单出库申请

### 【1】

在导航菜单中,选择"新任务"进入新任务页面,品种选择"20号胶",选择"(仓单注销)仓单出库",进入20号胶的仓单出库页面。

| 新任务 • 仓单出库                              |             |        |                           |             |               |           |
|-----------------------------------------|-------------|--------|---------------------------|-------------|---------------|-----------|
| 查询条件                                    |             |        |                           |             |               | Í         |
| 品种:                                     | 20号胶        |        | 完税状态                      | : 保税        |               | •         |
| ◆货物来源:                                  |             |        | • 国别                      | :           |               | •         |
| •仓库:                                    |             | ,      | <ul> <li>*存货地</li> </ul>  | :           |               | -         |
| 品牌:                                     |             | ,      | • 生产厂                     | :           |               | •         |
| 品级:                                     |             | ,      | , 规格                      | :           |               | •         |
| 仓单号:                                    |             | -      | 批量自选仓单数(张)                | :           |               |           |
| ▲ ● ● ● ● ● ● ● ● ● ● ● ● ● ● ● ● ● ● ● | 选           |        |                           |             |               |           |
| 可选仓单                                    |             |        |                           |             | 已选仓单          | 単/连 昱     |
|                                         | 入库申报单号 完税状态 | 品牌 生产厂 | 品级 规格                     | 仓库 存        | ✓ 仓单号         | 完:**      |
| ■ # 4 >> ₩ 第1页/±1页1                     | 4423)       |        |                           | *           | •             | ×<br>•    |
| 当前仓单:0张,0.000吨,总共:0张                    | 4433<br>1   |        |                           | 已选仓单:0张,0.0 | 000吨,可开具保税交割结 | 算单:0.000吨 |
| 出库信息                                    |             |        |                           |             |               |           |
| •<br>出库去向:                              |             | ,      | <ul> <li>▶提货方式</li> </ul> | :           |               | •         |
| *报关去向:                                  |             |        | •                         |             |               |           |
| * 拟报关单位:                                |             |        |                           |             |               |           |
| 车船号:                                    |             |        |                           |             |               |           |
| ▶提货联系人:                                 |             |        |                           |             |               |           |
| "联系上中注。                                 |             |        |                           |             |               |           |

[2]

选择仓单(低硫燃料油品种可通过"单张显示"和"连号显示"方式选择仓单),具体操作请参考"通用功能->选择仓单"。

| 新任务   | 各 ▶ 仓单出库           |          |      |     |      |    |                   |        |            |         |              |        |
|-------|--------------------|----------|------|-----|------|----|-------------------|--------|------------|---------|--------------|--------|
| 查询条   | 件                  |          |      |     |      |    |                   |        |            |         |              |        |
|       | 品种:                | 20号胶     |      |     |      |    | 完税                | 状态: 保税 |            |         |              | •      |
|       | ▶货物来源:             | 进口       |      |     | -    | 1  |                   | 国别: 进口 |            |         |              | •      |
|       | *仓库:               | 北京仓      |      |     | •    | ]  | <b>•</b> 存        | 货地: 京一 | 仓          |         |              | •      |
|       | 品牌:                |          |      |     | •    | ]  | 生                 | 产厂:    |            |         |              | •      |
|       | 品级:                |          |      |     | -    | ]  |                   | 规格:    |            |         |              | •      |
|       | 仓单号:               |          |      | -   |      | ]  | 批量自选仓单数           | (张):   |            |         |              |        |
| Qi    | 査询 🛛 🔍 丸量自         | 选        |      |     |      |    |                   |        |            |         |              |        |
| 可选仓   | 单                  |          |      |     |      |    |                   |        |            | 已选行     | 单            | 单/连 昱  |
| *     | 仓单号                | 入库申报单号   | 完税状态 | 品牌  | 生产厂  | 品级 | 规格                | 仓库     | 存          | \$      | 仓单号          | 完秋 ^   |
|       | nrbjc0025291       | nr220000 | 保税   | 品牌1 | 生产厂3 |    |                   | 北京仓    | 京一台        |         | nrbjc0025291 | ť      |
|       | nrbjc0025292       | nr220000 | 保税   | 品牌1 | 生产厂3 |    |                   | 北京仓    | 京一代        |         | nrbjc0025292 | ť      |
|       | nrbjc0025293       | nr220000 | 保税   | 品牌1 | 生产厂3 |    |                   | 北京仓    | 京一f        |         |              |        |
|       | nrbjc0025294       | nr220000 | 保税   | 品牌1 | 生产厂3 |    |                   | 北京仓    | 京一f        |         |              |        |
|       | nrbjc0025295       | nr220000 | 保税   | 品牌1 | 生产厂3 |    |                   | 北京仓    | 京一f        |         |              |        |
|       | nrbjc0025296       | nr220000 | 保税   | 品牌1 | 生产厂3 |    |                   | 北京仓    | 京一f        |         |              |        |
|       |                    |          |      |     |      |    |                   |        | *          | 4       |              | •      |
| ₩ 4 > | ₩ 第1页/共1页 1        | 转到       |      |     |      |    |                   |        |            |         |              |        |
| 当前仓单  | :6张,604.800吨,总共:6张 | £        |      |     |      |    |                   | 已选行    | 。单:2张,201. | 600吨,可引 | ₹具保税交割结算单:(  | ).000吨 |
| 出库信   | 息                  |          |      |     |      |    |                   |        |            |         |              |        |
|       | • 出库去向:            |          |      |     | •    | ]  | <mark>∗</mark> 提货 | 方式:    |            |         |              | -      |
|       | *报关去向:             |          |      |     | •    | ]  |                   |        |            |         |              |        |
|       | *拟报关单位:            |          |      |     |      | ]  |                   |        |            |         |              |        |
|       | 车船号:               |          |      |     |      | ]  |                   |        |            |         |              |        |
|       | ★提货联系人:            |          |      |     |      | ]  |                   |        |            |         |              |        |
|       | "联系(中注:            |          |      |     |      |    |                   |        |            |         |              |        |
| 【3】   |                    |          |      |     |      |    |                   |        |            |         |              |        |

| 出库信息     |         |                                           |
|----------|---------|-------------------------------------------|
| *出库去向:   | <b></b> | *提货方式:                                    |
| •报关去向:   | ▼       |                                           |
| • 拟报关单位: |         |                                           |
| 车船号:     |         |                                           |
| ★提货联系人:  |         |                                           |
| •联系人电话:  |         |                                           |
| 备注:      | ^       |                                           |
|          | ✓       |                                           |
|          |         |                                           |
|          |         |                                           |
|          |         |                                           |
|          | df i    | <del>能在</del> 一个人的问题,我们就是我们的问题,我们就能能能能能。" |

在出库信息区域填写出库的去向、报关去向、提货联系人信息、提货方式等信息。选择不同的提货方式,系统会要求用户填写不同的相应信息。

标有红色星号\*的为必填项。

(4)

点击"确定"按钮,提交仓单出库业务单。

提交后的仓单出库申请,若需要跟踪查看进展或者修改,可进入"任务跟踪"中操作。在境外特殊非经纪 参与者没有核准出库申请前,可在任务跟踪中修改、撤销。

## 确认仓单出库申请

当境外特殊非经纪参与者提交了仓单出库申请后,还需对该仓单出库申请进行确认操作。

用户提交了仓单出库申请后,在待办任务中,通过设置品种为"20号胶"、业务类型为"仓单出库",可以 查看到该待办任务,即待确认的仓单出库信息;

| 品种   | 业务类型 | 业务单申请编号             | 任务描述                         | 业务状态    | 申请日期     | 申请时间     | 处理日期     | 处理时间     |  |
|------|------|---------------------|------------------------------|---------|----------|----------|----------|----------|--|
| 20号胶 | 仓单出库 | <u>nrbjc2000001</u> | 仓单出库(客户88007001发起,重量20.160吨) | 提交仓单出库申 | 20200115 | 14:10:06 | 20200115 | 14:10:06 |  |
|      |      |                     |                              |         |          |          |          |          |  |

### [2]

单击"业务单申请编号",进入该任务详细信息页面:

| 待办任务 🕨       | 确认仓单出库申请         |              |              |     |     |                       |         |         |            |                                        |          |
|--------------|------------------|--------------|--------------|-----|-----|-----------------------|---------|---------|------------|----------------------------------------|----------|
| 仓单出库信题       | <u>.</u>         |              |              |     |     |                       |         |         |            |                                        | ^        |
|              | 出库单号:            | nrbjc2000002 |              |     |     |                       |         |         |            |                                        |          |
|              | 品种:              | 20号胶         |              |     |     |                       | 完税状态:   | 保税      |            |                                        |          |
|              | 客户代码:            | 88007001     |              |     |     |                       | 客户名称:   | tst2013 |            |                                        |          |
|              | 申请日期:            | 20200824     |              |     |     |                       | 状态:     | 提交仓单出库申 | 辰          |                                        |          |
|              | 仓单数:             | 2            |              |     |     |                       | 重量:     | 20.160  |            |                                        |          |
|              | 货物来源:            | 进口           |              |     |     |                       | 国别(产地): | 进口      |            |                                        |          |
|              | 仓库名称:            | 北京油舱         |              |     |     |                       | 存货地名称:  | 京一仓     |            |                                        |          |
|              | 出库去向:            | 北京           |              |     |     |                       | 报关去向:   | 报关进口    |            |                                        |          |
|              | 拟报关单位:           | 12000        |              |     |     |                       | 车船号:    |         |            |                                        |          |
|              | 提货方式:            | 仓库代发         |              |     |     |                       | 提货单位:   |         |            |                                        |          |
|              | 发货地址:            | 上海四纯路100     | 号            |     |     |                       | 提货联系人:  | 王蒙      |            |                                        |          |
|              | 联系人电话:           | 1321000000   |              |     |     |                       | 提货人:    |         |            |                                        |          |
|              | 身份证号码:           |              |              |     |     |                       |         |         |            |                                        |          |
|              | 备注:              |              |              |     |     |                       |         |         |            |                                        |          |
|              |                  |              |              |     |     |                       |         |         |            |                                        | 导出       |
| 仓单号          | 入库申报单号 完         | 税状态          | 品牌 生产厂       | 品级  | 规格  | 仓库                    | 存货地     | 货物来源    | 国别         | 生效日期                                   | 件数 📤     |
| nrbjc0000008 | nr2000000        | 保税 常规        | 品牌1 国外生产厂    | 品级  | 规格1 | 北京仓                   | 京一仓     | 进口      | 进口         | 20200817                               |          |
| nrbjc0000009 | nr2000000        | 保税 常规        | 品牌1 国外生产厂    | 品级  | 规格1 | 北京仓                   | 京一仓     | 进口      | 进口         | 20200817                               |          |
|              |                  |              |              |     |     |                       |         |         |            |                                        |          |
|              |                  |              |              |     |     |                       |         |         |            |                                        |          |
|              |                  |              |              |     |     |                       |         |         |            |                                        |          |
|              |                  |              |              |     |     |                       |         |         |            |                                        |          |
|              |                  |              |              |     |     |                       |         |         |            |                                        |          |
|              |                  |              |              |     |     |                       |         |         |            |                                        | <b>*</b> |
| .○           | .160吨,当前:2张 20.1 | 160吨,可开县保利   | 之割结算单:0.000吨 |     |     |                       |         |         | KK   4   ▶ | ₩ 第1页/共1元                              | 1 转到     |
|              |                  | 97 27125000, |              | ノ通知 |     | N<br>N<br>N<br>N<br>D |         |         |            | ,,,,,,,,,,,,,,,,,,,,,,,,,,,,,,,,,,,,,, |          |

【3】

在页面下方,执行以下操作:

- 通过:单击"通过"按钮,确认仓单出库申请;
- 驳回:单击"驳回"按钮,填写驳回意见,驳回仓单出库申请。驳回的仓库出库申请,境外特殊非经纪参与者可在任务跟踪中修改或撤销。

【注】当"拟报关单位"与"仓库名称"或者"客户名称"都不一致时,弹出提示框:拟报关单位异常,请与 能源中心交割部联系,以确认后续业务流程。

| 来自网页的消息                        |  |
|--------------------------------|--|
| 拟报关单位异常,请与能源中心结算部联系,以确认后续业务流程。 |  |
| 确定 取消                          |  |

#### 任务跟踪

在任务跟踪页面,可以设置业务类型为"仓单出库",查询、查看到该仓单出库任务及其状态;单击"业务 单申请编号"字段,可以查看该任务的详细情况。
# 厂库仓单出库

厂库仓单出库业务分为协商提货和非协商提货,目前厂库仓单出库只支持低硫燃料油品种。

厂库仓单所有者提货时,应提交厂库仓单出库申请。仓单所有者选择仓单账户中要出库的商品,并注明 出库数量和提货方式。

厂库仓单出库协商提货流程与仓单出库业务流程相同,请参考仓单出库业务。厂库仓单出库非协商提货 方式下,境外特殊非经纪参与者参与的厂库出库业务的流程节点图如下,厂库出库业务始于境外特殊非 经纪参与者提交厂库仓单出库申请。

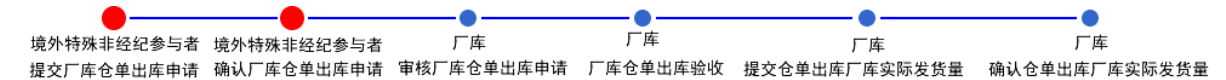

在厂库仓单出库流程中,境外特殊非经纪参与者需要提交厂库仓单出库申请、确认厂库仓单出库申请。

# 品种:中质含硫原油、20号胶、铜

中质含硫原油、20号胶和铜暂不支持厂库仓单出库业务。

# 品种:低硫燃料油

境外特殊非经纪参与者在低硫燃料油的厂库仓单出库业务中,首先要发起厂库仓单出库申请,随后需要确认厂库仓单出库申请。

### 提交厂库仓单出库申请

【1】

在导航菜单中,选择"新任务"进入新任务页面,品种选择"低硫燃料油",选择"(仓单注销)仓单出库 (厂库)",进入低硫燃料油的仓单出库(厂库)页面。

| 新任务 • 仓单出库(厂库)                             |             |             |             |             |           |
|--------------------------------------------|-------------|-------------|-------------|-------------|-----------|
| 查询条件                                       |             |             |             |             | ^         |
| 品种:                                        | 低硫燃料油       |             | 完税状态:       | 保税          | •         |
| ◆货物来源:                                     |             | •           | *国别(产地):    |             | •         |
| *仓库:                                       |             | •           | *提货方式:      |             | •         |
| 品级:                                        |             | •           | 仓单号:        | -           |           |
| 批量自选仓单数(张):                                |             |             |             |             |           |
| Q. 査询 Q. 批量自送                              | <u>t</u>    |             |             |             |           |
| 单张显示 连号显示                                  | _           |             |             |             | 导出        |
| ≫ 仓单号                                      | 可用仓单数 使用仓单数 | 入库申报单号 完税状态 | 品级 仓库       | 存货地 货物来源 国别 | 生效日期 仓利 🔷 |
|                                            |             |             |             |             |           |
|                                            |             |             |             |             |           |
|                                            |             |             |             |             |           |
|                                            |             |             |             |             |           |
|                                            |             |             |             |             |           |
|                                            |             |             |             |             |           |
|                                            |             |             |             |             |           |
| 4                                          |             |             |             |             | *         |
| a la selectiva del                         |             |             |             |             |           |
| 出库信息                                       |             |             |             |             |           |
| <ul> <li>田年太问:</li> <li>- 招关士白:</li> </ul> |             | ••          | * 促员万式:     |             |           |
| * 10 天太问:                                  |             | <b>•</b>    | *) 库田库核钥万式: |             | -         |
| *拟版天甲位:                                    |             | pianta (    | 旋风地,        |             | <b>`</b>  |
| * 拟定贝口朔:                                   |             |             |             |             |           |
| →加亏·                                       |             |             |             |             |           |
| ** 12604 (大永八 ).                           |             |             |             |             | ~         |
| * 妖赤八屯山 .                                  |             |             |             |             |           |

可通过"单张显示"和"连号显示"方式选择仓单,具体操作请参考"通用功能->选择仓单"。

| 新任务 > 仓单出库(厂库)            |         |           |           |          |    | > 01/0 × 1/1 |                 |            |         |                   |           |     |   |
|---------------------------|---------|-----------|-----------|----------|----|--------------|-----------------|------------|---------|-------------------|-----------|-----|---|
| •仓库:                      | 贸易商厂库   |           |           | •        |    | *提货方式        | t: 仓库代发         |            |         |                   |           | •   | ~ |
| 品级:                       |         |           |           | •        |    | 仓单号          | ≣:              |            |         | -                 |           |     |   |
| 批量自选仓单数(张):               |         |           |           |          |    |              |                 |            |         |                   |           |     |   |
| Q 査询                      | Ē       |           |           |          |    |              |                 |            |         |                   |           |     |   |
| 单张显示 连号显示                 |         |           |           |          |    |              |                 |            |         |                   |           |     |   |
| 可选仓单                      |         |           |           |          |    |              |                 |            | B       | 选仓单               | 鱼/连       | 昱   |   |
| ※ 仓单号 入库申报单               | 号 完税状态  | 品级        | 仓库        | 存货地      | 国别 | 生效日期         | 仓租付止日           | ₹▲         | \$      | 仓单号               | 完税状态      | •   |   |
| ☑ lu0020003201 lu2000000. | 保税      | 低硫5%      | 贸易商厂库     | 上海仓宝杨    | 国产 | 20200710     | 20200810        | 20         | ✓       | lu0020003201      | 保税        |     |   |
| ✓ lu0020003202 lu2000000. | 保税      | 低硫5%      | 贸易商厂库     | 上海仓宝杨    | 国产 | 20200710     | 20200810        | 20         | •       | lu0020003202      | 保税        |     |   |
| □ lu0020003203 lu2000000. | 保税      | 低硫5%      | 贸易商厂库     | 上海仓宝杨    | 国产 | 20200710     | 20200810        | 20         |         |                   |           |     |   |
| □ lu0020003204 lu2000000. | 保税      | 低硫5%      | 贸易商厂库     | 上海仓宝杨…   | 国产 | 20200710     | 20200810        | 20         |         |                   |           |     |   |
| □ lu0020003205 lu2000000. | 保税      | 低硫5%      | 贸易商厂库     | 上海仓宝杨    | 国产 | 20200710     | 20200810        | 20         |         |                   |           |     |   |
| □ lu0020003206 lu2000000. | 保税      | 低硫5%      | 贸易商厂库     | 上海仓宝杨    | 国产 | 20200710     | 20200810        | 20         |         |                   |           |     |   |
| □ lu0020003207 lu2000000. | 保税      | 低硫5%      | 贸易商厂库     | 上海仓宝杨    | 国产 | 20200710     | 20200810        | 20         |         |                   |           | 12  |   |
|                           | /TTT    | Matter of | M B + C + | 1 N= A+7 | ₽  | 20200710     | 20200010        | <b>*</b>   | 4       |                   |           | * * |   |
| ₩ 4 ▶ ₩ 第1页/共350页         | [ 1 转到  |           |           |          |    |              |                 |            |         |                   |           | 删   |   |
|                           | 250003K |           |           |          |    |              |                 | 0714 0.0 0 |         |                   | ****      |     |   |
| 当前仓单:100张,1000.000吨,总共:   | 350005次 |           |           |          |    |              | 已远仓里            | :25敗,20.0  | 000448, | <b>可</b> 并具保柷父割结. | 昇単:0.000吨 |     |   |
| 出库信息                      |         |           |           |          |    |              |                 |            |         |                   |           |     |   |
| *出库去向:                    |         |           |           | •        |    | *提货方式        | <b>式</b> : 仓库代发 |            |         |                   |           |     |   |
| *报关去向:                    |         |           |           | •        | •  | 「库出库核销方う     | 式: 提货           |            |         |                   |           |     |   |
| * 拟报关单位:                  |         |           |           |          |    | *发货地         |                 |            |         |                   |           |     |   |
| * 拟提货日期:                  |         |           |           | iiii     |    | *提货          | ee:             |            |         |                   |           | •   |   |
| 车船号:                      |         |           |           |          |    |              |                 |            |         |                   |           |     | ~ |

【3】

| 出库信息     |          |            |      |
|----------|----------|------------|------|
| * 出库去向:  | <b>~</b> | •提货方式:     | 仓库代发 |
| *报关去向:   | <b>•</b> | ★厂库出库核销方式: | 提货   |
| * 拟报关单位: |          | *发货地址:     |      |
| • 拟提货日期: | <u>ت</u> | *提货地:      | •    |
| 车船号:     |          |            |      |
| ▶提货联系人:  |          |            |      |
| ■联系人电话:  |          |            |      |
| 备注:      | ^        |            |      |
|          | ~        |            |      |
|          |          |            |      |
|          |          |            |      |

在出库信息区域填写出库的去向、报关去向、提货联系人、提货方式等信息。选择不同的提货方式,系统会要求用户填写不同的相应信息。

标有红色星号\*的为必填项。

【4】

| 提货计划  |     |          |      |       |       |    |   |
|-------|-----|----------|------|-------|-------|----|---|
| ➡新増   | 「删除 |          |      |       |       |    |   |
| *提货日期 | *品级 | *提货重量(吨) | *提货人 | *证件号码 | *运输方式 | 备注 | - |
|       |     |          |      |       |       |    |   |
|       |     |          |      |       |       |    |   |
|       |     |          |      |       |       |    |   |
|       |     |          |      |       |       |    |   |
|       |     |          |      |       |       |    |   |
|       |     |          |      |       |       |    | • |

在提货计划区域,在下方表格中的蓝色光标条定位区域,点击相应字段,填写内容或在弹出的下拉控件中选择内容,如下图所示。标有红色星号\*的为必填项。

| *提货日期 | *品级 | *提货重量(吨) | *提货人 | *证件号码 | *运输方式 | 备注 | - |
|-------|-----|----------|------|-------|-------|----|---|
|       |     |          |      |       |       |    |   |
|       |     |          |      |       |       |    |   |
|       |     |          |      |       |       |    |   |

可点击表格上方的"新增"按钮,增加一条记录进行填写,也可选择一条现存记录,点击"删除"按钮进行删除。

【注】当提货方式为"协商提货"时,提货计划区域不显示,不需要填写提货计划。

【5】

点击"确定"按钮,提交厂库仓单出库业务单。

提交后的仓单出库申请,若需要跟踪查看进展或者修改,可进入"任务跟踪"中操作。在境外特殊非经纪参与者没有核准出库申请前,可在任务跟踪中修改、撤销。

### 确认厂库仓单出库申请

当境外特殊非经纪参与者提交了厂库仓单出库申请后,还需对该出库申请进行确认操作。

【1】

用户提交了出库申请后,在待办任务中,通过设置品种为"低硫燃料油"、业务类型为"仓单出库",可以 查看到该待办任务,即待确认的仓单出库信息;

| 品种    | 业务类型 | 业务单申请编号      | 任务描述                           | 业务状态    | 申请日期     | 申请时间     | 处理日期     | 处理时间     |  |
|-------|------|--------------|--------------------------------|---------|----------|----------|----------|----------|--|
| 低硫燃料油 | 仓单出库 | lu0022000005 | 仓单出库(客户88007001发起,重量2000.000吨) | 提交仓单出库申 | 20200710 | 10:34:44 | 20200710 | 10:34:44 |  |

### 【2】

单击"业务单申请编号",进入该任务详细信息页面:

| 待办任务 >       | 确认仓单出库申      | ]请(厂库)         |            |          |        |      |      |          |          |          |         |      |   |
|--------------|--------------|----------------|------------|----------|--------|------|------|----------|----------|----------|---------|------|---|
| 仓单出库信题       | 3            |                |            |          |        |      |      |          |          |          |         |      | ~ |
|              | 出库单          | 号: lu00220     | 00005      |          |        |      |      |          |          |          |         |      |   |
|              | 品利           | <b>中:</b> 低硫燃料 | 油          |          |        |      |      | 完税状态:    | 保税       |          |         |      |   |
|              | 客户代          | 码: 880070      | 01         |          |        |      |      | 客户名称:    | tst2013  |          |         |      |   |
|              | 申请日期         | 明: 202007      | 10         |          |        |      |      | 状态:      | 提交仓单出库申  | 报        |         |      |   |
|              | 仓单           | 数: 200         |            |          |        |      |      | 重量:      | 2000.000 |          |         |      |   |
|              | 货物来          | 源:             |            |          |        |      |      | 国别(产地):  |          |          |         |      |   |
|              | 仓库名和         | 称: 贸易商厂        | _库         |          |        |      |      | 存货地名称:   | 上海仓宝杨路码  | 头        |         |      |   |
|              | 出库去(         | 向: 天津          |            |          |        |      |      | 报关去向:    | 报关进口     |          |         |      |   |
|              | 拟报关单位        | 立: SSFurla     |            |          |        |      |      | 车船号:     |          |          |         |      |   |
|              | 提货方          | 式: 协商提货        |            |          |        |      |      | 提货单位:    |          |          |         |      |   |
|              | 发货地          | 址:             |            |          |        |      |      | 提货联系人:   | 王芳       |          |         |      |   |
|              | 联系人电         | 活: 132010      | 12010      |          |        |      |      | 提货人:     |          |          |         |      |   |
|              | 身份证号         |                |            |          |        |      | ) 库出 | 」库核销万式:  | 提買       |          |         |      |   |
|              | 提货           | <b>地:</b> 提货地0 | 3          |          |        |      |      | 拟提货日期:   | 20200714 |          |         |      |   |
|              | 留)           | ±:             |            |          |        |      |      |          |          |          |         |      |   |
| 单张显示 、       | 连号显示         |                |            |          |        |      |      |          |          |          |         | 导出   |   |
| 仓单号          | 入库申报单号       | 完税状态           | 品级         | 仓库       | 存货地    | 货物来源 | 国别   | 生效日期     | 仓租付止日    | 有效期至     | 仓单有效标志  | 重量   |   |
| lu0020003201 | lu2000000    | 保税             | 低硫5%       | 贸易商厂库    | 上海仓宝杨… | 进口   | 国产   | 20200710 | 20200810 | 20210131 | 正常      | 10.0 |   |
| lu0020003202 | lu2000000    | 保税             | 低硫5%       | 贸易商厂库    | 上海仓宝杨… | 进口   | 国产   | 20200710 | 20200810 | 20210131 | 正常      | 10.0 |   |
| lu0020003203 | lu2000000    | 保税             | 低硫5%       | 贸易商厂库    | 上海仓宝杨… | 进口   | 国产   | 20200710 | 20200810 | 20210131 | 正常      | 10.0 |   |
| lu0020003204 | lu2000000    | 保税             | 低硫5%       | 贸易商厂库    | 上海仓宝杨… | 进口   | 国产   | 20200710 | 20200810 | 20210131 | 正常      | 10.0 |   |
| lu0020003205 | lu2000000    | 保税             | 低硫5%       | 贸易商厂库    | 上海仓宝杨  | 进口   | 国产   | 20200710 | 20200810 | 20210131 | 正常      | 10.0 |   |
| lu0020003206 | lu2000000    | 保税             | 低硫5%       | 贸易商厂库    | 上海仓宝杨  | 进口   | 国产   | 20200710 | 20200810 | 20210131 | 正常      | 10.0 |   |
| lu0020003207 | lu2000000    | 保税             | 低硫5%       | 贸易商厂库    | 上海仓宝杨  | 进口   | 国产   | 20200710 | 20200810 | 20210131 | 正常      | 10.0 |   |
| 4            |              | ( <b>T</b> +V  | (1775-0)   |          |        |      |      |          |          |          |         | - TV |   |
| 总共仓单:200张,   | 2000.000吨,当前 | 〕:100张,1000    | .000吨,可开具( | 呆税交割结算单: | 0.000吨 |      |      |          |          |          | 第1页/共2页 | 1 转到 | ~ |

### 【3】

在页面下方,执行以下操作:

- 通过:单击"通过"按钮,确认厂库仓单出库申请;
- 驳回:单击"驳回"按钮,填写驳回意见,驳回厂库仓单出库申请。驳回的厂库仓库出库申请,境外 特殊非经纪参与者可在任务跟踪中修改或撤销。

### 任务跟踪

在任务跟踪页面,可以设置业务类型为"仓单出库",查询、查看到该厂库仓单出库任务及其状态;单击"业务单申请编号"字段,可以查看该任务的详细情况。

# 境外协议提货

本章介绍境外特殊非经纪参与者在境外协议提货业务中的操作。

境外协议提货是厂库仓单出库的一种模式, 该模式下厂库仓单出库的流程如下:(1)首先, 提货方将 仓单转让给仓单入库方(厂库的对应客户);(2)厂库在线下签发境外提货单给出库提货方;(3)提 货方依据境外提货单到指定的境外提货地提货(线下)。

在本系统中,境外特殊非经纪参与者参与的境外提货功能的流程节点图如下:

 当境外特殊非经纪参与者作为提货方时,以期货公司会员代理的客户是厂库交易方的情况为例,流 程节点图如下:

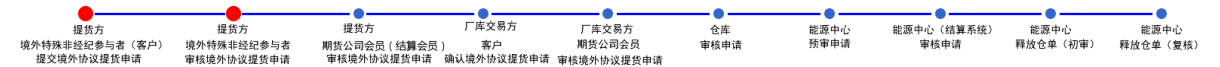

 当境外特殊非经纪参与者作为厂库交易方时,以期货公司会员代理的客户是提货方的情况为例,流 程节点图如下:

| •          | •         |                | <b>_</b>   | •            | <b></b> | •    | •          | •        | •        |
|------------|-----------|----------------|------------|--------------|---------|------|------------|----------|----------|
| 提货方        | 提货方       | 厂库交易方          | 厂库交易方      | 厂库交易方        | 仓库      | 能源中心 | 能源中心(结算系统) | 能源中心     | 能源中心     |
| 客户         | 期货公司会员    | 境外特殊非经纪参与者(客户) | 境外特殊非经纪参与者 | 期货公司会员(结算会员) | 审核申请    | 预审申请 | 审核申请       | 释放仓单(初审) | 释放仓单(复核) |
| 提交境外协议提货申请 | 审核境外协议提货申 | 申请 确认境外协议提货申请  | 审核境外协议提货申请 | 审核境外协议提货申请   |         |      |            |          |          |

【注】提货方即转出方,厂库交易方即厂库对应的客户,是转入方。

# 品种:中质含硫原油、20号胶、铜

中质含硫原油、20号胶和铜暂不支持境外协议提货业务。

# 品种:低硫燃料油

境外特殊非经纪参与者在低硫燃料油的境外协议提货业务中,首先要发起境外协议提货申请,随后需要 对境外协议提货申请进行确认。

## (提货方)提交境外协议提货申请

【1】

在导航菜单中,选择"新任务"进入新任务页面,品种选择"低硫燃料油",选择"(仓单注销)境外协议提货申请",进入低硫燃料油的境外协议提货申请页面。

| 新任务 ▶ 境外协议提货 | 申请       |          |       |           |     |          |    |       |         |         |              |   |
|--------------|----------|----------|-------|-----------|-----|----------|----|-------|---------|---------|--------------|---|
| 查询条件         |          |          |       |           |     |          |    |       |         |         |              | ~ |
| 品种: 低級       |          |          |       |           |     |          |    |       |         |         |              |   |
| •仓库:         |          |          | •     | • 完税状态    | 保税  |          |    | •     |         |         |              |   |
| 品级:          |          |          | ▼ 批計  | 量自选仓单数(张) | :   |          |    |       |         |         |              |   |
| 仓单号:         |          | -        |       |           |     |          |    |       |         |         |              |   |
| Q 査询 Q 批量    | 自选       |          |       |           |     |          |    |       |         |         |              |   |
| 单张显示 连号显示    |          |          |       |           |     |          |    |       |         | 导出      |              |   |
| > 仓单号        | 可用仓单数    | 使用仓单数 入」 | 库申报单号 | 完税状态      | 品级  | 品级升贴水    | 仓库 | 仓库升贴水 | 综合升贴水   | 存货地     | -            |   |
|              |          |          |       |           |     |          |    |       |         |         |              |   |
|              |          |          |       |           |     |          |    |       |         |         |              |   |
|              |          |          |       |           |     |          |    |       |         |         |              |   |
|              |          |          |       |           |     |          |    |       |         |         |              |   |
|              |          |          |       |           |     |          |    |       |         |         |              |   |
|              |          |          |       |           |     |          |    |       |         |         |              |   |
|              |          |          |       |           |     |          |    |       |         |         |              |   |
|              |          |          |       |           |     |          |    |       |         |         | •            |   |
| •            |          |          |       |           |     |          |    |       |         | ,       | •            |   |
| 境外协议提货信息     |          |          |       |           |     |          |    |       |         |         |              |   |
| ◆仓单转让价:      | 12535.70 |          |       |           |     | 实际重量:    |    |       |         |         | _            |   |
| ▶提货方机构:      | n7001    |          |       |           |     | 总金额:     |    |       |         |         |              |   |
| ▶ 「库交易方:     |          |          | •     |           |     | •提货方式: 🗌 |    | •     |         |         |              |   |
| *拟提货地:       |          |          | •     |           | • † | 以提货日期:   |    |       | 查看境外提货地 | 也升贴水参考位 | 'n           |   |
| ★提货人(机构)名称:  |          |          |       |           |     | *联系人:    |    |       |         |         |              |   |
| *证件号码:       |          |          |       |           |     | ▶联系电话:   |    |       |         |         |              |   |
| 备注:          |          |          |       |           |     |          |    |       |         |         | ^            |   |
|              |          |          |       |           |     |          |    |       |         |         | $\checkmark$ | ~ |

### 【2】

可通过"单张显示"和"连号显示"方式选择仓单,具体操作请参考"通用功能->选择仓单"。

| 新任务 → 境外协议提货申<br>( 宣 印 ) 1 批量<br>単张显示 注号显示 | i请<br>目述    |           |       |       |            |          |           |   |      |            |           |      | ^ |
|--------------------------------------------|-------------|-----------|-------|-------|------------|----------|-----------|---|------|------------|-----------|------|---|
| 可选仓单                                       |             |           |       |       |            |          |           |   | 已选   | 仓单         | ŝ         | 創進 5 | ž |
|                                            | 报单号 完税状态    | 品级        | 品级升贴水 | 仓库    | 仓库升贴水      | 综合升贴水    | 存货地       | 1 | *    | 仓单号        | 完税状       | 态    | • |
| ☑ lu0020003456 lu20000                     | 000027 保税   | 低硫5%      | 0.00  | 贸易商厂库 | 1.00       | 0.00     | 上海仓宝杨…    |   | ⊡ lu | 0020003456 | 保税        |      |   |
| ✓ lu0020003457 lu20000                     | 000027 保税   | 低硫5%      | 0.00  | 贸易商厂库 | 1.00       | 0.00     | 上海仓宝杨…    |   | ✓ lu | 0020003457 | 保税        |      |   |
| □ lu0020003458 lu20000                     | 000027 保税   | 低硫5%      | 0.00  | 贸易商厂库 | 1.00       | 0.00     | 上海仓宝杨…    | _ |      |            |           |      |   |
| □ lu0020003459 lu20000                     | 000027 保税   | 低硫5%      | 0.00  | 贸易商厂库 | 1.00       | 0.00     | 上海仓宝杨…    |   |      |            |           |      |   |
| □ lu0020003460 lu20000                     | 000027 保税   | 低硫5%      | 0.00  | 贸易商厂库 | 1.00       | 0.00     | 上海仓宝杨…    |   |      |            |           |      |   |
| □ lu0020003461 lu20000                     | 000027 保税   | 低硫5%      | 0.00  | 贸易商厂库 | 1.00       | 0.00     | 上海仓宝杨…    |   |      |            |           |      |   |
| □ lu0020003462 lu20000                     | 000027 保税   | 低硫5%      | 0.00  | 贸易商厂库 | 1.00       | 0.00     | 上海仓宝杨…    | - |      |            |           |      |   |
|                                            | 200007 /DT¥ | IN THE OV | 0.00  | MB+C+ | 1 00       | 0.00     | I XE A    | • | •    |            |           | ×.   |   |
| ₩ 4 ▶ ₩ 第1页/共34                            | 8页 1 转到     |           |       |       |            |          |           |   |      |            |           | 删    |   |
| 当前仓单:100张.1000.000吨.总                      | 3共:34745张   |           |       |       |            |          |           |   |      | 已洗仓单       | 2张.20.000 | )盹   |   |
| <b>谙外协议</b> 提货信息                           |             |           |       |       |            |          |           |   |      |            |           | -    |   |
| *仓单转让价:                                    | 12535.70    |           |       |       |            | 实际重量: 2  | 0.000     |   |      |            |           |      | _ |
| *提货方机构:                                    | n7001       |           |       |       |            | 总金额: 2   | 50,734.00 |   |      |            |           |      |   |
| <mark>*</mark> 厂库交易方:                      | dgg         |           | •     |       |            | 提货方式:    | 沿提        |   | •    | ]          |           |      |   |
| ∗拟提货地:                                     | 提货地01       |           | •     |       | <b>●</b> 托 | 以提货日期: 2 | 20200825  |   |      | 查看境外技      | 215世升贴    | 水参考价 | 2 |
| *提货人(机构)名称:                                |             |           |       |       |            | *联系人:    |           |   |      |            |           |      |   |
| *证件号码:                                     |             |           |       |       |            | 联系电话:    |           |   |      |            |           |      |   |
| 备注:                                        |             |           |       |       |            |          |           |   |      |            |           |      | ^ |
|                                            |             |           |       |       |            |          |           |   |      |            |           |      | ~ |
|                                            |             |           |       | 🖌 🕹 确 | 定          |          |           |   |      |            |           |      | ~ |

【3】

【注】若仓单已过期或有质量异常等情况,则将"仓单号"和"仓单有效标志"字段标红。

在页面下方的"境外协议提货信息"区域,输入"提货人(机构)名称"、"证件号码"、"联系人"、"联系电话"、"拟提货日期"等信息。"仓单转让价"为系统自动给出,用户可修改。在"拟提货日期"右侧可点击"查 看境外提货升贴水参考价"来查看拟提货地的升贴水。

编辑完成后,点击"确定"按钮,提交境外协议提货申请。

【注意】境外特殊非经纪参与者是作为客户提交的境外协议提货申请,提交申请后,还需要在待办任务 中审核该境外协议提货申请。 在任务跟踪页面,可以查询、查看到该任务及其状态,在厂库交易方客户确认境外协议提货申请之前, 境外特殊非经纪参与者还可以撤销该申请。

 操作
 品种
 业务类型
 业务单申请编号
 任务状态
 任务描述
 业务状态
 申请日期
 处理日期

 ①
 低硫燃料油
 境外协议提货
 1002200002
 待处理
 境外协议提货(客户88007001发起,重量20.000吨)
 提货方提交申请
 2020825
 2020825

单击"业务单申请编号",可以查看该任务的详细情况。

## (提货方)确认境外协议提货申请

当境外特殊非经纪参与者提交了境外协议提货申请后,还需对该申请进行审核操作。

【1】

当境外特殊非经纪参与者提交了境外协议提货申请后,在"待办任务"页面,设置品种为"低硫燃料油"、 业务类型为"境外协议提货",可以查询到待审核的境外协议提货申请。

| 品种    | 业务类型   | 业务单申请编号      | 任务描述                           | 业务状态    | 申请日期     | 申请时间     | 处理日期     | 处理时间     | • |
|-------|--------|--------------|--------------------------------|---------|----------|----------|----------|----------|---|
| 低硫燃料油 | 境外协议提货 | lu6662000006 | 境外协议提货(客户60007100发起,重量20.000吨) | 提货方提交申请 | 20200825 | 16:26:56 | 20200825 | 16:26:56 |   |
|       |        |              |                                |         |          |          |          |          |   |

### 【2】

单击"业务单申请编号"字段,进入详细信息页面:

| 待办任务 → 提货方交易会员审核            |              |        |            |                      |            |         |            |
|-----------------------------|--------------|--------|------------|----------------------|------------|---------|------------|
| 境外协议提货信息                    |              |        |            |                      |            |         |            |
| 业务单号: lu6662000006          |              |        | 申请日期:      | 20200825             |            |         |            |
| 品种: 低硫燃料油                   |              |        | 仓库简称:      | 北京厂库                 |            |         |            |
| 提货方代码: 60007100             |              |        | 提货方名称:     | Shang Futures Exchar | nge        |         |            |
| 厂库交易方代码: 88007001           |              |        | 厂库交易方名称:   | tst2013              |            |         |            |
| 提货方会员代码: 7100               |              |        | 提货方会员简称:   | 测试7100               |            |         |            |
| 提货方结算会员代码: 8008             |              |        | 提货方结算会员简称: | 8008                 |            |         |            |
| 状态: 提货方提交申请                 |              |        | 实际重量:      | 20.000               |            |         |            |
| 仓单转让价: 5000.00              |              |        | 总金额:       | 100,223.60           |            |         |            |
| 提货方式: 船提                    |              |        | 拟提货地:      | 北京境外提货地1             |            |         |            |
| 拟提货日期: 20200825             |              |        | 提货人(机构)名称: | Shang Futures Exchar | ige        |         |            |
| 联系人: 王蒙                     |              |        | 证件号码:      | 310101201912050014   | 1          |         |            |
| 联条电话: 13010002301           |              |        |            |                      |            |         |            |
| <b>奋注:</b>                  |              |        |            |                      |            |         |            |
| 单张显示 连号显示                   |              |        |            |                      |            |         | 导出         |
| 仓单号 入库申报单号 完税状态             | 品级 品级升贴水     | 仓库 仓库; | 升贴水综合升贴水   | 存货地 国别               | 生效日期       | 质检日期    | 仓租付▲       |
| lu6661007217 lu200000320 保税 | 低硫燃料油1 11.20 | ) 北京厂库 | -0.02 0.00 | 北京厂 进口               | 20200825   |         | 2020(      |
| lu6661007218 lu200000320 保税 | 低硫燃料油1 11.20 | ) 北京厂库 | -0.02 0.00 | 北京厂 进口               | 20200825   |         | 20200      |
|                             |              |        |            |                      |            |         |            |
|                             |              |        |            |                      |            |         |            |
|                             |              |        |            |                      |            |         |            |
|                             |              |        |            |                      |            |         | -          |
| * 前会前・2米 20 000庫 首共・2米      |              |        | I          |                      | 141 4 b bb | 第1页/卅1页 | ▶<br>1 ##到 |
| 345 34.23K,20.000mg,254.23K |              |        |            |                      |            | 第1次/大坝  |            |
|                             |              |        | O SVIII    |                      |            |         |            |

### 【3】

在页面下方,可执行以下操作:

- 通过:单击"通过"按钮,审核通过境外协议提货申请,境外协议提货业务进入流程下一节点,提货 方境外特殊非经纪参与者的结算会员审核申请;
- 驳回:单击"驳回"按钮,驳回境外协议提货申请。

#### 任务跟踪

在"任务跟踪"里,可以设置"业务类型"为"境外协议提货",查询、查看到该任务的状态。

| 操作 | 品种    | 业务类型   | 业务单申请编号      | 任务状态 | 任务描述                           | 业务状态   | 申请日期     | 处理日期     |  |
|----|-------|--------|--------------|------|--------------------------------|--------|----------|----------|--|
|    | 低硫燃料油 | 境外协议提货 | lu6662000006 | 待处理  | 境外协议提货(客户60007100发起,重量20.000吨) | 提货方交易会 | 20200825 | 20200826 |  |
|    |       |        |              |      |                                |        |          |          |  |

# (厂库交易方)确认境外协议提货申请

当境外协议提货申请经过提货方结算会员审核通过后,还需作为厂库交易方的境外特殊非经纪参与者确 认该申请。

【1】

作为厂库交易方的境外特殊非经纪参与者在"待办任务"页面,设置品种为"低硫燃料油"、业务类型为"境 外协议提货",可以查询到待确认的境外协议提货申请。

| 品种    | 业务类型   | 业务单申请编号      | 任务描述                           | 业务状态    | 申请日期     | 申请时间     | 处理日期     | 处理时间     |  |
|-------|--------|--------------|--------------------------------|---------|----------|----------|----------|----------|--|
| 低硫燃料油 | 境外协议提货 | lu6662000006 | 境外协议提货(客户60007100发起,重量20.000吨) | 提货方结算会员 | 20200825 | 16:26:56 | 20200827 | 10:19:05 |  |
|       |        |              |                                |         |          |          |          |          |  |

[2]

单击"业务单申请编号"字段,进入详细信息页面:

| 待办任务 >                                     | 厂库交易方确认申            | 晴             |        |       |      |       |          |          |               |                      |         |        |
|--------------------------------------------|---------------------|---------------|--------|-------|------|-------|----------|----------|---------------|----------------------|---------|--------|
| 境外协议提供                                     | 货信息                 |               |        |       |      |       |          |          |               |                      |         |        |
| 境外协议提供                                     | 货业务单号: lu66         | 62000006      |        |       |      |       | 申请日期:    | 20200825 | 5             |                      |         |        |
|                                            | 品种: 低硫              | 燃料油           |        |       |      |       | 仓库简称:    | 北京厂库     |               |                      |         |        |
| ž                                          | 是货方代码: 6000         | 07100         |        |       |      |       | 提货方名称:   | Shang Fu | tures Exchang | e                    |         |        |
| 厂库3                                        | 交易方代码: 8800         | 07001         |        |       |      | J     | 「库交易方名称: | tst2013  |               |                      |         |        |
| 提货7                                        | 方会员代码: 7100         | )             |        |       |      | 4     | 提货方会员简称: | 测试7100   |               |                      |         |        |
| 提货方结算                                      | 算会员代码: 8008         | 3             |        |       |      | 提货    | 方结算会员简称: | 8008     |               |                      |         |        |
|                                            | 实际 <u>重量</u> : 20.0 | 00            |        |       |      |       | 仓单转让价:   | 5000.00  |               |                      |         |        |
|                                            | 总金额: 1002           | 223.60        |        |       |      |       | 提货方式:    | 船提       |               |                      |         |        |
|                                            | 拟提货地: 北京            | 境外提货地1        |        |       |      |       | 拟提货日期:   | 20200825 | 5             |                      |         |        |
| 提货人(村                                      | 机构)名称: Shar         | ng Futures Ex | change |       |      |       | 联系人:     | 王蒙       |               |                      |         |        |
|                                            | 证件号码: 3103          | L0120191205   | 0014   |       |      |       | 联系电话:    | 13010002 | 2301          |                      |         |        |
| ●厂库3                                       | 交易方机构: 700:         | 1             |        |       |      |       |          |          |               |                      |         |        |
|                                            | 备注:                 |               |        |       |      |       |          |          |               |                      |         |        |
| 单张显示                                       | 连号显示                |               |        |       |      |       |          |          |               |                      |         | 导出     |
| 仓单号                                        | 入库申报单号              | 完税状态          | 品级     | 品级升贴水 | 仓库   | 仓库升贴水 | 综合升贴水    | 存货地      | 国别            | 生效日期                 | 质检日期    | 仓租付▲   |
| lu6661007217                               | lu200000320         | 保税            | 低硫燃料油1 | 11.20 | 北京厂库 | -0.02 | 0.00     | 北京厂      | 进口            | 20200825             |         | 20200  |
| lu6661007218                               | lu200000320         | 保税            | 低硫燃料油1 | 11.20 | 北京厂库 | -0.02 | 0.00     | 北京厂      | 进口            | 20200825             |         | 20200  |
|                                            |                     |               |        |       |      |       |          |          |               |                      |         | 1      |
|                                            |                     |               |        |       |      |       |          |          |               |                      |         |        |
| ▲ (1000-000-000-000-000-000-000-000-000-00 | 000111 000111       |               |        |       |      |       |          |          | 14            | ( ( ) <sup>[1]</sup> | 第1百/±1百 | 1 **** |
| ヨゖリロ:単:25式,20.                             | .0004%,忍共:25次       |               |        |       | ✔通过  | 03    |          |          | Re.           | s: 4 P PPI           | 第1以/共1以 |        |

【3】

在页面下方,可执行以下操作:

- 通过:单击"通过"按钮,确认境外协议提货申请,确认后还需境外特殊非经纪参与者进行审核;
- 驳回:单击"驳回"按钮,驳回境外协议提货申请。

【注意】境外特殊非经纪参与者确认通过后的境外协议提货申请,还需在待办任务中审核。

#### 任务跟踪

在"任务跟踪"里,可以设置"业务类型"为"境外协议提货",查询、查看到该任务的状态。

| 操作 | 品种    | 业务类型   | 业务单申请编号      | 任务状态 | 任务描述                           | 业务状态   | 申请日期     | 处理日期     |
|----|-------|--------|--------------|------|--------------------------------|--------|----------|----------|
|    | 低硫燃料油 | 境外协议提货 | lu6662000006 | 待处理  | 境外协议提货(客户60007100发起,重量20.000吨) | 厂库交易方确 | 20200825 | 20200827 |
|    |       |        |              |      |                                |        |          |          |

## (厂库交易方)审核境外协议提货申请

当境外协议提货申请经过"厂库交易方-境外特殊非经纪参与者(客户)-确认境外协议提货申请"后,还 需作为厂库交易方的境外特殊非经纪参与者对该申请进行审核。

### 【1】

在"待办任务"页面,设置品种为"低硫燃料油"、业务类型为"境外协议提货",可以查询到待审核的境外 协议提货申请。

| 品种    | 业务类型   | 业务单申请编号             | 任务描述                           | 业务状态    | 申请日期     | 申请时间     | 处理日期     | 处理时间     | • |
|-------|--------|---------------------|--------------------------------|---------|----------|----------|----------|----------|---|
| 低硫燃料油 | 境外协议提货 | <u>lu6662000006</u> | 境外协议提货(客户60007100发起,重量20.000吨) | 厂库交易方确认 | 20200825 | 16:26:56 | 20200827 | 10:27:45 |   |
|       |        |                     |                                |         |          |          |          |          |   |

[2]

单击"业务单申请编号"字段,进入详细信息页面:

| 待办任务 → 厂库交易会员审核           |           |       |      |            |          |           |               |          |         |       |
|---------------------------|-----------|-------|------|------------|----------|-----------|---------------|----------|---------|-------|
| 品种:低硫燃                    | 料油        |       |      |            | 申请日期:    | 20200825  | 5             |          |         |       |
| 仓库简称: 北京厂                 | 库         |       |      | 厂库         | 交易方确认日期: | 20200827  | 7             |          |         | ~     |
| 提货方代码: 60007              | 100       |       |      |            | 提货方名称:   | Shang Fu  | tures Exchang | e        |         |       |
| 厂库交易方代码: 88007            | 001       |       |      | J          |          | tst2013   |               |          |         |       |
| 提货方会员代码: 7100             |           |       |      | 1          | 是货方会员简称: | 测试7100    |               |          |         |       |
| 提货方结算会员代码: 8008           |           |       |      | 提货         | 方结算会员简称: | 8008      |               |          |         |       |
| 厂库会员代码: 7001              |           |       |      |            | 厂库会员简称:  | n7001     |               |          |         |       |
| 厂库结算会员代码: 7001            |           |       |      | ГI         | 幸结算会员简称: | n7001     |               |          |         |       |
| 状态: 厂库交                   | 易方确认申请    |       |      |            | 实际重量:    | 20.000    |               |          |         |       |
| 仓单转让价: 5000.0             | 00        |       |      |            | 总金额:     | 100,223.6 | 60            |          |         |       |
| 提货方式: 船提                  |           |       |      |            | 拟提货地:    | 北京境外排     | 是货地1          |          |         |       |
| 拟提货日期: 20200              | 825       |       |      | 提货         | 人(机构)名称: | Shang Fu  | tures Exchang | e        |         |       |
| 联系人: 王蒙                   |           |       |      |            | 证件号码:    | 31010120  | )1912050014   |          |         |       |
| 联系电话: 13010               | 002301    |       |      |            |          |           |               |          |         |       |
| 备注:                       |           |       |      |            |          |           |               |          |         |       |
| 单张显示 连号显示                 |           |       |      |            |          |           |               |          |         | 导出    |
| 仓单号 入库申报单号                | 完税状态 品级   | 品级升贴水 | 仓库   | 仓库升贴水      | 综合升贴水    | 存货地       | 国别            | 生效日期     | 质检日期    | 仓租付▲  |
| lu6661007217 lu200000320  | 保税 低硫燃料油: | 11.20 | 北京厂库 | -0.02      | 0.00     | 北京厂       | 进口            | 20200825 |         | 2020( |
| lu6661007218 lu2000000320 | 保税 低硫燃料油: | 11.20 | 北京厂库 | -0.02      | 0.00     | 北京厂       | 进口            | 20200825 |         | 2020( |
|                           |           |       |      |            |          |           |               |          |         |       |
|                           |           |       |      |            |          |           |               |          |         |       |
|                           |           |       |      |            |          |           |               |          |         |       |
|                           |           |       |      |            |          |           |               |          |         | +     |
| 4                         |           |       |      |            |          |           |               |          |         | •     |
| 当前仓单:2张,20.000吨,总共:2张     |           | _     |      |            |          |           | 14            |          | 第1页/共1页 | 1 转到  |
|                           |           |       | ✔通过  | <b>○</b> 野 |          |           |               |          |         | ~     |

### 【3】

在页面下方,可执行以下操作:

- 通过:单击"通过"按钮,审核通过境外协议提货申请,通过后境外特殊非经纪参与者的结算会员需 要审核该业务申请;
- 驳回:单击"驳回"按钮,驳回境外协议提货申请。

#### 任务跟踪

在"任务跟踪"里,可以设置"业务类型"为"境外协议提货",查询、查看到该任务的状态。

| 操作 | 品种    | 业务类型   | 业务单申请编号      | 任务状态 | 任务描述                           | 业务状态   | 申请日期     | 处理日期     |  |
|----|-------|--------|--------------|------|--------------------------------|--------|----------|----------|--|
|    | 低硫燃料油 | 境外协议提货 | lu6662000006 | 待处理  | 境外协议提货(客户60007100发起,重量20.000吨) | 厂库交易会员 | 20200825 | 20200827 |  |
|    |       |        |              |      |                                |        |          |          |  |

仓单作废

标准仓单作废是指标准仓单的所有者对指定交割仓库签发的已生效的标准仓单数据有异议,将这部分有 异议的仓单提交作废申请,经指定交割仓库和能源中心审核,作废对应仓单的过程。

境外特殊非经纪参与者可提交仓单作废申请,办理作废仓单业务。作废的标准仓单如需生成相对应的新标准仓单,应到能源中心重新办理入库手续。

境外特殊非经纪参与者参与的仓单作废业务的流程节点图如下,仓单作废业务始于境外特殊非经纪参与 者提交仓单作废申请。

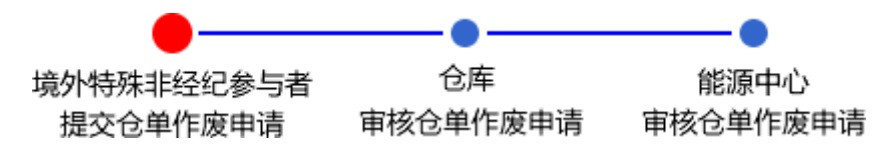

# 品种:中质含硫原油

本节描述境外特殊非经纪参与者在20号胶的仓单作废业务中涉及的各个流程节点的具体操作。

### 提交仓单作废申请

【1】

在导航菜单中,选择"新任务"进入新任务页面,品种选择"中质含硫原油",选择"(仓单注销)仓单作废",进入中质含硫原油的仓单作废页面。

【2】

查询出要执行仓单作废操作的仓单,选择要作废的仓单,填写"提交数量"。

| 新任                                   | 务 ▶ 仓单作废                                                 |                                                          |                           |       |                   |              |         |          |      |   |   |
|--------------------------------------|----------------------------------------------------------|----------------------------------------------------------|---------------------------|-------|-------------------|--------------|---------|----------|------|---|---|
| 查询贫                                  | 条件                                                       |                                                          |                           |       |                   |              |         |          |      |   | ~ |
|                                      | * 品种: 中质;                                                | 含硫原油                                                     |                           |       |                   |              |         |          |      |   |   |
| 完                                    | 税状态: 全部                                                  | 保税 完税                                                    |                           |       |                   |              |         |          |      |   |   |
|                                      | *仓库: 北京                                                  | ĉ                                                        |                           |       |                   |              |         |          |      |   |   |
|                                      | 油种: 全部                                                   | 中油一号                                                     |                           |       |                   |              |         |          |      |   |   |
| Q                                    | 查询                                                       |                                                          |                           |       |                   |              |         |          |      |   |   |
|                                      | 仓单账户代码                                                   | 马 完税机                                                    | 状态                        | 仓库    | 油种                | 最近一次交割价格     | 最近一次交割期 | 可用数量     | 提交数量 | • |   |
| -                                    | scN000000                                                | 03 保熱                                                    | 兑                         | 北京仓   | 中油一号              |              |         | 22164000 | 2000 |   |   |
| · 南按田<br>·<br>请按 <del>(</del><br>• 2 | 평品陶性选择员<br>- : 2000<br><b>仓租起止日期选择</b><br>00170407-20180 | 1位:提交数單/이用<br>〕/ 22164000<br>合租日期:提交<br>430: <u>20</u> 0 | 救量/可用数量<br>200 / 18164000 | • 201 | .70428-20170428 : | 0] / 4000000 |         |          |      | • |   |
| 备注                                   |                                                          |                                                          |                           |       |                   |              |         |          |      |   |   |
|                                      |                                                          |                                                          |                           |       |                   |              |         |          |      | ^ |   |
|                                      |                                                          |                                                          |                           |       |                   |              |         |          |      | ~ |   |
|                                      |                                                          |                                                          |                           |       | 🖌 确定              |              |         |          |      |   | ~ |

【3】

点击"确定"按钮,提交仓单作废申请。

### 任务跟踪

在任务跟踪页面,可以通过设置业务类型为"仓单作废",查询、查看到该任务及其状态,也可撤销该仓 单作废申请。单击业务单申请编号,可以查看该任务的详细情况。

| 品种 | • : 20 | 号胶、  | 低硫                  | 燃料   | 料油、铜                       |        |          |          |  |
|----|--------|------|---------------------|------|----------------------------|--------|----------|----------|--|
|    |        |      |                     |      |                            |        |          |          |  |
| Û  | 中质含硫原油 | 仓单作废 | <u>scbjc1700001</u> | 待处理  | 仓单作废(客户88007001发起,数量2000桶) | 提交仓单作废 | 20170515 | 20170515 |  |
| 操作 | 品种     | 业务类型 | 业务单申请编号             | 任务状态 | 任务描述                       | 业务状态   | 申请日期     | 处理日期     |  |
|    |        |      |                     |      |                            |        |          |          |  |

20号胶、低硫燃料油和铜的仓单作废流程和操作基本相同。本节以20号胶为例介绍境外特殊非经纪参与 者在仓单作废业务中涉及的各个流程节点的具体操作。低硫燃料油和铜的流程和操作请参考以下针对20 号胶的描述,本手册不再重复介绍。

## 提交仓单作废申请

### 【1】

在导航菜单中,选择"新任务"进入新任务页面,品种选择"20号胶",选择"(仓单注销)仓单作废",进入20号胶的仓单作废页面。

| 新任    | <u>1务</u> ▶ 仓单作!          | æ                             |      |    |     |        |     |    |     |   |     |      |                          |   |
|-------|---------------------------|-------------------------------|------|----|-----|--------|-----|----|-----|---|-----|------|--------------------------|---|
| 查询复   | 条件                        |                               |      |    |     |        |     |    |     |   |     |      |                          |   |
|       | 品科                        | ・ 20号胶                        |      |    |     | 完税状态   | :保税 |    |     |   | -   |      |                          |   |
|       | 品牌                        | 4:                            |      |    | -   | 生产厂    | :   |    |     |   | •   |      |                          |   |
|       | 品级                        | ξ:                            |      |    | •   | 规格     | :   |    |     |   | •   |      |                          |   |
|       | •仓库                       | I:                            |      |    | •   | 仓单号    | :   |    | -   |   |     |      |                          |   |
| 批量    | 量自选仓单数(张                  | ):                            |      |    |     |        |     |    |     |   |     |      |                          |   |
| ٩     | 、査询(                      | 2,批量自选                        |      |    |     |        |     |    |     |   |     |      |                          |   |
| 可选(   | 仓单                        |                               |      |    |     |        |     |    |     |   | 已选行 | 单    | 单/连 昱                    |   |
| \$    | 仓单号                       | 入库申报单号                        | 完税状态 | 品牌 | 生产厂 | 品级     | 规格  | 仓库 | 存货地 |   | \$  | 仓单号  | 完税状态                     | * |
| ▲<br> | ▶ ₩ 第1页/共<br>单:0张,0.000吨, | 1页 <mark>1 转到</mark><br>总共:0张 | _    |    |     |        |     |    |     | * | •   | 己选仓单 | ●<br>1991<br>03%,0.0009% |   |
| - mit |                           |                               |      |    |     |        |     |    |     |   |     |      |                          |   |
|       |                           |                               |      |    |     |        |     |    |     |   |     |      |                          |   |
|       |                           |                               |      |    |     | 🛛 🕹 确定 |     |    |     |   |     |      |                          |   |
|       |                           |                               |      |    |     |        |     |    |     |   |     |      |                          |   |
|       |                           |                               |      |    |     |        |     |    |     |   |     |      |                          |   |
|       |                           |                               |      |    |     |        |     |    |     |   |     |      |                          |   |
|       |                           |                               |      |    |     |        |     |    |     |   |     |      |                          |   |

### 【2】

选择仓单(低硫燃料油品种可通过"单张显示"和"连号显示"方式选择仓单),具体操作请参考"通用功能->选择仓单"。

| <u>新任务</u> ▶ 仓单作废         |             |          |        |                   |
|---------------------------|-------------|----------|--------|-------------------|
| 查询条件                      |             |          |        |                   |
| 品种: 20号胶                  |             | 完税状态: 保税 |        | •                 |
| 品牌:                       | •           | 生产厂:     |        | •                 |
| 品级:                       | •           | 规格:      |        | <b>•</b>          |
| *仓库:北京仓                   | •           | 仓单号:     | -      |                   |
| 批量自选仓单数(张):               |             |          |        |                   |
| Q. 査询 Q. 批量自选             |             |          |        |                   |
| 可选仓单                      |             |          |        | 已选仓单 单/连 昱        |
|                           | 脱状态 品牌 生产厂  | 品级规格     | 仓库 存货地 |                   |
| 🗹 nrbjc0025291 nr220000 🕴 | 保税 品牌1 生产厂3 | 北京       | 仓京一仓   | ☑ nrbjc0025291 保税 |
| ✓ nrbjc0025292 nr220000 4 | 保税 品牌1 生产厂3 | 北京       | 仓京一仓   | ☑ nrbjc0025292 保税 |
| □ nrbjc0025293 nr220000 4 | 保税 品牌1 生产厂3 | 北京       | 仓京一仓   |                   |
| □ nrbjc0025294 nr220000 { | 保税 品牌1 生产厂3 | 北京       | 仓京一仓   |                   |
| □ nrbjc0025295 nr220000 ( | 保税 品牌1 生产厂3 | 北京       | 仓      |                   |
| □ nrbjc0025296 nr220000 ( | 保税 品牌1 生产厂3 | 北京       | 仓京一仓   |                   |
|                           | -           |          | ·      | · ·               |
|                           |             |          | ,      |                   |
| ₩ 4 ▶ ₩ 第1页/共1页 1 转到      |             |          |        | <del>10</del> 1   |
| 当前仓单:6张,604.800吨,总共:6张    |             |          |        | 已选仓单:2张,201.600吨  |
| 备注                        |             |          |        |                   |
|                           |             |          |        |                   |
|                           |             |          |        |                   |
|                           |             | ● 确定     |        |                   |
|                           |             |          |        |                   |
|                           |             |          |        |                   |
|                           |             |          |        |                   |
|                           |             |          |        |                   |

### 【3】

选好仓单后,点击"确定"按钮,提交仓单作废申请。

#### 任务跟踪

在任务跟踪页面,可以通过设置业务类型为"仓单作废",查询、查看到该任务及其状态,也可撤销该仓 单作废申请。单击业务单申请编号,可以查看该任务的详细情况。

| 操作 | 品种   | 业务类型 | 业务单申请编号      | 任务状态 | 任务描述                        | 业务状态   | 申请日期     | 处理日期     |  |
|----|------|------|--------------|------|-----------------------------|--------|----------|----------|--|
| Û  | 20号胶 | 仓单作废 | nrbjc1900001 | 待处理  | 仓单作废(客户88007001发起,重量20.16吨) | 提交仓单作废 | 20190314 | 20190314 |  |
|    |      |      |              |      |                             |        |          |          |  |

# 预付仓储费

系统提供预付仓储费功能,以延长商品的仓租付止日。

境外特殊非经纪参与者对自己持有的商品向相应的仓库提交预付仓储费申请,仓库对境外特殊非经纪参与者提交的预付仓储费申请进行审核。审核通过后,境外特殊非经纪参与者持有商品的仓租付止日也会相应更新。

预付仓储费的流程图如下,境外特殊非经纪参与者首先需要提交预付仓储费申请。

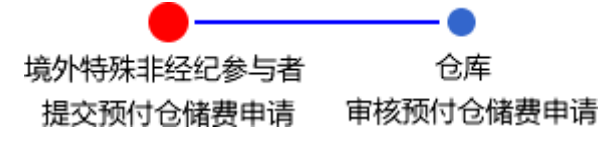

# 品种:中质含硫原油

### 提交预付仓储费申请

在导航菜单中选择"新任务"进入新任务页面,品种选择"中质含硫原油",选择"(预付仓储费)预付仓储 费申请",进入中质含硫原油的预付仓储费页面。

[2]

设置查询条件,查询要进行预付仓储费的仓单信息。

| 新任务 ▶ 预付仓储费            | 申请    |              |          |      |      |     |          |          |       |           |                      |
|------------------------|-------|--------------|----------|------|------|-----|----------|----------|-------|-----------|----------------------|
| 查询条件                   |       |              |          |      |      |     |          |          |       |           |                      |
| 品种: 中质台                | 含硫原油  |              |          |      |      |     |          |          |       |           |                      |
| 完税状态: 全部               | 保税完務  | 兑            |          |      |      |     |          |          |       |           |                      |
| 账户类型: 全部               | 正常账户  | 占用账户 业务      | 中账户      | -    |      |     |          |          |       |           |                      |
| *仓库: 北京仓               | ;     |              | <b>•</b> | —— 选 | 择仓库  |     |          |          |       |           |                      |
| 油种: 全部                 | 中油一号  |              |          | -    |      |     |          |          |       |           |                      |
|                        |       |              |          |      | 更多▽  |     |          |          |       |           |                      |
| Q,查询                   |       |              |          |      |      |     |          |          |       |           |                      |
| 仓单账户代码                 | 账户类型  | 业务单号         | 业务类型     | 完税状态 | 油种   | 仓库  | 原仓租起始日   | 原仓租付止日   | 占用类型  | 最近一次交割期   | 最近一次交到               |
| □ scB00000012          | 2务中账户 | scbjc1700006 | 仓单出库     | 保税   | 中油一号 | 北京仓 | 20170407 | 20180430 |       |           |                      |
| □ scB00000017 <u>\</u> | 2务中账户 | scbjc1700004 | 仓单转让     | 保税   | 中油一号 | 北京仓 | 20170407 | 20180430 |       |           |                      |
| □ scB00000020 <u>\</u> | 2务中账户 | scbjc1700001 | 仓单作废     | 保税   | 中油一号 | 北京仓 | 20170407 | 20180430 |       |           |                      |
| □ scB00000040 <u>\</u> | 治中账户  | sc1705000006 | 交割       | 保税   | 中油一号 | 北京仓 | 20170407 | 20180430 |       |           |                      |
| □ scN00000003 1        | 正常账户  |              |          | 保税   | 中油一号 | 北京仓 | 20170407 | 20180430 |       |           |                      |
| □ scN00000003 1        | 正常账户  |              |          | 保税   | 中油一号 | 北京仓 | 20170428 | 20170428 |       |           | -                    |
| •                      |       |              |          |      |      |     |          |          |       |           | • •                  |
|                        |       |              |          |      |      |     |          |          | 141 4 | ▶ ₩ 第1页/共 | 2页 1 <mark>转到</mark> |
| 修改仓租                   |       |              |          |      |      |     |          |          |       |           |                      |
| *预付到日期:                |       |              |          |      |      |     |          |          |       |           |                      |
|                        |       |              |          |      | 🔮 确定 |     |          |          |       |           |                      |

### 【3】

| <u>新任务</u> ▶ 预付 | 仓储费       | 申请    |      |        |                                    |        |     |      |             |     |          |          |      |      |        |        |
|-----------------|-----------|-------|------|--------|------------------------------------|--------|-----|------|-------------|-----|----------|----------|------|------|--------|--------|
| 查询条件            |           |       |      |        |                                    |        |     |      |             |     |          |          |      |      |        |        |
| 品种:             | 中质含       | 硫原油   |      |        |                                    |        |     |      |             |     |          |          |      |      |        |        |
| 完税状态:           | 全部        | 保税    | 完税   |        |                                    |        |     |      |             |     |          |          |      |      |        |        |
| 账户类型:           | 全部        | 正常账   | 沪占   | 用账户    | 业务                                 | 中账户    |     |      |             |     |          |          |      |      |        |        |
| *仓库:            | 北京仓       |       |      |        |                                    | •      | ]   |      |             |     |          |          |      |      |        |        |
| 油种:             | 全部        | 中油一   | 릉    |        |                                    |        |     |      |             |     |          |          |      |      |        |        |
|                 |           |       |      |        |                                    |        |     |      | 更多▼         |     |          |          |      |      |        |        |
| Q,查询            |           |       |      |        |                                    |        |     |      |             |     |          |          |      |      |        |        |
| 仓单账户代码          | , P       | 长户类型  |      | 业务单    | 号                                  | 业务     | 类型  | 完税状态 | 油种          | 仓库  | 原仓租起始日   | 原仓租付止日   | 占用类型 | 最近一  | 次交割期   | 最近一次交到 |
| □ scB00000012   | <u>AI</u> | 务中账户  | ≐ sc | bjc170 | 0006                               | 仓单     | 出库  | 保税   | 中油一号        | 北京仓 | 20170407 | 20180430 |      |      |        |        |
| □ scB00000017   | ٩Þ        | 务中账户  | ≐ sc | bic170 | 0004                               | 合单     | 转计  | 保税   | 中油一号        | 北京仓 | 20170407 | 20180430 |      |      |        |        |
| □ scB00000020   |           | •     | 2017 | •<br>= | <ul> <li>4 5</li> <li>m</li> </ul> | •<br>= | *   | 保税   | 中油一号        | 北京仓 | 20170407 | 20180430 |      |      |        |        |
| □ scB00000040   | 30        | 1     | 2    | 3      | 4                                  | 5      | 6   | 保税   | 中油一号        | 北京仓 | 20170407 | 20180430 |      |      |        |        |
| □ scN00000003   | 7         | 8     | 9    | 10     | 11                                 | 12     | 13  | 保税   | 中油一号        | 北京仓 | 20170407 | 20180430 |      |      |        |        |
| □ scN00000003   | 14        | 15    | 16   | 17     | 18                                 | 19     | 20  | 保税   | 中油一号        | 北京仓 | 20170428 | 20170428 |      |      |        | -      |
| 4               | 21        | 22    | 23   | 24     | 25                                 | 20     | 3   |      |             |     |          |          |      |      |        | •      |
|                 | 4         | 5     | 6    | 7      | 8                                  | 9      | 10  |      |             |     |          |          | H4 4 | F FH | 第1页/共2 | 页 1 转到 |
| 修改仓租            |           |       |      |        | 今天 2                               | 017-05 | -18 | ]    |             |     |          |          |      |      |        |        |
| *预付到日期:         |           |       |      |        |                                    |        |     |      |             |     |          |          |      |      |        |        |
|                 | [预付到      | 」日期]的 | 内容不能 | 能为空    |                                    |        |     |      | <b>●</b> 确定 |     |          |          |      |      |        |        |
|                 |           |       |      |        |                                    |        |     |      |             |     |          |          |      |      |        |        |

选中要进行预付仓储费的仓单,在页面底部的"修改仓租"栏,设置新的"预付到日期"。

设置完成后,点击"确定"按钮,提交预付仓储费申请。

#### 任务跟踪

在"任务跟踪"页面,可以查询、查看到该预付仓储费申请的状态。在仓库审核前,境外特殊非经纪参与 者可对申请执行修改或撤销操作。

| 操作                                      | 品种     | 业务类型  | 业务单申请编号      | 任务状态 | 任务描述                                  | 业务状态 | 申请日期     | 处理日期     |  |  |  |
|-----------------------------------------|--------|-------|--------------|------|---------------------------------------|------|----------|----------|--|--|--|
| 🦉 🗊                                     | 中质含硫原油 | 预付仓储费 | scbjc1700004 | 待处理  | 预付仓储费(客户88007001对仓库bjc发起,数量18121000桶, | 初始提交 | 20170518 | 20170518 |  |  |  |
|                                         |        |       |              |      |                                       |      |          |          |  |  |  |
|                                         |        |       |              |      |                                       |      |          |          |  |  |  |
|                                         |        |       |              |      |                                       |      |          |          |  |  |  |
| 单击"业务申请编号"字段,可进入详细信息页面,查看该申请的详细信息和流转情况。 |        |       |              |      |                                       |      |          |          |  |  |  |

#### 修改预付仓储费申请

在预付仓储费申请未被仓库审批前,允许用户对该申请进行修改或撤销操作。

【1】

在任务跟踪页面,设置业务类型为"预付仓储费",查询出要进行修改的预付仓储费申请信息。

| 任务跟踪 |                       |                      |                     |                |          |             |               |             |      |       |          |          |   |
|------|-----------------------|----------------------|---------------------|----------------|----------|-------------|---------------|-------------|------|-------|----------|----------|---|
| 查询条件 |                       |                      |                     |                |          |             |               |             |      |       |          |          |   |
|      | 品种:全部                 | 中质含硫原油               |                     |                |          |             |               |             |      |       |          |          |   |
| 7    | <b>业务类型:</b> 全部<br>現货 | 入库 交存保证<br>备案 现货备案撤销 | 金 提取保证金<br>肖 创建用户 卖 | 交割 仓单<br>方交割发票 | 转让 仓单出库  | 期转现申请       | 所外质押          | 解除所外质押      | 仓单作废 | 预付仓储费 | 入库违约     |          |   |
|      | 任务状态:全部               | 待处理驳回                | 撤销完成异常              | 中止             |          |             |               |             |      |       |          |          |   |
| -    | 申请日期: 全部              | 最近三天 最近              | 一周 最近两周             | 最近一月           |          |             | <b>—</b>      |             |      |       |          |          |   |
| 1    | 处理日期: 全部              | 最近三天 最近              | 一周 最近两周             | 最近一月           |          | 20170511    | <b>iii</b> -2 | 0170518     | Ě    |       |          |          |   |
|      |                       |                      |                     |                | 更        | 8▼          |               |             |      |       |          |          |   |
| Q,查询 |                       |                      |                     |                |          |             |               |             |      |       |          |          |   |
| 操作   | 品种                    | 业务类型                 | 业务单申请编号             | 任务状态           |          | Æ           | 务描述           |             |      | 业务状态  | 申请日期     | 处理日期     | * |
| 🦉 🗊  | 中质含硫原油                | 预付仓储费                | <u>scbjc1700004</u> | 待处理            | 预付仓储费(客户 | ·88007001对순 | 》库bjc发起       | , 数量1812100 | 0桶,  | 初始提交  | 20170518 | 20170518 |   |
|      |                       |                      |                     |                |          |             |               |             |      |       |          |          |   |
|      |                       |                      |                     |                |          |             |               |             |      |       |          |          |   |
|      |                       |                      |                     |                |          |             |               |             |      |       |          |          |   |
|      |                       |                      |                     |                |          |             |               |             |      |       |          |          |   |
|      |                       |                      |                     |                |          |             |               |             |      |       |          |          |   |
|      |                       |                      |                     |                |          |             |               |             |      |       |          |          |   |
|      |                       |                      |                     |                |          |             |               |             |      |       |          |          | - |
|      |                       |                      |                     |                |          |             |               |             |      | ₩ 4 ► | ₩ 第1页/共: | 页 1 4    | 詞 |
|      |                       |                      |                     |                |          |             |               |             |      |       |          |          |   |

### 【2】

单击该信息"操作列"的 🥜 图标,进入修改页面。

| 任务跟踪 ▶ 预付仓储费修改      |      |           |      |     |            |          |      |         |         |
|---------------------|------|-----------|------|-----|------------|----------|------|---------|---------|
| 修改预付仓储费业务单信息        |      |           |      |     |            |          |      |         |         |
| 预付仓储费业务编号: scbjc17( | 0004 |           |      |     |            |          |      |         |         |
| 品种: 中质含硫            | 原油   |           |      |     | 仓库: 北京仓    |          |      |         |         |
| 数量: 1812100         | 00   |           |      | 预付  | 到日期: 20180 | 530      |      |         |         |
| 申请日期: 2017053       | 18   |           |      |     |            |          |      | 1       |         |
| 仓单账户代码 账户类型         | 业务单号 | 业务类型 完税状态 | 油种   | 仓库  | 原仓租起始日     | 原仓租付止日   | 占用类型 | 最近一次交割期 | 最近一次交≅▲ |
| □ scN00000003 正常账户  |      | 保税        | 中油一号 | 北京仓 | 20170407   | 20180430 |      |         |         |
|                     |      |           |      |     |            |          |      |         |         |
|                     |      |           |      |     |            |          |      |         |         |
|                     |      |           |      |     |            |          |      |         |         |
|                     |      |           |      |     |            |          |      |         |         |
|                     |      |           |      |     |            |          |      |         |         |
| 4                   |      |           |      |     |            |          |      |         | • •     |
| 修改合相                |      |           |      |     |            |          |      |         |         |
| *预付到日期: 20180530    |      |           |      |     |            |          |      |         |         |
|                     |      |           | 水庙会  |     |            |          |      |         |         |
|                     |      |           | WHAT |     |            |          |      |         |         |
|                     |      |           |      |     |            |          |      |         |         |
|                     |      |           |      |     |            |          |      |         |         |
|                     |      |           |      |     |            |          |      |         |         |
|                     |      |           |      |     |            |          |      |         |         |
|                     |      |           |      |     |            |          |      |         |         |

### 【3】

选中仓单,在"修改仓租"栏设置新的"预付到日期",点击"确定"按钮。

### 撤销预付仓储费申请

【1】

在任务跟踪页面,设置业务类型为"预付仓储费",查询出要进行撤销的预付仓储费申请信息。

| 任务跟踪 | i                     |                      |                     |                |          |            |             |             |      |       |          |          |    |
|------|-----------------------|----------------------|---------------------|----------------|----------|------------|-------------|-------------|------|-------|----------|----------|----|
| 查询条件 |                       |                      |                     |                |          |            |             |             |      |       |          |          |    |
|      | 品种: 全部                | 中质含硫原油               |                     |                |          |            |             |             |      |       |          |          |    |
| 1    | <b>业务类型:</b> 全部<br>现货 | 入库 交存保证<br>备案 现货备案撤销 | 金 提取保证金<br>消 创建用户 卖 | 交割 仓单<br>方交割发票 | 转让 仓单出库  | 期转现申请      | 所外质押        | 解除所外质押      | 仓单作废 | 预付仓储费 | 入库违约     |          |    |
|      | 任务状态:全部               | 待处理驳回                | 撤销 完成 异常            | 中止             |          |            |             |             |      |       |          |          |    |
|      | 申请日期: 全部              | 最近三天 最近              | 一周 最近两周             | 最近一月           |          |            | -<br>-      |             |      |       |          |          |    |
| 4    | 处理日期: 全部              | 最近三天 最近              | 一周最近两周              | 最近一月           |          | 20170511   | <b>1</b> -2 | 0170518     |      |       |          |          |    |
|      |                       |                      |                     |                | 更        | 8▼         |             |             |      |       |          |          |    |
| Q,查询 |                       |                      |                     |                |          |            |             |             |      |       |          |          |    |
| 操作   | 品种                    | 业务类型                 | 业务单申请编号             | 任务状态           |          | 任          | 务描述         |             |      | 业务状态  | 申请日期     | 处理日期     | -  |
| 🦉 🗊  | 中质含硫原油                | 预付仓储费                | scbjc1700004        | 待处理            | 预付仓储费(客户 | 88007001对合 | 库bjc发起      | , 数量1812100 | 0桶,  | 初始提交  | 20170518 | 20170518 |    |
|      |                       |                      |                     |                |          |            |             |             |      |       |          |          |    |
|      |                       |                      |                     |                |          |            |             |             |      |       |          |          |    |
|      |                       |                      |                     |                |          |            |             |             |      |       |          |          |    |
|      |                       |                      |                     |                |          |            |             |             |      |       |          |          |    |
|      |                       |                      |                     |                |          |            |             |             |      |       |          |          |    |
|      |                       |                      |                     |                |          |            |             |             |      |       |          |          |    |
|      |                       |                      |                     |                |          |            |             |             |      |       |          |          | -  |
|      |                       |                      |                     |                |          |            |             |             |      | ₩ 4 ► | ₩ 第1页/共  | 1页 1     | 转到 |
|      |                       |                      |                     |                |          |            |             |             |      |       |          |          |    |
|      |                       |                      |                     |                |          |            |             |             |      |       |          |          |    |

### 【2】

单击该信息"操作列"的 💼 图标,进入撤销页面。

| 任务跟踪 ▶ 预付仓储费撤销       |          |      |         |     |           |          |      |          |                   |
|----------------------|----------|------|---------|-----|-----------|----------|------|----------|-------------------|
| 预付仓储费业务单信息           |          |      |         |     |           |          |      |          |                   |
| 预付仓储费业务编号: scbjc1700 | 0004     |      |         |     |           |          |      |          |                   |
| 品种: 中质含硫质            | 京油       |      |         |     | 仓库:北阔     | 行合       |      |          |                   |
| 数量: 18121000         | 0        |      |         | 钡   | 付到日期: 20: | 180530   |      |          |                   |
| 申項日期: 201/0318       |          |      | Nexte   | 人由  | 6000000   | 医人组织过口   |      |          |                   |
| 七甲太尸代的 太尸尖型          | 业务单专业务失望 | 元祝状态 | 7世7世    | 七库  | 原它忸逅始白    | 原它租付止口   | 百用尖型 | <u> </u> | 琅坦一 <i>闪交</i> 割阶— |
| scN00000003 正常账户     |          | 保税   | 中油一号    | 北京仓 | 20170407  | 20180430 |      |          |                   |
|                      |          |      |         |     |           |          |      |          |                   |
|                      |          |      |         |     |           |          |      |          |                   |
|                      |          |      |         |     |           |          |      |          |                   |
|                      |          |      |         |     |           |          |      |          |                   |
|                      |          |      |         |     |           |          |      |          | •                 |
| •                    |          |      |         |     |           |          |      |          | •                 |
|                      |          |      | • • • • | 盶   |           |          |      |          |                   |
|                      |          |      |         |     |           |          |      |          |                   |
|                      |          |      |         |     |           |          |      |          |                   |
|                      |          |      |         |     |           |          |      |          |                   |
|                      |          |      |         |     |           |          |      |          |                   |
|                      |          |      |         |     |           |          |      |          |                   |
|                      |          |      |         |     |           |          |      |          |                   |
|                      |          |      |         |     |           |          |      |          |                   |

### 【3】

单击"确定"按钮,执行撤销操作。

# 品种:20号胶、低硫燃料油、铜

20号胶、低硫燃料油和铜的预付仓储费流程和操作基本相同。本节以20号胶为例介绍境外特殊非经纪参与者在预付仓储费业务中涉及的各个流程节点的具体操作。低硫燃料油和铜的流程和操作请参考以下针对20号胶的描述,本手册不再重复介绍。

## 提交预付仓储费申请

【1】

在导航菜单中,选择"新任务"进入新任务页面,品种选择"20号胶",选择"(预付仓储费)预付仓储费申请",进入20号胶的预付仓储费申请页面。

| 新任务 > 预付仓储      | 费申请      |       |      |           |         |        |    |    |   |     |       |                 |
|-----------------|----------|-------|------|-----------|---------|--------|----|----|---|-----|-------|-----------------|
| 查询条件            |          |       |      |           |         |        |    |    |   |     |       |                 |
| 品种:             | 20号胶     |       |      |           | 完務      | 状态: 保税 |    |    |   | •   |       |                 |
| 品牌:             |          |       |      | •         | 4       | 产厂:    |    |    |   | •   |       |                 |
| 品级:             |          |       |      | •         |         | 规格:    |    |    |   | •   |       |                 |
| ◆仓库:            |          |       |      | •         | Ê       | ;单号:   |    | -  |   |     |       |                 |
| 原仓租付止日:         |          |       |      |           | 批量自选仓单数 | 牧(张):  |    |    |   |     |       |                 |
| Q<br>Q          | 批量自选     |       |      |           |         |        |    |    |   |     |       |                 |
| 可选仓单            |          |       |      |           |         |        |    |    |   | 已选仓 | :单    | 単/连 昱           |
| ジ 仓単号 ジ         | 入库申报单号   | 仓租付止日 | 完税状态 | 品牌        | 生产厂     | 品级     | 规格 | 仓库 |   | \$  | 仓单号   | 仓租付止日           |
|                 |          |       |      |           |         |        |    |    | ¥ | 1   |       | ×               |
| ▶ ▶ ₩ 第1页/共17   | 页1 转到    |       |      |           |         |        |    |    |   |     |       | <del>10</del> 1 |
| 当前合单:0张0.000吨 总 | ±.0∰     |       |      |           |         |        |    |    |   |     | 已洗合的  | ●·0米 0 00000    |
| 修改仓租            | o crosse |       |      |           |         |        |    |    |   |     | 0.0.0 |                 |
| •预付到日期:         |          |       |      | <b>**</b> |         |        |    |    |   |     |       |                 |
| L               | L        |       |      |           | 4       | 确定     |    |    |   |     |       |                 |

### 【2】

选择仓单(低硫燃料油品种可通过"单张显示"和"连号显示"方式选择仓单),具体操作请参考"通用功能->选择仓单"。

| 意   | 1任务 ▶ 预付仓(    | 诸费申请     |                |      |     |         |        |    |     |   |    |              |            |                 |
|-----|---------------|----------|----------------|------|-----|---------|--------|----|-----|---|----|--------------|------------|-----------------|
| 查询  | 除件            |          |                |      |     |         |        |    |     |   |    |              |            |                 |
|     | 品种            | ・: 20号胶  |                |      |     | 完税      | 状态: 保税 |    |     |   |    | •            |            |                 |
|     | 品牌            | !:       |                |      | •   | 生       | 产厂:    |    |     |   |    | •            |            |                 |
|     | 品级            | t:       |                |      | •   |         | 规格:    |    |     |   |    | -            |            |                 |
|     | *仓库           | : 北京仓    |                |      | •   | 仓       | 单号:    |    | -   |   |    |              |            |                 |
|     | 原仓租付止日        | l:       | - <sup>-</sup> |      | Ĩ   | 批量自选仓单数 | ス(张):  |    |     |   |    |              |            |                 |
|     | 2 香洵 (        | )批量白选    |                |      |     |         |        |    |     |   |    |              |            |                 |
|     |               |          |                |      |     |         |        |    |     |   |    |              |            |                 |
| 可逆  | 论单            |          |                |      |     |         |        |    |     |   | Bì | 选仓单          | 单/连        | 昱               |
| \$  | 仓单号           | 入库申报单号   | 仓租付止日          | 完税状态 | 品牌  | 生产厂     | 品级     | 规格 | 仓库  | ^ | \$ | 仓单号          | 仓租付止日      | -               |
|     | nrbjc0025291  | nr220000 | 20221231       | 保税   | 品牌1 | 生产厂3    |        |    | 北京仓 |   |    | nrbjc0025291 | 20221231   |                 |
|     | nrbjc0025292  | nr220000 | 20221231       | 保税   | 品牌1 | 生产厂3    |        |    | 北京仓 |   |    |              |            |                 |
|     | nrbjc0025293  | nr220000 | 20221231       | 保税   | 品牌1 | 生产厂3    |        |    | 北京仓 |   |    |              |            |                 |
|     | nrbjc0025294  | nr220000 | 20221231       | 保税   | 品牌1 | 生产厂3    |        |    | 北京仓 |   |    |              |            |                 |
|     | nrbjc0025295  | nr220000 | 20221231       | 保税   | 品牌1 | 生产厂3    |        |    | 北京仓 |   |    |              |            |                 |
|     | nrbjc0025296  | nr220000 | 20221231       | 保税   | 品牌1 | 生产厂3    |        |    | 北京仓 |   |    |              |            |                 |
|     |               |          |                |      |     |         |        |    |     | • |    |              |            | •               |
| •   |               |          |                |      |     |         |        |    |     | • | 4  |              |            | •               |
| 144 | ● ₩ 第1页/共     | 1页 1 转到  |                |      |     |         |        |    |     |   |    |              |            | <del>81</del> 1 |
| 当前1 | 3单:6张,604.800 | 吨,总共:6张  |                |      |     |         |        |    |     |   |    | 已选仓单:1       | 胀,100.800吨 |                 |
| 修改  | (仓租           |          |                |      |     |         |        |    |     |   |    |              |            |                 |
|     | ▶ 预付到日期       | 1:       |                |      |     |         |        |    |     |   |    |              |            |                 |
|     |               |          |                |      |     | *       | 确定     |    |     |   |    |              |            |                 |
|     |               |          |                |      |     |         |        |    |     |   |    |              |            |                 |
|     |               |          |                |      |     |         |        |    |     |   |    |              |            |                 |
|     |               |          |                |      |     |         |        |    |     |   |    |              |            |                 |
|     |               |          |                |      |     |         |        |    |     |   |    |              |            |                 |

| 新       | 任务 • 预付仓储      | 諸费申请   |     |        |    |        |      |                 |          |        |   |      |     |    |              |               |    |
|---------|----------------|--------|-----|--------|----|--------|------|-----------------|----------|--------|---|------|-----|----|--------------|---------------|----|
| 查询      | 条件             |        |     |        |    |        |      |                 |          |        |   |      |     |    |              |               |    |
|         | 品种             | : 20号  | 胶   |        |    |        |      |                 | 完税       | 状态: 保務 | ł |      |     |    | •            |               |    |
|         | 品牌             | :      |     |        |    |        |      | •               | 生        | 产厂:    |   |      |     |    | •            |               |    |
|         | 品级             | :      |     |        |    |        |      | -               |          | 规格:    |   |      |     |    | •            |               |    |
|         | *仓库            | :北京    | ĉ   |        |    |        |      | •               | 仓        | :单号:   |   | -    |     |    |              |               |    |
|         | 原仓租付止日         | :      |     |        |    |        |      | <b>.</b>        | 批量自选仓单数  | 文(张):  |   |      |     |    |              |               |    |
| (       | 、查询 C          | 、批量自   | 选   |        |    |        |      |                 |          |        |   |      |     |    |              |               |    |
| 可选      | 仓单             |        |     |        |    |        |      |                 |          |        |   |      |     | Bi | 先仓单          | 单/连           | 昱  |
| \$      | 仓单号            | 入库申    | 假单号 | 仓租付」   | H  | 完税状    | 츕    | 品牌              | 生产厂      | 品级     | 规 | 各 仓库 | •   | \$ | 仓单号          | 仓租付止日         | -  |
|         | nrbjc0025291   | nr2200 | 00  | 202212 | 31 | 保税     |      | 品牌1             | 生产厂3     |        |   | 北京仓  |     |    | nrbjc0025291 | 20221231      |    |
|         | nrbjc0025292   | nr2200 | 00  | 202212 | 31 | 保税     |      | 品牌1             | 生产厂3     |        |   | 北京仓  |     |    |              |               |    |
|         | nrbjc0025293   | nr2200 | 00  | 202212 | 31 | 保税     |      | 品牌1             | 生产厂3     |        |   | 北京仓  |     |    |              |               |    |
|         | nrbjc0025294   | nr2200 | 00  | 202212 | 21 | /豆毛    |      | <b>日日</b> 日     | 生产厂3     |        |   | 北京仓  |     |    |              |               |    |
|         | nrbjc0025295   | nr B   |     | =      | Ξ  | ·<br>四 | Б    | ,<br>,          | 生产厂3     |        |   | 北京仓  |     |    |              |               |    |
| 0       | nrbjc0025296   | nr 26  | 27  | 28     | 29 | 30     | 31   | 1               | 生产厂3     |        |   | 北京仓  |     |    |              |               |    |
|         |                | 2      | 3   | 4      | 5  | 6      | 7    | 8               |          |        |   |      | -   |    |              |               | •  |
|         |                | 9      | 10  | 11     | 12 | 13     | 14   | 15              |          |        |   |      | - • | •  |              |               | •  |
| 144 - 4 | ▶ ₩ 第1页/共1     | 页 16   | 17  | 18     | 19 | 20     | 21   | 22              |          |        |   |      |     |    |              | Ð             | ÐU |
| 出品之     | >前·6米 604 800周 | 23     | 24  | 25     | 26 | 27     | 28   | 29              |          |        |   |      |     |    | 口选合曲-1       | 業 100 800時    |    |
|         | <u>∧</u>       | 30     | 1   | 2      | 3  | 4      | 5    | 6               |          |        |   |      |     |    |              | JK/100.000**B |    |
| 1/SEX   |                |        |     |        |    | 今大     | 2023 | -04-18<br>state |          |        |   |      |     |    |              |               |    |
|         |                | •      |     |        |    |        |      |                 |          |        |   |      |     |    |              |               |    |
|         |                |        |     |        |    |        |      |                 | <b>*</b> | 确定     |   |      |     |    |              |               |    |
|         |                |        |     |        |    |        |      |                 |          |        |   |      |     |    |              |               |    |
|         |                |        |     |        |    |        |      |                 |          |        |   |      |     |    |              |               |    |
|         |                |        |     |        |    |        |      |                 |          |        |   |      |     |    |              |               |    |
|         |                |        |     |        |    |        |      |                 |          |        |   |      |     |    |              |               |    |

选好仓单后,在页面底部的"修改仓租"栏,设置新的"预付到日期"。

设置完成后,点击"确定"按钮,提交预付仓储费申请。

#### 任务跟踪

在"任务跟踪"页面,可以查询、查看到该预付仓储费申请的状态。在仓库审核前,境外特殊非经纪参与 者可对申请执行修改或撤销操作。

| 操作  | 品种   | 业务类型  | 业务单申请编号      | 任务状态 | 任务描述                                 | 业务状态 | 申请日期     | 处理日期     | • |
|-----|------|-------|--------------|------|--------------------------------------|------|----------|----------|---|
| 🦉 🗊 | 20号胶 | 预付仓储费 | nr0212000006 | 待处理  | 预付仓储费(客户88007001对仓库021发起,重量20.160吨,预 | 初始提交 | 20200115 | 20200115 |   |
|     |      |       |              |      |                                      |      |          |          |   |

| 单击"业务申请编号"字段 | , 可进入详细信息页面 | , 查看该申请的详细信息和流转情况 |
|--------------|-------------|-------------------|
|--------------|-------------|-------------------|

| 任务跟踪)             | 预付仓储费业务         | <b>务单信息</b> |      |        |     |           |        |     |     |                 |          |      |
|-------------------|-----------------|-------------|------|--------|-----|-----------|--------|-----|-----|-----------------|----------|------|
| (INE_88007001     | .) 仓虐           | E<br>)      |      |        |     |           |        |     |     |                 |          |      |
| 自营会员提交预付<br>仓储费申请 | 付 预付仓储器         | 豊审核         |      |        |     |           |        |     |     |                 |          |      |
| 20200115 15:25    | 5               |             |      |        |     |           |        |     |     |                 |          |      |
| 预付仓储费业            | 上务单信息           |             |      |        |     |           |        |     |     |                 |          |      |
| 预付仓储费业            | 务编号: nr02       | L2000006    |      |        |     | 申请日期: 20  | 200115 |     |     |                 |          |      |
|                   | 品种: 20号         | 胶           |      |        |     | 仓库: 上     | 每仓     |     |     |                 |          |      |
|                   | 重量: 20.16       | 0           |      |        | 1   | 预付到日期: 20 | 210202 |     |     |                 |          |      |
| 客                 | 户代码: 8800       | 7001        |      |        |     | 客户名称: tst | 2013   |     |     |                 |          |      |
|                   |                 |             |      |        |     |           |        |     |     |                 |          | 导出   |
| 仓单号               | 入库申报单号          | 仓租付止日       | 完税状态 | 品牌     | 生产厂 | 品级        | 规格     | 仓库  | 存货地 | 国別              | 生效日期     | 件数   |
| nr0210000024      | nr19000000      | 20201210    | 保税   | 20号胶品牌 | 生产厂 | 20号胶品级    | 规格1    | 上海仓 | 沪存1 | 国产              | 20191210 |      |
| nr0210000025      | nr19000000      | 20201210    | 保税   | 20号胶品牌 | 生产厂 | 20号胶品级    | 规格1    | 上海仓 | 沪存1 | 国产              | 20191210 |      |
|                   |                 |             |      |        |     |           |        |     |     |                 |          |      |
|                   |                 |             |      |        |     |           |        |     |     |                 |          |      |
|                   |                 |             |      |        |     |           |        |     |     |                 |          |      |
|                   |                 |             |      |        |     |           |        |     |     |                 |          |      |
|                   |                 |             |      |        |     |           |        |     |     |                 |          |      |
|                   |                 |             |      |        |     |           |        |     |     |                 |          | -    |
|                   | 1 cont + 11 o7k |             |      |        |     |           |        |     |     | Idd i d i b bbb | er       |      |
| 当时仓单:2张,20.3      | .160吨,总共:2张     |             |      |        |     |           |        |     |     | PPI 4 P PPI     | 第1页/共1页  | 1 转到 |
|                   |                 |             |      |        |     |           |        |     |     |                 |          |      |
|                   |                 |             |      |        |     |           |        |     |     |                 |          |      |
|                   |                 |             |      |        |     |           |        |     |     |                 |          |      |
|                   |                 |             |      |        |     |           |        |     |     |                 |          |      |

预付仓储费申请未被仓库审批前,允许用户对该申请进行修改或撤销操作。

#### 修改预付仓储费申请

### 【1】

在任务跟踪页面,设置业务类型为"预付仓储费",查询出要进行修改的预付仓储费申请信息。

| 操作  | 品种   | 业务类型  | 业务单申请编号      | 任务状态 | 任务描述                                 | 业务状态 | 申请日期     | 处理日期     | • |
|-----|------|-------|--------------|------|--------------------------------------|------|----------|----------|---|
| 🥔 🗊 | 20号胶 | 预付仓储费 | nr0212000006 | 待处理  | 预付仓储费(客户88007001对仓库021发起,重量20.160吨,预 | 初始提交 | 20200115 | 20200115 |   |
|     |      |       |              |      |                                      |      |          |          |   |

### 【2】

单击该信息"操作列"的 🥜 图标,进入修改页面。

| 操作  | 品种   | 业务类型  | 业务单申请编号      | 任务状态 | 任务描述                                 | 业务状态 | 申请日期     | 处理日期     | • |
|-----|------|-------|--------------|------|--------------------------------------|------|----------|----------|---|
| d 🗊 | 20号胶 | 预付仓储费 | nr0212000006 | 待处理  | 预付仓储费(客户88007001对仓库021发起,重量20.160吨,预 | 初始提交 | 20200115 | 20200115 |   |
|     |      |       |              |      |                                      |      |          |          |   |

### 【3】

可在之前选择的修改预付仓储费的仓单中再次筛选部分仓单,在"修改仓租"栏设置新的"预付到日期", 点击"确定"按钮修改预付日期。

| 任务跟踪 → 预付仓储费修改            |          |        |        |               |              |      |     |            |               |              |             |     |   |
|---------------------------|----------|--------|--------|---------------|--------------|------|-----|------------|---------------|--------------|-------------|-----|---|
| 查询条件                      |          |        |        |               |              |      |     |            |               |              |             |     | ~ |
| 品种: 20号胶                  |          |        |        | 完             | 脱状态: 保税      |      |     |            | -             | ]            |             |     |   |
| 品牌:                       |          |        | •      | 4             | 生产厂:         |      |     |            | •             | ]            |             |     |   |
| 品级:                       |          |        | -      |               | 规格:          |      |     |            | •             | ]            |             |     |   |
| 仓库: 上海仓                   |          |        |        | 1             | 仓单号:         |      | -   |            |               | ]            |             |     |   |
| 原仓租付止日:                   | :        |        |        | 批量自选仓单        | 数(张):        |      |     |            |               |              |             |     |   |
| Q 査询 Q 批量自选               |          |        |        |               |              |      |     |            |               |              |             |     |   |
| 可选仓单                      |          |        |        |               |              |      |     |            | E             | 选仓单          | 单/连         | 昱   |   |
| ジ 仓单号 入库申报单号              | 仓租付止日    | 完税状态   | 品牌     | 生产厂           | 品级           | 规格   | 仓库  | -          | $\Rightarrow$ | 仓单号          | 仓租付止日       | •   |   |
| ☑ nr0210000024 nr19000000 | 20201210 | 保税     | 20号胶品牌 | 生产厂           | 20号胶品级       | 规格1  | 上海仓 |            | ✓             | nr0210000024 | 20201210    |     |   |
| ☑ nr0210000025 nr19000000 | 20201210 | 保税     | 20号胶品牌 | 生产厂           | 20号胶品级       | 规格1  | 上海仓 |            | •             | nr0210000025 | 20201210    |     |   |
| □ nr0210000026 nr19000000 | 20201210 | 保税     | 20号胶品牌 | 生产厂           | 20号胶品级       | 规格1  | 上海仓 |            |               |              |             |     |   |
| 🗆 nr0210000027 nr19000000 | 20201210 | 保税     | 20号胶品牌 | 生产厂           | 20号胶品级       | 规格1  | 上海仓 |            |               |              |             |     |   |
| □ nr0210000028 nr19000000 | 20201210 | 保税     | 20号胶品牌 | 生产厂           | 20号胶品级       | 规格1  | 上海仓 |            |               |              |             |     |   |
| □ nr0210000029 nr19000000 | 20201210 | 保税     | 20号胶品牌 | 生产厂           | 20号胶品级       | 规格1  | 上海仓 |            |               |              |             |     |   |
| □ nr0210000030 nr19000000 | 20201210 | 保税     | 20号胶品牌 | 生产厂           | 20号胶品级       | 规格1  | 上海仓 |            |               |              |             |     |   |
|                           |          | (C)+1/ |        | 0 <del></del> | 00 T 10 T 10 | 1010 |     | - <b>*</b> | •             |              |             | * - |   |
| ↓ ▶ 第1页/共4页 1             | 转到       |        |        |               |              |      |     |            |               |              |             | 删   |   |
|                           |          |        |        |               |              |      |     |            |               |              |             |     |   |
| 当前仓单:100纸,1008.000吨,尽共:31 | .55伏     |        |        |               |              |      |     |            |               | 已选仓甲:2       | 25氏,20.160吨 |     |   |
| 修改仓租                      |          |        |        |               |              |      |     |            |               |              |             |     |   |
| *预付到日期: 2021020           | 2        |        |        |               |              |      |     |            |               |              |             |     |   |
|                           |          |        |        | 4             | • 确定         |      |     |            |               |              |             |     | ~ |

### 撤销预付仓储费申请

【1】

在任务跟踪页面,设置业务类型为"预付仓储费",查询出要进行撤销的预付仓储费申请信息。

| 操作  | 品种   | 业务类型  | 业务单申请编号      | 任务状态 | 任务描述                                 | 业务状态 | 申请日期     | 处理日期     |  |
|-----|------|-------|--------------|------|--------------------------------------|------|----------|----------|--|
| d 🗊 | 20号胶 | 预付仓储费 | nr0212000006 | 待处理  | 预付仓储费(客户88007001对仓库021发起,重量20.160吨,预 | 初始提交 | 20200115 | 20200115 |  |

## 【2】

单击该信息"操作列"的 🕋 图标,进入撤销页面。

| 任务跟踪          | ▶ 预付仓储费撤         | 销        |      |        |     |          |         |     |     |    |                        |                |
|---------------|------------------|----------|------|--------|-----|----------|---------|-----|-----|----|------------------------|----------------|
| 预付仓储          | 费业务单信息           |          |      |        |     |          |         |     |     |    |                        |                |
| 预付仓储费         | 表业务编号: nrO2      | 12000006 |      |        |     | 申请日期: 2  | 0200115 |     |     |    |                        |                |
|               | 品种: 20号          | 胶        |      |        |     | 仓库: 🗋    | 海仓      |     |     |    |                        |                |
|               | 重量: 20.16        | 50       |      |        |     | 预付到日期: 2 | 0210202 |     |     |    |                        |                |
|               |                  |          | 1    |        |     |          |         |     |     |    |                        | 导出             |
| 仓单号           | 入库申报单号           | 仓租付止日    | 完税状态 | 品牌     | 生产厂 | 品级       | 规格      | 仓库  | 存货地 | 国别 | 生效日期                   | 件数             |
| nr02100000    | 24 nr19000000    | 20201210 | 保税   | 20号胶品牌 | 生产厂 | 20号胶品级   | 规格1     | 上海仓 | 沪存1 | 国产 | 20191210               |                |
| nr02100000    | 25 nr19000000    | 20201210 | 保税   | 20号胶品牌 | 生产厂 | 20号胶品级   | 规格1     | 上海仓 | 沪存1 | 国产 | 20191210               |                |
|               |                  |          |      |        |     |          |         |     |     |    |                        |                |
| 1<br>****     | 20 1 6 0만 하는 2만  |          |      |        |     |          |         |     |     |    | ₩ \$\$1 <b>五</b> (++17 |                |
| ⊐H) (342,2)K, | 20.100*8/277.234 | · ·      |      |        |     | ✔ 确定     |         |     |     |    |                        | < <u>+</u> +<- |
|               |                  |          |      |        |     |          |         |     |     |    |                        |                |
|               |                  |          |      |        |     |          |         |     |     |    |                        |                |
|               |                  |          |      |        |     |          |         |     |     |    |                        |                |

### 【3】

单击"确定"按钮,执行撤销操作。

# 现货备案

境外特殊非经纪参与者发起现货备案申请后,能源中心预审批现货备案申请,预审批通过后交割仓库出 具审核意见后至能源中心,能源中心审批备案申请。

现货备案业务的流程如下:

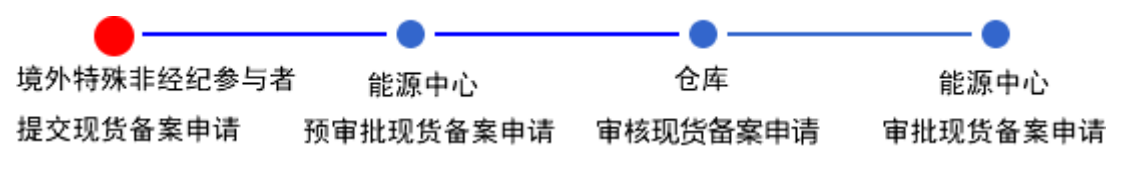

境外特殊非经纪参与者可对已有现货备案进行撤销申请。

备案撤销的流程节点图如下,首先境外特殊非经纪参与者提出备案撤销的申请,流转至交割仓库审批, 最后至能源中心审批。

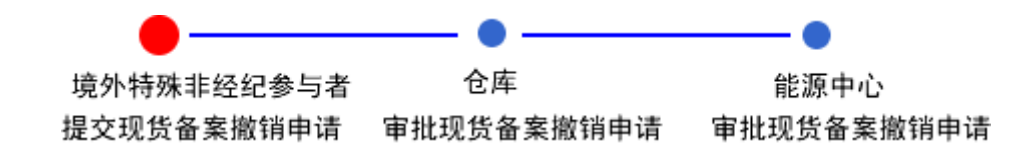

# 品种:中质含硫原油

## 现货备案申请

【1】

在导航菜单中,选择"新任务"进入新任务页面,品种选择"中质含硫原油",选择"(现货备案)现货备案",进入中质含硫原油的现货备案页面。

| 新任务 → 现货备案           |                 |                 |         |
|----------------------|-----------------|-----------------|---------|
| 申报信息                 |                 |                 |         |
| 品种:                  | 中质含硫原油          | • <b>完税</b> 状态: | 保税      |
| <mark>*</mark> 货物来源: | <b>•</b>        | ★油种:            | <b></b> |
| *产地:                 |                 | *国别:            |         |
| *客户代码:               | 88007001        | ▶客户名称:          | tst2013 |
| ★拟备案数量(桶):           |                 | ▶ 拟入库日期:        |         |
| •拟转期货日期:             |                 | *拟检验机构:         | <b></b> |
| 备案申报备注:              |                 |                 | \$      |
| 运输方式及存储地             |                 |                 |         |
| <mark>•</mark> 仓库:   | <b></b>         | •存货地:           | <b></b> |
| ▪始发港(国家):            | <b></b>         | ★始发港(港口):       |         |
| ★运输方式:               | <b>•</b>        | ◆申报车船号:         |         |
| 经办人                  |                 |                 |         |
| ▶经办人姓名:              |                 | *经办人联系电话:       |         |
| •经办人手机:              |                 | ▶经办人传真:         |         |
|                      | <del>ا ئۇ</del> | 角定              |         |
|                      |                 |                 |         |
|                      |                 |                 |         |
|                      |                 |                 |         |
|                      |                 |                 |         |

[2]

| 新任务 ▶ 现货备案                 |             |           |               |
|----------------------------|-------------|-----------|---------------|
| 申报信息                       |             |           |               |
| 品种:                        | 中质含硫原油      | •完税状态:    | 保税            |
| •货物来源:                     | 进口 🗸        | ▲油种:      | 中油─号 ▼        |
| *产地:                       | 北京          | ▶国别:      | 国产            |
| *客户代码:                     | 88007001    | •客户名称:    | tst2013       |
| ▪拟备案数量(桶):                 | 2000000     | •拟入库日期:   | 20191025      |
| ▶ 拟转期货日期:                  | 20191025    | •拟检验机构:   | 证书签发 🔹        |
| <b>冬</b> 安由捉冬汁,            |             |           | ^             |
| ■乗中101■/土。                 |             |           | ✓             |
| 运输方式及存储地                   |             |           |               |
| *仓库:                       | 上海仓         | ◆存货地:     | 沪一仓           |
| ★始发港(国家):                  | 国产 ▼        | *始发港(港囗): | 00012         |
| <ul> <li>▲运输方式:</li> </ul> | 水路 🗸        | •申报车船号:   | \$20011       |
| //2 th 1                   |             |           |               |
| 空小人                        | <b>T</b> an |           | 10001001000   |
| •经办人姓名:                    | 土明          | *经办人联系电话: | 13001201203   |
| *经办人手机:                    | 13001201203 | ●经办人传真:   | 02101230120 × |
|                            | d¥ ð        | 角定        |               |
|                            |             |           |               |
|                            |             |           |               |
|                            |             |           |               |
|                            |             |           |               |
|                            |             |           |               |
|                            |             |           |               |
|                            |             |           |               |
|                            |             |           |               |
|                            |             |           |               |
|                            |             |           |               |

现货备案页面包括3部分内容:

- 申报信息;
- 运输方式及存储地;
- 经办人;

编辑上述信息。

【3】

编辑完成后,点击"确定"按钮,提交现货备案申请。

### 任务跟踪

在"任务跟踪"页面,可以查询、查看到该现货备案申请的状态,也可在能源中心预审批该申请之前修改、撤销该现货备案申请。

| 操 | <b>f/</b> ⊨ | 品种     | 业务类型 | 业务单申请编号             | 任务状态 | 任务描述                          | 业务状态   | 申请日期     | 处理日期     | - |
|---|-------------|--------|------|---------------------|------|-------------------------------|--------|----------|----------|---|
| Ø | Û           | 中质含硫原油 | 现货备案 | <u>scbjc1810004</u> | 待处理  | 现货备案(客户60010017发起,数量200000桶)  | 初始提交   | 20181012 | 20181012 |   |
|   |             | 中质含硫原油 | 现货备案 | <u>scshc1810001</u> | 待处理  | 现货备案(客户60010017发起,数量200000桶)  | 能源中心预审 | 20181012 | 20181012 |   |
|   |             | 中质含硫原油 | 现货备案 | <u>scbjc1810003</u> | 待处理  | 现货备案(客户60010017发起,数量200000桶)  | 能源中心预审 | 20181011 | 20181012 |   |
| Ø | Û           | 中质含硫原油 | 现货备案 | scbjc1510002        | 待处理  | 现货备案(客户60010017发起,数量2200000桶) | 初始提交   | 20150507 | 20150507 |   |
|   |             |        |      |                     |      |                               |        |          |          |   |

单击"业务申请编号"字段,可进入详细信息页面,查看该备案申请的详细信息和流转情况。

### 撤销现货备案申请

在现货备案申请未被能源中心预审批前,可以在"任务跟踪"页面中,单击该信息操作列的 💼 图标,对 该申请进行"撤销"操作。

| 操 | ſſĘ | 品种     | 业务类型 | 业务单申请编号             | 任务状态 | 任务描述                         | 业务状态 | 申请日期     | 处理日期     | - |
|---|-----|--------|------|---------------------|------|------------------------------|------|----------|----------|---|
| Ø | Û   | 中质含硫原油 | 现货备案 | <u>scbjc1810004</u> | 待处理  | 现货备案(客户60010017发起,数量200000桶) | 初始提交 | 20181012 | 20181012 |   |
|   |     |        |      |                     |      |                              |      |          |          |   |
|   |     |        |      |                     |      |                              |      |          |          |   |
|   |     |        |      |                     |      |                              |      |          |          |   |
|   |     |        |      |                     |      |                              |      |          |          |   |
|   |     |        |      |                     |      |                              |      |          |          |   |

已由能源中心审批通过的现货备案申请,可在"任务跟踪"页面或"业务查询现货备案业务查询"页面点击 相应的业务单号后,进入详细页面打印"入库申报/审批通知单(现货备案)"。

## 备案撤销

境外特殊非经纪参与者通过能源中心标准仓单管理系统对申请成功的现货备案进行撤销申请的操作。

【1】

备案撤销在"新任务"中进行,首先通过导航菜单进入"新任务"页面。在"现货备案"业务类别中选择"备案 撤销",进入备案撤销的申请页面。

【2】

| 申报业务单       |  |
|-------------|--|
| • 备案申报业务单号: |  |
|             |  |
| 不同る         |  |
|             |  |
|             |  |
|             |  |
|             |  |
|             |  |
|             |  |
|             |  |
|             |  |
|             |  |
|             |  |
|             |  |
|             |  |
|             |  |
|             |  |
|             |  |
|             |  |
|             |  |
|             |  |
|             |  |
|             |  |
|             |  |
|             |  |
|             |  |
|             |  |
|             |  |
|             |  |

在页面中填写需要备案撤销的备案申报业务单号,点击"查询",页面显示现货备案申请基础信息。

| 新任务→备案撤销<br>甲版业务甲 |              |          |          |           |
|-------------------|--------------|----------|----------|-----------|
| *备案申报业务单号:        | sc0211910014 |          |          | ^         |
| Q.查询              |              |          |          |           |
|                   |              |          |          |           |
| 现份备案              |              |          |          |           |
| 备室由报业务单号:         | sc0211910014 | 品种:      | 中盾今硫度油   |           |
| 完税状态:             | 保税           | 货物来源:    | 进口       |           |
| 客户代码:             | 01654375     | 客户名称:    | 5vhah    |           |
| 油种:               | 中油一号         | 产地:      | 北京       |           |
| 国别:               | 国产           |          | 200000   |           |
| 拟入库日期:            | 20191028     | 拟转期货日期:  | 20191028 |           |
| 拟检验机构:            | 证书签发         | 拟入现货罐号:  | xy111    |           |
| 仓库:               | 上海仓          | 存货地:     | 沪一仓      |           |
| 地区:               | 国产           | 始发港(港口): | gang1    |           |
| 运输方式:             | 水路           | 申报车船号:   | 11122    |           |
| 经办人姓名:            | wen          | 经办人联系电话: | 1121232  |           |
| 经办人手机:            | 139000000    | 经办人传真:   | 12121    |           |
| 备案申报备注:           |              |          |          |           |
|                   |              |          |          |           |
| 油罐列表              |              |          |          |           |
| *                 | 油罐编号         | 有效可用罐容   | 申报数量     |           |
| xy111             |              | 100000.0 | 0        | 200000.00 |
|                   |              |          |          |           |
|                   |              |          |          | •         |
| 申请信息              |              |          |          |           |
| *撤销原因:            |              | <b>~</b> |          |           |
| 撤销申报备注:           |              |          |          | Ĵ         |
|                   |              | ● 确定     |          | ~         |

选择需要备案撤销的油罐(可多选),选择撤销原因(提货、转现货、其他),输入备注信息(非必 填)后提交,选择的油罐状态变更为撤销流程占用。

[4]

提交后的备案撤销,若需要跟踪查看进展,可进入"任务跟踪"中查询。在仓库尚未对本次现货备案撤销 请求审批之前,用户可以取消或修改该撤销请求。

## 品种:20号胶、低硫燃料油、铜

20号胶、低硫燃料油和铜不支持现货备案业务。

# 变更质检日期

系统提供变更质检日期功能。

境外特殊非经纪参与者对质检证书向能源中心提交变更质检日期申请,能源中心对会员提交的变更质检 日期申请进行审核。能源中心审核通过后,相应的仓库审核该变更质检日期申请,审核通过后,质检日 期会相应更新。

变更质检日期的流程图如下,境外特殊非经纪参与者首先需要提交变更质检日期申请。

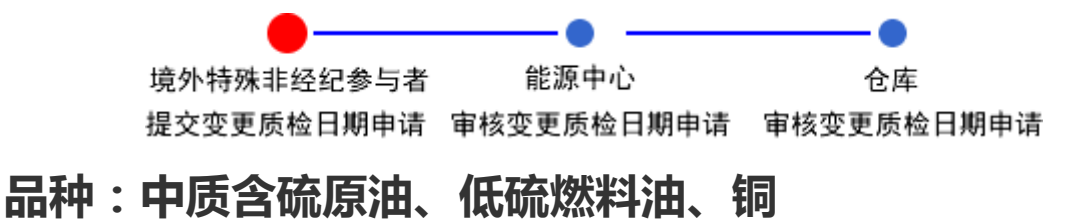

中质含硫原油、低硫燃料油和铜不支持变更质检日期业务。

# 品种:20号胶

## 提交变更质检日期申请

【1】

在导航菜单中,选择"新任务"进入新任务页面,品种选择"20号胶",选择"变更质检日期",进入20号胶的变更质检日期页面。

| 新任务 → 変更质检日                       | 明             |                |                    |      |             |                 |
|-----------------------------------|---------------|----------------|--------------------|------|-------------|-----------------|
| 查询条件                              |               |                |                    |      |             | A               |
| 品种:                               | 20号胶          |                |                    |      |             |                 |
| *仓库:                              |               | ▼              | 存货地:               |      | •           |                 |
| *品牌:                              |               | ▼              | 生产厂:               |      | •           |                 |
| *品级:                              |               | •              | ◆规格:               |      | •           |                 |
| 说明:                               | 修改查询条件将清空证书列表 | 和仓单列表          |                    |      |             |                 |
| 证书列表(点击某张证                        | 书,可以在右边修改)    |                |                    |      | 证书信息        |                 |
| ジ      证书编号                       | 证书签发重量 签发日期   | 签发机构名称 货位编码(逗号 | 证书扫描件              | 备注   | *证书编号:      | <u> </u>        |
|                                   |               |                |                    |      | * 业书签发重量:   |                 |
|                                   |               |                |                    |      | * 金友日期:     |                 |
|                                   |               |                |                    |      | * 並反机构名称:   |                 |
|                                   |               |                |                    |      | 自动获取 / 手动选择 |                 |
|                                   |               |                |                    |      | 备注:         |                 |
|                                   |               |                |                    |      |             |                 |
|                                   |               |                |                    |      | 证书扫描件:      | 上传              |
|                                   |               |                |                    | •    | 🛯 保存为当前证    | [书 ]            |
|                                   | 0 杏合菌 (日洪江土)  |                |                    |      |             |                 |
| <ul> <li>▲ 百四十 (王印虹 □)</li> </ul> |               | 自动勾选仓单         |                    |      |             |                 |
| 可选仓单                              |               |                |                    | 已选仓单 |             |                 |
| ४ 仓单号                             | 原质检日期 原质检到期日  | 证书编号 货位编码 重量   | ■ 仓单有 <sup>*</sup> | ☆ 仓単 | 号 货位编码 原质   | 金日期 原质检到期日 现质检证 |
|                                   |               |                |                    |      |             |                 |
|                                   |               |                |                    |      |             |                 |
|                                   |               |                |                    |      |             |                 |
|                                   |               |                |                    |      |             |                 |
|                                   |               |                |                    |      |             |                 |
|                                   |               |                |                    |      |             |                 |
|                                   |               |                | -                  |      |             | •               |
|                                   |               |                | ,                  |      |             | ,               |
| ₩ 4 ▶ ₩ 第1页/共1页                   | 1 转到          |                |                    |      |             |                 |
| 当前仓单:0张,0.000吨,总                  | 共:0张          |                |                    |      |             | 已选仓单:0张,0.000吨  |
| 提交信息                              |               |                |                    |      |             |                 |

【2】

在查询条件栏中录入本次需要变更质检日期的仓单的基本信息:仓库、存货地、品牌、生产厂、品级、 规格。

【注意】一次只能对具有相同基本信息(仓库、存货地、品牌、生产厂、品级、规格)的仓单进行申报。

| 查询条件         |                    |   |       |         |          |
|--------------|--------------------|---|-------|---------|----------|
| 品种:          | 20号胶               |   |       |         |          |
| <u>*</u> 仓库: | SHC                | • | *存货地: | SHC存货地1 | <b>•</b> |
| *品牌:         | nr品牌02             | - | *生产厂: | 生产厂2    | ▼        |
| *品级:         | nr品级02             | - | ★规格:  | nr规格01  | <b>•</b> |
| 说明:          | 修改查询条件将清空证书列表和仓单列表 |   |       |         |          |

【3】

在证书信息栏录入对应的证书信息:证书编码、证书签发重量、签发日期、签发机构名称、对应货位编 码。

- 录入已使用过的证书编号后,可点击"查询"链接,自动获取该证书的证书签发重量、签发日期、签 发机构名称;录入未使用过的证书编号后,需要录入该证书的对应证书签发重量、签发日期、签发 机构名称。
- 录入对应的货位编码:可通过点击"自动获取"链接自动获取相应的货位号;也可通过点击"手动选择"链接,在"可选货位"框中选择对应的货位号。

| 证书信息                               |           |           |   |       |          |
|------------------------------------|-----------|-----------|---|-------|----------|
| ★证书编号:                             | h111      | <u>查询</u> |   | 可选货位  | <b>X</b> |
| ★证书签发重量:                           | 200.000   |           |   | 过滤条件: | _        |
| ★签发日期:                             | 20201112  |           |   | gt1   | <b>^</b> |
| *签发机构名称:                           | 证书签发      | -         |   |       |          |
| *货位编码(逗号分隔):<br>自动获取 / <u>手动选择</u> | gt1       |           |   |       |          |
| 备注:                                |           |           |   |       |          |
|                                    |           |           |   |       | 关闭       |
| 目保存为当所证                            | 上书 保存为新证= | り着空       | l |       |          |

【4】

录入证书信息后,点击"保存为新证书"按钮,证书列表中添加该证书。

在证书列表中选择一个证书,可在证书信息栏中修改该信息,修改完成后点击"保存为当前证书"按钮, 完成该信息修改。

| 证书         | 列表(点击某张证  | 书,可以在右注  | 边修改)     |           | 证书信息    |       |    |   |                                 |             |          |
|------------|-----------|----------|----------|-----------|---------|-------|----|---|---------------------------------|-------------|----------|
| \$         | 证书编号      | 证书签发重量   | 签发日期     | 签发机构名称    | 货位编码(逗号 | 证书扫描件 | 备注 | • | ★证书编号:                          | h111        | <u> </u> |
|            | b111      | 200.000  | 20201112 | 征出签发      | at1     |       |    |   | ★证书签发重量:                        | 200.000     |          |
|            |           | 200.000  | 20201112 | ML 131278 | gti     |       |    |   | *签发日期:                          | 20201112    |          |
|            |           |          |          |           |         |       |    |   | ▪签发机构名称:                        | 证书签发        | •        |
|            |           |          |          |           |         |       |    |   | <ul> <li>货位编码(逗号分隔):</li> </ul> | gt1         |          |
|            |           |          |          |           |         |       |    |   | 自动状现 / 于动选择                     |             |          |
|            |           |          |          |           |         |       |    |   | 备注:                             |             |          |
|            |           |          |          |           |         |       |    |   |                                 |             |          |
|            |           |          |          |           |         |       |    |   | 证书扫描件:                          | 上传          |          |
|            |           |          |          |           |         |       |    | • | 🛯 保存为当前词                        | I书 🛉 保存为新证书 | 清空       |
| <b>Q</b> 查 | 仓单 (全部证书) | Q 查仓单 (E | 选证书) 🕞   | 自动勾选仓单    | 會 删除证书  |       |    |   |                                 |             | ,        |

【5】

点击"查仓单(所有证书)"按钮,在可选仓单列表中列出满足查询条件(仓库、存货地、品牌、生产 厂、品级、规格)和证书对应货位上的所有仓单。若勾选"自动勾选仓单"后点击"查仓单(所有证 书)"按钮,系统自动选择所有可选仓单为已选仓单。

在证书列表中选择一个或多个证书,点击"查仓单(所选证书)"按钮,在可选仓单列表中列出满足查询 条件(仓库、存货地、品牌、生产厂、品级、规格)和证书对应货位上的所有仓单。若勾选"自动勾选 仓单"后点击"查仓单(所选证书)"按钮,系统自动选择所有可选仓单为已选仓单。

| ٩        | 査仓单 (全部证书) 🛛 🤇 査 б | 〕单 (已选证+ | 3) 又自动勾选 | <sub>仓单</sub> 📑 | 删除证书 |        |   |    |              |      |          |          |          |
|----------|--------------------|----------|----------|-----------------|------|--------|---|----|--------------|------|----------|----------|----------|
| P        | 可选仓单               |          |          |                 |      |        |   |    |              |      |          |          |          |
| \$       | 仓单号                | 原质检日期    | 原质检到期日   | 证书编号            | 货位编码 | 重量     |   | \$ | 仓单号          | 货位编码 | 原质检日期    | 原质检到期日   | 现质检证╴▲   |
| <b>v</b> | nr0210003973       | 20190703 | 20191229 | 20190703        | 0001 | 10.080 |   | ~  | nr0210003973 | 0001 | 20190703 | 20191229 | 20180823 |
|          |                    |          |          |                 |      |        |   |    |              |      |          |          |          |
|          |                    |          |          |                 |      |        |   |    |              |      |          |          |          |
|          |                    |          |          |                 |      |        |   |    |              |      |          |          |          |
|          |                    |          |          |                 |      |        |   |    |              |      |          |          |          |
|          |                    |          |          |                 |      |        | • |    |              |      |          |          |          |
| •        |                    |          |          |                 |      | •      |   |    |              |      |          |          | •        |

选择仓单:在"可选仓单列表"中勾选需要的仓单号,已勾选的仓单号同步显示在"已选仓单列表"中;在"已选仓单列表"中勾选不需要的仓单号,该仓单号从"已选仓单列表"中移出并在"可选仓单列表"中处于未勾选状态。全选按钮" ジ "可以实现仓单的全选或全不选。

[6]

填写提交信息:上传证书附件,填写备注信息。

<sup>•</sup> 点击"清空"链接后,可清空证书信息。

| 提交信息 |        |   |
|------|--------|---|
| 附件:  | 上传     |   |
| 备注:  | ^      |   |
|      | ×      |   |
|      | ● 确定 ● | ~ |

### 【7】

点击"确定"按钮,提交本次变更质检申请。

[8]

提交后的变更质检日期申请,可在"任务跟踪"中查看申请详情。

点击业务单申请编号,查看变更质检日期的申请详情。可在能源中心审批变更质检日期前,点击操作栏中的图标修改或撤销申请。

| 操作  | 品种   | 业务类型   | 业务单申请编号     | 任务状态 | 任务描述                       | 业务状态 | 申请日期     | 处理日期     | * |
|-----|------|--------|-------------|------|----------------------------|------|----------|----------|---|
| 🦉 🗊 | 20号胶 | 变更质检日期 | nr190000001 | 待处理  | 变更质检日期(会员7001发起,重量10.080吨) | 会员提交 | 20190731 | 20190731 |   |
|     |      |        |             |      |                            |      |          |          |   |

### [9]

驳回后的变更质检日期申请,可在"待办任务"中修改变更质检日期。

点击业务单申请编号,境外特殊非经纪参与者修改变更质检日期申请后重新提交。

| 品种   | 业务类型   | 业务单申请编号     | 任务描述                       | 业务状态  | 申请日期     | 申请时间     | 处理日期     | 处理时间     | * |
|------|--------|-------------|----------------------------|-------|----------|----------|----------|----------|---|
| 20号胶 | 变更质检日期 | nr190000001 | 变更质检日期(会员7001发起,重量10.080吨) | 交易所驳回 | 20190731 | 15:03:13 | 20190731 | 15:05:00 |   |
|      |        |             |                            |       |          |          |          |          |   |

# 仓单重量变更

系统提供仓单重量变更功能。

境外特殊非经纪参与者向相应的仓库提交仓单重量变更申请,仓单对会员提交的仓单重量变更申请进行 审核。仓库审核通过后,能源中心审核该仓单重量变更申请,审核通过后,仓单重量会相应更新。

仓单重量变更的流程图如下,境外特殊非经纪参与者首先需要提交仓单重量变更申请。

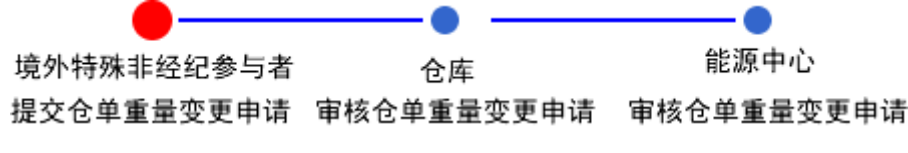

# 品种:中质含硫原油、低硫燃料油

中质含硫原油和低硫燃料油不支持仓单重量变更业务。

# 品种:20号胶、铜

20号胶和铜的仓单重量变更流程和操作基本相同。本节以20号胶为例介绍境外特殊非经纪参与者在仓单 重量变更业务中涉及的各个流程节点的具体操作。铜的流程和操作请参考以下针对20号胶的描述,本手 册不再重复介绍。

## 提交仓单重量变更申请

在导航菜单中,选择"新任务"进入新任务页面,品种选择"20号胶",选择"仓单重量变更申请",进入20 号胶的仓单重量变更申请页面。

| 新任务 > 仓单重                       | 新任务 ) 仓单重量变更申请      |         |    |       |        |        |        |     |     |          |     |      |   |  |
|---------------------------------|---------------------|---------|----|-------|--------|--------|--------|-----|-----|----------|-----|------|---|--|
| 查询条件                            |                     |         |    |       |        |        |        |     |     |          |     |      |   |  |
|                                 | 品种: 20号             | 腋       |    |       |        | •仓库:   |        |     |     | •        |     |      |   |  |
|                                 | 品牌:                 |         |    | •     | :      | 生产厂:   |        |     |     | •        |     |      |   |  |
|                                 | 品级:                 |         |    | •     |        | 规格:    |        |     |     | •        |     |      |   |  |
| Ê                               | 9单号:                |         | -  |       | 批量自选仓单 | !数(张): |        |     |     |          |     |      |   |  |
| Q查询                             | Q 査询 Q 批量自选<br>可选仓单 |         |    |       |        |        |        |     |     |          |     |      |   |  |
| 可选仓单         已选仓单         单/连 문 |                     |         |    |       |        |        |        |     |     |          |     |      |   |  |
|                                 | 入库申报单               | 5号 完税状态 | 品牌 | 生产厂   | 品级     | 规格     | 仓库     | 存货地 | -   | \$       | 仓单号 | 完税状态 | - |  |
|                                 |                     |         |    |       |        |        |        |     |     |          |     |      |   |  |
|                                 |                     |         |    |       |        |        |        |     |     |          |     |      |   |  |
|                                 |                     |         |    |       |        |        |        |     |     |          |     |      |   |  |
|                                 |                     |         |    |       |        |        |        |     |     |          |     |      |   |  |
|                                 |                     |         |    |       |        |        |        |     |     |          |     |      |   |  |
|                                 |                     |         |    |       |        |        |        |     |     |          |     |      |   |  |
|                                 |                     |         |    |       |        |        |        |     |     |          |     |      |   |  |
|                                 |                     |         |    |       |        |        |        |     | -   |          |     |      | - |  |
|                                 |                     | _       |    |       |        |        |        |     | · . | <u> </u> |     |      |   |  |
| ₩ ◀ ▶ ₩ 第1页/共                   | 虹页1 年               | 鬥       |    |       |        |        |        |     |     |          |     |      | 删 |  |
|                                 |                     |         |    |       |        |        |        |     |     |          |     |      |   |  |
| 申请信息                            |                     |         |    |       |        |        |        |     |     |          |     |      |   |  |
| 目核                              | 示重量: 10.            | 080     |    | 目标件数: |        |        | •目标块数: |     |     |          |     |      |   |  |
|                                 |                     |         |    |       | de Tá  | 碇      |        |     |     |          |     |      |   |  |
|                                 |                     |         |    |       |        |        |        |     |     |          |     |      |   |  |
|                                 |                     |         |    |       |        |        |        |     |     |          |     |      |   |  |
|                                 |                     |         |    |       |        |        |        |     |     |          |     |      |   |  |
|                                 |                     |         |    |       |        |        |        |     |     |          |     |      |   |  |
|                                 |                     |         |    |       |        |        |        |     |     |          |     |      |   |  |
|                                 |                     |         |    |       |        |        |        |     |     |          |     |      |   |  |

### 【2】

选择仓单(低硫燃料油品种可通过"单张显示"和"连号显示"方式选择仓单),具体操作请参考"通用功能->选择仓单"。

| 新任       | <u>务</u> ▶ 仓单重量 | <b>赴</b> 变更申请 |        |     |        |             |       |       |     |            |    |              |            |   |
|----------|-----------------|---------------|--------|-----|--------|-------------|-------|-------|-----|------------|----|--------------|------------|---|
| 查询条      | 件               |               |        |     |        |             |       |       |     |            |    |              |            |   |
|          | ł               | 品种: 20号胆      | ž      |     |        | •           | 仓库:   | 北京仓   |     |            | •  | •            |            |   |
|          | ł               | 品牌:           |        |     | •      | 生           | 产厂:   |       |     |            |    | •            |            |   |
|          | ł               | 品级:           |        |     | •      |             | 规格:   |       |     |            |    | •            |            |   |
|          | 仓               | 単号 :          |        | -   |        | 批量自选仓单数     | 攻(张): |       |     |            |    |              |            |   |
|          | 香海 【 ①          | )             |        |     |        |             |       |       |     |            |    |              |            |   |
| <u> </u> |                 | 4110里日匹       |        |     |        |             |       |       |     |            |    |              |            |   |
| 可选仓      | 单               |               |        |     |        |             |       |       |     |            | 已送 | <b>赴仓单</b>   | 单/连        | 昱 |
| *        | 仓单号             | 入库申报单号        | 号 完税状态 | 品牌  | 生产厂    | 品级          | 规格    | 仓库    | 存货地 | ^          | *  | 仓单号          | 完税状态       |   |
| 🗹 ni     | rbjc0025291     | nr220000      | 保税     | 品牌1 | 生产厂3   |             |       | 北京仓   | 京一仓 |            |    | nrbjc0025291 | 保税         |   |
| 🗆 ni     | rbjc0025292     | nr220000      | 保税     | 品牌1 | 生产厂3   |             |       | 北京仓   | 京一仓 |            |    |              |            |   |
| 🗆 ni     | rbjc0025293     | nr220000      | 保税     | 品牌1 | 生产厂3   |             |       | 北京仓   | 京一仓 |            |    |              |            |   |
| 🗆 ni     | rbjc0025294     | nr220000      | 保税     | 品牌1 | 生产厂3   |             |       | 北京仓   | 京一仓 |            |    |              |            |   |
| 🗆 ni     | rbjc0025295     | nr220000      | 保税     | 品牌1 | 生产厂3   |             |       | 北京仓   | 京一仓 |            |    |              |            |   |
| 🗆 ni     | rbjc0025296     | nr220000      | 保税     | 品牌1 | 生产厂3   |             |       | 北京仓   | 京一仓 |            |    |              |            |   |
|          |                 |               |        |     |        |             |       |       |     | +          |    |              |            | • |
| •        |                 |               |        |     |        |             |       |       |     | - <b>F</b> | •  |              |            | • |
| H4 4 )   | ▶ ₩ 第1页/共1      | L页 1 转        | U      |     |        |             |       |       |     |            |    |              |            | 册 |
| 当前仓单     | 自:6张,604.800미   | 吨,总共:6张       |        |     |        |             |       |       |     |            |    | 已选仓单:1引      | 关,100.800吨 |   |
| 申请信      | 恴               |               |        |     |        |             |       |       |     |            |    |              |            |   |
|          | 目标              | 重量: 10.08     | 30     |     | •目标件数: |             |       | •目标块数 | :   |            |    |              |            |   |
|          |                 |               |        |     |        | <b>步</b> 确: | ŧ     |       |     |            |    |              |            |   |
|          |                 |               |        |     |        |             |       |       |     |            |    |              |            |   |
|          |                 |               |        |     |        |             |       |       |     |            |    |              |            |   |
|          |                 |               |        |     |        |             |       |       |     |            |    |              |            |   |
|          |                 |               |        |     |        |             |       |       |     |            |    |              |            |   |
|          |                 |               |        |     |        |             |       |       |     |            |    |              |            |   |

| 意   | 新任务 → 仓单重量变更申请 |            |      |     |        |        |       |        |     |   |    |              |            |   |
|-----|----------------|------------|------|-----|--------|--------|-------|--------|-----|---|----|--------------|------------|---|
| 查询  | 条件             |            |      |     |        |        |       |        |     |   |    |              |            |   |
|     |                | 品种: 20号胶   |      |     |        |        | •仓库:  | 北京仓    |     |   | •  |              |            |   |
|     |                | 品牌:        |      |     | •      |        | 生产厂:  |        |     |   |    |              |            |   |
|     |                | 品级:        |      |     | •      |        | 规格:   |        |     |   |    |              |            |   |
|     | 仓              | 单号:        |      |     |        | 批量自选仓单 | 数(张): |        |     |   |    |              |            |   |
| (   |                |            |      |     |        |        |       |        |     |   |    |              |            |   |
| 可逆  | 可选仓单           |            |      |     |        |        |       |        |     |   |    |              |            |   |
| \$  | 仓单号            | 入库申报单号     | 完税状态 | 品牌  | 生产厂    | 品级     | 规格    | 仓库     | 存货地 | - | \$ | 仓单号          | 完税状态       |   |
|     | nrbjc0025291   | nr220000   | 保税   | 品牌1 | 生产厂3   |        |       | 北京仓    | 京一仓 |   |    | nrbjc0025291 | 保税         |   |
|     | nrbjc0025292   | nr220000   | 保税   | 品牌1 | 生产厂3   |        |       | 北京仓    | 京一仓 |   |    |              |            |   |
| O   | nrbjc0025293   | nr220000   | 保税   | 品牌1 | 生产厂3   |        |       | 北京仓    | 京一仓 |   |    |              |            |   |
|     | nrbjc0025294   | nr220000   | 保税   | 品牌1 | 生产厂3   |        |       | 北京仓    | 京一仓 |   |    |              |            |   |
|     | nrbjc0025295   | nr220000   | 保税   | 品牌1 | 生产厂3   |        |       | 北京仓    | 京一仓 |   |    |              |            |   |
|     | nrbjc0025296   | nr220000   | 保税   | 品牌1 | 生产厂3   |        |       | 北京仓    | 京一仓 |   |    |              |            |   |
|     |                |            |      |     |        |        |       |        |     |   |    |              |            | • |
| •   |                |            |      |     |        |        |       |        |     | • | •  |              |            |   |
| 144 | ▶ ₩ 第1页/共      | 1页1 转到     |      |     |        |        |       |        |     |   |    |              |            | 删 |
| 当前1 | 3单:6张,604.800  | 吨,总共:6张    |      |     |        |        |       |        |     |   |    | 已选仓单:1引      | 长,100.800吨 |   |
| 申请  | 信息             |            |      |     |        |        |       |        |     |   |    |              |            |   |
|     | 目标             | 重量: 10.080 |      |     | *目标件数: | 1      |       | •目标块数: | 1   |   |    |              |            |   |
|     |                |            |      |     |        | 👉 Ö    | 碇     |        |     |   |    |              |            |   |
|     |                |            |      |     |        |        |       |        |     |   |    |              |            |   |
|     |                |            |      |     |        |        |       |        |     |   |    |              |            |   |
|     |                |            |      |     |        |        |       |        |     |   |    |              |            |   |
|     |                |            |      |     |        |        |       |        |     |   |    |              |            |   |
|     |                |            |      |     |        |        |       |        |     |   |    |              |            |   |

选好仓单后,在下方的申请信息区域,填写新的"目标重量",点击"确定"按钮,提交仓单重量变更申 请。

【注意】修改的目标重量需要在仓单重量溢短允许区间内。

### 任务跟踪

在"任务跟踪"页面,可以查询、查看到该仓单重量变更申请的状态。在仓库审核前,境外特殊非经纪参与者可对申请执行修改或撤销操作。

| 操作 | 品种   | 业务类型   | 业务单申请编号      | 任务状态 | 任务描述                           | 业务状态 | 申请日期     | 处理日期     | • |
|----|------|--------|--------------|------|--------------------------------|------|----------|----------|---|
| Û  | 20号胶 | 仓单重量变更 | nr0212000001 | 待处理  | 仓单重量变更(客户88007001发起,重量10.080吨) | 初始提交 | 20200115 | 20200115 |   |
|    |      |        |              |      |                                |      |          |          |   |

#### 撤销仓单重量变更申请

【1】

在任务跟踪页面,设置品种为"20号胶"、业务类型为"仓单重量变更",查询出要进行撤销的仓单重量变更申请信息。

| 操作 | 品种   | 业务类型   | 业务单申请编号      | 任务状态 | 任务描述                           | 业务状态 | 申请日期     | 处理日期     | * |
|----|------|--------|--------------|------|--------------------------------|------|----------|----------|---|
| Û  | 20号胶 | 仓单重量变更 | nr0212000001 | 待处理  | 仓单重量变更(客户88007001发起,重量10.080吨) | 初始提交 | 20200115 | 20200115 |   |
|    |      |        |              |      |                                |      |          |          |   |

【2】

单击该信息"操作列"的 💼 图标,进入撤销页面。

| 任务跟踪)           | 撤销仓单重量       | 変更申请       |        |     |        |     |     |             |         |                          |        |                  |
|-----------------|--------------|------------|--------|-----|--------|-----|-----|-------------|---------|--------------------------|--------|------------------|
| 申请信息            |              |            |        |     |        |     |     |             |         |                          |        |                  |
|                 | 重量变更号: ni    | 0212000001 |        |     |        |     |     |             |         |                          |        |                  |
|                 | 品种: 20       | )号胶        |        |     |        |     | 仓库  | 名称: 上海物济    | 統合库     |                          |        |                  |
|                 | 客户代码: 88     | 3007001    |        |     |        |     | 客户  | 名称: tst2013 |         |                          |        |                  |
|                 | 申请日期: 20     | 0200115    |        |     |        |     |     | 状态: 仓单重量    | <b></b> |                          |        |                  |
|                 | 仓单数量: 1      |            |        |     |        |     |     | 重量: 10.080  |         |                          |        |                  |
|                 | 目标重量: 10     | 0.080      |        |     |        |     | 目标  | 诀数: 1       |         |                          |        |                  |
|                 | 目标件数: 1      |            |        |     |        |     |     |             |         |                          |        | <b>2</b> .11     |
|                 |              |            |        |     |        |     |     |             |         |                          |        | 导出               |
| 仓单号             | 入库申报单号       | 完税状态       | 品牌     | 生产厂 | 品级     | 规格  | 仓库  | 存货地         | 国别      | 生效日期                     | 件数     | 块数 📤             |
| nr0210000027    | nr1900000    | 保税         | 20号胶品牌 | 生产厂 | 20号胶品级 | 规格1 | 上海仓 | 沪存1         | 国产      | 20191210                 |        |                  |
| 《<br>总共合单:1张,10 | .080吨,当前:1张, | 10.080年    |        |     | -      | ∳确定 | •   |             |         | 144 : 4 - <b>3</b> - 341 | 第1页/共1 | ▼<br>▶<br>页 1 转到 |

【3】

单击"确定"按钮,执行撤销操作。

# 仓单交易授权

仓单授权是境外特殊非经纪参与者选择保税仓单授权给上期综合业务平台进行交易或质押,保税仓单被 授权到上期综合业务平台时,仓单锁定状态将被设置为"交易中",该仓单不能进行作为保证金、交易、 转让等业务,只有等仓单从上期综合业务平台退还后,仓单锁定状态才恢复为"未锁定",才可以进行其 他仓单业务。

# 品种:中质含硫原油

中质含硫原油不涉及仓单交易授权业务。

## 品种:20号胶、低硫燃料油、铜

【1】

在导航菜单中,选择"新任务"进入新任务页面,品种选择"20号胶",选择"(上期综合业务平台业务)仓 单交易授权",进入仓单交易授权页面。

| <u>新任务</u> > 仓单交                                                                                                    | 易授权             |      |    |       |         |    |       |    |   |      |                    |             |
|----------------------------------------------------------------------------------------------------|-----------------|------|----|-------|---------|----|-------|----|---|------|--------------------|-------------|
| 查询条件                                                                                                    |                 |      |    |       |         |    |       |    |   |      |                    |             |
| 品利                                                                                                    | <b>#</b> : 20号胶 |      |    |       |         |    |       |    |   |      |                    |             |
| * 仓虐                                                                                                    | ¥:              |      |    | •     | * 完税状态: | 保税 |       |    |   | -    |                    |             |
| 品牌                                                                                                    | 卑:              |      |    | •     | 生产厂:    |    |       |    |   | •    |                    |             |
| 品約                                                                                                    | ž:              |      |    | •     | 规格:     |    |       |    |   | •    |                    |             |
| 批量自选仓单数(张                                                                                                    | :):             |      |    |       | 仓单号:    |    |       |    |   |      |                    |             |
| Q.查询(                                                                                                    | 、批量自选           |      |    |       |         |    |       |    |   |      |                    |             |
| 可选仓单                                                                                                    |                 |      |    |       |         |    |       |    | ī | 已选仓单 | 鱼/                 | 连县          |
| ジ 仓单号                                                                                                    | 入库申报单号          | 完税状态 | 品牌 | 品牌升贴水 | 生产厂     | 品级 | 品级升贴水 | 规格 | - | ✓ 仓单 | 号 完税状态             | 5           |
| ► 第二章 100 - 100 - 1 | 1页1 ¥到<br>总共0张  |      |    |       | ◆ 确定    | •  |       | ,  |   | 6    | <br>已选仓单:0张,0.000i | ▼<br>▶<br>通 |

### [2]

选择仓单(低硫燃料油品种可通过"单张显示"和"连号显示"方式选择仓单),具体操作请参考"通用功能->选择仓单"。

| 新任       | <u>务</u> ▶ 仓单交易 | 易授权          |      |     |       |         |    |       |    |   |    |              |            |   |
|----------|-----------------|--------------|------|-----|-------|---------|----|-------|----|---|----|--------------|------------|---|
| 查询条      | 件               |              |      |     |       |         |    |       |    |   |    |              |            |   |
|          | 品种              | 1: 20号胶      |      |     |       |         |    |       |    |   |    |              |            |   |
|          | *仓库             | : 北京仓        |      |     | •     | ▶ 完税状态: | 保税 |       |    |   |    | •            |            |   |
|          | 品牌              | !:           |      |     | •     | 生产厂:    |    |       |    |   |    | ·            |            |   |
|          | 品级              |              |      |     | •     | 规格:     |    |       |    |   |    | ·            |            |   |
| 加重       |                 |              |      |     |       | 79年号:   |    |       |    |   |    |              |            |   |
| Q.       | 登间 Q            | 、批量目选        |      |     |       |         |    |       |    |   |    |              |            |   |
| 可选合      | 单               |              |      |     |       |         |    |       |    |   | 已送 | <b>地仓单</b>   | 单/连        | 昱 |
| *        | 仓单号             | 入库申报单号       | 完税状态 | 品牌  | 品牌升贴水 | 生产厂     | 品级 | 品级升贴水 | 规格 | ^ | \$ | 仓单号          | 完税状态       |   |
| 🗹 n      | rbjc0025291     | nr2200000004 | 保税   | 品牌1 | 0.22  | 生产厂3    |    | 0.11  |    |   |    | nrbjc0025291 | 保税         |   |
| 🗆 n      | rbjc0025292     | nr2200000004 | 保税   | 品牌1 | 0.22  | 生产厂3    |    | 0.11  |    |   |    |              |            |   |
| 🗆 n      | rbjc0025293     | nr2200000004 | 保税   | 品牌1 | 0.22  | 生产厂3    |    | 0.11  |    |   |    |              |            |   |
| 🗆 n      | rbjc0025294     | nr2200000004 | 保税   | 品牌1 | 0.22  | 生产厂3    |    | 0.11  |    |   |    |              |            |   |
| 🗆 n      | rbjc0025295     | nr2200000004 | 保税   | 品牌1 | 0.22  | 生产厂3    |    | 0.11  |    |   |    |              |            |   |
| 🗆 n      | rbjc0025296     | nr2200000004 | 保税   | 品牌1 | 0.22  | 生产厂3    |    | 0.11  |    |   |    |              |            |   |
|          |                 |              |      |     |       |         |    |       |    |   |    |              |            | • |
| <u> </u> |                 |              |      |     |       |         |    |       |    |   | -  |              | 10         |   |
| 144 4    | ▶ ₩ 第1页/共       | 1页1 转到       |      |     |       |         |    |       |    |   |    |              |            | 删 |
| 当前仓自     | 单:6张,604.800¤   | 吨,总共:6张      |      |     |       |         |    |       |    |   |    | 已选仓单:1       | 张,100.800吨 |   |
|          |                 |              |      |     |       | 🔮 确定    |    |       |    |   |    |              |            |   |
|          |                 |              |      |     |       |         |    |       |    |   |    |              |            |   |
|          |                 |              |      |     |       |         |    |       |    |   |    |              |            |   |
|          |                 |              |      |     |       |         |    |       |    |   |    |              |            |   |
|          |                 |              |      |     |       |         |    |       |    |   |    |              |            |   |
|          |                 |              |      |     |       |         |    |       |    |   |    |              |            |   |
|          |                 |              |      |     |       |         |    |       |    |   |    |              |            |   |
|          |                 |              |      |     |       |         |    |       |    |   |    |              |            |   |

### 【3】

选好仓单后,点击"确定"按钮,提交仓单交易授权。

申请提交后,可通过"业务查询"模块和"综合查询"模块的上期综合业务平台业务菜单中查询仓单交易授权的详细情况。

【注】保税仓单被授权到上期综合业务平台时,仓单锁定状态将被设置为"交易中",该仓单不能进行作为保证金、交易、转让等业务,只有等仓单从上期综合业务平台退还后,仓单锁定状态才恢复为"未锁定",才可以进行其他仓单业务。

# 仓单转让报价

仓单转让报价是境外特殊非经纪参与者用户在能源中心标准仓单系统选择仓单并提交转让报价申请,上 期综合业务平台接收仓单数据,由报价商进行发布。

上期综合业务平台收到报价申请后,进行相应的审核,审核通过,交易状态为推送成功;审核驳回,交 易状态为推送失败,也可后期撤销(交易状态为意向退回)或达成意向(交易状态为意向达成),处理 结果会反馈给能源仓单系统,能源仓单系统将反馈结果更新到申报仓单明细表中,用户可通过"综合查 询->(仓单交易)仓单转让报价明细查询"查看该申报单的交易状态。

境外特殊非经纪参与者也可在能源仓单系统中主动对已经提交的仓单转让报价申请进行撤销操作。如果 在提交报价申请后,仓单状态发生了变化,不再符合仓单转让申请条件时,系统会自动发送撤销报价仓 单。

# 品种:中质含硫原油

本节描述境外特殊非经纪参与者在中质含硫原油的上期综合业务平台业务中涉及的各个流程节点的具体操作。

### 提交仓单转让报价申请

境外特殊非经纪参与者在本系统中通过提交仓单转让报价申请来发起报价业务。

【注意】境外特殊非经纪参与者必须开通了交易资格后才能进行仓单转让报价申请,可以在"综合查询->(上期综合业务平台业务)开户情况"页面查询仓单交易开户情况。

### 【1】

在导航菜单中,选择"新任务"进入新任务页面,品种选择"中质含硫原油",选择"(上期综合业务平台业务)仓单转让报价申请",进入仓单转让报价申请页面。

| Ĥ  | 新任务 🕨 仓单转让报 | <b>员</b> 价申请 |               |             |                  |           |
|----|-------------|--------------|---------------|-------------|------------------|-----------|
| 查  | 询条件         |              |               |             |                  |           |
|    | *品种:        | 中质含硫原油       |               |             |                  |           |
|    | *完税状态:      | 保税 完税        |               |             |                  |           |
|    | *仓库:        | 中国石化日照中国石化   | 出于岛 中油大樹 中油湛江 | I 北京仓       |                  |           |
|    | 油种:         | 全部 中油一号      |               |             |                  |           |
|    | Q 查询        |              |               |             |                  |           |
| \$ | 仓单账户代码      | 完税状态 仓库      | 仓库升贴水 油种      | 油种升贴水 综合升贴水 | 取值方式 最近一次交 最近一次交 | 可用数量 提交数量 |
|    |             |              |               |             |                  |           |
|    |             |              |               |             |                  |           |
|    |             |              |               |             |                  |           |
|    |             |              |               |             |                  |           |
|    |             |              |               |             |                  |           |
|    |             |              |               |             |                  |           |
|    |             |              |               |             |                  |           |
|    |             |              |               |             |                  | *         |
|    |             |              |               | ● 确定        |                  |           |
|    |             |              |               |             |                  |           |
|    |             |              |               |             |                  |           |
|    |             |              |               |             |                  |           |
|    |             |              |               |             |                  |           |
|    |             |              |               |             |                  |           |
|    |             |              |               |             |                  |           |

### [2]

设置查询条件,查询出仓单。

| Ĵ           | 新任务 🕨 仓单转让报                                         | 价申请                                        |                                           |            |       |             |       |      |          |           |         |      |
|-------------|-----------------------------------------------------|--------------------------------------------|-------------------------------------------|------------|-------|-------------|-------|------|----------|-----------|---------|------|
| 查           | 询条件                                                 |                                            |                                           |            |       |             |       |      |          |           |         |      |
|             | *品种:                                                | 中质含硫原                                      | 割割                                        |            |       |             |       |      |          |           |         |      |
|             | * 完税状态:                                             | 保税完整                                       | 兑                                         |            |       |             |       |      |          |           |         |      |
|             | *仓库:                                                | 中国石化日                                      | 1照 中国石化版                                  | 册子岛中油大     | 谢中油湛江 | 北京仓         |       |      |          |           |         |      |
|             | 油种:                                                 | 全部中海                                       | 由一号                                       |            |       |             |       |      |          |           |         |      |
|             | Q查询                                                 |                                            |                                           |            |       |             |       |      |          |           |         |      |
| \$          | 仓单账户代码                                              | 完税状态                                       | 仓库                                        | 仓库升贴水      | 油种    | 油种升贴水       | 综合升贴水 | 取值方式 | 最近一次交    | 最近一次交     | 可用数量    | 提交数量 |
| <b>√</b> 9  | scN00000003                                         | 保税                                         | 北京仓                                       | 0.10       | 中油一号  | 0.01        | 0.00  |      |          |           | 3998000 | 1000 |
| 请<br>•<br>请 | 按商品属性选择货位<br>京一仓 :<br>按仓租起止日期选择-<br>20201030-202011 | 立:提交数量<br><u>1000</u> /39<br>仓租日期:<br>.30: | /可用数量<br>998000<br>提交数量/可用<br>1000 / 3998 | 数量<br>3000 |       |             |       |      |          |           |         |      |
|             | scN00000004                                         | 保税                                         | 北京仓                                       | 0.10       | 中油一号  | 0.01        | 0.00  | 期转现  | 20201225 | 10,250.00 | 2000    | 0    |
|             |                                                     |                                            |                                           |            |       | <b>1</b> 40 | =     |      |          |           |         |      |
|             |                                                     |                                            |                                           |            |       | - HDA       |       |      |          |           |         |      |
|             |                                                     |                                            |                                           |            |       |             |       |      |          |           |         |      |
|             |                                                     |                                            |                                           |            |       |             |       |      |          |           |         |      |

选择要转出报价的仓单,填写"提交数量"。编辑完成后,点击"确定"按钮,提交申请。

申请提交后,可通过"业务查询"模块和"综合查询"模块的上期综合业务平台业务菜单中查询仓单转让报价申请的详细情况,包括仓单转让报价申请的交易状态。

【注】可申报仓单的状态应为"正常"、锁定状态应为"未锁定"、冻结状态应为"正常"。

## 撤销仓单转让报价

撤销仓单转让报价申请的操作可由境外特殊非经纪参与者在本系统中主动发起,也可由仓单交易平台发起并且将撤销结果反馈至本系统。

境外特殊非经纪参与者如需主动发起撤销仓单转让报价申请的操作,可在本系统中的新任务模块执行。

【1】

在导航菜单中,选择"新任务"进入新任务页面,品种选择"中质含硫原油",选择"(上期综合业务平台业务)仓单转让报价撤销",进入仓单转让报价撤销页面。

| <u>新任务</u> ▶ 6 | 单转让报价撤销  |        |         |          |       |       |       |      |            |      |      |   |
|----------------|----------|--------|---------|----------|-------|-------|-------|------|------------|------|------|---|
| 查询条件           |          |        |         |          |       |       |       |      |            |      |      |   |
|                | •品种: 中质含 | 硫原油    |         |          |       |       |       |      |            |      |      |   |
| <b>*</b> 完     | 说状态: 保税  | 完税     |         |          |       |       |       |      |            |      |      |   |
|                | •仓库: 中国石 | 化日照中国初 | 5化册子岛 中 | 中油大樹 中油湛 | I 北京仓 |       |       |      |            |      |      |   |
|                | 油种:全部    | 中油一号   |         |          |       |       |       |      |            |      |      |   |
| Q,查询           |          |        |         |          |       |       |       |      |            |      |      |   |
| ॐ 序号           | 仓单账户代码   | 完税状态   | 仓库      | 仓库升贴水    | 油种    | 油种升贴水 | 综合升贴水 | 取值方式 | 最近一次交割期 最近 | 一次交割 | 可用数量 | - |
|                |          |        |         |          |       |       |       |      |            |      |      |   |
|                |          |        |         |          |       |       |       |      |            |      |      |   |
|                |          |        |         |          |       |       |       |      |            |      |      |   |
|                |          |        |         |          |       |       |       |      |            |      |      |   |
|                |          |        |         |          |       |       |       |      |            |      |      |   |
|                |          |        |         |          |       |       |       |      |            |      |      |   |
|                |          |        |         |          |       |       |       |      |            |      |      |   |
|                |          |        |         |          | _     |       |       |      |            |      |      | • |
|                |          |        |         |          | 4     | 4确定   |       |      |            |      |      |   |
|                |          |        |         |          |       |       |       |      |            |      |      |   |
|                |          |        |         |          |       |       |       |      |            |      |      |   |
|                |          |        |         |          |       |       |       |      |            |      |      |   |
|                |          |        |         |          |       |       |       |      |            |      |      |   |
|                |          |        |         |          |       |       |       |      |            |      |      |   |
|                |          |        |         |          |       |       |       |      |            |      |      |   |

### 【2】

设置查询条件,点击"查询"按钮,查询出符合条件的仓单转让报价申请。

|    | 新任务) | <ul> <li>仓单转让报价撤销</li> </ul> |      |        |        |      |       |       |          |          |      |      |      |      | - |
|----|------|------------------------------|------|--------|--------|------|-------|-------|----------|----------|------|------|------|------|---|
| 查  | 询条件  |                              |      |        |        |      |       |       |          |          |      |      |      |      |   |
|    |      | *品种: 中质含                     | 硫原油  |        |        |      |       |       |          |          |      |      |      |      |   |
|    |      | * 完税状态: 保税                   | 完税   |        |        |      |       |       |          |          |      |      |      |      |   |
|    |      | *仓库: 中国石                     | 化日照中 | 国石化册子岛 | 8 中油大樹 | 中油湛江 | 北京仓   |       |          |          |      |      |      |      |   |
|    |      | 油种:全部                        | 中油一号 |        |        |      |       |       |          |          |      |      |      |      |   |
|    | Q查询  |                              |      |        |        |      |       |       |          |          |      |      |      |      |   |
| \$ | 序号   | 仓单账户代码                       | 完税状态 | 仓库     | 仓库升贴水  | 油种   | 油种升贴水 | 综合升贴水 | 仓租起始日    | 仓租付止日    | 取值方式 | 最近一次 | 最近一次 | 可用数量 |   |
|    | 41   | scN00000002                  | 保税   | 北京仓    | 0.10   | 中油一号 | 0.01  | 0.00  | 20211013 | 20211031 |      |      |      | 5000 |   |
|    |      |                              |      |        |        |      |       |       |          |          |      |      |      |      |   |
|    |      |                              |      |        |        |      |       |       |          |          |      |      |      |      |   |
|    |      |                              |      |        |        |      |       |       |          |          |      |      |      |      |   |
|    |      |                              |      |        |        |      |       |       |          |          |      |      |      |      |   |
|    |      |                              |      |        |        |      |       |       |          |          |      |      |      |      |   |
|    |      |                              |      |        |        |      |       |       |          |          |      |      |      |      |   |
|    |      |                              |      |        |        |      |       |       |          |          |      |      |      |      |   |
|    |      |                              |      |        |        |      | 🖌 🖨   | 定     |          |          |      |      |      |      |   |
|    |      |                              |      |        |        |      |       |       |          |          |      |      |      |      |   |
|    |      |                              |      |        |        |      |       |       |          |          |      |      |      |      |   |
|    |      |                              |      |        |        |      |       |       |          |          |      |      |      |      |   |
|    |      |                              |      |        |        |      |       |       |          |          |      |      |      |      |   |
|    |      |                              |      |        |        |      |       |       |          |          |      |      |      |      |   |
|    |      |                              |      |        |        |      |       |       |          |          |      |      |      |      |   |
| l  |      |                              |      |        |        |      |       |       |          |          |      |      |      |      |   |

### 【3】

选择需要撤销的仓单转让报价申请,点击页面下方的"确定"按钮,撤销报价。

| 新任务 > 仓单转         | 让报价撤销        |       |     |       |         |        |       |          |     |    |          |               |     |
|-------------------|--------------|-------|-----|-------|---------|--------|-------|----------|-----|----|----------|---------------|-----|
| 查询条件              |              |       |     |       |         |        |       |          |     |    |          |               |     |
| 品种                | 1: 20号胶      |       |     |       |         |        |       |          |     |    |          |               |     |
| *仓库               | : 北京仓        |       |     | -     | *完税状    | な: 保税  |       |          |     | -  |          |               |     |
| 品牌                | ł:           |       |     | •     | 生产      | -:     |       |          |     | •  |          |               |     |
| 品级                | ŧ:           |       |     | •     | 规机      | 各:     |       |          |     | •  |          |               |     |
| 批量自选仓单数(张)        | ):           |       |     |       | 仓单      | ₫:     |       | -        |     |    |          |               |     |
| Q,查询 C            | 、批量自选        |       |     |       |         |        |       |          |     |    |          |               |     |
| 可选仓单              |              |       |     |       |         |        |       |          |     | 已选 | 仓单       | <u>单</u> /连   | 昱   |
| >> 仓单号            | 入库申报单号       | 完税状态  | 品牌  | 品牌升贴水 | 生产厂     | 品级     | 品级升贴水 | 规格       | •   | \$ | 仓单号      | 完税状态          |     |
| nrbjc0025012      | nr2100000001 | 保税    | 品牌1 | 0.22  | 生产厂3    | 品级1    | 0.11  | 规格1      |     |    |          |               |     |
| □ nrbjc0025013    | nr2100000001 | 保税    | 品牌1 | 0.22  | 生产厂3    | 品级1    | 0.11  | 规格1      |     |    |          |               |     |
| □ nrbjc0025014    | nr2100000001 | 保税    | 品牌1 | 0.22  | 生产厂3    | 品级1    | 0.11  | 规格1      |     |    |          |               |     |
| nrbjc0025015      | nr2100000001 | 保税    | 品牌1 | 0.22  | 生产厂3    | 品级1    | 0.11  | 规格1      |     |    |          |               |     |
| □ nrbjc0025016    | nr2100000001 | 保税    | 品牌1 | 0.22  | 生产厂3    | 品级1    | 0.11  | 规格1      |     |    |          |               |     |
| nrbjc0025017      | nr2100000001 | 保税    | 品牌1 | 0.22  | 生产厂3    | 品级1    | 0.11  | 规格1      |     |    |          |               |     |
| nrbjc0025018      | nr2100000001 | 保税    | 品牌1 | 0.22  | 生产厂3    | 品级1    | 0.11  | 规格1      |     |    |          |               |     |
|                   | 2100000001   | /D +¥ |     | 0.22  | 4-*-E-> | C /m 4 | 0.11  | +01+47-4 | • T | 4  |          |               | * · |
| ₩ 4 ▶ ₩ 第1        | 页/共1页 1      | 转到    |     |       |         |        |       |          |     |    |          |               | 删   |
| 当前会前·0群 00 720时   | i ⇔++.02¥    |       |     |       |         |        |       |          |     |    | 口选合的     |               |     |
| 当时 四年.550,50.720吨 | 5/6/9/E-931A |       |     |       | 4 760   |        |       |          |     |    | 6.29 6.4 | ±.030,0.000₩8 |     |
|                   |              |       |     |       | ( 中 明)  | Œ      |       |          |     |    |          |               |     |
|                   |              |       |     |       |         |        |       |          |     |    |          |               |     |
|                   |              |       |     |       |         |        |       |          |     |    |          |               |     |
|                   |              |       |     |       |         |        |       |          |     |    |          |               |     |

# 品种:20号胶、低硫燃料油、铜

20号胶、低硫燃料油、铜的流程和操作基本相同。本节以20号胶为例介绍境外特殊非经纪参与者在上期 综合业务平台业务中涉及的各个流程节点的具体操作。低硫燃料油、铜的流程和操作请参考以下针对20 号胶的描述,本手册不再重复介绍。

## 提交仓单转让报价申请

### 【1】

在导航菜单中,选择"新任务"进入新任务页面,品种选择"20号胶",选择"(上期综合业务平台业务)仓 单转让报价申请",进入20号胶的仓单转让报价申请页面。

| 휤        | 所任务 ▶ 仓单转    | 让报价申请    |      |    |       |        |    |       |    |     |          |      |             |   |
|----------|--------------|----------|------|----|-------|--------|----|-------|----|-----|----------|------|-------------|---|
| 查询       | 除件           |          |      |    |       |        |    |       |    |     |          |      |             |   |
|          | 品            | 仲: 20号胶  |      |    |       |        |    |       |    |     |          |      |             |   |
|          | *仓/          | 车:       |      |    | •     | *完税状态  | 保税 |       |    |     | •        |      |             |   |
|          | 品)           | 牌:       |      |    | •     | 生产厂    | :  |       |    |     | •        |      |             |   |
|          | 品            | 汲:       |      |    | •     | 规格     | ·  |       |    |     | •        |      |             |   |
| 扭        | 上量自选仓单数(引    | £) :     |      |    |       | 仓单号    |    | -     |    |     |          |      |             |   |
| (        | Q.查询         | Q 批量自选   |      |    |       |        |    |       |    |     |          |      |             |   |
| 可逆       | <b>达仓单</b>   |          |      |    |       |        |    |       |    |     | 已选作      | 全单   | 单/连         | 昱 |
| \$       | 仓单号          | 入库申报单号   | 完税状态 | 品牌 | 品牌升贴水 | 生产厂    | 品级 | 品级升贴水 | 规格 |     | \$       | 仓单号  | 完税状态        | - |
|          |              |          |      |    |       |        |    |       |    |     |          |      |             |   |
|          |              |          |      |    |       |        |    |       |    |     |          |      |             |   |
|          |              |          |      |    |       |        |    |       |    |     |          |      |             |   |
|          |              |          |      |    |       |        |    |       |    |     |          |      |             |   |
|          |              |          |      |    |       |        |    |       |    |     |          |      |             |   |
|          |              |          |      |    |       |        |    |       |    |     |          |      |             |   |
|          |              |          |      |    |       |        |    |       |    |     |          |      |             |   |
|          |              |          |      |    |       |        |    |       |    |     |          |      |             | - |
| <u> </u> |              |          |      |    |       |        |    |       |    | · . | <u> </u> |      |             |   |
| 144 -    | ( ) № 第1页/‡  | t1页 1 转到 |      |    |       |        |    |       |    |     |          |      |             | 删 |
| 当前1      | 仓单:0张,0.000吨 | 1,总共:0张  |      |    |       |        |    |       |    |     |          | 已选仓单 | 1:0张,0.000吨 |   |
|          |              |          |      |    |       | 🛛 🕹 确定 |    |       |    |     |          |      |             |   |
|          |              |          |      |    |       |        |    |       |    |     |          |      |             |   |
|          |              |          |      |    |       |        |    |       |    |     |          |      |             |   |
|          |              |          |      |    |       |        |    |       |    |     |          |      |             |   |
|          |              |          |      |    |       |        |    |       |    |     |          |      |             |   |
|          |              |          |      |    |       |        |    |       |    |     |          |      |             |   |
|          |              |          |      |    |       |        |    |       |    |     |          |      |             |   |
|          |              |          |      |    |       |        |    |       |    |     |          |      |             |   |
| L        |              |          |      |    |       |        |    |       |    |     |          |      |             |   |

[2]

选择仓单(低硫燃料油品种可通过"单张显示"和"连号显示"方式选择仓单),具体操作请参考"通用功能->选择仓单"。

| 新任务 > 仓单转让报价申请            |           |       |        |        |      |   |       |              |
|---------------------------|-----------|-------|--------|--------|------|---|-------|--------------|
| 查询条件                      |           |       |        |        |      |   |       |              |
| 品种: 20号胶                  |           |       |        |        |      |   |       |              |
| *仓库: 北京仓                  |           | -     | *完税状态: | 保税     |      |   | -     |              |
| 品牌:                       |           | -     | 生产厂:   |        |      |   | •     |              |
| 品级:                       |           | -     | 规格:    |        |      |   | •     |              |
| 批量自选仓单数(张):               |           |       | 仓单号:   |        | -    |   |       |              |
| Q. 査询 Q. 批量自选             |           |       |        |        |      |   |       |              |
| 可选仓单                      |           |       |        |        |      |   | 已选仓单  | 鱼/连 昱        |
|                           | 弓 完税状态 品牌 | 品牌升贴水 | 生产厂    | 品级 品级升 | 贴水 规 | 格 | ジ 仓单号 | 完税状态         |
| nrbjc0025291 nr22000000   | 04 保税 品牌1 | 0.22  | 生产厂3   |        | 0.11 |   |       |              |
| nrbjc0025292 nr22000000   | 04 保税 品牌1 | 0.22  | 生产厂3   |        | 0.11 |   |       |              |
| nrbjc0025293 nr22000000   | 04 保税 品牌1 | 0.22  | 生产厂3   |        | 0.11 |   |       |              |
| nrbjc0025294 nr22000000   | 04 保税 品牌1 | 0.22  | 生产厂3   |        | 0.11 |   |       |              |
| □ nrbjc0025295 nr22000000 | 04 保税 品牌1 | 0.22  | 生产厂3   |        | 0.11 |   |       |              |
| nrbjc0025296 nr22000000   | 04 保税 品牌1 | 0.22  | 生产厂3   |        | 0.11 |   |       |              |
|                           |           |       |        |        |      | * |       | -            |
|                           |           |       |        |        |      | , |       | •            |
| ₩ 《 》 ₩ 第1页/共1页 1 转到      |           |       |        |        |      |   |       | <u>A</u>     |
| 当前仓单:6张,604.800吨,总共:6张    |           |       |        |        |      |   | 已选行   | 全单:0张,0.000吨 |
|                           |           |       | ✔ 确定   |        |      |   |       |              |
|                           |           |       |        |        |      |   |       |              |
|                           |           |       |        |        |      |   |       |              |
|                           |           |       |        |        |      |   |       |              |
|                           |           |       |        |        |      |   |       |              |
|                           |           |       |        |        |      |   |       |              |
|                           |           |       |        |        |      |   |       |              |
|                           |           |       |        |        |      |   |       |              |

### 【3】

选好仓单后,点击"确定"按钮,提交仓单转让报价申请。

申请提交后,可通过"业务查询"模块和"综合查询"模块的上期综合业务平台业务菜单中查询仓单转让报价申请的详细情况,包括仓单转让报价申请的交易状态。

【注】可申报仓单的状态应为"正常"、锁定状态应为"未锁定"、冻结状态应为"正常"。

## 撤销仓单转让报价

撤销仓单转让报价申请的操作可由境外特殊非经纪参与者在本系统中主动发起,也可由仓单交易平台发 起并且将撤销结果反馈至本系统。

境外特殊非经纪参与者如需主动发起撤销仓单转让报价申请的操作,可在本系统中的新任务模块执行。

【1】

在导航菜单中,选择"新任务"进入新任务页面,品种选择"20号胶",选择"(上期综合业务平台业务)仓 单转让报价撤销",进入仓单转让报价撤销页面。

| 新任务 🕨 t     | 金单转让报价撤销    |         |     |         |    |       |    |        |       |             |   |
|-------------|-------------|---------|-----|---------|----|-------|----|--------|-------|-------------|---|
| 查询条件        |             |         |     |         |    |       |    |        |       |             |   |
|             | 品种: 20号胶    |         |     |         |    |       |    |        |       |             |   |
|             | ◆仓库:        |         | •   | * 完税状态: | 保税 |       |    |        | •     |             |   |
|             | 品牌:         |         | •   | 生产厂:    |    |       |    |        | •     |             |   |
|             | 品级:         |         | •   | 规格:     |    |       |    |        | •     |             |   |
| 批量目达包里      | 3费又(5忙):    |         |     | 10単号:   |    |       | -  |        |       |             |   |
| Q、查询        | Q批量自选       |         |     |         |    |       |    |        |       |             |   |
| 可选仓单        |             |         |     |         |    |       |    |        | 已选仓单  | 鱼/连         | 昱 |
| ジ 仓单号       | 入库申报单号      | 完税状态 品牌 | 品牌升 | 贴水 生产厂  | 品级 | 品级升贴水 | 规格 | •      | / 仓单号 | 完税状态        |   |
| 4           |             |         |     |         |    |       |    | ×<br>• |       |             | • |
| H4 + H      | 第1页/共1页 1 转 | Ð       |     |         |    |       |    |        |       |             | 删 |
|             |             |         |     |         |    |       |    |        |       |             |   |
| 当前仓单:0张,0.0 | 000吨,总共:0张  |         |     |         |    |       |    |        | 已选仓单  | 1:0张,0.000吨 |   |

### 【2】

设置查询条件,点击"查询"按钮,查询出符合条件的仓单转让报价申请。

| 新任务 > 仓单:       | 转让报价撤销       |      |     |       |            |        |       |           |     |         |               |     |
|-----------------|--------------|------|-----|-------|------------|--------|-------|-----------|-----|---------|---------------|-----|
| 查询条件            |              |      |     |       |            |        |       |           |     |         |               |     |
|                 | 种: 20号胶      |      |     |       |            |        |       |           |     |         |               |     |
| •12             | )库: 北京仓      |      |     | •     | * 完税状态: 保税 |        |       |           |     |         |               |     |
| E.              | •            | 生产   | :   |       |            | •      |       |           |     |         |               |     |
| F               | •            | 规    | ]格: |       |            | •      |       |           |     |         |               |     |
| 批量自选仓单数(        | 张):          |      | 仓单  | 号:    |            | -      |       |           |     |         |               |     |
| Q,查询            | Q批量自选        |      |     |       |            |        |       |           |     |         |               |     |
| コンナム社           |              |      |     |       |            |        |       |           |     | 口)(4.人员 |               |     |
| リ迦世卑            |              |      |     |       |            |        |       |           |     | 口远它早    | <u>#/1</u>    | 별 분 |
| ≫ 仓单号           | 入库申报单号       | 完税状态 | 品牌  | 品牌升贴水 | 生产厂        | 品级     | 品级升贴水 | 规格        | - î |         | 完税状态          |     |
| nrbjc0025012    | nr2100000001 | 保税   | 品牌1 | 0.22  | 生产厂3       | 品级1    | 0.11  | 规格1       |     |         |               |     |
| □ nrbjc0025013  | nr210000001  | 保税   | 品牌1 | 0.22  | 生产厂3       | 品级1    | 0.11  | 规格1       |     |         |               |     |
| nrbjc0025014    | nr2100000001 | 保税   | 品牌1 | 0.22  | 生产厂3       | 品级1    | 0.11  | 规格1       |     |         |               |     |
| nrbjc0025015    | nr210000001  | 保税   | 品牌1 | 0.22  | 生产厂3       | 品级1    | 0.11  | 规格1       |     |         |               |     |
| □ nrbjc0025016  | nr210000001  | 保税   | 品牌1 | 0.22  | 生产厂3       | 品级1    | 0.11  | 规格1       |     |         |               |     |
| nrbjc0025017    | nr2100000001 | 保税   | 品牌1 | 0.22  | 生产厂3       | 品级1    | 0.11  | 规格1       |     |         |               |     |
| □ nrbjc0025018  | nr210000001  | 保税   | 品牌1 | 0.22  | 生产厂3       | 品级1    | 0.11  | 规格1       |     |         |               |     |
|                 | 210000001    | 1077 |     | 0.00  | #-*-E->    | C /m 4 | 0.11  | +171+47 4 | •   | 4       |               | •   |
| kel et le bel ∰ | 第1页/共1页 1    | 转到   |     |       |            |        |       |           |     |         |               | 删   |
|                 |              |      |     |       |            |        |       |           |     |         |               |     |
| 当前仓申:956,90.720 | 吨,总共:9张      |      |     |       |            |        |       |           |     | E       | 选仓申:0张,0.000吨 |     |
|                 |              |      |     |       | 💦 🕹 硝      | 定      |       |           |     |         |               |     |
|                 |              |      |     |       |            |        |       |           |     |         |               |     |
|                 |              |      |     |       |            |        |       |           |     |         |               |     |
|                 |              |      |     |       |            |        |       |           |     |         |               |     |

### 【3】

选择需要撤销的仓单转让报价申请,点击页面下方的"确定"按钮,撤销报价。

| 新任务 > 仓单转让报价撤销                |             |                       |          |           |                |             |  |  |  |  |  |  |
|-------------------------------|-------------|-----------------------|----------|-----------|----------------|-------------|--|--|--|--|--|--|
| 查询条件                          |             |                       |          |           |                |             |  |  |  |  |  |  |
| 品种: 20号胶                      |             |                       |          |           |                |             |  |  |  |  |  |  |
| •仓库: 北京仓                      |             | • 完税状态                | : 保税     |           | <b>•</b>       |             |  |  |  |  |  |  |
| 品牌:                           | •           | 生产厂                   | :        |           | <b>•</b>       |             |  |  |  |  |  |  |
| 品级:                           | •           | 规格                    | :        |           | <b>•</b>       |             |  |  |  |  |  |  |
| 批量自选仓单数(张):                   |             | 仓单号                   | :        | -         |                |             |  |  |  |  |  |  |
|                               |             |                       |          |           |                |             |  |  |  |  |  |  |
| 可选仓单                          |             | 已选仓单                  | 单/连 昱    |           |                |             |  |  |  |  |  |  |
|                               | 状态 品牌 品牌:   | 升贴水 生产厂               | 品级 品级升贴水 | 規格        | ジ 仓单号          | 完税状态        |  |  |  |  |  |  |
| ☑ nrbjc0025012 nr2100000001 保 | 税 品牌1       | 0.22 生产厂3             | 品级1 0.11 | . 规格1     | ✓ nrbjc0025012 | 保税          |  |  |  |  |  |  |
| ☑ nrbjc0025013 nr2100000001 保 | 税 品牌1       | 0.22 生产厂3             | 品级1 0.11 | . 规格1     | ✓ nrbjc0025013 | 保税          |  |  |  |  |  |  |
| □ nrbjc0025014 nr2100000001 保 | 税 品牌1       | 0.22 生产厂3             | 品级1 0.11 | . 规格1     |                |             |  |  |  |  |  |  |
| □ nrbjc0025015 nr2100000001 保 | 税 品牌1       | 0.22 生产厂3             | 品级1 0.11 | . 规格1     |                |             |  |  |  |  |  |  |
| □ nrbjc0025016 nr2100000001 保 | 税 品牌1       | 0.22 生产厂3             | 品级1 0.11 | . 规格1     |                |             |  |  |  |  |  |  |
| □ nrbjc0025017 nr2100000001 保 | 税 品牌1       | 0.22 生产厂3             | 品级1 0.11 | . 规格1     |                |             |  |  |  |  |  |  |
| □ nrbjc0025018 nr2100000001 保 | 税 品牌1       | 0.22 生产厂3             | 品级1 0.11 | 规格1       |                |             |  |  |  |  |  |  |
|                               | ×⊻ ⊡ IIde 4 | 0.00 <del>4.2</del> 5 | 口////    | +111+42 + | •              | •           |  |  |  |  |  |  |
| ₩ ◆ ▶ ₩ 第1页/共1页 1 转到          |             |                       |          |           |                | AHU         |  |  |  |  |  |  |
| 当前合单:9张 90 720吨 总共:9张         |             |                       |          |           | 已洗仓单           | •2张 20 160吨 |  |  |  |  |  |  |
|                               |             | 12)((20)200-0         |          |           |                |             |  |  |  |  |  |  |
|                               |             |                       |          |           |                |             |  |  |  |  |  |  |
|                               |             |                       |          |           |                |             |  |  |  |  |  |  |
|                               |             |                       |          |           |                |             |  |  |  |  |  |  |
|                               |             |                       |          |           |                |             |  |  |  |  |  |  |

# 场外线上质押

场外线上质押由出质人发起申请,经仓库、海关审核后流程结束,同时发送仓单指令给上期综合业务平台,将仓单锁定状态更新为"交易中",待上期综合业务平台反馈处理结果时,更新仓单状态(按仓单明 细反馈,允许部分驳回、部分成功)。

解除场外线上质押流程是先在上期综合业务平台完成"解除质押"操作,这些仓单才可以在能源仓单系统 中发起解除场外线上质押申请,并经质权人复核,经仓库、海关审核、出质人确认后生效,仓单锁定状 态恢复为"未锁定",才可以进行其他仓单业务。

## 品种:中质含硫原油

中质含硫原油不支持场外线上质押业务。

# 品种:20号胶、低硫燃料油、铜

### 提交场外线上质押申请

以低硫燃料油为例介绍。

境外特殊非经纪参与者作为出质人,可发起场外线上质押申请,经仓库、海关审核后,系统将指令发送 给上期综合业务平台,将仓单状态更新为"交易中"。

【1】

在导航菜单中,选择"新任务"进入新任务页面,品种选择"低硫燃料油",选择"(上期综合业务平台)场 外线上质押",进入低硫燃料油的场外线上质押页面。

| 新仕会 ▶ 场         | 杨外线上质押          |                                                 |     |  |  |  |  |  |  |  |  |  |
|-----------------|-----------------|-------------------------------------------------|-----|--|--|--|--|--|--|--|--|--|
| 查询条件            |                 |                                                 |     |  |  |  |  |  |  |  |  |  |
|                 | 品种:低            | · · · · · · · · · · · · · · · · · · ·           |     |  |  |  |  |  |  |  |  |  |
|                 | *仓库:            | ▼ *完税状态: 保税 ▼                                   |     |  |  |  |  |  |  |  |  |  |
|                 | 品级: 批量自选仓单数(张): |                                                 |     |  |  |  |  |  |  |  |  |  |
| 仓单号:            |                 |                                                 |     |  |  |  |  |  |  |  |  |  |
| Q 查询   【 Q 批量自选 |                 |                                                 |     |  |  |  |  |  |  |  |  |  |
| 单张显示 连号显示       |                 |                                                 |     |  |  |  |  |  |  |  |  |  |
| ¥ 1             | 仓单号             | 可用仓单数 使用仓单数 入库申报单号 完祝状态 品级 品级升贴水 仓库 仓库升贴水 综合升贴水 | 存货地 |  |  |  |  |  |  |  |  |  |
| •               |                 |                                                 | •   |  |  |  |  |  |  |  |  |  |
| 场外线上质押          | 信息              | - 1640 L / 77%                                  |     |  |  |  |  |  |  |  |  |  |
| * 质权人代码:<br>农汁, |                 | ◆                                               |     |  |  |  |  |  |  |  |  |  |
| 南/王·            |                 |                                                 |     |  |  |  |  |  |  |  |  |  |
|                 |                 | ● ● 确定                                          |     |  |  |  |  |  |  |  |  |  |

### 【2】

选择仓单(低硫燃料油品种可通过"单张显示"和"连号显示"方式选择仓单),具体操作请参考"通用功能->选择仓单"。

| 新任务 > 场外    | 外线上质    | 押                   |       |       |               |        |      |          |       |     |       |       |         |        |
|-------------|---------|---------------------|-------|-------|---------------|--------|------|----------|-------|-----|-------|-------|---------|--------|
| 查询条件        |         |                     |       |       |               |        |      |          |       |     |       |       |         |        |
|             | 品种:     | 低硫燃料                | 油     |       |               |        |      |          |       |     |       |       |         |        |
| •           | 仓库:     | 金库: 806 ・完税状态: 保税 ・ |       |       |               |        |      |          |       |     |       |       |         |        |
|             | 品级:     |                     |       | 1     | ▼ 批量自选仓单数(张): |        |      |          |       |     |       |       |         |        |
| 12          |         |                     |       |       |               |        |      |          |       |     |       |       |         |        |
|             |         |                     |       |       |               |        |      |          |       |     |       |       |         |        |
| 单张显示        | 连号显示    | 1                   |       |       |               |        |      |          |       |     |       |       | 导出      | Щ<br>Ц |
|             | :单号     |                     | 可用仓单数 | 使用仓单数 | 入库申           | 报单号    | 完税状态 | 品级       | 品级升贴水 | 仓库  | 仓库升贴水 | 综合升贴水 | 存货地     | -      |
| Iu806000000 | 1-00000 | 005                 | 5     |       | lu23000       | 000370 | 保税   | lu品级1号   | 0.01  | 806 | -0.05 | 0.00  | 806STGP |        |
| Iu806000000 | 6       |                     | 1     | 1     | lu23000       | 000370 | 保税   | lu品级1号   | 0.01  | 806 | -0.05 | 0.00  | 806STGP |        |
|             |         |                     |       |       |               |        |      |          |       |     |       |       |         |        |
|             |         |                     |       |       |               |        |      |          |       |     |       |       |         |        |
|             |         |                     |       |       |               |        |      |          |       |     |       |       |         |        |
|             |         |                     |       |       |               |        |      |          |       |     |       |       |         |        |
|             |         |                     |       |       | _             |        |      |          |       |     |       |       |         |        |
| ▶ 可用仓单6张.已洗 | 仓单1张    |                     |       |       |               |        |      |          |       |     |       |       |         |        |
| 场外线上质押信     | 恴       |                     |       |       |               |        |      |          |       |     |       |       |         |        |
| *质权人代码:     |         |                     |       |       |               |        |      | ▶ 质权人名称: |       |     |       |       |         |        |
| 备注:         |         |                     |       |       |               |        |      |          |       |     |       |       |         |        |
|             |         |                     |       |       |               |        |      |          |       |     |       |       |         |        |
| ● ● 确定      |         |                     |       |       |               |        |      |          |       |     |       |       |         |        |
|             |         |                     |       |       |               |        |      |          |       |     |       |       |         |        |
|             |         |                     |       |       |               |        |      |          |       |     |       |       |         |        |
|             |         |                     |       |       |               |        |      |          |       |     |       |       |         |        |
|             |         |                     |       |       |               |        |      |          |       |     |       |       |         |        |
|             |         |                     |       |       |               |        |      |          |       |     |       |       |         |        |
|             |         |                     |       |       |               |        |      |          |       |     |       |       |         |        |
|             |         |                     |       |       |               |        |      |          |       |     |       |       |         |        |

### 【3】

选好仓单后,在"所外质押信息"区域填写质权人代码、质权人名称及备注信息,点击"确定"按钮,提交场外线上质押申请。

申请提交后,可通过"业务查询"模块和"综合查询"模块的上期综合业务平台业务菜单中查询场外线上质押申请的详细情况。
#### 任务跟踪

在"任务跟踪"页面,可以查询、查看到该场外线上质押申请的状态。在仓库审核前,境外特殊非经纪参与者可对申请执行撤销操作。

| 操作 | 品种    | 业务类型   | 业务单申请编号            | 任务状态 | 任务描述                         | 业务状态 | 申请日期     | 处理日期     | - |
|----|-------|--------|--------------------|------|------------------------------|------|----------|----------|---|
| Û  | 低硫燃料油 | 场外线上质押 | <u>lu230000016</u> | 待处理  | 场外线上质押(出质人88007001发起,重量100吨) | 提交申请 | 20230725 | 20230725 |   |

## 解除场外线上质押

### 提交解除场外线上质押申请

境外特殊非经纪参与者作为质权人,可申请解除场外线上质押。

【1】

在导航菜单中,选择"新任务"进入新任务页面,品种选择"低硫燃料油",选择"解除场外线上质押",进入低硫燃料油的解除场外线上质押页面。

| 新  | 任务 🕨 解除场外线 | 浅上质押 |       |       |        |        |    |       |    |       |       |     |   |
|----|------------|------|-------|-------|--------|--------|----|-------|----|-------|-------|-----|---|
| 查询 | 条件         |      |       |       |        |        |    |       |    |       |       |     |   |
|    | 品种:        | 低硫燃料 | 油     |       |        |        |    |       |    |       |       |     |   |
|    | *仓库:       |      |       |       | -      | 品级     | :  |       |    | •     |       |     |   |
| 批  | 量自选仓单数(张): |      |       |       |        | *出质人代码 | :  |       |    |       |       |     |   |
|    | 仓单号:       |      |       | -     |        |        |    |       |    |       |       |     |   |
| C  | 、査询してき     | 批量自选 |       |       |        |        |    |       |    |       |       |     |   |
| Ĥ  | 账显示 连号显    | 示    |       |       |        |        |    |       |    |       |       | 导出  | Щ |
| \$ | 仓单号        |      | 可用仓单数 | 使用仓单数 | 入库申报单号 | 完税状态   | 品级 | 品级升贴水 | 仓库 | 仓库升贴水 | 综合升贴水 | 存货地 | * |
|    |            |      |       |       |        |        |    |       |    |       |       |     |   |
|    |            |      |       |       |        |        |    |       |    |       |       |     |   |
|    |            |      |       |       |        |        |    |       |    |       |       |     |   |
|    |            |      |       |       |        |        |    |       |    |       |       |     |   |
|    |            |      |       |       |        |        |    |       |    |       |       |     |   |
|    |            |      |       |       |        |        |    |       |    |       |       |     |   |
|    |            |      |       |       |        |        |    |       |    |       |       |     | ¥ |
| •  |            |      |       |       |        |        |    |       |    |       |       |     | • |
|    |            |      |       |       |        | 🖌 确定   |    |       |    |       |       |     |   |
|    |            |      |       |       |        |        |    |       |    |       |       |     |   |
|    |            |      |       |       |        |        |    |       |    |       |       |     |   |
|    |            |      |       |       |        |        |    |       |    |       |       |     |   |
|    |            |      |       |       |        |        |    |       |    |       |       |     |   |
|    |            |      |       |       |        |        |    |       |    |       |       |     |   |
|    |            |      |       |       |        |        |    |       |    |       |       |     |   |
|    |            |      |       |       |        |        |    |       |    |       |       |     |   |
|    |            |      |       |       |        |        |    |       |    |       |       |     |   |
|    |            |      |       |       |        |        |    |       |    |       |       |     |   |
|    |            |      |       |       |        |        |    |       |    |       |       |     |   |
|    |            |      |       |       |        |        |    |       |    |       |       |     |   |
|    |            |      |       |       |        |        |    |       |    |       |       |     |   |

### 【2】

选择仓单(低硫燃料油品种可通过"单张显示"和"连号显示"方式选择仓单),具体操作请参考"通用功能->选择仓单"。

| 新任    | <u>18</u> ▶ 解除场外线上质押 |       |       |              |                                       |            |       |     |       |       |         |   |
|-------|----------------------|-------|-------|--------------|---------------------------------------|------------|-------|-----|-------|-------|---------|---|
| 查询氛   | 条件                   |       |       |              |                                       |            |       |     |       |       |         |   |
|       | 品种: 低硫燃料             | 汕     |       |              |                                       |            |       |     |       |       |         |   |
|       | *仓库: 806             |       |       | •            | 品级                                    | :          |       |     | •     |       |         |   |
| 批量    | 晶自选仓单数(张):           |       | 1     |              | ◆出质人代码                                | : 60010098 | 1     |     |       |       |         |   |
|       | 仓单号:                 |       | -     |              |                                       |            |       |     |       |       |         |   |
| Q     | 査询 Q 批量自选            | 2     |       |              |                                       |            |       |     |       |       |         |   |
| 单引    | 张显示 连号显示             |       |       |              |                                       |            |       |     |       |       | 导出      | Н |
| *     | 仓单号                  | 可用仓单数 | 使用仓单数 | 入库申报单号       | 完税状态                                  | 品级         | 品级升贴水 | 仓库  | 仓库升贴水 | 综合升贴水 | 存货地     | - |
| 🗆 lu8 | 806000008            | 1     |       | lu2300000370 | 保税                                    | lu品级1号     | 0.01  | 806 | -0.05 | 0.00  | 806STGP |   |
|       |                      |       |       |              |                                       |            |       |     |       |       |         |   |
|       |                      |       |       |              |                                       |            |       |     |       |       |         |   |
|       |                      |       |       |              |                                       |            |       |     |       |       |         |   |
|       |                      |       |       |              |                                       |            |       |     |       |       |         |   |
|       |                      |       |       |              |                                       |            |       |     |       |       |         |   |
|       |                      |       |       |              |                                       |            |       |     |       |       |         | - |
| •     |                      |       |       |              |                                       |            |       |     |       |       |         | • |
| 可用仓!  | 里1张,已选仓里0张           |       |       |              | 4 74-                                 |            |       |     |       |       |         |   |
|       |                      |       |       |              | • • • • • • • • • • • • • • • • • • • | E          |       |     |       |       |         |   |
|       |                      |       |       |              |                                       |            |       |     |       |       |         |   |
|       |                      |       |       |              |                                       |            |       |     |       |       |         |   |
|       |                      |       |       |              |                                       |            |       |     |       |       |         |   |
|       |                      |       |       |              |                                       |            |       |     |       |       |         |   |
|       |                      |       |       |              |                                       |            |       |     |       |       |         |   |
|       |                      |       |       |              |                                       |            |       |     |       |       |         |   |
|       |                      |       |       |              |                                       |            |       |     |       |       |         |   |
|       |                      |       |       |              |                                       |            |       |     |       |       |         |   |

点击"确定"按钮,提交解除场外线上质押申请。

申请提交后,可通过"业务查询"模块和"综合查询"模块的上期综合业务平台业务菜单中查询解除场外线 上质押申请的详细情况。

#### 任务跟踪

在"任务跟踪"页面,可以查询、查看到该解除场外线上质押申请的状态。在境外特殊非经纪参与者复核前,境外特殊非经纪参与者可对申请执行撤销操作。

| Û  | 低硫燃料油 | 解除场外线上 | lu2300000342 | 待处理  | 解除场外线上质押(质权人88007001发起,重量10.000吨) | 提交申请 | 20230811 | 20230811 |
|----|-------|--------|--------------|------|-----------------------------------|------|----------|----------|
| 操作 | 品种    | 业务类型   | 业务单申请编号      | 任务状态 | 任务描述                              | 业务状态 | 申请日期     | 处理日期     |

### 审核解除场外线上质押申请

提交后的解除场外线上质押申请,需要境外特殊非经纪参与者(质权人)再进行审核。

【1】

在待办任务中,通过设置品种为"低硫燃料油"、业务类型为"解除场外线上质押",可以查看到该待办任务,即待审核的解除场外线上质押信息;

 品种
 业务类型
 业务单申请编号
 任务描述
 业务状态
 申请日期
 申请时间
 处理日期
 处理时间

 低硫燃料油
 解除场外线...
 lu230000382
 解除场外线上质押(质权人88007001发起,重量10.000吨)
 提交申请
 20230816
 08:35:25
 20230816
 08:35:25

【2】

单击"业务单申请编号",进入该任务详细信息页面:

在页面下方,执行以下操作:

- 通过:单击"通过"按钮,审核通过解除场外线上质押申请;
- 驳回:单击"驳回"按钮,填写驳回意见,驳回解除场外线上质押申请。

#### 任务跟踪

在任务跟踪页面,可以设置业务类型为"解除场外线上质押",查询、查看到该解除场外线上质押任务及 其状态;单击"业务单申请编号"字段,可以查看该任务的详细情况。

### 确认解除场外线上质押

当境外特殊非经纪参与者作为出质人时,质权人提交了解除场外线上质押申请后,经仓库和海关审核后,境外特殊非经纪参与者还需要确认解除场外线上质押。

#### 【1】

在待办任务中,通过设置品种为"低硫燃料油"、业务类型为"解除场外线上质押",可以查看到该待办任务,即待确认的解除场外线上质押信息;

| 品种    | 业务类型  | 业务单申请编号             | 任务描述                              | 业务状态 | 申请日期     | 申请时间     | 处理日期     | 处理时间     |
|-------|-------|---------------------|-----------------------------------|------|----------|----------|----------|----------|
| 低硫燃料油 | 解除场外线 | <u>lu2300000013</u> | 解除场外线上质押(质权人60010012发起,重量10.000吨) | 提交申请 | 20230720 | 10:38:05 | 20230720 | 10:38:05 |

### 【2】

单击"业务单申请编号",进入该任务详细信息页面:

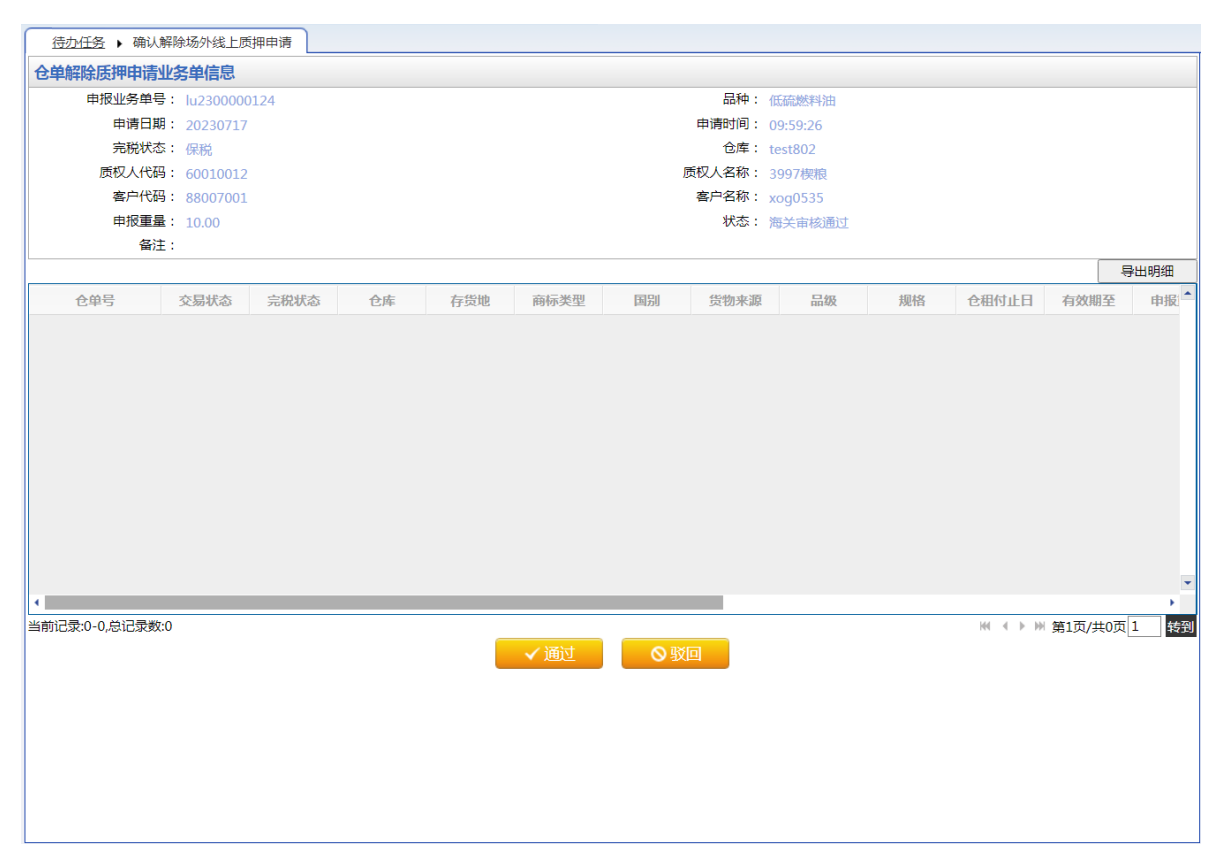

在页面下方,执行以下操作:

- 通过:单击"通过"按钮,确认解除场外线上质押申请;
- 驳回:单击"驳回"按钮,填写驳回意见,驳回解除场外线上质押申请。

#### 任务跟踪

在任务跟踪页面,可以设置业务类型为"解除场外线上质押",查询、查看到该解除场外线上质押任务及 其状态;单击"业务单申请编号"字段,可以查看该任务的详细情况。

# 仓单移库

境外特殊非经纪参与者的仓单移库业务由仓库发起、境外特殊非经纪参与者确认、交易所审核,移库过 程中不注销仓单,仓单号不变,只更新仓单的仓库和货位等信息,不中止当前正在进行的仓单业务(仅 限作为保证金业务)。

# 品种:中质含硫原油、20号胶、低硫燃料油、铜

中质含硫原油、20号胶、低硫燃料油和铜的仓单移库流程和操作基本相同。本节以低硫燃料油为例介绍 境外特殊非经纪参与者在仓单移库业务中涉及的各个流程节点的具体操作。其他品种的流程和操作请参 考以下针对低硫燃料油的描述,本手册不再重复介绍。

## 确认仓单移库

当仓库提交了仓单移库申请后,境外特殊非经纪参与者需要对该仓单移库申请进行确认操作。

【1】

仓库提交了仓单移库申请后,在待办任务中,通过设置品种为"低硫燃料油"、业务类型为"仓单移库", 可以查看到该待办任务,即待确认的仓单移库信息;

| 品种    | 业务类型 | 业务单申请编号             | 任务描述                             | 业务状态   | 申请日期     | 申请时间     | 处理日期     | 处理时间     | • |
|-------|------|---------------------|----------------------------------|--------|----------|----------|----------|----------|---|
| 低硫燃料油 | 仓单移库 | <u>lu2022000006</u> | 仓单移库(仓库bjc发起,存货地京一仓,客户代码88007001 | 移出仓库申请 | 20221010 | 14:30:22 | 20221010 | 14:30:22 |   |
|       |      |                     |                                  |        |          |          |          |          |   |

## [2]

单击"业务单申请编号",进入该任务详细信息页面:

| 待办任务 ▶ 客户确认仓      | 仓单移库       |               |      |      |              |           |             |     |
|-------------------|------------|---------------|------|------|--------------|-----------|-------------|-----|
| 业务单信息             |            |               |      |      |              |           |             |     |
| 移库业务单号:           | u202200000 | 6             |      |      | 品种: 低硫酸      | 然料油       |             |     |
| 客户代码: 8           | 88007001   |               |      |      | 客户名称: xog0!  | 535       |             |     |
| 移库总数量: 1          | L73        |               |      |      | 移库总重量: 1730. | .000      |             |     |
| 移出仓库: 🕽           | 北京仓        |               |      |      | 移出存货地: 京一台   | 3         |             |     |
| 移出也库备注:           |            |               |      |      |              |           |             |     |
| 守合移库条件仓单          | 1          |               |      |      |              |           |             |     |
| 仓单是否移库            |            | 仓单号           | 仓单状态 |      | 品级           | 重量        | 仓单数量        |     |
| 是                 | lubjc00    | 11992-0012062 | 正常   |      | 硫含量5%        | 710.000   |             | 71  |
| 是                 | lubjc00    | 12080-0012181 | 正常   |      | 硫含量5%        | 1,020.000 |             | 102 |
| 否                 | lub        | jc0012063     | 正常   |      | 硫含量5%        | 10.000    |             | 1   |
| 否                 | lubjc00    | 12066-0012068 | 正常   |      | 硫含量5%        | 30.000    |             | 3   |
| 否                 | lubjc00    | 12075-0012079 | 正常   |      | 硫含量5%        | 50.000    |             | 5   |
| ;前记录·1_5 总记录数·5   |            |               |      |      |              | 16 d      | ▶ ₩ 第1页/#1页 |     |
| 下符合移库条件合单         |            |               |      |      |              |           |             |     |
| 仓单号               |            | 仓单状态          | 冻结状态 | 锁定状态 | 品级           | 重量        | 仓单数量        |     |
| lubjc0010996-0011 | .000       | 正常            | 正常   | 交割中  | 硫含量5%        | 50.0      | 00          | 5   |
|                   |            |               |      |      |              |           |             |     |

### 【3】

在页面下方,执行以下操作:

- 通过:单击"通过"按钮,确认仓单移库申请;
- 驳回:单击"驳回"按钮,填写驳回意见,驳回仓单移库申请。驳回的仓库出库申请,境外特殊非经纪参与者可在任务跟踪中修改或撤销。

### 任务跟踪

在任务跟踪页面,可以设置业务类型为"仓单移库",查询、查看到该仓单移库任务及其状态;单击"业务 单申请编号"字段,可以查看该任务的详细情况。

# 业务查询

境外特殊非经纪参与者用户可在"业务查询"中查询各种业务信息,包括入库、作为保证金使用、仓单转 让、仓单注销、交割、期转现申请、现货备案、所外质押登记、预付仓储费、入库补偿、卖方交割发票 业务、仓单交易的历史数据。

境外特殊非经纪参与者用户在导航菜单的"业务查询"页面查询具体的业务信息。

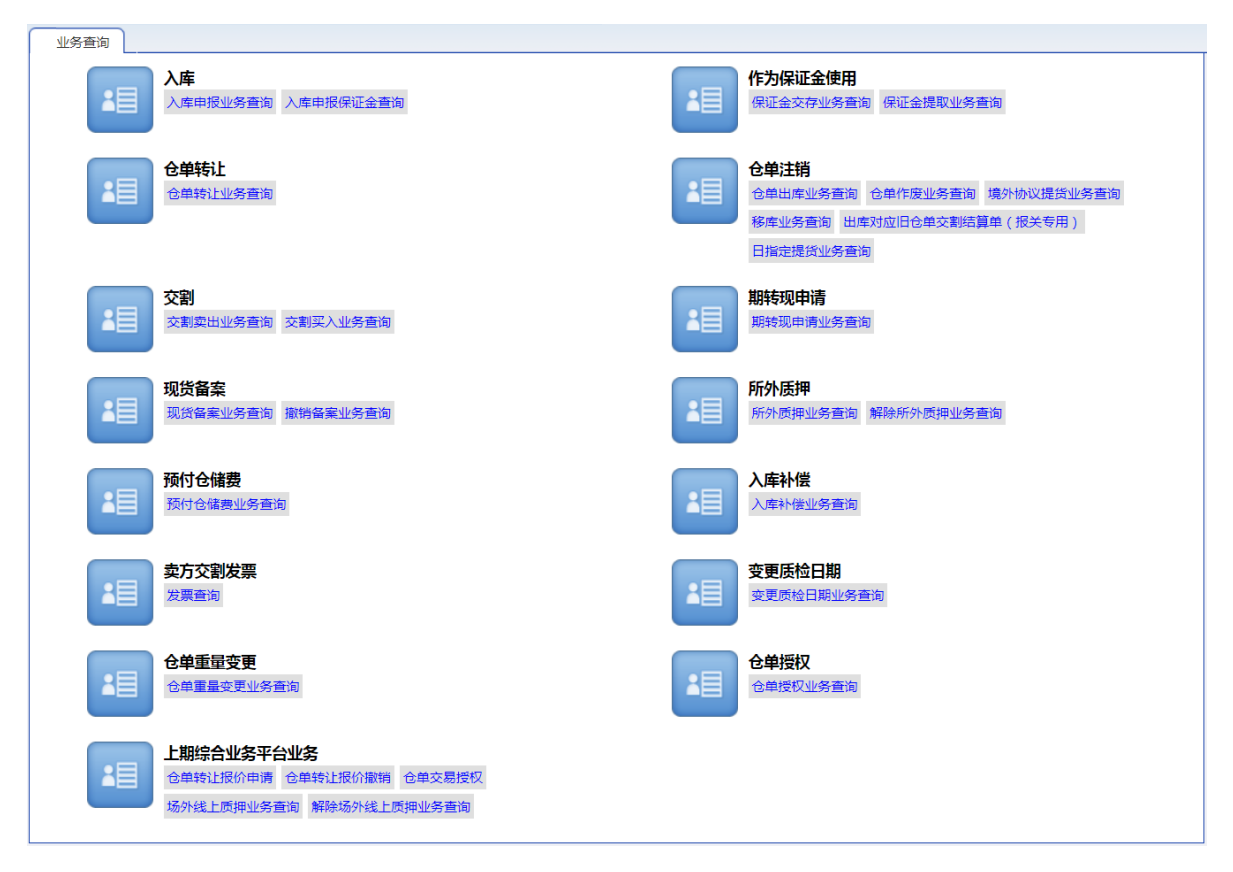

在业务查询页面,选择具体的业务即可进入其查询页面,如选择"入库申报业务查询",即进入相应查询 页面,如下图所示。这里的查询操作类似,此处不再赘述,具体操作可参考"通用功能"中的"查询"。

| ₩各查询               | λ 库由报业条查询 |                    |                      |     |          |          |           |         |           |             |
|--------------------|-----------|--------------------|----------------------|-----|----------|----------|-----------|---------|-----------|-------------|
| 杏海冬性               |           |                    |                      |     |          |          |           |         |           |             |
|                    | 品种: 西居今期  | 本 <b>百</b> 油 20月時  | (年本報報):10 - 5日       |     |          |          |           |         |           |             |
| 完務                 | 秋杰: 今頭 (  |                    | INGINIAR SPITTLE THE |     |          |          |           |         |           |             |
|                    | 合库: 全部    | 木坑 元元<br>ト海合 厂房2 1 | 1/古会                 |     |          |          |           |         |           |             |
| 入库由振               |           |                    |                      |     |          |          |           |         |           |             |
| 制单申请               |           |                    |                      |     |          |          |           |         |           |             |
| 入库申报业务             | 通号:       |                    |                      |     |          |          |           |         |           |             |
| Q,查询               | 导出        |                    |                      |     |          |          |           |         |           |             |
| 入库申报业务             | 品种        | 完税状态               | 申报会员                 | 仓库  | 入库申报日期   | 制单申请日期   | 期货申报数量    | 制单数量    | 入库申报状态    | 操作 🛕        |
| sc2100000004       | 中质含硫原油    | 保税                 | n7001                | 北京仓 | 20210310 |          | 200000    |         | 申请过期      | 导出          |
| sc2100000006       | 中质含硫原油    | 保税                 | n7001                | 北京仓 | 20210622 | 20210622 | 2000000   | 2000000 | 制单验收      | 导出          |
| sc2200000001       | 中质含硫原油    | 保税                 | n7001                | 北京仓 | 20220416 | 20220416 | 200000    | 200000  | 制单验收      | 导出          |
| sc220000002        | 中质含硫原油    | 保税                 | n7001                | 北京仓 | 20220601 |          | 200000000 |         | 申请过期      | 导出          |
| sc2200000003       | 中质含硫原油    | 保税                 | n7001                | 北京仓 | 20220621 | 20220621 | 2000000   | 200000  | 制单验收      | 导出          |
| sc2200000004       | 中质含硫原油    | 保税                 | n7001                | 北京仓 | 20220704 |          | 200000    |         | 申请过期      | 导出          |
| sc2200000005       | 中质含硫原油    | 保税                 | n7001                | 北京仓 | 20220622 |          | 500000    |         | 撤销申请      | 导出          |
| <u>sc220000006</u> | 中质含硫原油    | 保税                 | n7001                | 北京仓 | 20220629 | 20220704 | 200000    | 200000  | 制单验收      | <u>导出</u>   |
| sc220000007        | 中质含硫原油    | 保税                 | n7001                | 北京仓 | 20220712 |          | 400000    |         | 会员提交申请    | <u>导出</u> - |
| 当前记录:1-10,总订       | 已录数:10    |                    |                      |     |          |          |           | 00  € ▶ | ₩ 第1页/共1页 | i 1 转到      |
|                    |           |                    |                      |     |          |          |           |         |           |             |
|                    |           |                    |                      |     |          |          |           |         |           |             |
|                    |           |                    |                      |     |          |          |           |         |           |             |
|                    |           |                    |                      |     |          |          |           |         |           |             |
|                    |           |                    |                      |     |          |          |           |         |           |             |
|                    |           |                    |                      |     |          |          |           |         |           |             |
|                    |           |                    |                      |     |          |          |           |         |           |             |
|                    |           |                    |                      |     |          |          |           |         |           |             |

【注】在业务查询的具体查看页面,本系统给出了该业务的流程节点图,橙色节点表示业务正处于此节点,蓝色节点表示业务流程的该节点已完成,白色节点表示业务流程还未进行到该节点。如下图所示:

| 业务查询 ▶ 入库申报业                            | <u> 8査询</u> →        | 查看入库申报信息                              |                |                |                  |                    |        |      |     |
|-----------------------------------------|----------------------|---------------------------------------|----------------|----------------|------------------|--------------------|--------|------|-----|
| 交易会员<br>(INE_88007001) 能源中              | 心(AEAT)              | 仓库(INE_SHC)                           | 仓库(INE_SHC)    | 仓库(INE_SHC)    | 仓库(INE_SHC)      | 交易会员               | 能源中心   | 仓库   | ¢^  |
| 会员提交入库申报 能源中心<br>由报 (                   | 审核入库<br>诵讨)          | 仓库填写制单申请                              | 仓库修改制单申请       | 仓库修改制单申请       | 仓库修改制单申请         | 确认制单申请             | 审批制单申请 | 填写制单 | 制单象 |
| 20191216 10:02 201912                   | 16 10:03             | 20191216 10:25                        | 20191216 10:26 | 20191216 10:26 | 20191217 16:52   |                    |        |      |     |
| <                                       |                      |                                       |                |                |                  |                    |        |      | >   |
| 申报信息                                    |                      |                                       |                |                |                  |                    |        |      |     |
| 入库申报业务单                                 | <b>}:</b> nr19       | 90000009                              |                |                |                  |                    |        |      |     |
| 品                                       | <b>中:</b> 20目        | 腋                                     |                |                | 完税               | 犬态: 保税             |        |      |     |
| 货物来                                     | 原: 出□                | 1                                     |                |                | 客户(              | 代码: 88007001       |        |      |     |
| 客户名                                     | 尔: tst2              | 013                                   |                |                | 4                | 会员: n7001(7001)    |        |      |     |
| 品                                       | 卑: 20号               | 設品牌                                   |                |                | 生产               | ┶厂: 生产厂            |        |      |     |
| 国 日 日 日 日 日 日 日 日 日 日 日 日 日 日 日 日 日 日 日 | 别: 国产                |                                       |                |                |                  | <b>3级:</b> 20号胶品级  |        |      |     |
| 规                                       | 各:规格                 | 1                                     |                |                | 申报重量(『           | ₫): 3000.000       |        |      |     |
| 甲报仓单                                    | <b>S</b> : 300       |                                       |                |                | 拟入库              | 日期: 20191216       |        |      |     |
| 拟检验机构代                                  | 尚: 沚书                | · · · · · · · · · · · · · · · · · · · |                |                | 1<br>44400# / P- | 3年: 上海仓            |        |      |     |
| 仔页                                      | 12: )⊢(7<br>\        | -1<br>-1                              |                |                | 始友港 ( 国)         | R): 夫国             |        |      |     |
| 炉友港(港山<br>由昭左帆                          | ): agro<br>=. 425    | angr                                  |                |                | に知り              |                    |        |      |     |
| 中1以干加                                   | ਤ. 453<br>⊽. da£     | 40<br>db af                           |                |                | (2 - 1 形 系)      | BNE - 22456        |        |      |     |
| 空小人姓                                    | na : aga<br>na : 245 | 678                                   |                |                | 空小八吠系            | 日頃: 23430          |        |      |     |
| 短小八子<br>) 使由坦忽                          | ₩. 545               | 078                                   |                |                | 997(I            | <b>7µ</b> . 433078 |        |      |     |
| 八年中版書                                   | τ.                   |                                       |                |                |                  |                    |        |      |     |
| 制单申报信息                                  |                      |                                       |                |                |                  |                    |        |      |     |
| 实到车船                                    | 寻:                   |                                       |                |                | 实际到库日            | 3期: 20191216       |        |      |     |
| 实际到库重量(吨                                | ): 309               | 0.000                                 |                |                | 可签发仓单            | 自数: 300            |        |      |     |
| 生产日                                     | 明: 201               | 91216                                 |                |                | 质检线              | 吉果: 合格             |        |      |     |
| 报关单据                                    | <b>∃</b> ∶gtrj       | hy                                    |                |                | 报关。              | 全额: 34567.00       |        |      | ~   |

🔵 : 表示整个业务流程已经完成该节点 ;

🜔 : 表示业务当前正处于该节点;

○:表示业务还尚未到达该节点;

🔞 : 表示业务被驳回后该流程结束。

# 汇总查询

汇总查询为用户提供各个业务的不同维度的汇总查询,可为用户在不同角度展现数据的汇总信息。对于 境外特殊非经纪参与者用户,汇总查询提供仓单账户、入库、作为保证金使用、仓单转让、仓单注销、 交割、所外质押、变更质检日期等业务的汇总查询。

| 汇总查询                                          |                             |
|-----------------------------------------------|-----------------------------|
| <b>仓单账户</b><br>仓单账户汇总查询 仓租汇总查询 特法仓单统计         | 入库 ・ 人 体 申 扱 に 总 査 询        |
| 作为保证金使用<br>保证金汇总查询                            | <b>全単转让</b> 仓单转让汇总查询        |
| <b>仓单注销</b><br>仓单出库汇总查询保税交割结算单汇总查询 境外协议提货汇总查询 | 交割<br>交割に 总查询               |
| 所外质押<br>所外质押汇总查询 解除所外质押汇总查询                   | <b>变更质检日期</b><br>变更质检日期汇总查询 |
|                                               |                             |
|                                               |                             |
|                                               |                             |
|                                               |                             |
|                                               |                             |

### 仓单账户汇总查询

按照汇总字段汇总仓单账户的信息。

【1】

在"汇总查询"页面的"仓单账户"下选择"仓当账户汇总查询",点击进入汇总查询页面。

[2]

| 江总查询 ▶ 仓单账户汇总查询                                                             |
|-----------------------------------------------------------------------------|
| 查询条件                                                                        |
| *品种: 中质含硫原油 20号版 低硫燃料油 铜                                                    |
| 仓库: 全部 中国石化日照 中国石化册子岛 中油大樹 中油湛江 北京仓                                         |
| 油种: 全部 中油 号                                                                 |
| 国别: 全部 国产 进口                                                                |
| 交割标志:全部未交割已交割                                                               |
| 更多▼                                                                         |
| <ul> <li>*汇总方式: ●地区、仓库、油种</li> <li>○ 客户、仓车、油种</li> <li>○ 客户、仓单状态</li> </ul> |
|                                                                             |

在仓单账户汇总查询页面,按照下面的操作顺序进行查询:

第一步:先在查询条件设置区设置查询范围;

第二步:在汇总方式区域,选择汇总字段,如"地区、仓库、油种";

| 地区  | 仓库      | 油种     | 总数量     | 冻结/锁定数量 |
|-----|---------|--------|---------|---------|
|     |         | 中油一号   | 1002000 |         |
| ↓ 吉 | 北京油舱    | 大庆原油   | 2000    |         |
| 6示  |         | 小计     | 1004000 |         |
|     | 小计      |        | 1004000 |         |
|     |         | 中油一号   | 294700  | 500     |
| 上海  | 上海物流仓库  | 大庆原油   | 2000    |         |
|     |         | 小计     | 296700  | 500     |
|     | 小计      |        | 296700  | 500     |
|     |         | 阿布扎比原油 | 2000    |         |
|     | 山东日照仓库  | 大庆原油   | 500     |         |
|     |         | 小计     | 2500    |         |
| 冻   |         | 阿布扎比原油 | 236200  |         |
|     | 山东青岛港仓库 | 大庆原油   | 195200  |         |
|     |         | 小计     | 431400  |         |
|     | 小计      |        | 433900  |         |
| 計   |         |        | 1734600 | 500     |

点击汇总表下方的"打印"按钮,可将汇总结果打印出来。点击汇总表下方的"导出"按钮,可将汇总结果 导出为excel文件存入本地电脑。

【注】其他业务的汇总查询操作与此类似,以下不再赘述。

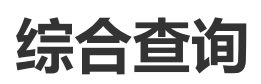

综合查询为境外特殊非经纪参与者用户提供某些数据的明细、对比和综合查询,目前包括:仓单账户查询、交割查询、仓单授权查询、仓单罐号查询等。

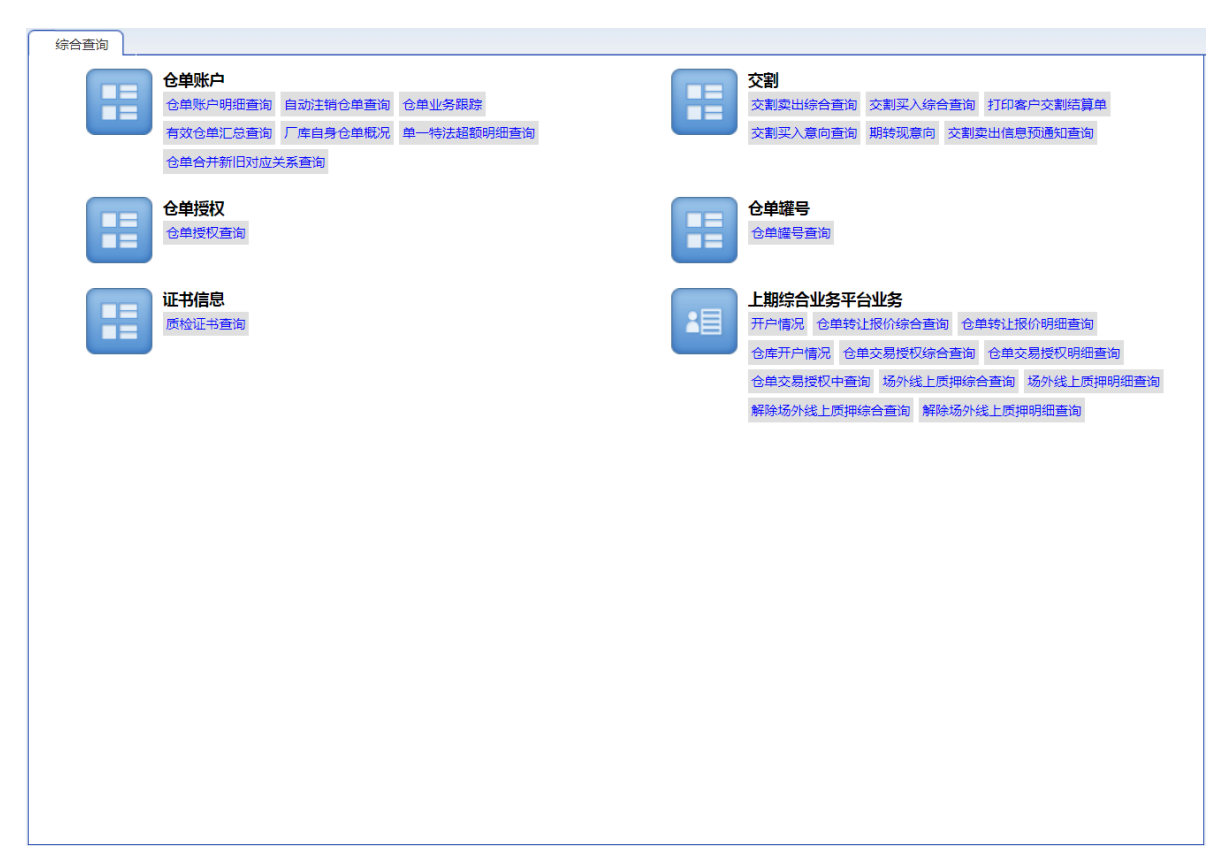

查询的操作不再详述。

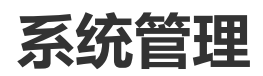

境外特殊非经纪参与者用户在系统管理中,可以对会员用户进行管理,也可以对用户角色进行管理。

# 会员用户

在导航菜单中,通过"系统管理-->(用户角色)会员用户",进入会员用户页面。在此页面,可以对会员 用户进行新增、修改、删除等维护操作。

| 系统管理              | ▶ 会员用户  |         |          |         |  |         |         |              |           |
|-------------------|---------|---------|----------|---------|--|---------|---------|--------------|-----------|
| 查询条件              |         |         |          |         |  |         |         |              |           |
|                   | 状态      | : 全部 初如 | 台 启用 禁用  | 注销      |  |         |         |              |           |
|                   | 开户日期    | :       | -        | <b></b> |  |         |         |              |           |
|                   | 用户代码/名称 | :       |          |         |  |         |         |              |           |
| Q,查询              |         |         |          |         |  |         |         |              |           |
|                   | 用户代码    |         |          | 用户名称    |  | 级别      | 状态      | 开户日期         | •         |
| INE_8800700       | 1       |         | 88007001 |         |  | 系统超级操作者 | 启用      | 20210128     |           |
| ТКМҮ              |         |         | TKMY     |         |  | 系统超级操作者 | 启用      | 20170317     |           |
|                   |         |         |          |         |  |         |         |              |           |
|                   |         |         |          |         |  |         |         |              |           |
|                   |         |         |          |         |  |         |         |              |           |
|                   |         |         |          |         |  |         |         |              |           |
|                   |         |         |          |         |  |         |         |              |           |
|                   |         |         |          |         |  |         |         |              |           |
|                   |         |         |          |         |  |         |         |              |           |
| #17 <b>3</b> #5.2 |         |         |          |         |  |         | Maria A | W #13.4413 1 | ▼<br>++70 |
| 息记求数:2            |         |         |          |         |  |         |         | ◎ 第1页/共1页 [L | 转到        |
| ◆新増               | ☑ 修     | 設       | 會删除      |         |  |         |         |              |           |
|                   |         |         |          |         |  |         |         |              |           |
|                   |         |         |          |         |  |         |         |              |           |
|                   |         |         |          |         |  |         |         |              |           |
|                   |         |         |          |         |  |         |         |              |           |
|                   |         |         |          |         |  |         |         |              |           |
|                   |         |         |          |         |  |         |         |              |           |
|                   |         |         |          |         |  |         |         |              |           |
|                   |         |         |          |         |  |         |         |              |           |
|                   |         |         |          |         |  |         |         |              |           |
|                   |         |         |          |         |  |         |         |              |           |

## 新增

## 【1】

| 系统管理         | 会员用户     |          |          |      |  |         |   |         |       |          |   |
|--------------|----------|----------|----------|------|--|---------|---|---------|-------|----------|---|
| 查询条件         |          |          |          |      |  |         |   |         |       |          |   |
|              | 状态:      | 全部初始     | 启用 禁用    | 注销   |  |         |   |         |       |          |   |
|              | 开户日期:    |          | -        |      |  |         |   |         |       |          |   |
|              | 用户代码/名称: |          |          |      |  |         |   |         |       |          |   |
| Q查询          |          |          |          |      |  |         |   |         |       |          |   |
|              | 用户代码     |          |          | 用户名称 |  | 級别      |   | 状态      |       | 开户日期     | • |
| INE_88007001 | L        |          | 88007001 |      |  | 系统超级操作者 | f | 启用      |       | 20210128 |   |
| ТКМҮ         |          |          | ТКМҮ     |      |  | 系统超级操作者 | f | 启用      |       | 20170317 |   |
| 白记录数-2       |          |          |          |      |  |         |   | H4 4 \$ | 州 笛1ī | 5/#1页 1  |   |
| ◆新増          |          | <b>文</b> | 會 删除     |      |  |         |   |         |       |          |   |

点击"新增"按钮,弹出新增用户窗口。

## [2]

新增用户窗口包括两张标签页:"用户信息"、"用户权限"。

| 新增用户               |          |
|--------------------|----------|
| 用户信息用户             | 权限       |
|                    |          |
| *用户代码              | INE_     |
| *用户名称              |          |
| <mark>∗</mark> 联系人 |          |
| ★联系电话              |          |
| ★联系地址              |          |
| *邮政编码              |          |
|                    | 初始       |
| 电子邮箱               |          |
| 备注                 | ^        |
|                    | ~        |
|                    |          |
|                    |          |
|                    |          |
|                    |          |
|                    |          |
|                    | ● 確定 う取消 |
|                    |          |

在"用户信息"页面编辑用户信息。在"用户权限"页面,选择要为新增用户赋予的角色。

点击"确定"按钮,提交新增。新增后,需要能源中心审批,审批通过后,新增的用户才能生效。

【注】新增用户后,需要能源中心审批,在此环节,境外特殊非经纪参与者需要提交能源中心要求的证件材料等,能源中心收到材料才会完成审批。建议您可通过"账户/用户变更"功能来新增用户,在"账户/用户变更"页面,您可以通过上传附件的方式上传证件材料的扫描件,能源中心审批后可为会员完成新增用户的操作并使之生效。

### 修改

【1】

在导航菜单中,通过"系统管理-->(用户角色)会员用户",进入会员用户页面。

[2]

设置查询条件,查询出要修改的用户。

| 系统管理 ▶       | 会员用户     |      |          |      |      |        |   |        |         |        |    |
|--------------|----------|------|----------|------|------|--------|---|--------|---------|--------|----|
| 查询条件         |          |      |          |      |      |        |   |        |         |        |    |
|              | 状态:      | 全部初始 | 启用 禁用    | 注销   |      |        |   |        |         |        |    |
|              | 开户日期:    |      | -        |      |      |        |   |        |         |        |    |
| 用            | 9户代码/名称: |      |          |      |      |        |   |        |         |        |    |
| Q,查询         |          |      |          |      |      |        |   |        |         |        |    |
|              | 用户代码     |      |          | 用户名称 |      | 级别     |   | 状态     | 开       | 户日期    | •  |
| INE_88007001 |          |      | 88007001 |      |      | 系统超级操作 | 耆 | 启用     | 202     | 210128 |    |
| ТКМҮ         |          |      | TKMY     |      |      | 系统超级操作 | 者 | 启用     | 20:     | 170317 |    |
| 总记录教:2       |          |      |          |      |      |        |   | H4 4 4 | ₩ 第1页/# | :1页 1  | 转到 |
|              |          |      |          |      | <br> |        |   |        |         |        |    |
| ●新増          | □ ⑧ 修改   | τ    | 一删除      |      |      |        |   |        |         |        |    |
|              |          |      |          |      |      |        |   |        |         |        |    |
|              |          |      |          |      |      |        |   |        |         |        |    |
|              |          |      |          |      |      |        |   |        |         |        |    |
|              |          |      |          |      |      |        |   |        |         |        |    |
|              |          |      |          |      |      |        |   |        |         |        |    |
|              |          |      |          |      |      |        |   |        |         |        |    |
|              |          |      |          |      |      |        |   |        |         |        |    |
|              |          |      |          |      |      |        |   |        |         |        |    |

选中要修改的用户,点击"修改"按钮,弹出修改用户窗口,在"修改用户"窗口,修改用户信息或用户权限。

修改完成后,点击"确定"按钮,提交修改。

【注意】对于状态为"初始"的用户,可以修改其用户信息和用户权限。其他状态的用户,只能修改其用户权限,而不能修改其用户信息。

### 删除

【1】

在导航菜单中,通过"系统管理-->(用户角色)会员用户",进入会员用户页面。

[2]

设置查询条件,查询出要删除的用户。

| <u>系统管理</u> > 会 | 员用户     |      |                      |      |  |         |   |        |            |        |
|-----------------|---------|------|----------------------|------|--|---------|---|--------|------------|--------|
| 查询条件            |         |      |                      |      |  |         |   |        |            |        |
|                 | 状态:     | 全部初始 | <mark>启用</mark> 禁用 注 | 主销   |  |         |   |        |            |        |
|                 | 开户日期:   |      | -                    |      |  |         |   |        |            |        |
| 用戶              | 白代码/名称: |      |                      |      |  |         |   |        |            |        |
| Q查询             |         |      |                      |      |  |         |   |        |            |        |
|                 | 用户代码    |      |                      | 用户名称 |  | 级别      |   | 状态     | 开户日期       | 9      |
| INE_88007001    |         |      | 88007001             |      |  | 系统超级操作者 | ł | 启用     | 202101     | 28     |
| ТКМҮ            |         |      | TKMY                 |      |  | 系统超级操作者 | ŕ | 启用     | 201703     | 17     |
| 白记录数-2          |         |      |                      |      |  |         |   | 64 4 4 | )) 第1百/共1百 | 1 (43) |
|                 |         |      |                      |      |  |         |   |        |            |        |
| + 新増            | 2 修改    |      | <b>,</b> 删除          |      |  |         |   |        |            |        |
|                 |         |      |                      |      |  |         |   |        |            |        |

选中要删除的用户,点击"删除"按钮,弹出确认窗口,确定后执行删除操作。

# 角色管理

本系统中的用户权限体系采用【用户-角色-权限组-功能】模型管理。权限组定义了角色可以使用的功能 全集,角色定义了在某个权限组下拥有的业务功能。用户可以增加、修改、删除角色。

每个角色都有创建者,只有角色的创建者才能修改和删除。

### 新增角色

【1】

在系统导航中,通过"系统管理-->(用户角色)角色管理",进入角色管理页面。

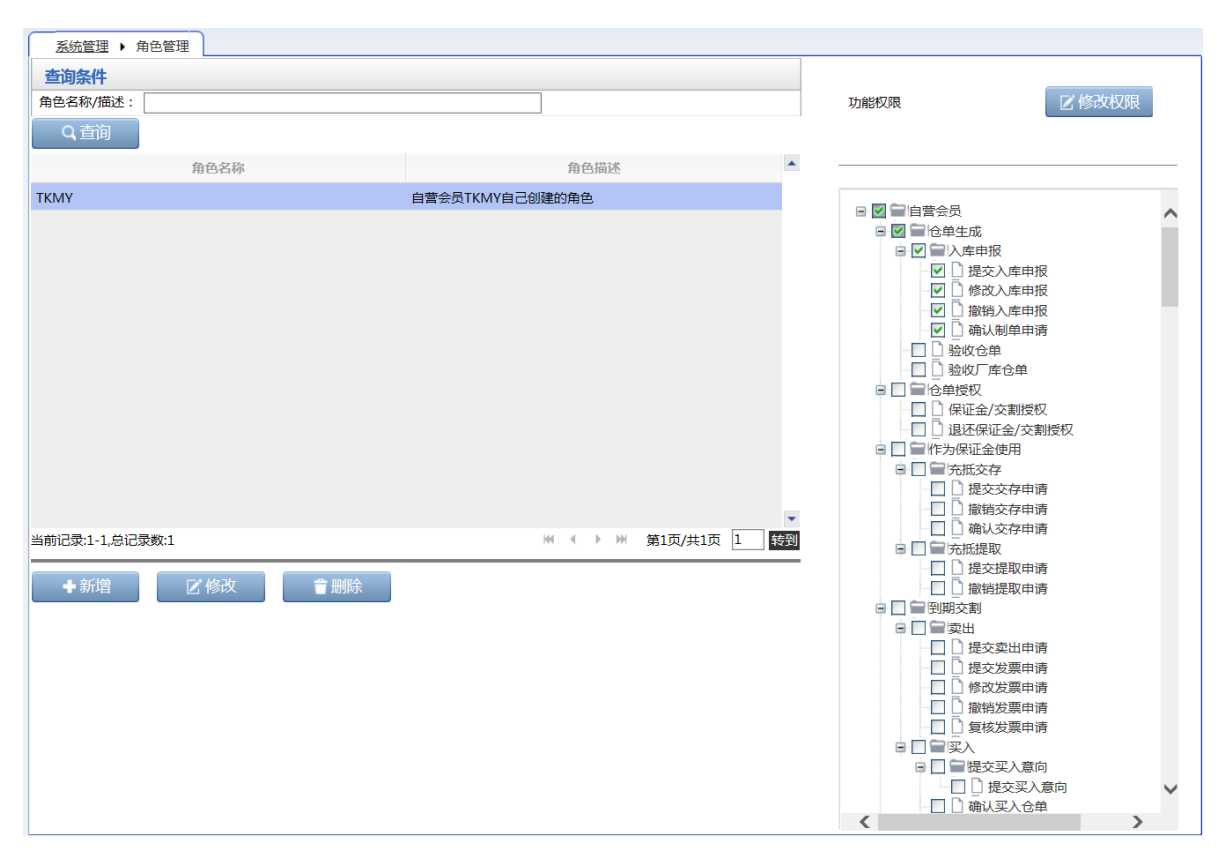

## [2]

单击"新增"按钮,弹出新增角色窗口。

| 新增角色                 |    |     | ( | × |
|----------------------|----|-----|---|---|
| <mark>*</mark> 角色名称: |    |     |   |   |
| *角色描述:               |    |     | ^ |   |
|                      |    |     | ~ |   |
|                      | 是交 | つ取消 |   |   |

## 【3】

录入"角色名称"、"角色描述",点击"提交"按钮,提交新增。

【4】

### 为新增角色赋予权限。

当角色添加成功后,在角色管理页面右侧,系统查询并显示该角色所属权限组对应的功能全集:

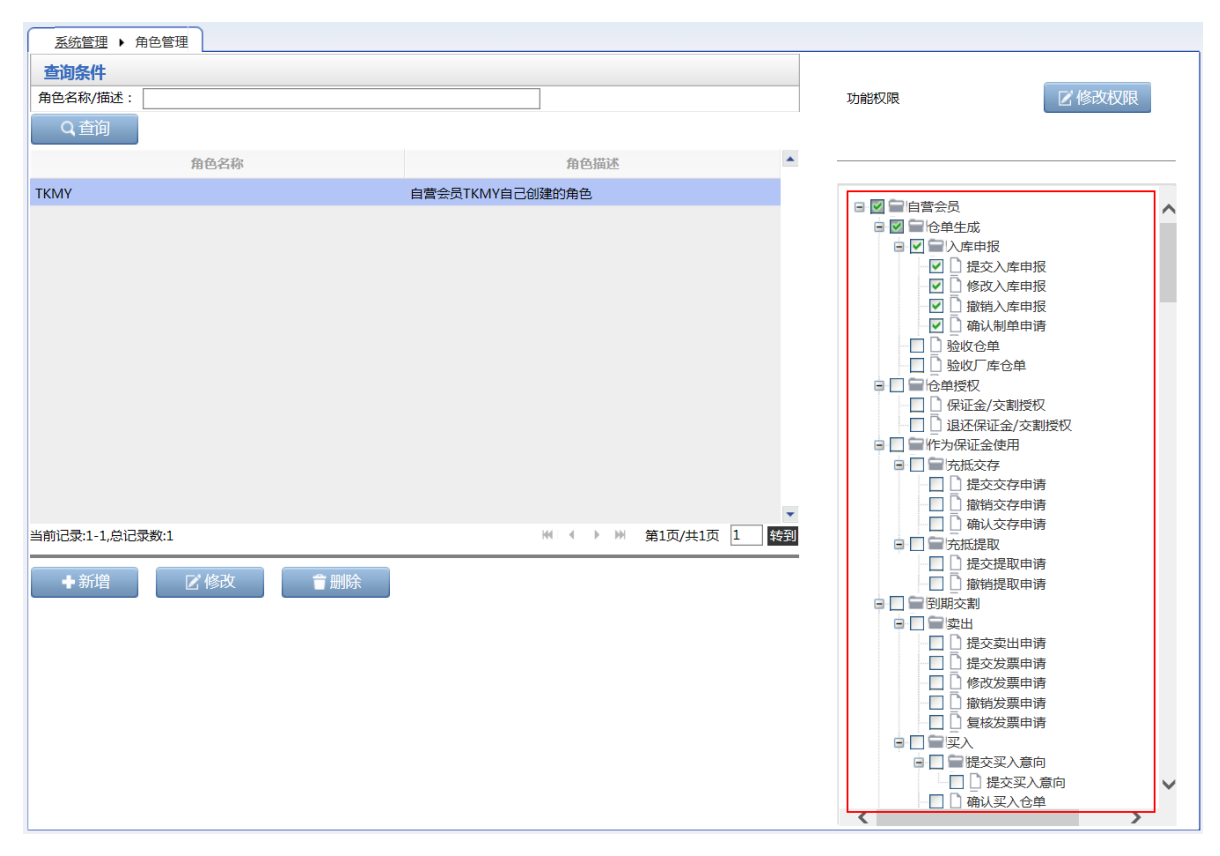

用户勾选想要赋予角色的功能权限,点击"修改权限"按钮,系统保存修改权限操作,并提示用户操作是 否成功。

## 【注意】

- 新的角色名称不能和已经存在的角色名称相同。
- 新增角色后,在编辑权限之前,默认已有权限为空。

### 修改角色

修改角色的功能权限。

除能源中心外,本系统的其他参与者用户只可以修改自己创建的角色。

【1】

在"角色管理"页面,首先查询出要修改的角色。

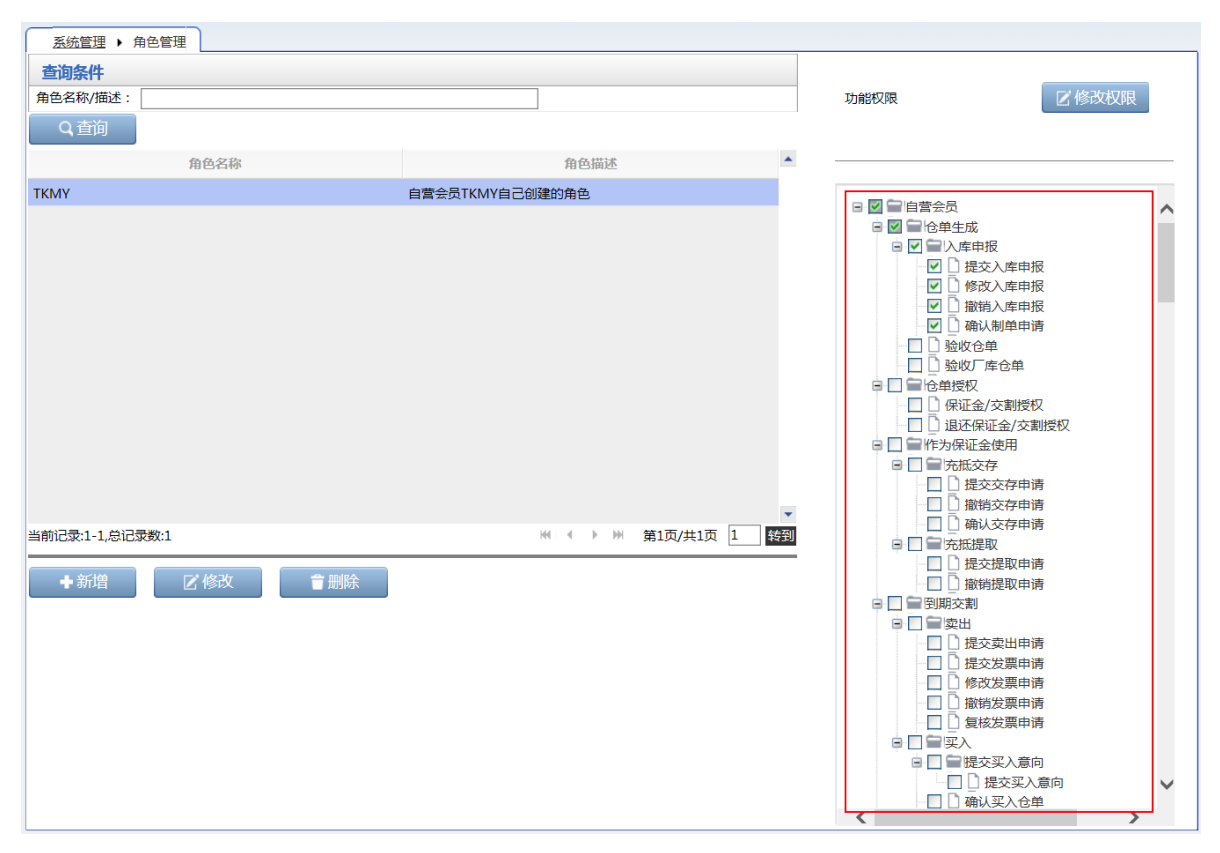

### [2]

选中要修改权限的角色,在界面右侧的功能权限列表中勾选新的或删除已有的功能权限。 单击"修改权限"按钮,系统会提示修改成功或失败。

### 【3】

若要修改角色名称或角色描述,选中角色后,单击"修改"按钮,弹出修改角色窗口:

| 修改角色   |       |   | × |
|--------|-------|---|---|
| *角色名称: | test  |   |   |
| *角色描述: | test  | ^ |   |
|        |       | ~ |   |
|        | 提交り取消 |   |   |

编辑要修改的"角色名称"或"角色描述"。点击"提交"按钮,提交修改。

### 删除角色

境外特殊非经纪参与者用户只可以删除自己创建的角色。

【1】

在"角色管理"页面,首先查询出要删除的角色。

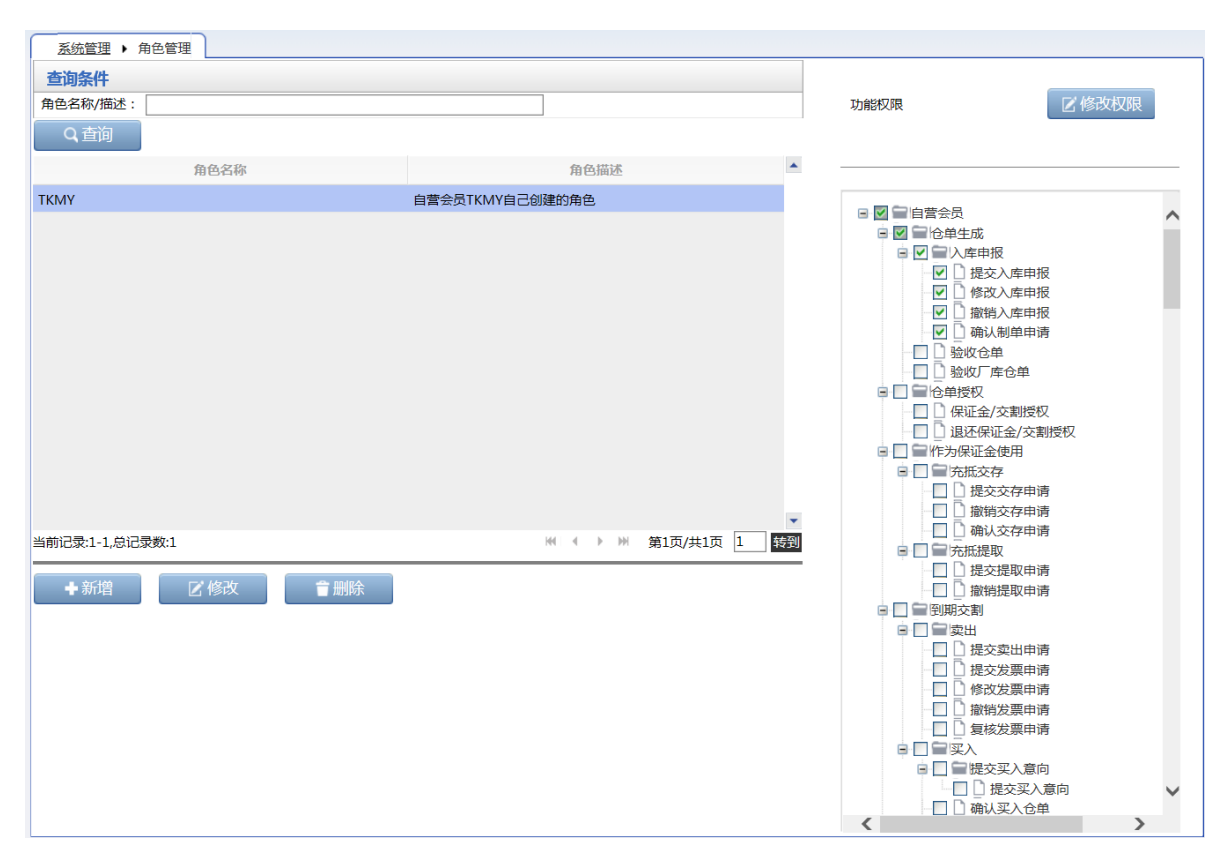

### 【2】

选中要删除的角色,单击"删除"按钮,弹出确认窗口,确认后删除角色。

# 账户/用户变更

境外特殊非经纪参与者可以提交用户变更的申请,提交申请后需要能源中心预审、复核及办结。

【注】在能源中心审批前,可通过任务跟踪页面找到该任务后修改或撤销。在能源中心预审驳回或复核 驳回后,可通过待办任务或任务跟踪页面找到该任务进行修改,修改后再次提交能源中心审批;也可在 任务跟踪页面撤销该申请。

## 提交用户变更申请

【1】

在导航菜单中,通过"系统管理-->(用户角色)账户/用户变更",进入账户/用户变更页面。

[2]

### 用户变更

第一步:在"业务类型"下拉框中选择"用户变更"。

第二步:"变更事由"中可填写变更的内容等详细信息。

第三步:上传附件。点击"附件"区域的"上传"按钮,在弹出的本地电脑选择文件窗口选择需要上传的资料,按提示操作进行上传。如需对已上传的附件进行删除,可点击相应"操作"列中的"删除"链接进行删除。

第四步:点击下方的"确定"按钮,提交用户变更申请。

| <u>系统管理</u> > 账户/用户变更 |        |           |                    |    |             |       |   |  |  |  |
|-----------------------|--------|-----------|--------------------|----|-------------|-------|---|--|--|--|
| 账户/用户变更信息             | Į.     |           |                    |    |             |       |   |  |  |  |
| •业务类型:                | 用户变更 🗸 | ]         |                    |    |             |       |   |  |  |  |
| *申请机构类型:              | 自营会员   | *申请机构代码:  | 7001               |    | ★申请机构名称:    | n7001 |   |  |  |  |
| •接办/审核机构类型:           | 能源中心   | *接办/审核机构: | SHFE               |    | •接办/审核机构简称: | 能源中心  |   |  |  |  |
| ◆变更事由:                |        |           | $\hat{\mathbf{C}}$ |    |             |       |   |  |  |  |
|                       |        |           |                    | ~  |             |       |   |  |  |  |
| 备)土:                  |        |           |                    | 0  |             |       |   |  |  |  |
|                       |        |           |                    | •  |             |       | _ |  |  |  |
| 附件                    |        |           |                    |    |             | 添加附件  | _ |  |  |  |
|                       | 文件名称   |           |                    |    | 操作          |       | * |  |  |  |
|                       |        |           |                    |    |             |       |   |  |  |  |
|                       |        |           |                    |    |             |       |   |  |  |  |
|                       |        |           |                    |    |             |       |   |  |  |  |
|                       |        |           |                    |    |             |       |   |  |  |  |
|                       |        |           |                    |    |             |       |   |  |  |  |
|                       |        |           |                    |    |             |       |   |  |  |  |
|                       |        |           |                    |    |             |       |   |  |  |  |
|                       |        |           |                    |    |             |       | • |  |  |  |
|                       |        |           | ď                  | 确定 |             |       |   |  |  |  |
|                       |        |           |                    |    |             |       |   |  |  |  |
|                       |        |           |                    |    |             |       |   |  |  |  |
|                       |        |           |                    |    |             |       |   |  |  |  |
|                       |        |           |                    |    |             |       |   |  |  |  |
|                       |        |           |                    |    |             |       |   |  |  |  |
|                       |        |           |                    |    |             |       |   |  |  |  |
|                       |        |           |                    |    |             |       |   |  |  |  |

## 修改用户变更申请

在提交了用户变更申请,能源中心审批前,可修改申请。能源中心预审或审核环节驳回后,也可以修改申请。

当提交了用户变更申请,能源中心审批前,可在任务跟踪列表中查询到该任务,点击"操作"列的 🥜 按钮,修改申请。

 操作
 品种
 业务类型
 业务单申请编号
 任务状态
 任务描述
 业务状态
 申请日期
 处理日期

当能源中心预审驳回或复核驳回后,可在待办任务列表中查询到该任务,点击"业务单申请编号",如下 图所示,进入该业务详情页面进行信息的修改。也可在任务跟踪列表中查询到该任务,点击"操作"列的 按钮,修改申请。

 品种
 业务类型
 业务单申请编号
 任务描述
 业务状态
 申请日期
 申请时向
 处理日期
 处理时向

 账户/用户变更
 202101000003
 账户/用户变更(自营会员发起,申请机构代码:7001,申请机构....
 预审驳回账户/....
 20210129
 14:41:12

## 撤销用户变更申请

当提交了用户变更申请,能源中心审批前,或能源中心预审驳回或审核驳回后,可在任务跟踪列表中查询到该任务,点击"操作"列的 <u>按钮</u>,进行撤销申请。

操作 品种 业务类型 业务单申请编号 任务状态 任务描述 业务状态 申请日期 处理日期 第二 账户/用户变更 202101000003 待处理 账户/用户变更(自营会员发起,申请机构代码:7001,申请机构名称.... 预审驳回账户/... 20210129 20210129

## 短信订阅

本系统支持将某些业务以手机短信的形式发送到订阅用户指定的手机上。用户若想使用短信功能,应该在系统中首先设置订阅信息。

#### 新增

【1】

在系统导航中,通过"系统管理-->短信订阅",进入短信订阅页面。

|             | 系統管理 → 短信订阅                                                                                                    |  |
|-------------|----------------------------------------------------------------------------------------------------|--|
|             | 手机号 订阅业务类型 🔦                                                                                                    |  |
|             | 18900010002 客户验收通过会单   会员提交入库申报   会员转发入库申报                                                                                                    |  |
|             | 18900010023 据交合单接权   境外中介机构退还接权   退还接权合单                                                                                                    |  |
| 已订阅业务列表 ——— |                                                                                                    |  |
|             | 客户信息                                                                                                    |  |
|             | 手机号: 18900010023                                                                                                    |  |
| 可订阅业务列表 ——— | □       □       □       □       □       □       □       □       □       □       □       □       □       □       □       □       □       □       □       □       □       □       □       □       □       □       □       □       □       □       □       □       □       □       □       □       □       □       □       □       □       □       □       □       □       □       □       □       □       □       □       □       □       □       □       □       □       □       □       □       □       □       □       □       □       □       □       □       □       □       □       □       □       □       □       □       □       □       □       □       □       □       □       □       □       □       □       □       □       □       □       □       □       □       □       □       □       □       □       □       □       □       □       □       □       □       □       □       □       □       □       □       □       □       □       □       □       □       □ |  |
|             | ◆新増 ピ修改 會删除 り清空                                                                                                    |  |
|             | <b>★</b> 确定                                                                                                    |  |

页面上方是已订阅列表,下方是业务类型列表。

| [2]                                                                                                    |   |
|----------------------------------------------------------------------------------------------------|---|
| <u> <u> 系统管理</u> → 短信订阅 </u>                                                                                                    |   |
| 手机号 订阅业务类型                                                                                                    | * |
| 18900010002 客户验收通过仓单   会员提交入库申报   会员转发入库申报                                                                                                    |   |
| 18900010023 提交合单接权  境外中介机构退还授权  退还授权合单                                                                                                    |   |
|                                                                                                    | ļ |
| 客户信息                                                                                                    |   |
| 手机号: 18900010023                                                                                                    |   |
| □     ○ 合库提交制单申请       □     ○ 合库制单       □     ○ 合库复校通过制单       □     ○ 合库复校通过制单       □     ○ 合库复校通过合单       □     ○ 合局提交入库由报                                                                                                    | ^ |
| <ul> <li>□ □ 会员转发入库申报</li> <li>□ □ 会员转发入库申报</li> <li>□ □ 会员转发入库申报</li> <li>□ □ 会员转发入库申报</li> <li>□ □ 会员转发入库申报</li> <li>□ □ 会员转发入库申报</li> <li>□ □ 会员转发入库申报</li> <li>□ □ 空后单接权</li> <li>□ □ 空后单接权</li> <li>□ □ □ 会员转发入库申报</li> <li>□ □ 会员转发入库申报</li> <li>□ □ 会员转发入</li> <li>□ □ 会员转发入</li> <li>□ □ 会员 会员</li> <li>□ □ 会员 会员</li> <li>□ □ 会员 会员</li> <li>□ □ 会员 会员 会员</li> <li>□ □ 会员 会员 会员 会员</li> <li>□ □ 会员 会员 会员 会员 会员 会员</li> <li>□ □ 会员 会员 会员 会员 会员 会员 会员 会员 会员 会员 会员 会员 会员</li></ul> | ~ |
| 2<br>+新増<br>□ 「修改<br>□ ■除<br>□ う清空                                                                                                    |   |
| <b>◆ 确定</b>                                                                                                    |   |

第一步:在客户信息栏,输入接收订阅短信的手机号码,在下方的业务类型列表中,勾选要订阅的业务 类型。

第二步:点击"新增"按钮,新增短信订阅信息。

第三步:对短信订阅列表处理完成后,点击"确定"按钮,完成提交。

修改

【1】

在短信订阅页面,首先在已订阅列表中,选中要修改订阅的手机号,此时页面下方的客户信息及订阅列表,都显示为已选中的手机号及其订阅业务。

|             | 五统管理、 把信订阅                                                                                                    |   |
|-------------|----------------------------------------------------------------------------------------------------|---|
|             |                                                                                                    |   |
|             | 18900010002 客户验收通过合单   会员埋交入库申报   会员转发入库申报                                                                                                    |   |
|             | 18900010023 提交会单接权  境外中介机构退还接权   退还接权合单                                                                                                    |   |
| 已订阅业务列表 ——— |                                                                                                    |   |
|             | 客户信息                                                                                                    |   |
|             | 手机号: [18900010023                                                                                                    |   |
| 可订阅业务列表 ——— | □       ① 合库县处制单申请         □       ② 合库县校园过制单         □       ③ 合库县校园过制单         □       ③ 合元建之入库中报         □       ② 合元建之入库中报         □       ② 会元建之入库中报         □       ② 会元建入入库中报         □       ② 会元建入入库中报         □       ② 会元建入入库中报         □       ② 会元建入入库中报         □       ② 会元建入文库中报         □       ③ 公元端规权         □       □ ② 一位端规权         □       □ ③ 公元端规权         □       □ ③ 公元端人取人 |   |
|             | +新増 区修改 會删除 つ清空 ◆確定                                                                                                    | _ |

[2]

第一步:在已订阅业务列表中,选中要修改的订阅业务;

第二步:在客户信息栏,修改手机号和选中的订阅业务,点击"修改"按钮,修改订阅业务类型。

第三步:对短信订阅列表处理完成后,点击"确定"按钮,完成提交。

删除

【1】

|             | <u>系统管理</u> > 短信订阅                                                                                                    |   |
|-------------|----------------------------------------------------------------------------------------------------|---|
|             | 手机号 订阅业务类型                                                                                                    |   |
|             | 1890001002 客户验收通过合单   会员提交入库申报   会员转发入库申报                                                                                                    |   |
|             | 18900010023 提交合单接权   境外中介机构遗还接权   遗还接权合单                                                                                                    |   |
| 已订阅业务列表 ——— |                                                                                                    |   |
|             | <b>究</b> 户信息                                                                                                    | 1 |
|             | F17 maca<br>手机号: 18900010023                                                                                                    |   |
| 可订阅业务列表 ——— | □       会年現交利単由谱         □       会名規単         □       合合規単         □       合合規並及上年申报         □       会見結較及上年申报         □       会見結較及上年申报         □       会見結較及上年申报         □       会見結較及上年申报         □       会見結較及上年申报         □       会見結較及上年申报         □       会見結較及上年申报         □       会員該及上年申报         □       会員該及上年申报         □       会員該及上年申报         □       会員該及上年申报         □       会員該公員報収         ○       遺法公員収         ○       遺法没自然         ○       遺法公員収会 |   |
|             | +新増         ご修改         會删除         り清空                                                                                                    |   |
|             | ● 确定                                                                                                    |   |

第一步:在短信订阅页面,首先在已订阅列表中,选中要删除订阅的手机号。

第二步:点击"删除"按钮,删除已订阅的短信订阅业务。

第三步:对短信订阅列表处理完成后,点击"确定"按钮,完成提交。

### 短信服务风险揭示

用户在做完短信订阅的新增、修改、删除操作后,必须点击"确定"按钮,来确认操作。如果不确定,则 不会向系统提交"新增"、"修改"、"删除"操作。

单击"确定"按钮,弹出"仓单业务短信服务风险揭示书"。

| 仓单业务短信服务风险揭示书                                                                                                    |
|----------------------------------------------------------------------------------------------------|
| 尊敬的客户:<br>我们提醒您仔细阅读下面风险揭示内容,以便全面了解使用仓单业务短信服务存在的风险。<br>仓单业务短信服务是我们根据您的申请,将和您有关的业务操作情况,从上海国际能源交易中心股份有限公司仓单管理系统中调出,并通过中国移动/中国联通的短信网关发送至您指定的手机上。<br>仓单业务短信服务尽可能地采用了先进技术,对您的资料进行安全和准确传递,以保证私密性、准确性、及时性。<br>尽管如此,我公司仍在此提醒投资者,仓单业务短信服务可能存在包括但不限于下列的风险:                                                |
| <ul> <li>□. 仓单业务短信服务采用的是公共网络,数据在网络上传输并非是完全可靠的;</li> <li>2. 仓单业务短信服务可能会因通信繁忙出现延迟,或因能源中心对短信服务项目进行技术改进等其它技术原因出现中断、停顿、滞后、数据不完全或错误等情况;</li> <li>3. 仓单业务短信可能会由于各种技术或非故意的人为因素,致使你的短信被误发,导致被除您以及我公司以外的第三方接收;</li> <li>4. 由于您的业务量较大或选择了过多的业务功能的提示,或者由于技术原因,导致您会收到大量的仓单业务短信,可能会对您手机的正常使用造成困扰。</li> </ul> |
| ● 我已经阅读并且同意以上协议 ○ 我已经阅读但是不同意以上协议                                                                                                    |
| ●确定 り取消                                                                                                    |

用户必须同意协议相关内容后,单击"确定"按钮,保存短信订阅操作。若用户不同意上述协议,则无法 提交短信订阅。

# 公告查询

境外特殊非经纪参与者在系统管理中可以进行公告查询。

【1】

在页面导航中,通过"系统管理-->(公告)公告查询",进入公告查询页面。

| <u>系統管理</u> ▶ 公告查询                                  |           |           |    |
|-----------------------------------------------------|-----------|-----------|----|
|                                                     |           |           |    |
| 公告标题:                                               |           |           |    |
| 公告日期: 2011年1月11日1日11日11日11日11日11日11日11日11日11日11日11日 |           |           |    |
| Q查询                                                 |           |           |    |
|                                                     |           | 公告日期      |    |
|                                                     |           |           |    |
|                                                     |           |           |    |
|                                                     |           |           |    |
|                                                     |           |           |    |
|                                                     |           |           |    |
|                                                     |           |           |    |
|                                                     |           |           |    |
|                                                     |           |           |    |
|                                                     |           |           |    |
|                                                     |           |           |    |
|                                                     |           |           |    |
|                                                     |           |           | -  |
|                                                     | 44 4 P PH | 第1页/共1页 1 | 转到 |
|                                                     |           |           |    |
|                                                     |           |           |    |

设置查询条件,查询出符合条件的公告。

| 系统管理 > 公告查询     |         |           |    |
|-----------------|---------|-----------|----|
|                 |         |           |    |
| 公告标题: [         |         |           |    |
| 公告日期:           |         |           |    |
|                 | Q查询     |           |    |
|                 | 公告标题    | 公告日期      | -  |
| 特法客户超额信息        |         | 20220802  |    |
|                 |         |           | •  |
| 当前记录:1-1,总记录数:1 | ж « » ж | 第1页/共1页 1 | 转到 |

## 【3】

点击"公告标题"字段,可以进入公告详细内容页面进行查看。

| 公告信 | 恴        |         |        |      |          |          |          |               | × |  |
|-----|----------|---------|--------|------|----------|----------|----------|---------------|---|--|
|     | 特法客户超额信息 |         |        |      |          |          |          |               |   |  |
|     |          |         |        |      |          |          |          | 发布日期:20220802 |   |  |
|     |          |         |        |      | 公告号:36   |          |          |               |   |  |
|     | 单一特法客户   | 口超额明细   |        |      |          |          |          |               |   |  |
|     | 品种       | 客户代码    | 仓单重量   | 实际占比 | 限额       | 日期       | 时间       |               |   |  |
|     | bc       | 6001002 | 730000 | .73  | .6       | 20220802 | 15:00:00 |               |   |  |
|     | lu       | 6001002 | 750000 | .75  | .6       | 20220802 | 15:00:00 |               |   |  |
|     | nr       | 6001002 | 750000 | .75  | .6       | 20220802 | 15:00:00 |               |   |  |
|     | 所有特法客户   | □超额明细   |        |      |          |          |          |               |   |  |
|     | 品种       | 仓单重量    | 实际占比   | 限额   | 日期       | 时间       |          |               |   |  |
|     | bc       | 730000  | .73    | .6   | 20220802 | 15:00:00 |          |               |   |  |
|     | lu       | 750000  | .75    | .6   | 20220802 | 15:00:00 |          |               |   |  |
|     | 前一条:无    |         |        | 返    | 回公告列表    |          |          | 后一条:无         | ~ |  |

发票专区

# 税务设置

税务设置功能包括税务信息维护和操作查询两个功能。在税务信息维护功能页面,境外特殊非经纪参与 者可以新增和修改机构税务信息,操作之后需要能源中心复核。在操作查询页面,可查询针对机构税务 信息的各种操作记录。

## 税务信息维护

在导航菜单中,通过"发票专区-->(税务设置)税务信息维护",进入税务信息维护页面。在此页面,可以对税务信息进行新增、修改等维护操作。

### 新增

【1】

| <u>发票专区</u> ▶ 税务信息   | !维护      |         |                         |       |    |              |               |                             |
|----------------------|----------|---------|-------------------------|-------|----|--------------|---------------|-----------------------------|
| 查询条件                 |          |         |                         |       |    |              |               |                             |
| 状态                   | 全部 禁用 启用 |         |                         |       |    |              |               |                             |
| 查询                   | 导出       |         |                         |       |    |              |               |                             |
| 纳税人识别号               | 发票单位名称   | 发票单位开户行 | 发票单位账号                  | 是否主账户 | 状态 | 发票单位电话       | 发票单位地址        | 申请单附件                       |
| 100120013001         | 国: 公司    | 招商银行    | 652655656556556565      | 是     | 启用 | 021-12231551 | 上海市           |                             |
|                      |          |         |                         |       |    |              |               |                             |
|                      |          |         |                         |       |    |              |               |                             |
|                      |          |         |                         |       |    |              |               |                             |
|                      |          |         |                         |       |    |              |               |                             |
|                      |          |         |                         |       |    |              |               |                             |
|                      |          |         |                         |       |    |              |               |                             |
|                      |          |         |                         | _     | _  |              |               | ×                           |
| 当前记录:1-1,总记录数:1      |          |         |                         |       |    |              | ₩ ◀ ▶ ₩ 第1页/  | 共1页1 转到                     |
|                      |          |         | →新増                     | 修改    |    |              |               |                             |
|                      |          |         |                         | 1200  |    |              |               |                             |
|                      |          |         |                         |       |    |              |               |                             |
|                      |          |         |                         |       |    |              |               |                             |
| ▲<br>当前记录:1-1,总记录数:1 |          |         | <ul> <li>◆新増</li> </ul> | 修改    | -  | -            | ₩ ∢ ▶ ₩ 第1页/: | ,<br>共1页 <mark>1  </mark> 转 |

在税务信息维护页面下方,点击"新增"按钮,弹出"新增机构税务信息"窗口。

【2】

| 新增机构税务信息 |       |             | ×        |
|----------|-------|-------------|----------|
| ★纳税人识别号: |       | ★发票单位名称:    |          |
| 发票单位地址:  |       | 发票单位电话:     |          |
| 发票单位开户行: |       | 发票单位账号:     |          |
| 联系人:     |       | 联系电话:       |          |
| 附件:      | 上传    |             |          |
| *是否主账户:  | <br>是 | 注:交易所开发票只开具 | 给会员的主账户。 |
| 备注:      |       |             |          |
|          | ✔ 确定  | つ取消         |          |

填写纳税人识别号、发票单位名称、是否主账户等必填信息以及发票单位地址、发票单位电话等非必填 信息,点击"确定"按钮提交新增记录。新增的机构税务信息需要经过能源中心审核通过后方可正式启 用,才能在税务信息维护页面中的表格中查询到。

【注】交易所开发票只开具给会员的主账户;每个会员只能有一个启用的主账户。

修改

|     |               | 理1/~   |         |                    |       |    |              |              |         |
|-----|---------------|--------|---------|--------------------|-------|----|--------------|--------------|---------|
| 查询  | ]条件           |        |         |                    |       |    |              |              |         |
|     | 状态:           | 全部禁用启用 |         |                    |       |    |              |              |         |
|     | 查询            | 导出     |         |                    |       |    |              |              |         |
|     | 纳税人识别号        | 发票单位名称 | 发票单位开户行 | 发票单位账号             | 是否主账户 | 状态 | 发票单位电话       | 发票单位地址       | 申请单附件   |
|     | 100120013001  | 国第二公司  | 招商银行    | 652655656556556565 | 是     | 启用 | 021-12231551 | 上海市          |         |
|     |               |        |         |                    |       |    |              |              |         |
|     |               |        |         |                    |       |    |              |              |         |
|     |               |        |         |                    |       |    |              |              |         |
|     |               |        |         |                    |       |    |              |              |         |
|     |               |        |         |                    |       |    |              |              |         |
|     |               |        |         |                    |       |    |              |              | •       |
| •   |               |        |         |                    |       |    |              |              | •       |
| 当前记 | 3录:1-1,总记录数:1 |        |         |                    |       |    |              | ₩ ◀ ▶ ₩ 第1页/ | 供1页1 转到 |
|     |               |        |         | ● 新増 🛛 🛛 🖉         | 修改    |    |              |              |         |
|     |               |        |         |                    |       |    |              |              |         |
|     |               |        |         |                    |       |    |              |              |         |

在税务信息维护页面,选择一条税务信息记录,点击页面下方的"修改"按钮,弹出修改机构税务信息窗口。

【2】

| 修改机构税务信息 |             |                                       | ×                   |
|----------|-------------|---------------------------------------|---------------------|
| 会员号:     | 7001        | 会员简称:                                 | n7001               |
| ★纳税人识别号: | 10012111111 | ★发票单位名称:                              | 国家的一个               |
| 发票单位地址:  | 上海市         | 发票单位电话:                               | 021-12231551        |
| 发票单位开户行: | 招商银行        | 发票单位账号:                               | 6526556565565656566 |
| 联系人:     | 王五          | 联系电话:                                 | 15622565655         |
| 附件:      | 上传          |                                       |                     |
| ★是否主账户:  | <br>是    ▼  | 注:交易所开发票只开具                           | 昆给会员的主账户。           |
| *状态:     | 启用 ▼        | ]                                     |                     |
| 备注:      |             |                                       |                     |
|          |             |                                       |                     |
|          |             |                                       |                     |
|          | <b>北</b> 确完 | 5 5 5 5 5 5 5 5 5 5 5 5 5 5 5 5 5 5 5 |                     |
|          | UTHAE       |                                       |                     |
|          |             |                                       |                     |
|          |             |                                       |                     |
|          |             |                                       |                     |

在修改机构税务信息窗口,修改非灰色背景的字段信息,点击"确定"按钮提交修改的信息。

导出

查询出税务信息结果后,可以点击表格上方的"导出"按钮,将查询结果导出到本地电脑。

## 操作查询

查询税务信息维护业务的操作记录。

【1】

在导航菜单中,通过"发票专区-->(税务设置)操作查询",进入操作查询页面。在此页面,可以查询对 机构税务信息的操作记录,并可以对状态为"申请"的操作记录进行撤销。

| 发票专区 ▶ 操作查询     |            |         |      |              |          |                |
|-----------------|------------|---------|------|--------------|----------|----------------|
| 查询条件            |            |         |      |              |          |                |
| 操作类型:           | 全部新增修改量    | 削除      |      |              |          |                |
| 申请状态:           | 全部 申请 撤销 育 | 审核通过 驳回 |      |              |          |                |
| 申请业务单号:         |            |         |      |              |          |                |
| Q、查询            |            |         |      |              |          |                |
| 申请业务单号          | 基础数据类型     | 操作类型    | 申请状态 | 申请操作员代码      | 申请操作日期   | 申请操作时间         |
| 2210FP000003    | 机构税务信息     | 新增      | 申请   | INE_88007001 | 20221012 | 09:45:04       |
| 2210FP000002    | 机构税务信息     | 新增      | 审核通过 | INE_88007001 | 20221012 | 09:35:21       |
| 2209FP000001    | 机构税务信息     | 新增      | 审核通过 | INE_88007001 | 20220923 | 13:07:21       |
|                 |            |         |      |              |          |                |
|                 |            |         |      |              |          |                |
|                 |            |         |      |              |          |                |
|                 |            |         |      |              |          |                |
|                 |            |         |      |              |          |                |
|                 |            |         |      |              |          |                |
|                 |            |         |      |              |          |                |
| 当前记录:1-3,总记录数:3 |            |         |      |              | 14 4 ▶   | ₩ 第1页/共1页 1 转到 |
|                 |            |         | ◎撤销  |              |          |                |
|                 |            |         |      |              |          |                |

## 【2】

#### 查看申请业务单详情

在操作查询页面的操作记录表格中,点击某条操作记录的"申请业务单号",进入如下图所示的业务单详 情页面:

| 发票专区 ▶ 操作查询 ▶ 业务单详情                                                             |       |                                                                                        |   |
|---------------------------------------------------------------------------------|-------|----------------------------------------------------------------------------------------|---|
| 交易会员<br>(INE_88007001) (AEAT)<br>●<br>自营会员发起申请<br>20221012 09:35 20221012 09:43 |       |                                                                                        |   |
| 业务单的基本信息                                                                        |       |                                                                                        |   |
| 申请业务单号: 2210FP00000<br>操作类型: 新增<br>申请操作员: INE_88007003<br>复核操作员: AEAT<br>审核意见:  | 2     | 基础数据类型: 机构税务信息<br>申请状态: 审核通过<br>申请操作时间: 20221012 09:35:21<br>复核操作时间: 20221012 09:43:36 |   |
| 业务单的细节对比                                                                        |       |                                                                                        |   |
| 修改对象                                                                            | 修改前内容 | 修改后内容                                                                                  | • |
| 会员号                                                                             |       | 7001                                                                                   |   |
| 会员简称                                                                            |       | n7001                                                                                  |   |
| 联系人                                                                             |       |                                                                                        |   |
| 联系电话                                                                            |       |                                                                                        |   |
| 纳税人识别号                                                                          |       | 11111                                                                                  |   |
| 发票单位名称                                                                          |       | 1111                                                                                   |   |
|                                                                                 |       |                                                                                        | • |
|                                                                                 |       |                                                                                        |   |

### 【3】

#### 撤销操作

针对状态为"申请"的操作记录,可以进行撤销。

选中需要撤销的操作记录,点击页面下方的"撤销"按钮,弹出确认窗口,确认后撤销该操作,撤消后该操作记录的申请状态变为"撤销"。

| 发票专区 ▶ 操作查询     |             |        |      |              |           |                |
|-----------------|-------------|--------|------|--------------|-----------|----------------|
| 查询条件            |             |        |      |              |           |                |
| 操作类型:           | 全部新增修改删除    | 余      |      |              |           |                |
| 申请状态:           | 全部 申请 撤销 审核 | 亥通过 驳回 |      |              |           |                |
| 申请业务单号:         |             |        |      |              |           |                |
| Q. 查询           |             |        |      |              |           |                |
| 申请业务单号          | 基础数据类型      | 操作类型   | 申请状态 | 申请操作员代码      | 申请操作日期    | 申请操作时间         |
| 2210FP000005    | 机构税务信息      | 新增     | 申请   | INE_88007001 | 20221014  | 14:35:11       |
| 2210FP000003    | 机构税务信息      | 新增     | 撤销   | INE_88007001 | 20221012  | 09:45:04       |
| 2210FP000002    | 机构税务信息      | 新增     | 审核通过 | INE_88007001 | 20221012  | 09:35:21       |
| 2209FP000001    | 机构税务信息      | 新増     | 审核通过 | INE_88007001 | 20220923  | 13:07:21       |
|                 |             |        |      |              |           |                |
|                 |             |        |      |              |           |                |
|                 |             |        |      |              |           |                |
|                 |             |        |      |              |           |                |
|                 |             |        |      |              |           |                |
|                 |             |        |      |              |           |                |
| 当前记录:1-4,总记录数:4 |             |        |      |              | 141 - I b | ₩ 第1页/共1页 1 转到 |
|                 |             |        | ◎撤销  |              |           |                |
| 1               |             |        |      |              |           |                |

# 销项发票

## 销项发票提交

境外特殊非经纪参与者提交销项发票。

## 【1】

在导航菜单中,通过"发票专区-->(销项发票)销项发票提交",进入销项发票提交页面。

| 中质含硫原油 20号胶 低硫燃料油 铜 |  |
|---------------------|--|
| 明转现    ▼            |  |
| <b>▼</b>            |  |
|                     |  |
|                     |  |
|                     |  |
| 上传                  |  |
| •                   |  |
| 发票单位名称:             |  |
| 发票单位电话:             |  |
| 发票单位账号:             |  |
|                     |  |
|                     |  |
| L. The base         |  |
|                     |  |
|                     |  |
|                     |  |
|                     |  |
|                     |  |
|                     |  |
|                     |  |
|                     |  |
|                     |  |
|                     |  |
|                     |  |
|                     |  |
|                     |  |
|                     |  |
|                     |  |

### [2]

在发票信息区域,选择品种、业务类型、业务单号,总标准重量、总实际重量及总金额会由系统自动带出,上传发票文件,选择账户,填写备注信息,完成后点击"确定"按钮,提交销项发票。

【注意】请一次性将该业务下所有发票打包成一个压缩文件并上传,发票平台验证发票后,若存在未通过验证的发票,则会驳回整个业务单。

| 发票专区 → 销项发票提交 |                                         |
|---------------|-----------------------------------------|
| 发票信息          |                                         |
| *品种:          | 中质含硫原油 20号胺 低硫燃料油 铜                     |
| ★业务类型:        | 期转现    ▼                                |
| •业务单号:        | scf275670000 💌                          |
| ◆总标准重量:       | 1000.00                                 |
| ◆总实际重量:       | 1000.00                                 |
| ★总金额:         | 2,857,604.13                            |
| ◆发票文件:        | <u>0001.rar</u> 删除                      |
| ◆选择账户:        | • • • • • • • • • • • • • • • • • • • • |
| 纳税人识别号:       | 8008 发票单位名称: 8008-8008                  |
| 发票单位地址:       | 123 发票单位电话: 223                         |
| 发票单位开户行:      | 323 发票单位账号: 423                         |
| 是否主账户:        | 是                                       |
| 备注:           |                                         |
|               |                                         |
|               | ● 确定                                    |
|               |                                         |
|               |                                         |
|               |                                         |
|               |                                         |
|               |                                         |
|               |                                         |
|               |                                         |
|               |                                         |
|               |                                         |
|               |                                         |
|               |                                         |
|               |                                         |
|               |                                         |
|               |                                         |

## 销项发票查询

查询销项发票。

【1】

在导航菜单中,通过"发票专区-->(销项发票)销项发票查询",进入销项发票查询页面。

| 发票专区)  | • 销项发票 | 渣询 |     |        |       |       |       |          |     |    |     |        |           |        |
|--------|--------|----|-----|--------|-------|-------|-------|----------|-----|----|-----|--------|-----------|--------|
| 查询条件   |        |    |     |        |       |       |       |          |     |    |     |        |           |        |
|        | 品种:    | 全部 | 中质含 | 疏原油 20 | )号胶 ( | 低硫燃料油 | 铜     |          |     |    |     |        |           |        |
| Ł      | 业务类型:  |    |     |        |       | -     | 业务单号  | ; .      |     |    |     |        |           |        |
| 业务     | 骨单状态:  |    |     |        |       | •     |       |          |     |    |     |        |           |        |
| Q 查询   |        | 导出 |     |        |       |       |       |          |     |    |     |        |           |        |
| 销项发票申请 | 掸号     | 品种 |     | 业务类型   | Į     | 业务单号  | 业务单状。 | 态 业务提交日期 | 总数量 | 单位 | 总金额 | 业务审核日期 | 审核意见      | *      |
|        |        |    |     |        |       |       |       |          |     |    |     |        |           |        |
|        |        |    |     |        |       |       |       |          |     |    |     |        |           |        |
|        |        |    |     |        |       |       |       |          |     |    |     |        |           |        |
|        |        |    |     |        |       |       |       |          |     |    |     |        |           |        |
|        |        |    |     |        |       |       |       |          |     |    |     |        |           |        |
|        |        |    |     |        |       |       |       |          |     |    |     |        |           |        |
|        |        |    |     |        |       |       |       |          |     |    |     |        |           |        |
|        |        |    |     |        |       |       |       |          |     |    |     |        |           |        |
|        |        |    |     |        |       |       |       |          |     |    |     |        |           |        |
|        |        |    |     |        |       |       |       |          |     |    |     |        |           |        |
|        |        |    |     |        |       |       |       |          |     |    |     |        |           |        |
| 4      |        |    |     |        |       |       |       |          |     |    |     |        |           | *<br>• |
|        |        |    |     |        |       |       |       |          |     |    |     | HE 4 0 | ₩ 第1页/共1页 | 1 转到   |
|        |        |    |     |        |       |       |       |          |     |    |     |        |           |        |
|        |        |    |     |        |       |       |       |          |     |    |     |        |           |        |
|        |        |    |     |        |       |       |       |          |     |    |     |        |           |        |
|        |        |    |     |        |       |       |       |          |     |    |     |        |           |        |
|        |        |    |     |        |       |       |       |          |     |    |     |        |           |        |
|        |        |    |     |        |       |       |       |          |     |    |     |        |           |        |
|        |        |    |     |        |       |       |       |          |     |    |     |        |           |        |
| L      |        |    |     |        |       |       |       |          |     |    |     |        |           |        |

选择品种,业务类型、业务单号、业务单状态,点击"查询"按钮,查询出符合条件的记录。

| 品种:       全部       中质含硫原油       20号数       低硫燃料油       鋼         业务类型:       ・       ・       ・       ・       ・         ・       ・       ・       ・       ・       ・         ・       ・       ・       ・       ・       ・         ・       ・       ・       ・       ・       ・       ・         ・       ・       ・       ・       ・       ・       ・       ・         ・       ・       ・       ・       ・       ・       ・       ・       ・       ・       ・       ・       ・       ・       ・       ・       ・       ・       ・       ・       ・       ・       ・       ・       ・       ・       ・       ・       ・       ・       ・       ・       ・       ・       ・       ・       ・       ・       ・       ・       ・       ・       ・       ・       ・       ・       ・       ・       ・       ・       ・       ・       ・       ・       ・       ・       ・       ・       ・       ・       ・       ・       ・       ・       ・       ・       ・       ・       ・       ・       ・       ・ |
|----------------------------------------------------------------------------------------------------|
| 业务単式       ・         业务単状态:       ・         ・       ・         ・       ・         ・       ・         ・       ・         ・       ・         ・       ・         ・       ・         ・       ・         ・       ・         ・       ・         ・       ・         ・       ・         ・       ・         ・       ・         ・       ・         ・       ・         ・       ・         ・       ・         ・       ・         ・       ・         ・       ・         ・       ・         ・       ・         ・       ・         ・       ・         ・       ・         ・       ・         ・       ・         ・       ・         ・       ・         ・       ・         ・       ・         ・       ・         ・       ・         ・       ・         ・       ・                                                                                                    |
| 业务单状态:       ・         Q 查询       与出                                                                                                    |
| Q 查询       导出                                                                                                    |
| 構成发還申请申号     品种     业务学型     业务单结     业务提交日期     总数量     单位     总金額     业务市核日期     审核意见     ▲       sc230000001     中质含硫原油     期转现     sc210000001     审核通过     20231024     6000.00     192,766,2     20231025                                                                                                    |
| <u>sc2300000001</u> 中质含硫原油 期转现 <u>sc2100000001</u> 审核通过 20231024 6000.00 192,766,2 20231025                                                                                                    |
|                                                                                                    |
|                                                                                                    |
|                                                                                                    |
|                                                                                                    |
|                                                                                                    |
|                                                                                                    |
|                                                                                                    |
|                                                                                                    |
|                                                                                                    |
|                                                                                                    |
|                                                                                                    |
|                                                                                                    |
| <u>۲</u>                                                                                                    |
| 当前记录:1-1,总记录数:1 州 《 ▶ 州 第1页/共1页 1 精到                                                                                                    |
|                                                                                                    |
|                                                                                                    |
|                                                                                                    |
|                                                                                                    |
|                                                                                                    |
|                                                                                                    |
|                                                                                                    |

### 【3】

点击"销项发票申请单号",打开发票业务单详情页面,查看发票详情。

| 发票专区 ▶ 销项发票查询 ▶ 发票业务单详情 |        |                       |      |   |
|-------------------------|--------|-----------------------|------|---|
| 发票信息                    |        |                       |      |   |
| 品种: 中质含硫原油              |        | 销项发票申请单号: sc230000001 |      |   |
| 会员代码: 7003              |        | 会员简称: n7003           |      |   |
| 业务类型: 期转现               |        | 业务单号: sc210000001     |      |   |
| 总标准重量: 6000.00          |        | 总实际重量: 6000.00        |      |   |
| 总金额: 192,766,200.00     |        | 业务提交日期: 20231024      |      |   |
| 发票文件: <u>1111.png</u>   |        | 纳税人识别号: 18293472392   |      |   |
| 发票单位名称: shanghai FM Cor |        | 发票单位地址:               |      |   |
| 发票单位电话:                 |        | 发票单位开户行:              |      |   |
| 发票单位账号:                 |        |                       |      |   |
| 业务审核日期: 20231025        |        | 业务单状态: 审核通过           |      |   |
| 审核意见:                   |        |                       |      |   |
| 备注:                     |        |                       |      |   |
| 发票明细                    |        |                       |      |   |
| 发票号                     | 发票重量   | 总金额                   | 发票类型 | ^ |
| 037155464541            | 700.00 | 800.00                | 纸质   |   |
| 037155464542            | 800.00 | 900.00                | 电子   |   |
| 037155464543            | 800.00 | 1,000.00              | 电子   |   |
| 037155464544            | 800.00 | 1,100.00              | 纸质   |   |
|                         |        |                       |      |   |
|                         |        |                       |      |   |
|                         |        |                       |      | • |
|                         |        |                       |      |   |
|                         |        |                       |      |   |
|                         |        |                       |      |   |
|                         |        |                       |      |   |
|                         |        |                       |      |   |
|                         |        |                       |      |   |
|                         |        |                       |      |   |
|                         |        |                       |      |   |

点击"业务单号",打开发票业务单详情页面,查看详情。

| 发票专区 ▶ 销项发票查询 ▶ 交割业务 | §详情         |        |                |      |
|----------------------|-------------|--------|----------------|------|
| 交割业务详情               |             |        |                |      |
| 品种: 中质含硫原油           |             | 业务类型:  | 期转现            |      |
| 业务单号: sc210000001    |             | 生成日期:  | 20230613       |      |
| 总标准重量: 6000.00       |             | 总实际重量: | 6000.00        |      |
| 价格: 32,121.70        |             | 总金额:   | 192,766,200.00 |      |
| 业务完成日期: 20230613     |             |        |                |      |
| 发票明细                 |             |        |                |      |
| 发票号                  | 销项发票申请单号    | 发票重量   | 总金额            | 发票类型 |
| 037155464541         | sc230000001 | 700.00 | 800.00         | 纸质   |
| 037155464542         | sc230000001 | 800.00 | 900.00         | 电子   |
| 037155464543         | sc230000001 | 800.00 | 1,000.00       | 电子   |
| 037155464544         | sc230000001 | 800.00 | 1,100.00       | 纸质   |
|                      |             |        |                |      |
|                      |             |        |                |      |
|                      | 记录数:4       |        |                | *    |
|                      |             |        |                |      |
|                      |             |        |                |      |
|                      |             |        |                |      |
|                      |             |        |                |      |
|                      |             |        |                |      |
|                      |             |        |                |      |
|                      |             |        |                |      |
|                      |             |        |                |      |
|                      |             |        |                |      |
|                      |             |        |                |      |
|                      |             |        |                |      |
|                      |             |        |                |      |
|                      |             |        |                |      |
|                      |             |        |                |      |

## 【4】

如需将查询结果导出到本地,点击"导出"按钮,按步骤操作即可。

# 进项发票

## 进项发票查询

查询进项发票信息。

【1】

在导航菜单中,通过"发票专区-->(进项发票)进项发票查询",进入进项发票查询页面。

| 发票专区 ▶ 进项发 | 票查询 |            |          |       |     |        |     |       |           |        |
|------------|-----|------------|----------|-------|-----|--------|-----|-------|-----------|--------|
| 查询条件       |     |            |          |       |     |        |     |       |           |        |
| 品种:        | 全部  | 中质含硫原油 20号 | 导胶 低硫燃料油 | 铜     |     |        |     |       |           |        |
| 业务类型:      |     |            | •        | 业务单号: |     |        |     |       |           |        |
| 业务单状态:     |     |            | •        |       |     |        |     |       |           |        |
| Q查询        | 导出  |            |          |       |     |        |     |       |           |        |
| 进项发票业务单号   | 品种  | 业务类型       | 业务单号     | 业务单状态 | 发票号 | 业务提交日期 | 总数量 | 单位    | 总金额       | 发票生成日  |
|            |     |            |          |       |     |        |     |       |           |        |
|            |     |            |          |       |     |        |     |       |           |        |
|            |     |            |          |       |     |        |     |       |           |        |
|            |     |            |          |       |     |        |     |       |           |        |
|            |     |            |          |       |     |        |     |       |           |        |
|            |     |            |          |       |     |        |     |       |           |        |
|            |     |            |          |       |     |        |     |       |           |        |
|            |     |            |          |       |     |        |     |       |           |        |
|            |     |            |          |       |     |        |     |       |           |        |
|            |     |            |          |       |     |        |     |       |           |        |
|            |     |            |          |       |     |        |     |       |           |        |
| 4          |     |            |          |       |     |        |     |       |           | •      |
|            |     |            |          |       |     |        |     | 144 4 | ▶ ₩ 第1页/共 | 1页1 转到 |
|            |     |            |          |       |     |        |     |       |           |        |
|            |     |            |          |       |     |        |     |       |           |        |
|            |     |            |          |       |     |        |     |       |           |        |
|            |     |            |          |       |     |        |     |       |           |        |
|            |     |            |          |       |     |        |     |       |           |        |
|            |     |            |          |       |     |        |     |       |           |        |
|            |     |            |          |       |     |        |     |       |           |        |

## 【2】

选择品种,业务类型、业务单号、业务单状态,点击"查询"按钮,查询出符合条件的记录。

| 发票专区 > 进项            | 发票查询      |         |                     |        |     |          |         |       |                                       |                    |
|----------------------|-----------|---------|---------------------|--------|-----|----------|---------|-------|---------------------------------------|--------------------|
| 查询条件                 |           |         |                     |        |     |          |         |       |                                       |                    |
| 和品                   | 中: 全部 中质含 | 硫原油 20号 | 导胶 低硫燃料油            | 铜      |     |          |         |       |                                       |                    |
| 业务类型                 | 길 :       |         | •                   | 业务单号:  |     |          |         |       |                                       |                    |
| 业务单状态                | 2:        |         | •                   |        |     |          |         |       |                                       |                    |
| Q 查询                 | 导出        |         |                     |        |     |          |         |       |                                       |                    |
| 进项发票业务单号             | 品种        | 业务类型    | 业务单号                | 业务单状态  | 发票号 | 业务提交日期   | 总数量     | 单位    | 总金额                                   | 发票生成日              |
| <u>sc2300000001</u>  | 中质含硫原油    | 期转现     | <u>sc2100000001</u> | 提交开票申请 |     | 20231024 | 5000.00 |       | 160,638,5                             |                    |
|                      |           |         |                     |        |     |          |         |       |                                       |                    |
|                      |           |         |                     |        |     |          |         |       |                                       | ×                  |
|                      | -1        |         |                     |        |     |          |         |       | · · · · · · · · · · · · · · · · · · · | )<br>1 = 1 - H1701 |
| =#91U3K-1*1,25UU3K9X |           |         |                     |        |     |          |         | F 199 | т "МТЕВ                               |                    |

## 【3】

点击"进项发票业务单号",打开发票业务单详情页面,查看发票详情。

| 发票专区 ▶ 进项发票查询 ▶ 发票业务     | 单详情  |     |           |                |
|--------------------------|------|-----|-----------|----------------|
| 发票信息                     |      |     |           |                |
| 品种: 中质含硫原油               |      |     | 进项发票业务单号: | sc230000002    |
| 业务类型: 期转现                |      |     | 会员代码:     | 7003           |
| 会员简称: 7005               |      |     | 会员纳税人识别号: | 18293472392    |
| 会员发票单位名称: shanghai FM Co | or   |     | 会员发票单位地址: |                |
| 会员发票单位电话:                |      | 숲   | 员发票单位开户行: |                |
| 会员发票单位账号:                |      |     | 业务单号:     | sc2000001012   |
| 总标准重量: 5000.00           |      |     | 总实际重量:    | 5000.00        |
| 平水实际重量: 5000.00          |      |     | 平水金额:     | 160,608,500.00 |
| 贴水实际重量: 0.00             |      |     | 贴水金额:     | 0.00           |
| 升水实际重量: 5000.00          |      |     | 升水金额:     | 85,000.00      |
| 总金额: 160,693,500.00      |      |     | 业务提交日期:   | 20231025       |
| 发票生成日期:                  |      |     | 业务单状态:    | 提交开票申请         |
| 交易所纳税人识别号: 124553154     |      | 交   | 易所发票单位名称: |                |
| 交易所发票单位地址:               |      | 交   | 易所发票单位电话: |                |
| 交易所发票单位开户行:              |      | 交   | 易所发票单位账号: |                |
| 审核意见:                    |      |     |           |                |
| 备注:                      |      |     |           |                |
| 发票明细                     |      |     |           |                |
| 发票号                      | 发票重量 | 总金额 |           | 发票下载地址         |
|                          |      |     |           |                |

点击"业务单号",打开业务单详情页面,查看详情。

| 发票专区 ▶ 进项发票查询 ▶ | 交割业务详情   |      |        |                |   |
|-----------------|----------|------|--------|----------------|---|
| 交割业务详情          |          |      |        |                |   |
| 品种: 中质含         | 含硫原油     |      | 业务类型:  | 期转现            |   |
| 业务单号: sc200     | 00001012 |      | 生成日期:  | 20230613       |   |
| 总标准重量: 5000.    | .00      |      | 总实际重量: | 5000.00        |   |
| 价格: 32,12       | 1.70     |      | 总金额:   | 160,693,500.00 |   |
| 业务完成日期: 2023    | 0613     |      |        |                |   |
| 发票明细            |          |      |        |                |   |
| 发票号             | 进项发票业务单号 | 发票重量 | 总金额    | 发票下载地址         | • |
|                 |          |      |        |                |   |
|                 |          |      |        |                |   |
|                 |          |      |        |                |   |
|                 |          |      |        |                |   |
|                 |          |      |        |                |   |
|                 |          |      |        |                |   |
|                 | 记录数:0    |      |        |                | * |
|                 |          |      |        |                |   |
|                 |          |      |        |                |   |
|                 |          |      |        |                |   |
|                 |          |      |        |                |   |
|                 |          |      |        |                |   |
|                 |          |      |        |                |   |
|                 |          |      |        |                |   |
|                 |          |      |        |                |   |
|                 |          |      |        |                |   |
|                 |          |      |        |                |   |
|                 |          |      |        |                |   |
|                 |          |      |        |                |   |
|                 |          |      |        |                |   |
|                 |          |      |        |                |   |

【4】

如需将查询结果导出到本地,点击"导出"按钮,按步骤操作即可。

# 红字发票

# 提交红字发票

在导航菜单中,通过"发票专区-->(红字发票)提交红字发票",进入提交红字发票页面。

| 发票专区 ▶ 提交红字发票                       |                      |  |      |     |  |  |  |  |  |  |
|-------------------------------------|----------------------|--|------|-----|--|--|--|--|--|--|
|                                     |                      |  |      |     |  |  |  |  |  |  |
| *品种: 「                              | 中质含硫原油 20号胶 低硫燃料油 铜  |  |      |     |  |  |  |  |  |  |
| ★业务类型: 期                            | 持规                   |  |      |     |  |  |  |  |  |  |
| ★业务单号:                              | •                    |  | ~    |     |  |  |  |  |  |  |
| 备注:                                 |                      |  |      |     |  |  |  |  |  |  |
|                                     | 注:会员提交红字发票需要先与交易所确认。 |  | ]    |     |  |  |  |  |  |  |
| 11: ハンドベル: ハスボネスノース30/11999.。<br>新聞 |                      |  |      |     |  |  |  |  |  |  |
| 操作                                  | 原蓝字发票号               |  | 上传附件 |     |  |  |  |  |  |  |
|                                     |                      |  |      |     |  |  |  |  |  |  |
|                                     |                      |  |      |     |  |  |  |  |  |  |
|                                     |                      |  |      |     |  |  |  |  |  |  |
|                                     |                      |  |      |     |  |  |  |  |  |  |
|                                     |                      |  |      |     |  |  |  |  |  |  |
|                                     |                      |  |      |     |  |  |  |  |  |  |
|                                     |                      |  |      | · · |  |  |  |  |  |  |
|                                     | h deta               |  |      | •   |  |  |  |  |  |  |

[2]

选择品种、业务类型、业务单号,点击下方发票文件列表右上方的"新增",新增一条发票记录,在原蓝 字发票号下拉列表中选择蓝字发票号,点击旁边的"上传"按钮,上传红字发票,选择完成后,点击"确 定"按钮进行提交,在发票平台审核完成前不可撤销。

【注】新上传的红字发票需要和原蓝字发票——对应。

| 发票专区 ▶ 提交红字发票 |                   |                  |   |           |          |
|---------------|-------------------|------------------|---|-----------|----------|
|               |                   |                  |   |           |          |
| *品种:          | 中质含硫原油 20号胶 低硫燃料油 | 铜                |   |           |          |
| ◆业务类型:        | 到期交割 🔹            |                  |   |           |          |
| ◆业务单号:        | scf17 🔹           |                  |   |           |          |
| 备注:           |                   |                  |   |           |          |
|               |                   |                  |   |           |          |
|               | 注:安東加             | 定父红子友崇需要先与父易所确认。 |   |           |          |
|               |                   |                  | 1 | <u>新増</u> |          |
| 操作            |                   | 原蓝字发票号           |   | 上传附件      | <b>^</b> |
| Û             | 000000286         |                  |   | 上传        |          |
|               |                   |                  |   |           |          |
|               |                   |                  |   |           |          |
|               |                   |                  |   |           |          |
|               |                   |                  |   |           |          |
|               |                   |                  |   |           |          |
|               |                   |                  |   |           | •        |
|               |                   | 🔹 👉 确定           |   |           |          |
|               |                   |                  |   |           |          |

## 红字发票查询

查询红字发票。

【1】

在导航菜单中,通过"发票专区-->(红字发票)红字发票查询",进入红字发票查询页面。

| <u> </u> | 腰查询    |           |         |       |        |     |    |     |               |                                                                                                  |
|----------|--------|-----------|---------|-------|--------|-----|----|-----|---------------|--------------------------------------------------------------------------------------------------|
| 查询条件     |        |           |         |       |        |     |    |     |               |                                                                                                  |
| 品种:      | 全部 中质部 | 含硫原油 20号胆 | 交 低硫燃料油 | 铜     |        |     |    |     |               |                                                                                                  |
| 业务类型:    |        |           | •       | 业务单号: |        |     |    |     |               |                                                                                                  |
| 业务单状态:   |        |           | •       |       |        |     |    |     |               |                                                                                                  |
| Q査询      | 导出     |           |         |       |        |     |    |     |               |                                                                                                  |
| 红字发票业务单号 | 品种     | 业务类型      | 业务单号    | 业务单状态 | 业务提交日期 | 总数量 | 单位 | 总金额 | 业务审核日期        | 审核意见                                                                                             |
|          |        |           |         |       |        |     |    |     |               |                                                                                                  |
|          |        |           |         |       |        |     |    |     |               |                                                                                                  |
|          |        |           |         |       |        |     |    |     |               |                                                                                                  |
|          |        |           |         |       |        |     |    |     |               |                                                                                                  |
|          |        |           |         |       |        |     |    |     |               |                                                                                                  |
|          |        |           |         |       |        |     |    |     |               |                                                                                                  |
|          |        |           |         |       |        |     |    |     |               |                                                                                                  |
|          |        |           |         |       |        |     |    |     |               |                                                                                                  |
|          |        |           |         |       |        |     |    |     |               |                                                                                                  |
|          |        |           |         |       |        |     |    |     |               |                                                                                                  |
|          |        |           |         |       |        |     |    |     |               | *                                                                                                |
| •        |        |           |         |       |        |     |    |     |               | •                                                                                                |
|          |        |           |         |       |        |     |    | Н   | ( ( ) ≥ 第1页/共 | 約<br>約<br>1<br>5<br>1<br>5<br>5<br>5<br>5<br>5<br>5<br>5<br>5<br>5<br>5<br>5<br>5<br>5<br>5<br>5 |
|          |        |           |         |       |        |     |    |     |               |                                                                                                  |
|          |        |           |         |       |        |     |    |     |               |                                                                                                  |
|          |        |           |         |       |        |     |    |     |               |                                                                                                  |
|          |        |           |         |       |        |     |    |     |               |                                                                                                  |
|          |        |           |         |       |        |     |    |     |               |                                                                                                  |
|          |        |           |         |       |        |     |    |     |               |                                                                                                  |
|          |        |           |         |       |        |     |    |     |               |                                                                                                  |

## 【2】

选择品种,业务类型、业务单号、业务单状态,点击"查询"按钮,查询出符合条件的记录。

| <u> </u>       | <b>ઇ票查询</b> |         |                     |       |          |        |    |       |               |                          |
|----------------|-------------|---------|---------------------|-------|----------|--------|----|-------|---------------|--------------------------|
| 查询条件           |             |         |                     |       |          |        |    |       |               |                          |
| 品种             | 中: 全部 中质含   | 硫原油 20号 | 版 低硫燃料油 银           | 同     |          |        |    |       |               |                          |
| 业务类型           | 1:          |         | •                   | 业务单号: |          |        |    |       |               |                          |
| 业务单状态          | i :         |         | -                   |       |          |        |    |       |               |                          |
| Q, 查询          | 导出          |         |                     |       |          |        |    |       |               |                          |
| 红字发票业务单号       | 品种          | 业务类型    | 业务单号                | 业务单状态 | 业务提交日期   | 总数量    | 单位 | 总金额   | 业务审核日期        | 审核意见▲                    |
| sc230000001    | 中质含硫原油      | 期转现     | <u>sc2100000001</u> | 提交发票  | 20231025 | 100.00 |    | 800.0 | 0             |                          |
| 1              |             |         |                     |       |          |        |    |       |               |                          |
| 当前记录:1-1,总记录数: | 1           |         |                     |       |          |        |    | н     | ( ◀ ▶ ₩ 第1页/共 | ŧ1页 <mark>1   </mark> 转到 |
|                |             |         |                     |       |          |        |    |       |               |                          |

## 【3】

点击"红字发票业务单号",打开红字发票详情页面,查看红字发票详情。在红字发票明细列表中,下载 红字发票附件。

| 发票专区 ▶ 红字发票查询 | 」▶ 红字发票详情 |                       |             |                    |                  |  |  |
|---------------|-----------|-----------------------|-------------|--------------------|------------------|--|--|
| 红字发票信息        |           |                       |             |                    |                  |  |  |
| 红字发票业务单号: sc  | 230000001 | 销项发票申请单号: sc230000001 |             |                    |                  |  |  |
| 品种: 中         | 质含硫原油     | 业务类型: 期转现             |             |                    |                  |  |  |
| 业务单号: sc      | 210000001 |                       | 业务单状态: 提交发票 |                    |                  |  |  |
| 会员代码: 70      | 03        |                       | 会员简称: n7003 |                    |                  |  |  |
| 总标准重量: 10     | 0.00      | 总实际重量: 700.00         |             |                    |                  |  |  |
| 总金额: 80       | 0.00      |                       |             |                    |                  |  |  |
| 业务提交日期: 20    | 231025    |                       | 业务提交时       | <b>间:</b> 13:04:21 |                  |  |  |
| 业务审核日期:       |           |                       | 业务审核时       | 间:                 |                  |  |  |
| 审核意见:         |           |                       |             |                    |                  |  |  |
| 备注:           |           |                       |             |                    |                  |  |  |
| 红字发票明细        |           |                       |             |                    |                  |  |  |
| 原蓝字发票号        | 红字发票号     | 红字发票重量                | 红字发票金额      | 发票类型               | 文件名称             |  |  |
| 037155464541  |           |                       |             |                    | <u>ceshi.pdf</u> |  |  |
|               |           |                       |             |                    |                  |  |  |
|               |           |                       |             |                    |                  |  |  |

点击"业务单号",打开业务单详情页面,查看业务详情。

| 发票专区 ▶ 红字发票查 | 迫 ▶ 交割业务详情  |             |                |                     |                  |  |  |
|--------------|-------------|-------------|----------------|---------------------|------------------|--|--|
| 交割业务详情       |             |             |                |                     |                  |  |  |
| 品种: 中质含硫原油   |             |             | 业务类型           | : 期转现               |                  |  |  |
| 业务单号: s      | sc210000001 |             | 生成日期: 20230613 |                     |                  |  |  |
| 总标准重量: 6     | 5000.00     |             | 总实际重量          | 6000.00             |                  |  |  |
| 价格: 3        | 32,121.70   |             | 总金额            | 总金额: 192,766,200.00 |                  |  |  |
| 业务完成日期: 2    | 20230613    |             |                |                     |                  |  |  |
| 发票明细         |             |             |                |                     |                  |  |  |
| 发票号          |             | 销项发票申请单号    | 发票重量           | 总金额                 | 发票类型             |  |  |
| 037155464541 | 1           | sc230000001 | 700.00         | 800.00              | 纸质               |  |  |
| 037155464542 | 2           | sc230000001 | 800.00         | 900.00              | 电子               |  |  |
| 037155464543 | 3           | sc230000001 | 800.00         | 1,000.00            | 电子               |  |  |
| 037155464544 | 4           | sc230000001 | 800.00         | 1,100.00            | 纸质               |  |  |
|              |             |             |                |                     |                  |  |  |
|              |             |             |                |                     |                  |  |  |
|              | 记录数:        | 4           |                |                     | *                |  |  |
| 导出           |             |             |                |                     |                  |  |  |
| 红字发票明细       |             |             |                |                     |                  |  |  |
| 原蓝字发票号       | 红字发票号       | 号 红字发票业务单号  | 红字发票重量 红字发     | 之票金额 发票类型           | 文件名称             |  |  |
| 037155464541 |             | sc230000001 |                |                     | <u>ceshi.pdf</u> |  |  |
|              |             |             |                |                     |                  |  |  |
|              |             |             |                |                     |                  |  |  |
|              |             |             |                |                     |                  |  |  |
|              |             |             |                |                     |                  |  |  |
|              |             |             |                |                     |                  |  |  |
|              | 记录数:1       |             |                |                     | •                |  |  |
| 导出           |             |             |                |                     |                  |  |  |
|              |             |             |                |                     |                  |  |  |
|              |             |             |                |                     |                  |  |  |

## 【5】

如需将查询结果导出到本地,点击"导出"按钮,按步骤操作即可。